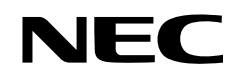

**DLP Cinema<sup>®</sup> Projector** 

# **Installation Manual**

# DLP Cinema<sup>®</sup> Projector NC3200S/NC3200S-A NC3240S-A

Lamp Power Supply Unit

# NC-32PS01/NC-32PS02

NEC Display Solutions, Ltd.

# Introduction

DLP Cinema Projector Installation and Adjustment NEC Display Solutions, Ltd. Manual (This document) describes the procedures to install, adjust and maintain the projector (NC3200/NC3200S-A/NC3240S-A), lamp power supply unit (NC-32PS01/NC-32PS02) and peripheral devices. For safe and correct installation, adjustment and use of the projector, carefully read this document before installation.

Refer to the operation manuals of the applicable products for basic operation and remarks of the projector. This document expects the readers who have basic knowledge about projector installation. After reading, please keep this document under care of the company which installed or adjusted the projector.

#### The product name used in this manual

In this manual, the device name is written as listed below. If the function has difference by devices, the product name is written in the text.

•NC3200/NC3200S-A/NC3240S-A •NC-32PS01/NC-32PS02

- NC-80LB01/NC-80DS01
- NC-80MB01
- MM3000B
- Digital Cinema Communicator for S2

Projector Lamp power supply (option for the NC3200 series , and NC3240S series) Signal input board or SIB Media block or IMB Multi-media switcher or MMS DCC for S2

## **Important Information**

**Precautions:** Please read this manual carefully before using your **NC3200/NC3200S-A/NC3240S-A** and **NC-32PS01/NC-32PS02** and keep the manual handy for future reference.

- DLP, DLP Cinema and their respective logos are trademarks or registered trademarks of Texas Instruments.
- •CineLink is a trademark of Texas Instruments.
- •Microsoft and Windows are registered trademarks of Microsoft Corporation in the United States or other countries.
- Other product names and manufacturer names described in this manual are the registered trademarks or trademarks of their respective companies.
- The display screens and illustrations shown in this manual may differ slightly from the actual ones.
- GPL/LGPL Software Licenses
   The product includes software licensed
   under GNU General Public License (GPL),
   GNU Lesser General Public License (LGPL),
   and others.

For more information on each software, see "readme.pdf" inside the "about GPL&LGPL" folder on the supplied CD-ROM.

## **Important Safeguards**

These safety instructions are to ensure the long life of your projector and to prevent fire and shock. Please read them carefully and heed all warnings.

# 

TO PREVENT FIRE OR SHOCK HAZARDS, DO NOT EXPOSE THIS UNIT TO RAIN OR MOISTURE.

## 

TO REDUCE THE RISK OF ELECTRIC SHOCK, DO NOT OPEN COVER. NO USER-SERVICEABLE PARTS INSIDE. REFER SERVICING TO QUALIFIED SERVICE PERSONNEL.

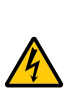

This symbol warns the user that uninsulated voltage within the unit may have sufficient magnitude to cause electric shock. Therefore, it is dangerous to make any kind of contact with any part inside of this unit.

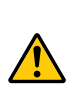

This symbol alerts the user that important literature concerning the operation and maintenance of this unit has been included. Therefore, it should be read carefully in order to avoid any problems.

## Machine Noise Information Regulation - 3. GPSGV,

The highest sound pressure level is less than 70 dB (A) in accordance with EN ISO 7779.

## **DOC compliance Notice**

This Class A digital apparatus meets all requirements of the Canadian Interference-Causing Equipment Regulations.

## WARNING

This is a Class A product. In a domestic environment this product may cause radio interference in which case the user may be required to take adequate measures.

# CAUTION

- In order to reduce any interference with radio and television reception use a signal cable with ferrite core attached. Use of signal cables without a ferrite core attached may cause interference with radio and television reception.
- This equipment has been tested and found to comply with the limits for a Class A digital device, pursuant to Part 15 of the FCC Rules. These limits are designed to provide reasonable protection against harmful interference when the equipment is operated in a commercial environment. This equipment generates, uses, and can radiate radio frequency energy and, if not installed and used in accordance with the installation manual, may cause harmful interference to radio communications.

Operation of this equipment in a residential area is likely to cause harmful interference in which case the user will be required to correct the interference at his own expense.

#### WARNING

# Lamp power supply setup conditions

- The location where you setup the lamp power supply should have plenty of space in front of the air inlet and air outlet to prevent the inside of that unit from becoming excessively hot. Ensure that air can flow inside the unit to allow the inside to be cooled. As a guide, there should be at least 20 cm of free space in front of the air inlet and at least 50 cm in front of the air outlet.
- Particularly, if storing the lamp power supply in a rack or case, see the section about "Lamp power supply installation conditions" to ensure that there is plenty of opening area on the portions facing the lamp power supply air inlet and air outlet. Also, a duct structure should be configured to lead to the air outlet on the rack or case so that the exhaust air from the lamp power supply can be discharged. This is to ensure that the air circulates outside the rack or case.

# Always connect to a ground prior to connecting to the AC power supply.

• A very high, leaked current will flow to the projector and lamp power supply frame. Therefore, always connect to a ground prior to connecting to the AC power supply.

#### Connecting the lamp power supply and AC power supply

- AC power from the building's AC power facility supplied to the lamp power should be connected via a breaker. Refer to "2.3 Connecting the Power Cable"
- for details.
  The cable connecting the building's AC power facility and lamp power supply should have a core wire thicker than 8AWG and the core wire material should be copper.
- Use UL- and CSA-certified terminals to connect the lamp power supply to the AC power source. Mount a terminal properly as described in this manual.

# **Connect the projector to exhaust equipment.**

 Use a duct, etc., to connect the projector's air outlet to exhaust equipment that can handle flow amounts of at least 16 m<sup>3</sup>/min. Refer to 2.8 "Mounting the Exhaust Equipment" in this manual to mount it correctly.

#### Backing up authentication data

• In order to backup the authentication data needed to receive cinema video signals, a secondary battery is used inside the projector. If you have not used the projector at all for 6 months or more, the battery will lose power and the authentication data will not be able to be backed up. Always put the projector into standby mode for at least 48 hours once every 6 months to recharge the battery.

#### Installation

• Consult your dealer for information about transporting and installing the projector. Do not attempt to transport and install the projector yourself.

The projector must be installed by qualified technicians in order to ensure proper operation and reduce the risk of bodily injury.

- Continual place the projector on a flat, level surface in a dry area away from dust and moisture. Tilting the front of the projector up or down could reduce lamp life. Do not put the projector on its side when the lamp is on. Doing so may cause damage to the projector.
- Do not place the projector in direct sunlight, near heaters or heat radiating appliances.
- Exposure to direct sunlight, smoke or steam could harm internal components.
- Handle your projector carefully. Dropping or jarring your projector could damage internal components.
- To carry the projector, a minimum of five persons are required.

Remove the lens and the lamp before carrying the projector. Do not apply a strong shock to the projector. Do not hold the lens part and the anamorphic lens part (or the wide converter lens part) with your hand. Otherwise the projector may tumble or drop, causing personal injury.

- Do not place heavy objects on top of the projector.
- Shut down AC power to the projector and the lamp power supply, and disconnect the power cable before moving the projector.

#### Power Supply

- The projector is so designed that it operates with the power supply voltage described below.
  - Projector:

AC 100-240 V 50/60 Hz Single-phase

- Lamp Power Supply:
- -NC-32PS01:AC 200-230 V 50/60 Hz Three-phase

-NC-32PS02:AC 380-415 V 50/60 Hz Three-phase

Ensure that your power supply fits this requirement before attempting to use your projector.

- Consult your dealer about installing the power cable to the projector. DO NOT install the power cable by yourself. Doing so may cause a fire or electric shock.
- Handle the power cable carefully and avoid excessive bending. Do not place any heavy objects on the power cable. A damaged cable can cause electric shock or fire.
- If the projector will not be used for an extended period of time, shut down AC power.
- Placing the power cable and the signal cable closely to each other can cause beat noise. Beat noise is corruption of the picture often seen as a rolling band moving through the image. Keep the two separated, to ensure beat noise is not generated.
- Do not touch the projector during a thunder storm. Doing so can cause electrical shock or fire.

## Cleaning

- When performing maintenance work on the projector, turn off the projector main unit and lamp power supplies, disconnect the power plug of the projector main unit, and shut down the circuit breaker to which the AC power cord of the lamp power supply is connected to ensure safety.
- Clean the cabinet periodically with a damp cloth. If heavily soiled, use a mild detergent. Never use strong detergents or solvents such as alcohol or thinner.
- Use a blower or lens paper to clean the lens, and be careful not to scratch or mar the lens.

#### **Fire and Shock Precautions**

- Ensure that there is sufficient ventilation and that vents are unobstructed to prevent potentially dangerous concentrations of ozone and the build-up of heat inside your projector. Allow at least 8 inches (20 cm) of space between your projector and a wall. Allow at least 20 inches (50 cm) of space between the ventilation outlet of the lamp power supply and an object. Connect the projector exhaust outlet with the exhaust equipment having a capacity of 16 m<sup>3</sup>/min or more.
- Prevent foreign objects such as paper clips and bits of paper from falling into your projector. Do not attempt to retrieve any objects that might fall into your projector. Do not insert any metal objects such as a wire or screwdriver into your projector. If something should fall into your projector, disconnect it immediately and have the object removed by a qualified service person.
- Do not place any liquids on top of your projector. Refer servicing to qualified service personnel if liquid has been spilled.
- Keep any items such as magnifying glass out of the light path of the projector. The light being projected from the lens is extensive, therefore any kind of abnormal objects that can redirect light coming out of the lens, can cause unpredictable outcome such as fire or injury to the eyes.
- Do not cover the lens with the supplied lens cap or equivalent while the projector is on. Doing so can lead to distorting or melting of the cap and burning your hands due to the heat emitted from the light output.
- When using a LAN cable: For safety, do not connect to the connector for peripheral device wiring that might have excessive Voltage.

#### CAUTION:

- High Pressure Lamp May Explode if Improperly Handled. Refer Servicing to Qualified Service Personnel.
- Always ask your distributor to performing cleaning and maintenance inside the projector.

# Lamp Caution: Please read before operation

Due to the lamp being sealed in a pressurized environment, there is a small risk of explosion, if not operated correctly. There is minimal risk involved, if the unit is in proper working order, but if damaged or operated beyond the recommended hours, the risk of explosion increases. Please note that there is a warning system built in, that displays following message when you reach a preset operating time "Bulb Over Time". When you see this message please contact your dealer for a replacement. If the lamp does explode, smoke will be discharged from the vents located on the back of the unit. Do not stand in front of the vents during the operation. This smoke is comprised of glass in particulate form and Xenon gas, and will not cause harm if kept out of your eyes. If your eyes have been exposed to this gas, please flush your eyes out with water immediately and seek immediate medical attention. Do not rub your eyes! This could cause serious injury.

#### WARNING:

- Do not look into the lens while the projector is on. Serious damage to your eyes could result.
- When main body is damaged, cooling fluids may come out of internal part. DO NOT touch and drink the cooling fluid. When the cooling fluids are swallowed or contacted with your eyes, please consult medical attention immediately.

## CAUTION

Never unplug the projection head power plug from the outlet or disconnect the breaker connected to the AC power cable of the lamp power supply under the following conditions. Doing so can cause damage to the projector:

- While projecting image
- While the projector is turned on
- While cooling after the lamp has been turned off. (The POWER indicator blinks in white while the fan is running, and the LCD screen displays "cooling...". The cooling fan continues to operate for 5 minutes.)

#### Handling the Battery

- Take care when handling the battery, as it could cause fire, injury, or damage to surrounding objects.
  - Do not short out, dismantle, or place batteries in a fire.
  - Do not use the battery other than as designated.
  - Ensure that you have the batteries' polarity (+/-) aligned correctly.
- Dispose of used batteries according to your local regulations.
- There is a battery mounted on the electronic circuit board within the main unit. When disposing of the main unit, do not dismantle the device or remove the internal circuit board, and contact the shop where you purchased the product or your local government agency.

#### Disposing of your used product

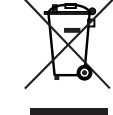

EU-wide legislation as implemented in each Member State requires that used electrical and electronic products carrying the mark (left) must be disposed of separately from normal household waste. This includes projectors and their electrical accessories or lamps. When you dispose of such products, please follow the guidance of your local authority and/or ask the shop where you purchased the product. After collecting the used products, they are reused and recycled in a proper way. This effort will help us reduce the wastes as well as the negative impact to the human health and the environment at the minimum level. The mark on the electrical electronic products only and applies to the current European Union Member States.

# For questions relating to unclear points or repairs

Contact your dealer or the following support branch for questions relating to unclear points, malfunctions and repairs of the product.

#### In Europe

NEC Display Solutions Europe GmbH Address: Landshuter Allee 12-14, D-80637 Muenchen, Germany Telephone: +49 89 99699 0 Fax Line: +49 89 99699 500 Email Address: info@nec-displays.com WEB Address: http://www.nec-display-solutions.com

#### **In North America**

NEC Display Solutions of America, Inc. Address: 500 Park Boulevard, Suite 1100 Itasca, Illinois 60143, U.S.A. Telephone: +1 800 836 0655 Fax Line: +1 800 356 2415 Email Address: pjtechsupport@necdisplay.com WEB Address: http://www.necdisplay.com/

#### In Hong Kong, Taiwan, Singapore, Malaysia and Indonesia

Strong Westrex, Inc. Address: Room 4108 China Resources Building, No. 26 Harbour Road, Wanchai, Hong Kong. Telephone: +852 2827 8289 Fax Line: +852 2827 5993 Email Address: hkstrong@netvigator.com

#### In China

Strong Westrex (Beijing) Trading Inc. Address: Room 212, No.28 Office Building, No. 20 Xinde Street, Xicheng District, Beijing, China PC 100088 Telephone: +86 10-6205 9008 Fax Line: +86 10-6205 9775 Email Address: bjstrong@163.com

#### In South Korea

Hyosung ITX Co., Ltd. Address: 1F, Ire Building, 2, Yangpyeong-dong 4-ga, Yeongdeungpo-gu, Seoul, Korea 150-967 Telephone: +82-2-2102-8591 Fax Line: +82-2-2102-8588 Email Address: moneybear@hyosung.com WEB Address: http://www.hyosungitx.com

#### In Australia and New Zealand

NEC Australia Pty Ltd Address: 26 Rodborough Road Frenchs Forest NSW 2086 Telephone: 131 632 (from anywhere in Australia) Email Address: displays@nec.com.au WEB Address: http://www.nec.com.au

Wichtige Informationen

## Wichtige Informationen

#### Vorsichtsmaßnahmen: Lesen

Sie sich dieses Handbuch bitte sorgfaltig durch, bevor Sie den NC3200S-A/NC3240S-A und NC-32PS01/NC-32PS02 benutzen, und bewahren Sie das Bedienungshandbuch in greifbarer Nahe als spatere Referenz auf. In diesem Handbuch wird der NC3200S-A/NC3240S-A (Projektoreinheit) "Projektor" und das NC-32PS01/NC-32PS02 (Lampen-Spannungsversorgungseinheit)

"Lampen-Spannungsversorgung" genannt.

- DLP, DLP Cinema und die entsprechenden Logos sind Warenzeichen oder registrierte Warenzeichen von Texas Instruments.
- Microsoft und Windows sind eingetragene Warenzeichen von Microsoft Corporation in den USA oder anderen Länden.
- Andere in diesem Handbuch genannte Produkt- und Herstellernahmen sind eingetragene Warenzeichen oder Warenzeichen der entsprechenden Unternehmen.
- Die Bildschirmanzeigen und Abbildungen in diesen Handbuch können leicht von den tatsächlichen Anzeigen abweichen.
- GPL/LGPL Softwarelizenzen
   Das Produkt beinhaltet Software, die
   unter GNU General Public License (GPL),
   GNU Lesser General Public License (LGPL)
   und anderen lizenziert ist.

   Für weitere Informationen zu jeder
   Software lesen Sie bitte die
   "readme.pdf" im Ordner "about
   GPL&LGPL" auf der mitgelieferten
   CD-ROM.

# 

ZUR VERMEIDUNG VON FEUER UND ELEKTRISCHEN SCHLÄGEN DARF DAS GERÄT WEDER REGEN NOCH FEUCHTIGKEIT AUSGESETZT WERDEN.

# 

ZUR VERMEIDUNG EINES ELEKTRISCHEN SCHLAGES ÖFFNEN SIE NICHT DAS GEHÄUSE. INNERHALB DES GEHÄUSES BEFINDEN SICH KEINE FÜR DIE BEDIENUNG DES GERÄTES ERFORDERLICHEN TEILE. LASSEN SIE DEN KUNDENDIENST NUR VON HIERFÜR QUALIFIZIERTEN PERSONEN DURCHFÜHREN.

A

Dieses symbol warnt den bediener, dass innerhalb des gerätes unisolier te teile vorhanden sind, die hochspannung führen

und deren berührung einen elektrischen schlag verursachen kann.

Dieses symbol macht den bëdiener darauf

aufmerksam, dass wichtige, den

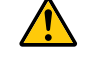

betrieb und die wartung des gerätes betreffende schriften beigefügt sind. um irgendwelche probleme zu vermeiden, sollten diese beschreibungen sorgfältig gelesen werden

## Maschinenlärminformations-Ve rordnung – 3. GPSGV,

Der höchste Schalldruckpegel beträgt 70 dB (A) oder weniger gemäß EN ISO 7779.

## WARNUNG

#### Sehen Sie nicht direkt in den leuchtintensiven Lichtstrahl.

• Die in diesem Produkt befindliche Lampe ist eine intensive Licht- und Hitzequelle. Ultraviolettes Licht ist ein Bestandteil des von der Lampe abgestrahlten Lichts. Die Aufstellung und Inbetriebnahme dieses Produkts darf ausschliesslich durch lizensierte Fachkräfte oder geschulte Benutzer erfolgen, die ausreichend über die möglichen Gefahren unterrichtet sind, die von der in diesem Gerät entstehenden Ultraviolett-Strahlung ausgehen können.

#### Bedingungen zur Einrichtung der Lampen-Spannungsversorgung

- Der dem Ort, an Sie die Lampen-Spannungsversorgung einrichten, sollte viel Platz vor dem Lufteinlass und dem Luftauslass bieten, um eine Überhitzung im Inneren des Geräts zu vermeiden. Sorgen Sie für einen ausreichenden Luftfluss im Gerät, damit das Innere gekühlt werden kann. Als Richtlinie sollte mindestens 20 cm Platz vor dem Laufeinlass und mindestens 50 cm vor dem Luftauslass sein.
- Insbesondere beim Unterbringen der Lampen-Spannungsversorgung in einem Gestell oder Gehäuse sollten Sie den Abschnitt über "Lamp power supply installation conditions" beachten, um sicherzustellen, dass ausreichende Öffnungen in den Bereichen beim Lufteinlass und Luftauslass der Lampen-Spannungsversorgung vorhanden sind. Darüber hinaus sollte ein Belüftungskanal zum Luftauslass am Gestell oder Gehäuse angebracht werden, sodass die Abluft von der Lampen-Spannungsversorgung abgeleitet werden kann. Dies dient dazu, sicherzustellen, dass die Luft außerhalb des Gestells oder Gehäuses zirkuliert.

#### Gerät vor dem Anschließen an die Wechselstromversorgung immer erden.

• Ein sehr hoher Kriechstrom fließt zum Projektor und zum Lampen-Spannungsversorgungsgehäuse. Stellen Sie daher stets eine Masseverbindung her, bevor Sie eine Verbindung zum Netzanschluss herstellen.

#### Anschließen der Lampen-Spannungsversorgung und des Netzanschlusses

• Die Netzspannung von der Stromversorgung des Gebäudes, die an die Lampen-Spannungsversorgung geliefert wird, sollte über einen Ausschalter angeschlossen werden.

Siehe "2.4. Anschließen des Stromkabels" betreffend den Einzelheiten.

• Die Kernader des Kabels, das an die Stromversorgung des Gebäudes und die Lampen-Spannungsversorgung angeschlossen wird, sollte dicker als 8 AWG sein, und das Kernadermaterial sollte Kupfer sein. • Verwenden Sie UL- und CSA-zertifizierte Anschlussklemmen zum Anschließen der Lampen-Spannungsversorgung an den Netzanschluss. Montieren Sie eine Klemme ordnungsgemäß wie in diesem Handbuch beschrieben.

# Projektor an Entlüftungsanlage anschließen.

 Verwenden Sie einen Abluftschlauch o. Ä., um den Luftauslass des Projektors an eine Entlüftungsanlage anzuschließen, die eine Durchflussmenge von mindestens 16 m<sup>3</sup>/min bewältigt. Informationen zur korrekten Montage finden Sie im Abschnitt "2.9 Montage der Entlüftungsanlage" in diesem Handbuch.

#### Sehen Sie nicht direkt in den leuchtintensiven.

• Die in diesem Produkt befindliche Lampe ist eine intensive Licht- und Hitzequelle. Ultraviolettes Licht ist ein Bestandteil des von der Lampe abgestrahlten Lichts.

Die Aufstellung und Inbetriebnahme dieses Produkts darf ausschliesslich durch lizensierte Fachkräfte oder geschulte Benutzer erfolgen, die ausreichend über die möglichen Gefahren unterrichtet sind, die von der in diesem Gerät entstehenden Ultraviolett-Strahlung ausgehen können.

#### Sicherung der Autentizierungsdaten

• Eine Zweitbatterie ist im Projektor installiert, um die für den Empfang der Videosignale notwendigen Autentizierungsdaten zu sichern. Falls der Projektor während den letzten 6 Monaten gar nicht mehr verwendet wurde, wird die Batterie leer sein, und die Autentizierungsdaten können nicht gesichtert werden. Lassen den Projektor alle 6 Monate mindesten 48 Stunden in Wartemodus um die Batterie wiederaufzuladen.

### Installation

•Wenn Sie Informationen zum Transpor t und zur Installation des Projektors wünschen, wenden Sie sich an Ihren Händler. Versuchen Sie nicht, den Projektor selbst zu transportieren oder zu installieren.

Zur Gewährleistung eines ordnungsgemäßen Betriebs des Projektors und zur Minimierung des Risikos von Verletzungen von Personen muss der Projektor von qualifizierten Technikern installiert werden.

- Stellen Sie den Projektor auf eine flache, waagerechte Fläche in einer trockenen Umgebung; frei von Staub und Feuchtigkeit.
- Stellen Sie den Projektor weder in direktes Sonnenlicht noch in die Nähe einer Heizung oder sonstiger Hitze abstrahlender Einrichtungen.
- Wenn das Gerät direktem Sonnenlicht, Rauch oder Dampf ausgesetzt wird, können interne Komponenten beschadigt werden.
- Behandeln Sie Ihren Projektor vorsichtig. Fallenlassen oder starkes Schutteln kann interne Komponenten beschädigen.
- Zum Tragen des Projektors werden mindestens fünf Personen benötigt. Bringen Sie beim Umstellen des Projektors immer den Tragegriff am Projektor an, und tragen Sie ihn am Tragegriff.

Den Projektor nicht am Linsenbereich oder an der anamorphotischen Linsenwelle (oder an der Weitwinkelkonverterlinse) tragen.

Anderenfalls kann der Projektor umkippen oder herunterfallen und Verletzungen verursachen.

- Legen Sie keine schweren Gegenstände auf den Projektor.
- Schalten Sie die Stromversorgung des Projektors und der Lampen-Spannungsversorgung ab und trennen Sie das Netzkabel ab, bevor Sie den Projektor umsetzen.

#### Spannungsversorgung

- Der Projektor wurde so konzipiert, dass er mit der unten aufgeführten Netzspannung läuft.
  - Projektionskopf:

100-240 V Wechselstrom 50/60 Hz einphasig

 Stromversorgungsgerät der Lampe: -NC-32PS01: 200-230 V Wechselstrom 50/60 Hz dreiphasig
 -NC-32PS02: 380-415 V Wechselstrom 50/60 Hz dreiphasig

Stellen Sie sicher, dass die vorhandene Spannungsversorgung diesen Vorgaben entspricht, bevor Sie versuchen, Ihren Projektor zu betreiben.

- Zum Installieren des Netzkabels am Projektor wenden Sie sich bitte an Ihren Fachhändler. UNTER KEINEN UMSTÄNDEN versuchen, das Netzkabel selbst zu installieren. Brand- und Schlaggefahr.
- Behandeln Sie das Netzkabel vorsichtig und vermeiden Sie Knicke. Legen Sie keine schweren Gegenständde das Netzkabel. Ein beschädigtes Netzkabel kann elektrische Schläge oder einen Brand verursachen.
- Wenn der Projektor über eine längere Zeit nicht genutzt wird, schalten Sie die Stromversorgung ab.
- Wenn Sie das Netzkabel und das Signalkabel in unmittelbarer Nähe zueinander platzieren, kann Überlagerungsrauschen auftreten. Vergrößern Sie in einem derartigen Fall den Abstand zwischen diesen beiden Kabeln.
- Berühren Sie den Projektor auf keinen Fall während eines Gewitters. Wenn Sie dies nicht beachten, kann dies zu einem elektrischen Schlag oder einem Feuer führen.

## Reinigung

- Bei Unterhaltsarbeiten am Projektor muss der Stromzufuhr für Hauptgruppe und Lampe unterbrochen, der Stromanschluss abgezogen und der Abschalter zum Netzanschluss geschlossen werden, um sicherzustellen, dass es keine Risiken gibt.
- Reinigen Sie das Gehäuse regelmäßig mit einem feuchten Tuch. Bei starker Verschmutzung verwenden Sie ein mildes Reinigungsmittel. Reinigen Sie das Gerät niemals mit starken Reinigungsoder Lösungs-mitteln wiez.B. Alkohol oder Verdünner.

 Reinigen Sie die Linse mit einer Blaseinrichtung oder einem Linsentuch. Beachten Sie dabei, dass die Linsenoberfläche weder zerkratzt noch auf andere Weise beschädigt wird.

## Vorsichtsmaßnahmen zur Vermeidung von Bränden und elektrischen Schlägen

- Sorgen Sie für ausreichende Belüuftung und stellen Sie außerdem sicher, dass die Lüftungsschlitze frei bleiben, damit sich innerhalb des Projektors kein Hitzestau bilden kann. Lassen Sie mindestens 20 cm Abstand zwischen Ihrem Projektor und der Wand. Lassen Sie mindestens 50 cm Abstand zwischen der Belüftung des Stromversorgungsgeräts der Lampe und anderen Gegenständen. Schließen Sie den Entlüftungsanschluss des Projektors an die Entlüftungsanlage an, die eine Kapazität von 16m<sup>3</sup>/min oder mehr hat.
- Vermeiden Sie, dass Fremdgegenstande wie Büroklammern und Papierschnipsel in den Projektor fallen. Versuchen Sie nicht, in den Projektor gefallene Gegenstände selbst zu entfernen. Stecken Sie keine Metallgegenstände wie einen Draht oder Schraubendreher in Ihren Projektor. Wenn etwas in den Projektor gefallen ist, müssen Sie sofort den Netzstecker ziehen und den Gegenstand von qualifiziertem Servicepersonal entfernen lassen.
- Stellen Sie keine mit Flüssigkeit gefüllten Gefäße auf Ihren Projektor. Überlassen Sie die Reparatur ausschließlich qualifiziertem Servicepersonal, wenn Flüssigkeit verschüttet worden ist.
- Lichtkegel des Projektors fern. Da das von der Linse projizierte Licht umfassend ist, können alle abnormalen Gegenstände, die in der Lage sind, das aus der Linse austretende Licht umzulenken, unvorhersehbare Ereignisse wie z.B. einen Brand oder Augenverletzungen verursachen.
- Bedecken Sie die Linse nicht mit der mitgelieferten Linsenkape o.ä. wärend der Projektor eingeschaltet ist. Dies kann eine Verformung oder ein Schmelzen der Kappe verursachen. Darüber hinaus würden Sie sich aufgrund der vom Lichtausgang abgestrahlten Hitze wahrscheinlich die Hände verbrennen.

• Wenn ein LAN-Kabel verwendet wird: Schließen Sie es aus Sicherheitsgründen nicht an den Anschluss der Peripheriegeräte-Verbindung an, das sie eine zu hohe Spannung führen könnte.

#### VORSICHT:

- Bei unsachgemäßer Handhabung kann die Hochdrucklampe explodieren. Überlassen Sie die Reparatur ausschließlich qualifiziertem Servicepersonal.
- Fragen Sie immer Ihren Wiederverkäufer, um die Reinigungs- und Unterhaltsarbeiten im Projektor auszuführen.

## Vorsichtsmaßnahmen bezüglich der Lampe: Bitte vor dem Betrieb durchlesen

der unter Druck luftdicht Aufgrund verschlossenen Lampe besteht bei falscher Handhabung eine geringe Explosionsgefahr. Wenn sich das Gerät in einwandfreiem Zustand befindet, ist dieses Risiko minimal; die Explosionsgefahr erhöht sich jedoch im Falle einer Beschädigung oder bei einer Benutzung über die empfohlenen Betriebsstunden hinaus. Beachten Sie bitte, dass im Gerät ein Warnsystem integriert ist, das bei Erreichen der voreingestellten Betriebsdauer die nachfolgende Meldung anzeigt: "Bulb Over Time".

Im Falle einer Lampenexplosion tritt aus den Lüftungsschlitzen der Rückseite des Gerätes Rauch aus. Stehen Sie nicht vor den Entlüftungsöffnungen während des Betriebes. Dieser Rauch besteht aus einer ganz besonderen Form von Glas und aus

Xenon-Gas. Solange dieser Rauch nicht in die Augen gelangt, bestehen keinerlei gesundheitliche Risiken.

Wenn Ihre Augen dem Gas ausgesetzt worden sind, spülen Sie die Augen bitte sofort mit Wasser aus und konsultieren Sie einen Arzt. Reiben Sie die Augen nicht! Dies könnte ernsthafte Verletzungen zur

Folge haben.

#### WARNUNG:

- Schauen Sie nicht in die Linse, wenn der Projektor eingeschaltet ist. Dies könnte schwere Augenverletzungen zur Folge haben.
- Wenn das Hauptteil beschädigt ist, kann Kühlungsflüssigkeit aus dem Inneren austreten. Berühren Sie die Flüssigkeit NICHT, und trinken Sie sie NICHT.

Wenn die Kühlungsflüssigkeit geschluckt wurde oder in Augenkontakt kam, rufen Sie bitte sofort einen Arzt.

# VORSICHT

Ziehen Sie den Projektor-Hauptnetzstecker nicht vom Ausgang ab, und trennen Sie den Unterbrecher, der am Netzkabel der Lampenstromversorgungseinheit angeschlossen ist, unter den folgenden Bedingungen nicht ab. Anderenfalls kann der Projektor beschädigt werden.

- Während der Projizierung von Bildern
- •Der Projektor ist eingeschaltet
- Während des Abkühlens, nach dem Projektor ausgeschaltet worden ist. (Die POWER-Kontrollleuchte blinkt weiß, während der Lüfter betrieben wird, und auf dem LCD-Bildschirm wird "cooling..." angezeigt. Das abkühlende fan fährt fort, für 5 Minuten zu arbeiten.)

#### Umgang mit der Batterie

- Seien Sie äusserst vorsichtig beim Hantieren der Batterie, um jedes Risiko von Brand, Verletzungen oder Beschädigungen anderer Objekte.
  - Die Batterien nicht kurzschliessen, demontieren oder ins Feuer werfen.
  - Die Batterien nicht anders als zum vorgesehenen Verwendungszweck benutzen.
  - Stellen Sie sicher, dass Sie die Batterie mit der richtigen Polung (+/-) eingelegt haben.
- Entsorgen Sie verbrauchte Batterien entsprechend den in Ihrem Land geltenden Bestimmungen.
- Auf der Leiterplatte der Haupteinheit ist eine Batterie montiert. Zerlegen Sie die Haupteinheit beim Entsorgen nicht, und entfernen Sie nicht die interne Leiterplatte. Wenden Sie sich stattdessen an den Händler, bei dem Sie das Gerät erworben haben, oder an die zuständige Behörde.

#### Entsorgung Ihres benutzten Gerätes

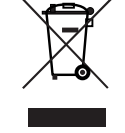

Die EU-weite Gesetzgebung, wie sie in jedem einzelnen Mitgliedstaat gilt, bestimmt, dass benutzte elektrische und elektronische Geräte mit dieser Markierung (links) getrennt vom normalen Haushaltsabfall entsorgt warden müssen.

Dies schließt Projektoren und deren elektrisches Zubehör oder ihre Lampen mit ein. Folgen Sie beim Entsorgen eines solchen Gerätes bitte den Anweisungen Ihrer örtliche Behörde und/oder konsultieren Sie den Händler, bei dem Sie das Gerät erworben haben.

Nach der Sammlung benutzter Geräte warden diese erneut verwendet und entsprechend den Umweltbestimmungen recycelt. Das trägt dazu bei, die Abfallmenge zu reduzieren sowie die negativen Auswirkungen auf die menschliche Gesundheit und die Umwelt möglichst gering zu halten.

Die Markierung auf elektrischen und elektronischen Geräten gilt nur für die gegenwärtigen Mitgliedsstaaten der Europäischen Union.

#### Bei Fragen, die sich aus unklaren Punkten oder Reparaturarbeiten ergeben

Bei Fragen, die sich aus unklaren Punkten, Fehlfunktionen oder Reparaturarbeiten am Produkt ergeben, wenden Sie sich an Ihren Händler oder an die folgende Niederlassung.

#### In Europe

NEC Display Solutions Europe GmbH Adresse: Landshuter Allee 12-14, D-80637 Muenchen, Germany Telefon: +49 89 99699 0 Fax-Nummer: +49 89 99699 500 E-Mail-Adresse: info@nec-displays.com Web-Adresse: http://www.nec-display-solutions.com

#### In Nordamerika

NEC Display Solutions of America, Inc. Adresse: 500 Park Boulevard, Suite 1100 Itasca, Illinois 60143, U.S.A. Telefon: +1 800 836 0655 Fax-Nummer: +1 800 356 2415 E-Mail-Adresse: pjtechsupport@necdisplay.com Web-Adresse: http://www.necdisplay.com/

#### In Hongkong, Taiwan, Singapur, Malaysia und Indonesien

Strong Westrex, Inc. Adresse: Room 4108 China Resources Building, No. 26 Harbour Road, Wanchai, Hong Kong. Telefon: +852 2827 8289 Fax-Nummer: +852 2827 5993 E-Mail-Adresse: hkstrong@netvigator.com

#### In China

Strong Westrex (Beijing) Trading Inc. Adresse: Room 212, No.28 Office Building, No. 20 Xinde Street, Xicheng District, Beijing, China PC 100088 Telefon: +86 10-6205 9008 Fax-Nummer: +86 10-6205 9775 E-Mail-Adresse: bjstrong@163.com

#### In Südkorea

Hyosung ITX Co., Ltd. Adresse: 1F, Ire Building, 2, Yangpyeong-dong 4-ga, Yeongdeungpo-gu, Seoul, Korea 150-967 Telefon: +82-2-2102-8591 Fax-Nummer: +82-2-2102-8588 E-Mail-Adresse: moneybear@hyosung.com Web-Adresse: http://www.hyosungitx.com

#### In Australien und Neuseeland

NEC Australia Pty Ltd Adresse: 26 Rodborough Road Frenchs Forest NSW 2086 Telefon: 131 632 (von überall in Australien) E-Mail-Adresse: displays@nec.com.au Web-Adresse: http://www.nec.com.au

# **Table of Contents**

| Important Information  | 3  |
|------------------------|----|
| Wichtige Informationen | 8  |
| Table of Contents      | 14 |

# 

| Lamp                                    | Power Supply Installation Conditions                                                                                                    | 17                          |
|-----------------------------------------|----------------------------------------------------------------------------------------------------|-----------------------------|
| Exha                                    | ust Equipment Specifications                                                                                                    | 19                          |
| Techr                                   | nische Daten des Aubsauggeräts                                                                                                    | 20                          |
| <b>Selec</b><br>1.4.1<br>1.4.2<br>1.4.3 | ting Primary/Wide Converter Lenses for Your Projector<br>Screen Type<br>Selection of Wide Converter Lens/ Anamorphic Lens<br>Selection of Primary Lens | <b>21</b><br>21<br>22<br>24 |
| List o                                  | of Tools Used                                                                                                    | 26                          |
| Carry                                   | ring the projector                                                                                                    | 27                          |
| 1.6.1<br>1.6.2                          | Handles Installation Locations<br>Installing and Removing the Handles                                                                                  | 28<br>29                    |
| Remo                                    | oving the Projector Covers                                                                                                    | 32                          |
|                                         | Mounting and Removing the Front Cover                                                                                                    | 34<br>35                    |

# 2. Setting Up Your Projector ...... 41

| 2.1        | Setup Procedure |                                                                        |          |
|------------|-----------------|------------------------------------------------------------------------|----------|
| 2.2 Projec |                 | ctor Installation                                                      | 42       |
|            | 2.2.1           | Mounting a Lamp Power Supply to the Pedestal                           | 43       |
|            | 2.2.2           | Befestigen einer Lampen-Spannungsversorgung am Fuß                     | 45       |
| 2.3        | Conn            | ecting the Power Cable                                                 | 47       |
|            | 2.3.1           | Lamp AC Power Supply Installation Specifications                       |          |
|            | 2.3.2           | Projector AC Power Supply Installation Specifications                  | 55       |
|            | 2.3.3           | Removing the Covers of the Projector and LPS                           | 57       |
|            | 2.3.4           | Connecting the AC Power Cable to the LPS                               | 58       |
|            | 2.3.5           | Connecting the AC Power Supply Cable to the Projector                  | 62       |
| 2.4        | Anscl           | nließen des Stromkabels                                                | 64       |
|            | 2.4.1           | Installationsanweisungen für die Lampen-Spannungsversorgung            | 65       |
|            | 2.4.2           | Installationsanweisungen für die Projektor-Spannungsversorgung         | 73       |
|            | 2.4.3           | Abnehmen der Abdeckungen des Projektors und der Lampen-Spannungsvers   | orgung   |
|            | 2.4.4           | Anschließen des Wechselstrom-Netzkabels an die Lampen-Spannungsversorg | gung .77 |

|                     | 2.4.5                                       | Anschließen des Netzkabels an den Projektor                                                                                                    | 81                 |
|---------------------|---------------------------------------------|----------------------------------------------------------------------------------------------------|--------------------|
| 2.5                 | Moun                                        | ting the Primary Lens                                                                                                    | 83                 |
| 2.6                 | Moun                                        | ting the Wide Converter Lens Turret                                                                                                    |                    |
|                     | 2.6.1                                       | List of Accessories Attached to Turret                                                                                                    | 86                 |
|                     | 2.6.2                                       | Descriptions of the Parts in Turret                                                                                                    | 87                 |
|                     | 2.6.3                                       | Mounting the Wide Converter Lens Turret                                                                                                    | 88                 |
|                     | 2.6.4                                       | Mounting of the Wide Converter Lens or Anamorphic Lens                                                                                                    | 90                 |
| 2.7                 | Insta                                       | lling Small Iris                                                                                                    | 93                 |
| 2.8                 | Moun                                        | ting the Exhaust Equipment                                                                                                    | 97                 |
|                     |                                             |                                                                                                    |                    |
| 2.9                 | Monta                                       | age der Entlüftungsanlage                                                                                                    | 98                 |
| 2.9<br>2.10         | Monta<br>Moun                               | age der Entlüftungsanlage<br>ting the Lamp Bulb                                                                                                    | 98<br>99           |
| 2.9<br>2.10<br>2.11 | Monta<br>Moun<br>Moun                       | age der Entlüftungsanlage<br>ting the Lamp Bulb<br>ting the Option Board                                                                                                    | 98<br>99<br>100    |
| 2.9<br>2.10<br>2.11 | Monta<br>Moun<br>Moun<br>2.11.1             | age der Entlüftungsanlage<br>ting the Lamp Bulb<br>ting the Option Board<br>Remove the Projector Cover                                                                                |                    |
| 2.9<br>2.10<br>2.11 | Monta<br>Moun<br>2.11.1<br>2.11.2           | age der Entlüftungsanlage<br>ting the Lamp Bulb<br>ting the Option Board<br>Remove the Projector Cover<br>Mount the Option Board to the Projector                                     | 98<br>99<br>       |
| 2.9<br>2.10<br>2.11 | Monta<br>Moun<br>2.11.1<br>2.11.2<br>2.11.3 | age der Entlüftungsanlage<br>ting the Lamp Bulb<br>ting the Option Board<br>Remove the Projector Cover<br>Mount the Option Board to the Projector<br>Mount the Cover to the Projector | 98<br>99<br>99<br> |

# 3. Projector Adjustment and Connecting ...... 105

| 3.1  | Flow of Adjustment and Connecting |                                                                          |             |
|------|-----------------------------------|--------------------------------------------------------------------------|-------------|
| 3.2  | <b>Reco</b><br>3.2.1              | vering from Tamper Errors<br>Procedure for Recovering from Tamper Errors | <b> 106</b> |
| 3.3  | Turni                             | ng your Projector On                                                     | 109         |
| 3.4  | Setti                             | ng the Date and Time in the Projector                                    | 111         |
| 3.5  | Setti                             | ng the Projector Projection Method                                       | 112         |
| 3.6  | Adjus                             | sting the Lamp Bulb Shaft                                                | 113         |
| 3.7  | <b>Adjus</b><br>3.7.1             | bisplay the Test Pattern                                                 | <b>115</b>  |
| 3.8  | Δdius                             | sting the Wide Converter Lens or Anamorphic Lens                         | 118         |
| 5.0  | 3.8.1                             | Z-direction Adjustment                                                   |             |
|      | 3.8.2                             | X-direction Adjustment                                                   |             |
|      | 3.8.3                             | Y-direction Adjustment                                                   |             |
|      | 3.8.4                             | Adjusting the Roll Angle                                                 |             |
|      | 3.8.5                             | Adjusting the Tilt Angle                                                 | 124         |
|      | 3.8.7                             | Adjusting the Focus                                                      |             |
|      | 3.8.8                             | Checking the Adjustment Results                                          |             |
| 3.9  | Conn                              | ecting with the Image Input Port                                         | 127         |
| 3.10 | Conn                              | ecting the Various Control Terminal                                      | 128         |

# 4. LCD Menu ..... 129

| 4.1 | List o | of Menu                                 |  |
|-----|--------|-----------------------------------------|--|
|     | 4.1.1  | When You Use the Service Personnel Menu |  |
| 4.2 | Title  | Select                                  |  |
|     | 4.2.1  | Title select (Title Memory)             |  |
|     | 4.2.2  | Test Pattern                            |  |
| 4.3 | Confi  | iguration                               |  |
|     | 4.3.1  | Lamp Setup                              |  |
|     | 4.3.2  | Lens Control                            |  |
|     | 4.3.3  | Setup                                   |  |
|     |        | •                                       |  |

|     | 4.3.4 | Installation  |  |
|-----|-------|---------------|--|
|     | 4.3.5 | Memory        |  |
| 4.4 | Title | Setup         |  |
|     | 4.4.1 | Preset Button |  |
| 4.5 | Infor | mation        |  |
|     | 4.5.1 | Lamp          |  |
|     | 4.5.2 | Preset Button |  |
|     | 4.5.3 | Usage         |  |
|     | 4.5.4 | Error Code    |  |
|     | 4.5.5 | Version       |  |
|     | 4.5.6 | IP Address    |  |
|     | 4.5.7 | Setup Date    |  |
|     | 4.5.8 | Option Status |  |

# 5. Steps to Upgrade to 4K..... 150

| 5.1 | List of | f Parts Used                                   |     |
|-----|---------|------------------------------------------------|-----|
| 5.2 | List of | f Tools Used                                   |     |
| 5.3 | Summ    | nary flow for 4K upgrading                     | 152 |
| 5.4 | Remo    | ving the Covers and Lens                       | 153 |
| 5.5 | Upgra   | ade Kits Parts Replacement                     |     |
|     | 5.5.1   | Replacement of the INTEGRATER ROD              |     |
|     | 5.5.2   | Replacement of PRISM ASSY                      |     |
|     | 5.5.3   | Mounting the G-FSB COOLING ASSY                |     |
|     | 5.5.4   | Installing the Gaskets to CPU PWB Bezel        |     |
|     | 5.5.5   | Replacement of the PJDIV PWB                   |     |
|     | 5.5.6   | Replacement of CN6                             |     |
| 5.6 | Other   | Parts Replacement                              |     |
|     | 5.6.1   | Replacement of the ICP                         |     |
| 5.7 | Softw   | vare Update                                    | 167 |
| 5.8 | Adjus   | tment of INTEGRATER ROD                        |     |
| 5.9 | Confi   | rm the Upgrade                                 |     |
|     | 5.9.1   | Mount the Covers and Lens                      |     |
|     | 5.9.2   | Service Door Tamper/Marriage Tamper Initiation |     |
|     | 5.9.3   | Error Check                                    |     |
|     | 5.9.4   | Digital Certification Registration             |     |

# 6. Appendix ..... 171

| 6.1 | List of Registered Titles (when shipped from the factory) |                                     |     |
|-----|-----------------------------------------------------------|-------------------------------------|-----|
| 6.2 | Error                                                     | Code List                           |     |
| 6.3 | Batte                                                     | ry Replacement Method for ICP Board |     |
| 6.4 | Batte                                                     | rieaustauschverfahren für ICP-Karte |     |
| 6.5 | Outli                                                     | ne Drawing                          |     |
|     | 6.5.1                                                     | Signal Input Board (NC-80LB01)      |     |
|     | 6.5.2                                                     | Signal Input Board (NC-80DS01)      |     |
| 6.6 | Index                                                     | (                                   | 193 |

# 1.

# **Before Setting Up Your Projector**

# 1.1 Lamp Power Supply Installation Conditions

The location where you install the lamp power supply must have a plenty of space in front of the air inlet and air outlet to prevent the inside of that unit from becoming excessively hot. Ensure that air can flow inside the unit to allow the internal cooling. Be careful of the following points when setting up the lamp power supply.

| When the lamp power supply is not | Lay out the lamp power supply so that a sufficient space is assured around it.         |  |
|-----------------------------------|----------------------------------------------------------------------------------------|--|
| stored in a rack or case:         | - Space in front of the air inlet (guide): 20 cm at least                              |  |
|                                   | - Space in front of the air outlet (guide): 50 cm at least                             |  |
| When the lamp power supply is     | Ensure a plenty of case opening area on the portions facing the air inlet and the air  |  |
| stored in a rack or case:         | outlet of the lamp power supply.                                                       |  |
|                                   | - Air inlet opening area: 36000 mm <sup>2</sup> at least                               |  |
|                                   | - Air outlet opening area: 48400 mm <sup>2</sup> at least, duct structure              |  |
|                                   | A duct structure should be configured to lead to the air outlet on the rack or case so |  |
|                                   | that the exhaust from the lamp power supply can be exhausted.                          |  |
|                                   | This is to ensure that the air does not circulate only inside the rack or case.        |  |
|                                   | Lay out the rack or case storing the lamp power supply so that a sufficient space is   |  |
|                                   | assured around them.                                                                   |  |
|                                   | - Space in front of the air inlet (guide): 20 cm at least                              |  |
|                                   | - Space in front of the air outlet (guide): 50 cm at least                             |  |

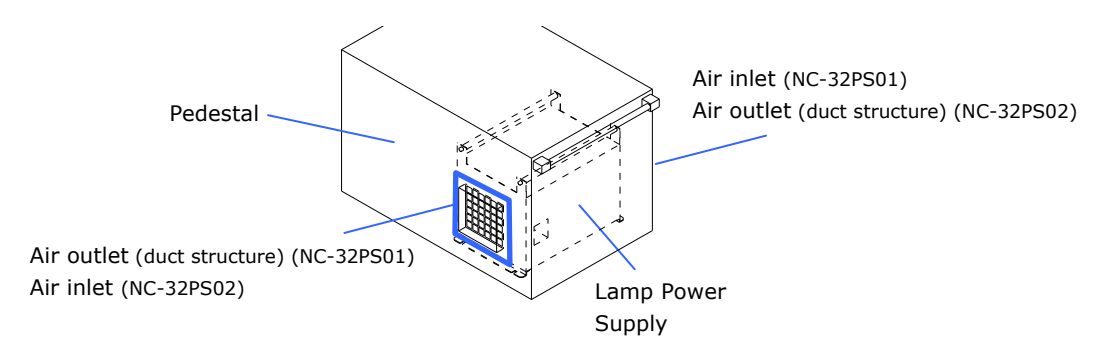

#### Example where the lamp power supply is installed to the Pedestal (NC-PD02)

Shown below is an example where the lamp power supply (NC-32PS01) is installed to the pedestal (NC-PD02). Air inlet and Air outlet position will be opposite when installing NC-32PS02.

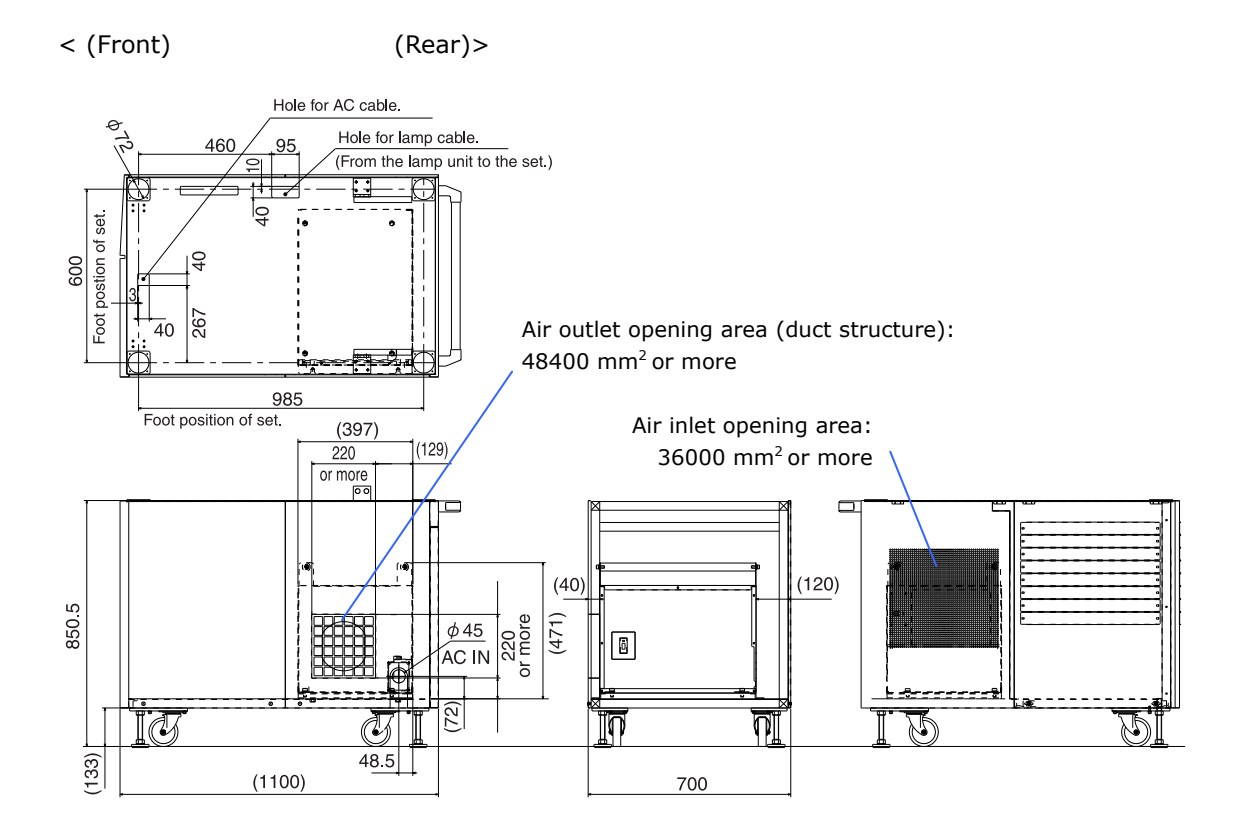

#### Unit; mm

For installation procedure, refer to "2.2.1 Mounting a Lamp Power Supply to the Pedestal" (Page 43).

# **1.2 Exhaust Equipment Specifications**

It is necessary to connect the air outlet of the projector to the exhaust equipment. The accessory protective sheet should also be mounted, because the area around the air outlet becomes very hot. For Exhaust equipment Installation, see "2.8. Mounting the Exhaust Equipment" (Page 97).

| Exhaust         |                     | 16 m <sup>3</sup> /min. or more |
|-----------------|---------------------|---------------------------------|
| Air outlet size | (external diameter) | about 200 mm                    |

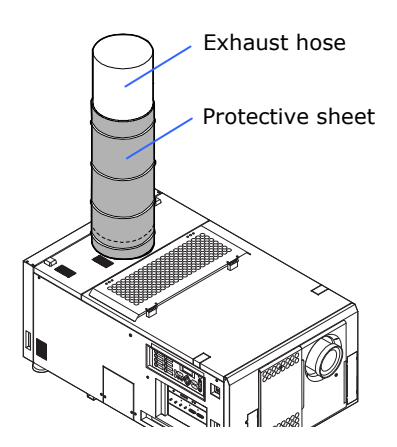

# **1.3 Technische Daten des Aubsauggeräts**

Der Luftauslass des Projektors muss an das Absauggerät angeschlossen werden. Das Zubehör-Schutzblech sollte ebenfalls angebracht werden, da der Bereich um den Luftauslass sehr heiß werden kann. Bezüglich der Installation des Absauggeräts siehe "2.9. Montage der Entlüftungsanlage" (Seite 98).

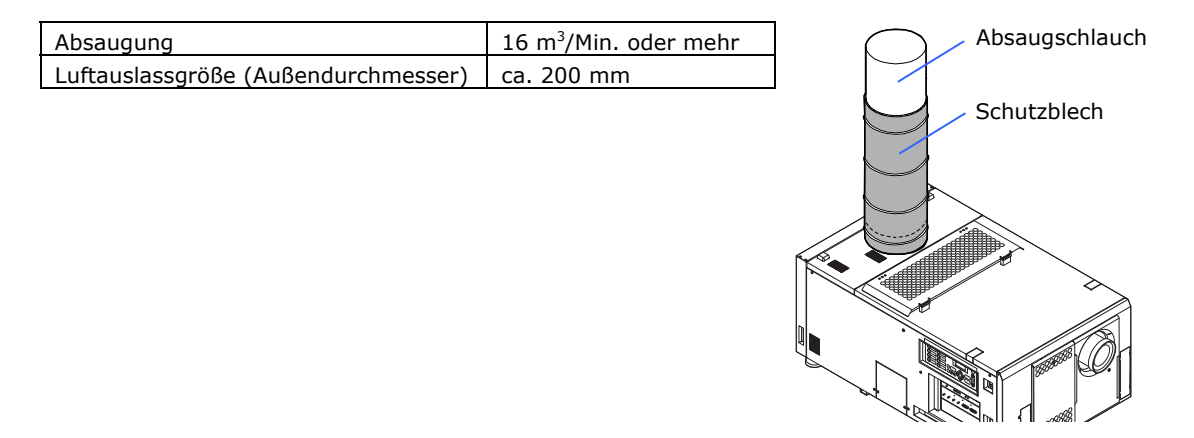

# 1.4 Selecting Primary/Wide Converter Lenses for Your Projector

This section provides the guideline information on how to select a screen size, projector mounting position, and type of lenses, which is appropriate for your presentation purposes. Select primary/wide converter lenses for your projector according to the environment in which it is installed.

If you are using the anamorphic lens, please read wide converter lens as anamorphic lens.

Note that all descriptions given in this manual assume that the angle of projection is zero degree. In case of projection from an upper position or from the right or left, it is necessary to calculate the width for the minimum projected image that is a little larger than the screen size.

## **1.4.1** Screen Type

The following two types of screen masks can be used for the DLP Cinema Projector. Check the screen mask for your projector for its type before selecting lenses, because types of primary/ wide converter lenses to be used on the projector and its settings depend upon the type of screen mask you use.

#### Horizontal moving screen mask

Screen masks move horizontally to adjust the screen.

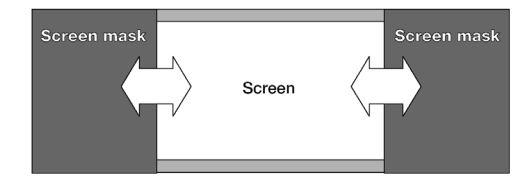

#### Vertical moving screen mask

Screen masks move vertically to adjust the screen.

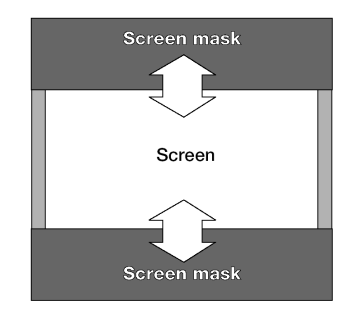

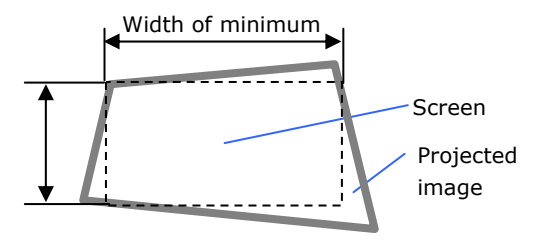

## 1.4.2 Selection of Wide Converter Lens/ Anamorphic Lens

A wide converter lens or an anamorphic lens is required when you use a wide screen for projection. Because a different type of lens should be used according to the type of projector and screen, determine an appropriate lens in consultation with the end user, considering its application purpose. See the table below for available lenses.

Note

• Both horizontal and vertical display area will be doubled at 4K.

#### Available Wide Converter Lenses/ Anamorphic Lenses

| Screen mask type  | Screen Type  | Projected area | Wide converter lens/ Anamorphic lens |
|-------------------|--------------|----------------|--------------------------------------|
| Horizontal moving | SCOPE        | 2048 x 1080    | x1.25                                |
|                   | VISTA (FLAT) | 1998 x 1080    | -                                    |
|                   | HDTV         | 1920 x 1080    | -                                    |
| Vertical moving   | SCOPE        | 2048 x 1080    | x1.25 or None (Note)                 |
|                   | VISTA (FLAT) | 1998 x 1080    | -                                    |
|                   | HDTV         | 1920 x 1080    | -                                    |

Note: If the screen mask is vertical moving type and the image cannot be enlarged vertically due to insufficient zooming magnification of the primary lens, do not use the wide converter lens for projection. In this case, it is necessary to set the Screen file (Screen Presentation Setting). For the Screen file, refer to "Digital Cinema Communicator for S2 Installation Manual".

#### **Projected Images**

The wide converter lens/ anamorphic lens works to magnify projected images horizontally, when you use a wide screen for projection (SCOPE).

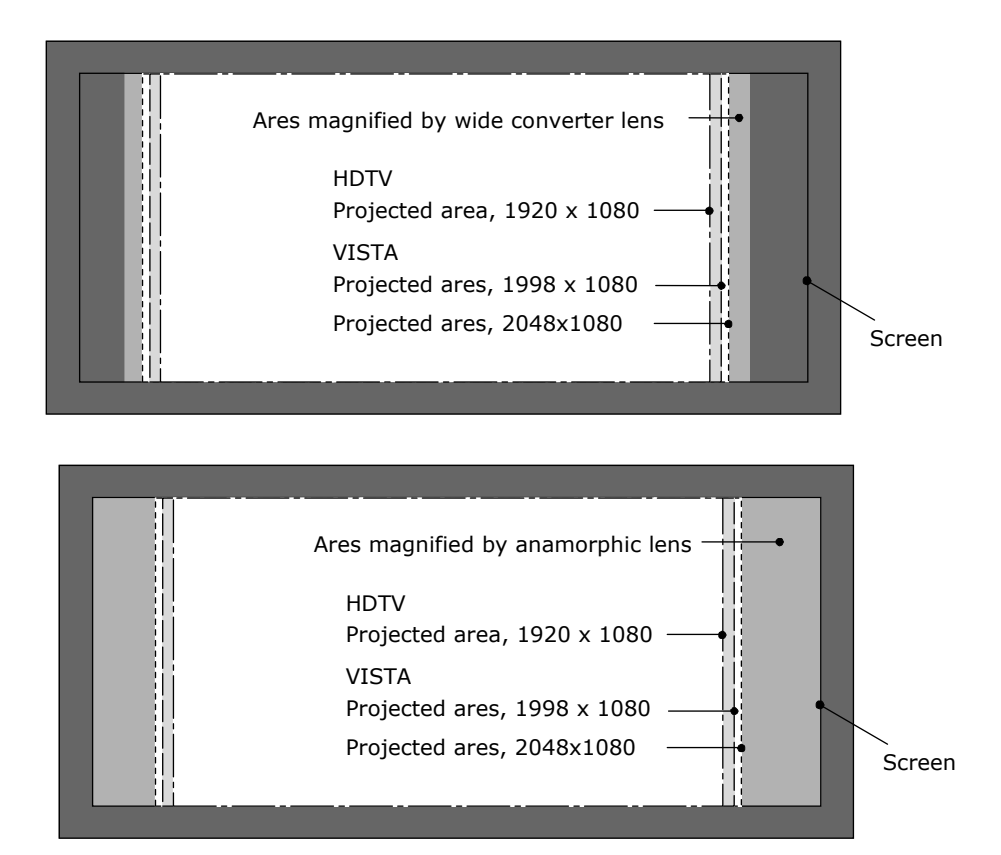

# 1.4.3 Selection of Primary Lens

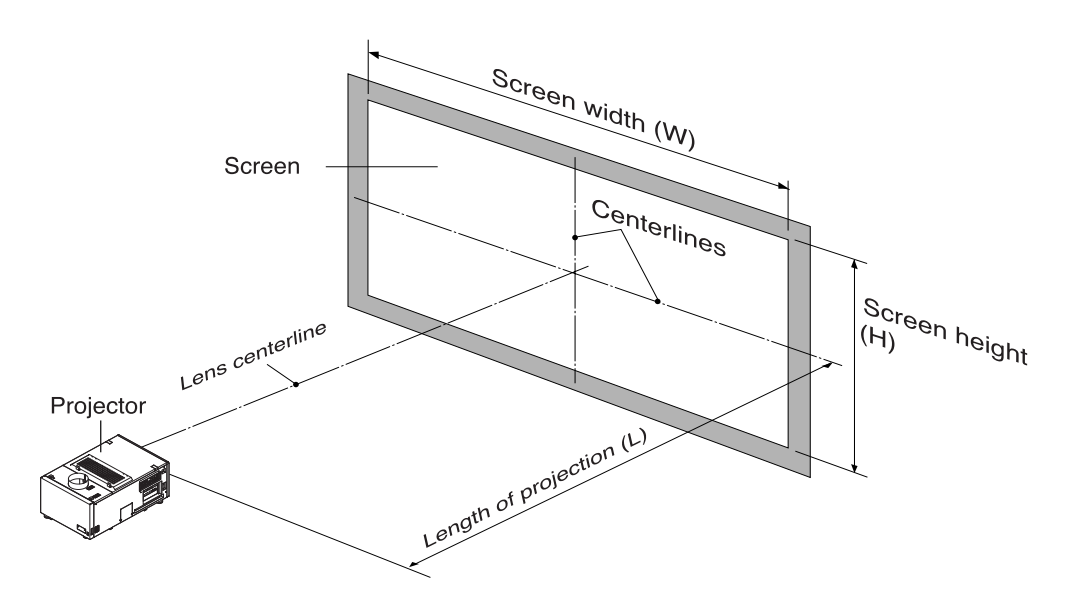

## **Option lenses**

| MODEL      | Magnifying        |             |  |  |  |
|------------|-------------------|-------------|--|--|--|
| MODEL      | NC3200S/NC3200S-A | NC3240S-A   |  |  |  |
| L2K-12ZM   | 1.25 - 1.45       | 1.13 - 1.31 |  |  |  |
| L2K-14ZM   | 1.45 - 1.8        | 1.31 - 1.63 |  |  |  |
| NC-50LS14Z | 1.44 - 2.05       | 1.30 - 1.85 |  |  |  |
| NC-50LS16Z | 1.6 - 2.4         | 1.45 - 2.17 |  |  |  |
| L2K-18ZM   | 1.8 - 2.4         | 1.63 - 2.17 |  |  |  |
| NC-50LS18Z | 1.8 - 3.0         | 1.63 - 2.71 |  |  |  |
| L2K-22ZM   | 2.2 - 3.0         | 1.99 - 2.71 |  |  |  |
| NC-50LS21Z | 2.15 - 3.6        | 1.95 - 3.26 |  |  |  |
| L2K-30ZM   | 3.0 - 4.3         | 2.71 - 3.89 |  |  |  |

#### How to Calculate the Magnification of Primary Lens

#### **SCOPE** projection:

Primary lensLength of projection (L)magnification =Screen width (W) ÷Wide Converter lens magnificationUse 1x for wide converter lens magnification if this lens is not in use.

#### VISTA (FLAT)/HDTV projection:

Primary lensLength of projection (L)magnification =Screen width (W) × (2048 ÷ Number of pixels per horizontal line)Note: Number of pixels per horizontal line: 1998 for VISTA (FLAT); 1920 for HDTV

Select a lens that meets the magnification requirement for SCOPE, VISTA (FLAT), and HDTV screen types.

#### **Example of Primary Lens Calculation**

If the "projection distance (L) = 30 m, the screen width (W) = 15 m'' and the wide converter lens is not used:

| SCOPE projection =        | 30m                           | = 2.0x               |
|---------------------------|-------------------------------|----------------------|
|                           | 1311+1                        |                      |
| VISTA (FLAT) projection = | <u>30m</u><br>15m×(2048÷1998) | <sup>-</sup> = 1.95x |
| HDTV projection =         | 30m<br>15m×(2048÷1920)        | - = 1.88x            |

Therefore, "L2K-18ZM", which satisfies the magnifications in all of the above projections, is selected as the primary lens.

# 1.5 List of Tools Used

| Item              | Tool                                         | Quantity | Major Application   |
|-------------------|----------------------------------------------|----------|---------------------|
| Projector         | Phillips head screwdriver (No.2)             | 1        | Covers              |
| (NC3200S/         | Flat head screwdriver                        | 1        | Lens                |
| NC3200S-A /       | Hexagonal wrench (Width across flats: 4 mm)  | 1        | Lamp Bulb           |
| NC3240S-A)        | Hexagonal wrench (Width across flats: 5 mm)  | 1        | Lamp house          |
|                   | Spanner (Width across flats: 17 mm)          | 2        | Power cable         |
|                   | Spanner (Width across flats: 19 mm)          | 1        | Level adjuster      |
|                   | Box wrench (Width across flats: 17mm)        | 1        | Lamp house          |
| Installation base | Phillips head screwdriver (No.2)             | 1        | Covers              |
| (NC-PD02)         | Phillips head screwdriver (No.3)             | 1        | Lamp power supply   |
|                   | Hexagonal wrench (Width across flats: 3mm)   | 1        | Outer panel         |
|                   | Hexagonal wrench (Width across flats: 4mm)   | 1        | Holder foot         |
|                   | Hexagonal wrench (Width across flats: 14mm)  | 1        | Tilt metal          |
|                   | Spanner (Width across flats: 24mm)           | 1        | Level adjuster      |
| Wide converter    | Phillips head screwdriver (No.2)             | 1        | -                   |
| lens turret       | Hexagonal wrench (Width across flats: 5mm)   | 1        | Front bracket, Lens |
| (NC-AT02)         |                                              |          | holder              |
|                   | Hexagonal wrench (Width across flats: 6mm)   | 1        | Shaft L/R           |
|                   | Spanner (Width across flats: 10mm)           | 1        | Adjust stopper bolt |
| Lens              | Hexagonal wrench (Width across flats: 2.5mm) | 1        | Lens adaptor        |
| Option Board      | Phillips head screwdriver (No.2)             | 1        | -                   |
| (NC-80MB01/       |                                              |          |                     |
| NC-80LB01/        |                                              |          |                     |
| NC-80DS01)        |                                              |          |                     |

The tools used for installing projector are as follows:

# **1.6 Carrying the projector**

When carrying the projector, attach the handles for carrying (sold separately: NC-60HD01) to the main unit and carry the projector using the handles. Ask your distributor for details on purchasing the handles. If you are not using the handles, make sure that you carry the projector by holding the base of the main unit.

| <b>≜</b> Warning | <ul> <li>To carry the projector, a minimum of five persons are required.</li> <li>Whenever carrying the projector, please be sure to attach the handles and hold the handles.</li> <li>Before attaching the handles, please remove the "lens" and "wide converter lens turret", otherwise the main unit may become damaged due to vibrations and impacts during transportation.</li> <li>Please make sure that the pins for anti-drop of handles are inserted on the handles before carrying the projector with handles. If the pins for anti-drop of handles are not inserted during carrying the projector with handles, it may cause the projector dropping and lead to injury.</li> </ul> |
|------------------|----------------------------------------------------------------------------------------------------|
|------------------|----------------------------------------------------------------------------------------------------|

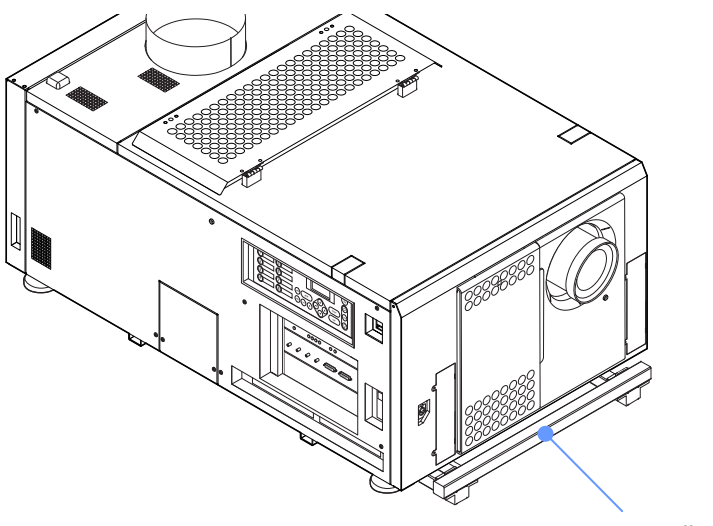

Handle for carring

## **1.6.1** Handles Installation Locations

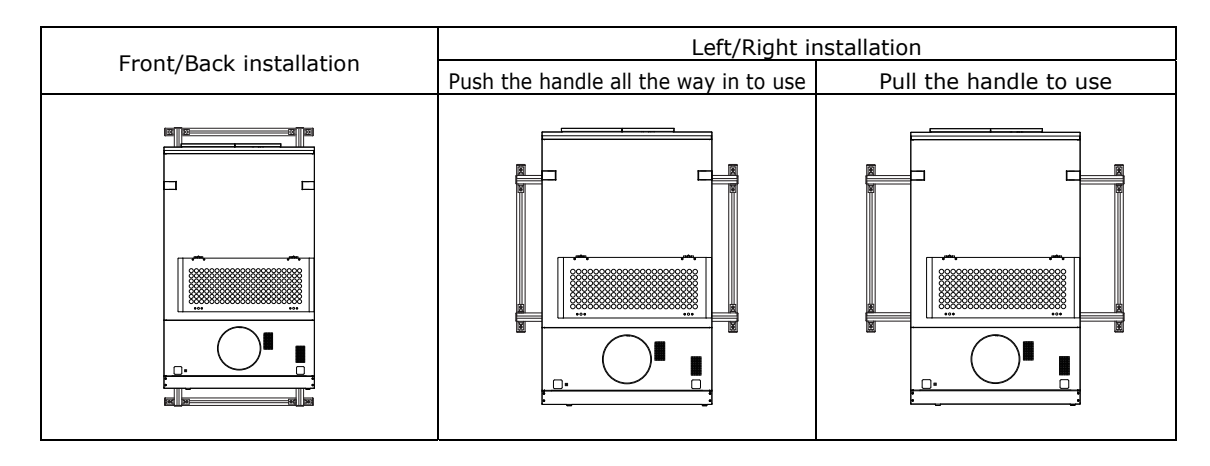

The handles can be installed in the following three locations.

**Note** • The handles cannot be attached while the projector is in the shipping box. Remove the projector from the shipping box before attaching the handles.

- When installing the handles to the front and back, insert the handle all the way in to use it. Do not pull the handle out to use the handle when it is in the front and back position.
- When installing the handles, be sure that the caution label on the handle faces up.

# 1.6.2 Installing and Removing the Handles

| <u>∧</u> Warning | • Please make sure that the pins for anti-drop of handles are inserted<br>on the handles before carrying the projector with handles.<br>If the pins for anti-drop of handles are not inserted during carrying<br>the projector with handles, it may cause the projector dropping and<br>lead to injury. |
|------------------|----------------------------------------------------------------------------------------------------|
|------------------|----------------------------------------------------------------------------------------------------|

#### Installing the handles

- **[1]** Remove the projector from the shipping box
- [2] Mount the handle in the attachment position in the projector base.
- **[3]** Insert the pins for anti-drop of handle (4 pieces) into the holes in the attachment position.

For the handle installation locations, refer to "1.6.1 Handles Installation Locations" (See page 28). The following diagram shows an example of front and back installation.

• When installing the handles, be sure that the caution label on the handle faces up.

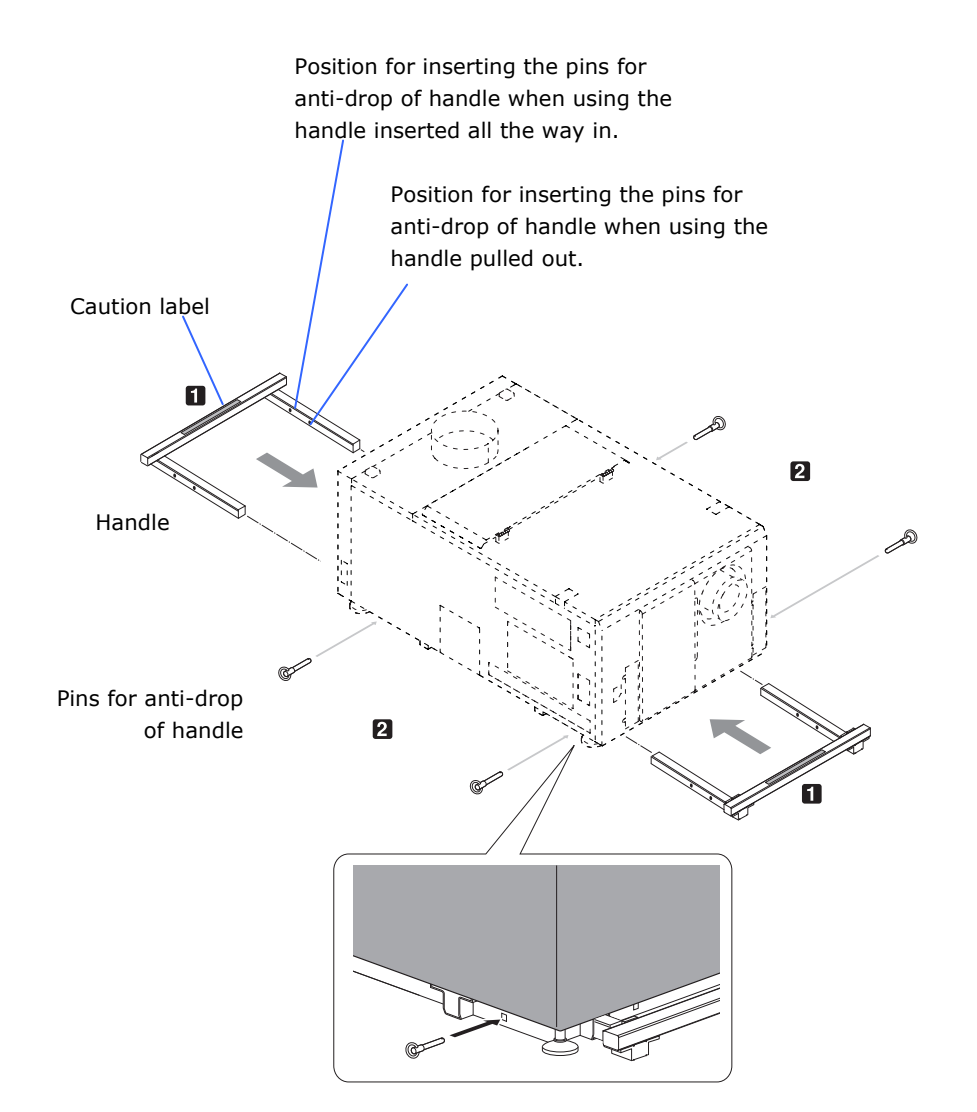

# Removing the handles

- [1] Remove the pins for anti-drop of handles (4 pieces).
- [2] Pull out the handle from the projector.

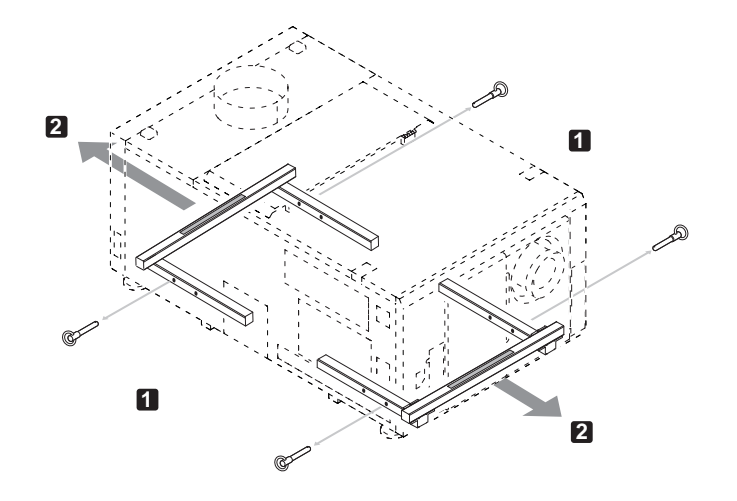

# **1.7** Removing the Projector Covers

This section provides guideline information on how to mount and remove covers on the projector.

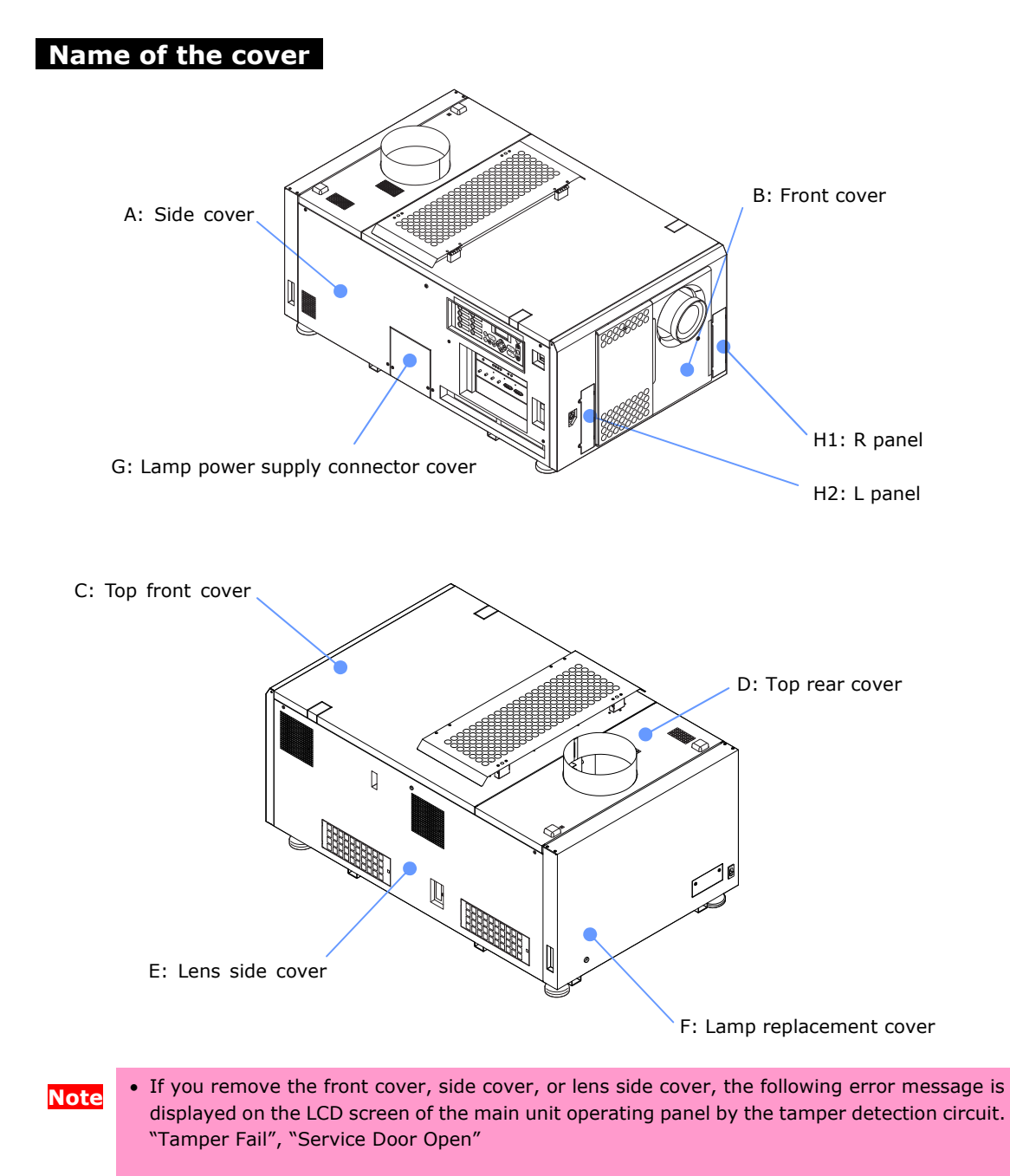

Encrypted contents cannot be displayed while an error message is being displayed. Refer to "3.2 Recovering from Tamper Errors" (page 106) for the recovery procedure.

#### Remarks for cover mounting and removal

- "A: Side cover", "B: Front cover", "E: Lens side cover", and "F: Lamp replacement cover" are equipped with key locks. Special keys (cover key or lamp cover key) are required to mount or remove them.
- "C: Top front cover" cannot be removed unless "A: Side cover" and "E: Lens side cover" are removed in advance.
- "D: Top rear cover" cannot be removed unless "A: Side cover", "C: Top front cover", "E: Lens side cover", and "F: Lamp replacement cover" are removed in advance.

The table below shows the covers which need to be removed at each step.

| Step                                    | Covers (*:the covers which need to be removed at each step) |   |   |   |   |   |   |    |    |
|-----------------------------------------|-------------------------------------------------------------|---|---|---|---|---|---|----|----|
|                                         | А                                                           | В | С | D | Е | F | G | H1 | H2 |
| Connecting the Lamp power cable         |                                                             |   |   |   |   |   | * |    |    |
| Connecting the Lamp control cable       |                                                             | * |   |   |   |   |   |    |    |
| Connecting the AC power cable           |                                                             | * |   |   |   |   |   |    |    |
| Mounting the Primary lens               |                                                             | * |   |   |   |   |   |    |    |
| Mounting the wide converter lens turret |                                                             |   |   |   |   |   |   | *  | *  |
| Mounting the Small iris                 |                                                             |   |   |   | * |   |   |    |    |
| Mounting the Media Block (optional)     | *                                                           |   |   |   |   |   |   |    |    |
| Mounting the SIB (optional)(Note1)      | *                                                           |   |   |   |   |   |   |    |    |
| Mounting the MMS (optional)             |                                                             |   |   |   |   |   |   |    |    |
| Mounting the Exhaust equipment          |                                                             |   |   |   |   |   |   |    |    |

Note1: SIB (NC-80LB01) is equipped to NC3200S at factory default. Nothing is equipped to NC3200S-A/ NC-3240S-A at factory default.

# 1.7.2 Mounting and Removing the Front Cover

[1] Unlock the front cover.

Unlock the cover using the cover key.

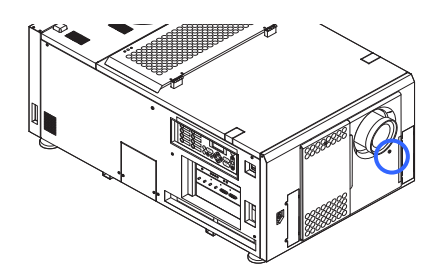

[2] Remove the front cover. Remove the cover by lifting it up.

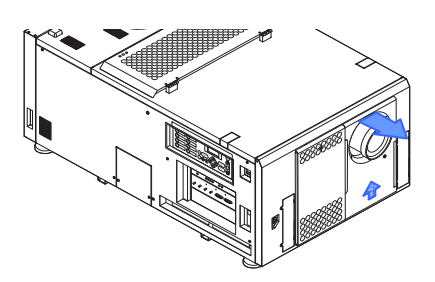

To mount the cover, perform the removal procedure in reverse. Make sure that you do not forget to lock the key lock.

#### 1.7.3 Mounting and Removing the Side Cover

## [1] Unlock the side cover.

Unlock the cover using the cover key.

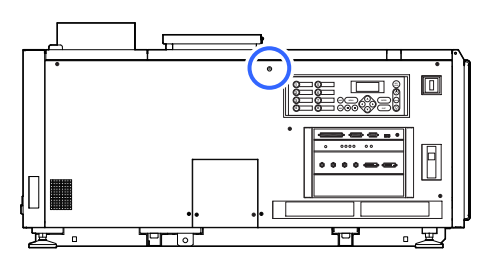

# [2] Loosen the six fixing screws on the side cover. Loosen six screws on the side cover until The screws do not detach from the cover.

hor

# [3] Remove the side cover.

they are free to spin.

Remove the cover by rotating it towards you and lifting it up.

To mount the cover, perform the removal procedure in reverse. Make sure that you do not forget to tighten the screws or to lock the key lock.

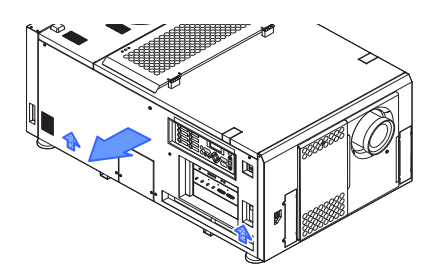

# 1.7.4 Mounting and Removing the Lens Side Cover

[1] Unlock the lens side cover. Unlock the cover using the cover key.

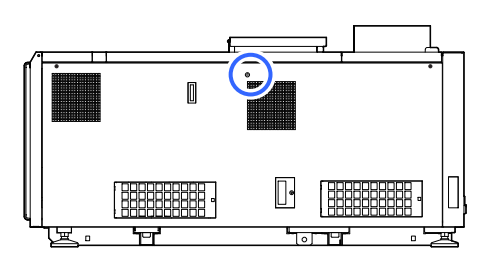

# [2] Remove the five fixing screws on the lens side cover.

Loosen five screws on the lens side cover until they are free to spin. The screws do not detach from the cover.

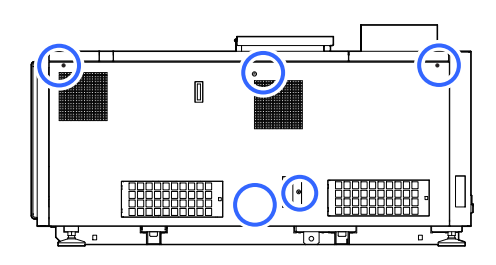

# [3] Remove the lens side cover.

Remove the cover by rotating it towards you and lifting it up.

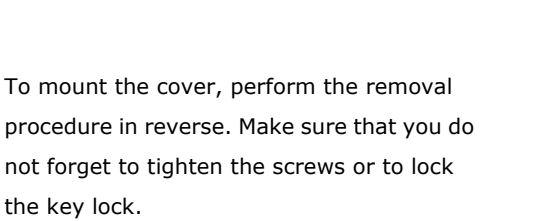

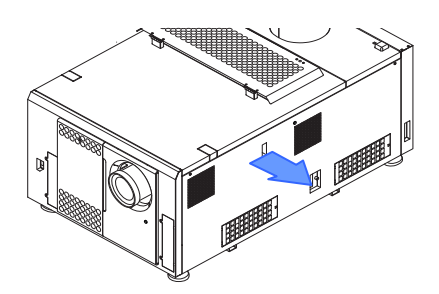
#### 1.7.5 Mounting and Removing the Top Front Cover

[1] Remove the side cover and the lens side cover.

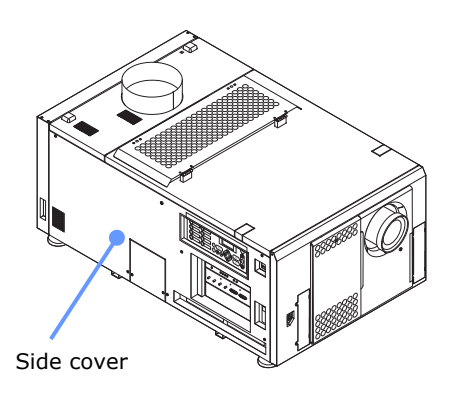

- [2] Remove the fixing screws on the upper front cover (one each on the left and right sides).
- [3] Remove the top front cover. Remove the cover by lifting it up.

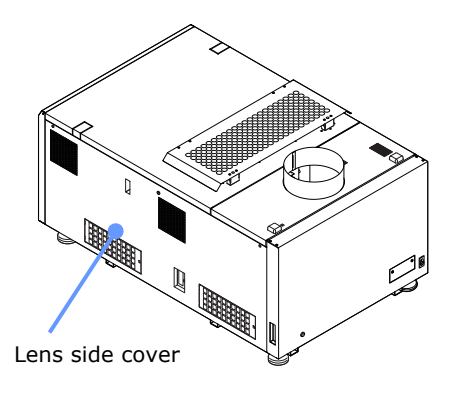

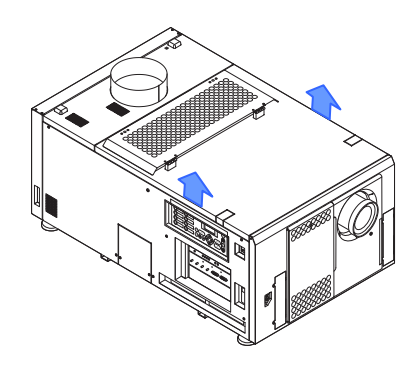

To mount the cover, perform the removal procedure in reverse. Make sure that you do not forget to tighten the screws and lock the key lock when mounting the side cover or lens side cover.

#### **1.7.6** Mounting and Removing the Lamp Replacement Cover

[1] Unlock the lamp replacement cover.

Unlock the cover using the lamp cover key.

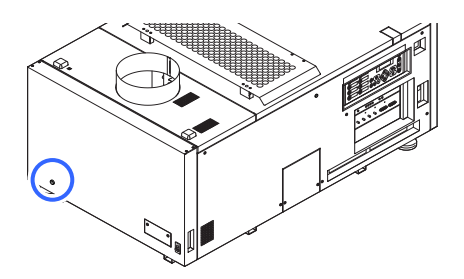

# [2] Remove the lamp replacement cover.

Remove the cover by holding notches on both sides and lift it towards you.

To mount the cover, perform the removal procedure in reverse. Make sure that you do not forget to lock the key lock.

#### **1.7.7** Mounting and Removing the Top Rear Cover

- [1] Remove the side cover and lens side cover.
- [2] Remove the top front cover.

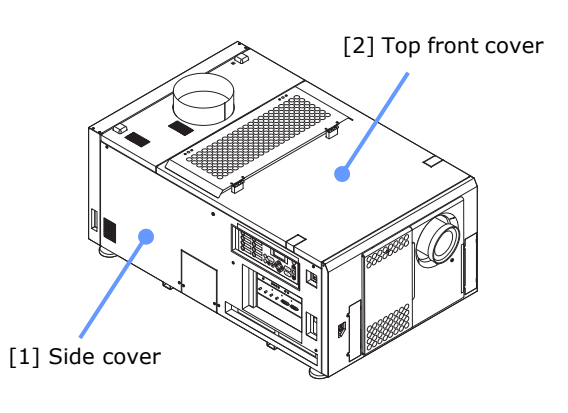

- [3] Remove the lamp replacement cover.
- [1] Lens side cover

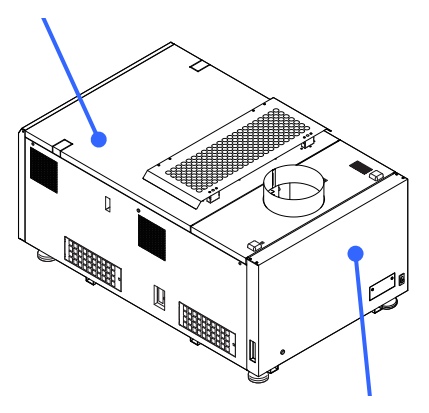

[4] Remove fixing screws on the top rear cover.

Remove 2 fixing screws on the cover. Take care not to lose removed screws.

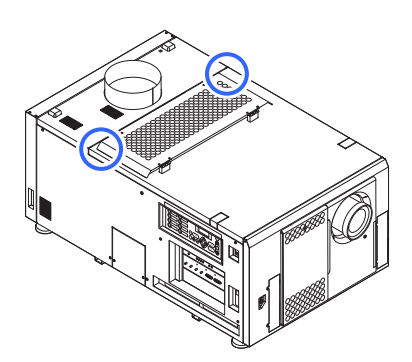

#### **[5]** Remove the top rear cover.

Remove the cover by lifting it up.

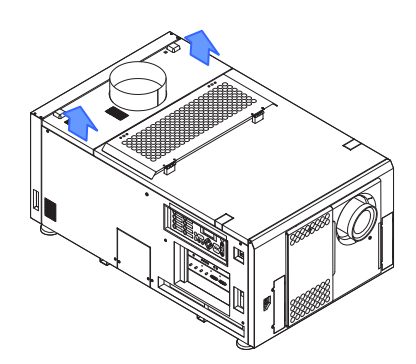

To mount the cover, perform the removal procedure in reverse. Make sure that you do not forget to lock the key lock when mounting the lamp replacement door. Also, do not forget to tighten the screws and lock the key lock when mounting the side cover or lens side cover.

# 2.

# Setting Up Your Projector

#### 2.1 Setup Procedure

Set up the projector according to the procedure below. This chapter describes the installation of procedure until turning on of the power.

```
- Step 1
  Projector Installation (See page 42)
- Step 2
  Connecting the Power Cable (See page 47)
- Step 3
  Mounting the Primary Lens (See page 83)
- Step 4
  Mounting the Wide Converter Lens Turret (See page 86)
- Step 5
  Installing Small Iris (See page 93)
- Step 6
  Mounting Exhaust Equipment (See page 97)
- Step 7
  Mounting the Lamp Bulb (See page 99)
- Step 8
  Mounting the following optional parts as required.
  Installing the Media Block (NC-80MB01) (See page 100)
  Installing the Signal Input Board (NC-80LB01/NC-80DS01) (See page 100)
  Installing the Multi-media Switcher (See "MM3000B Installation Manual")
```

#### 2.2 Projector Installation

Move the projector to the projection position and install it corresponding to the screen and projection conditions.

By mounting an exclusive pedestal (NC-PD02 separately sold) and tilt feet, you can adjust the tilting angle. For adjustment of the tilting angle, refer to the pedestal (NC-PD02) manual.

To correct the inclination to the right or left of the projector, use the level adjusters at 4 positions. You can extend the level adjuster to 10mm at the maximum (Rotate it counterclockwise for extension).

• If you use the pedestal (NC-PD02), the projector is fixed to the pedestal. In this case, correct the inclination to the right or left of the projector using the level adjusters on the pedestal side.

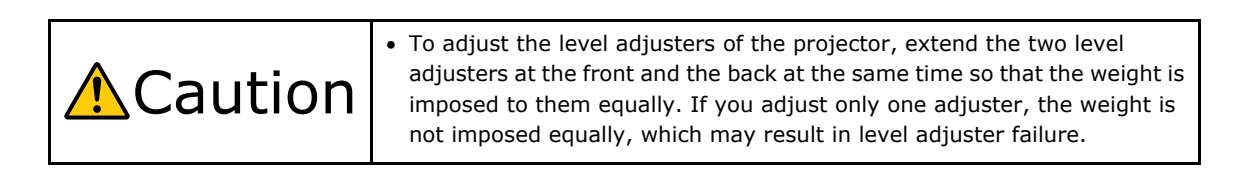

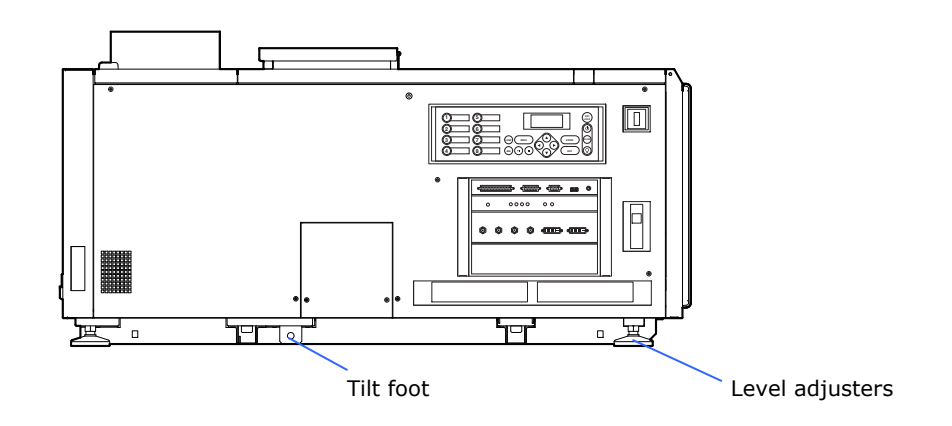

#### 2.2.1 Mounting a Lamp Power Supply to the Pedestal

This section describes the procedure to mount the lamp power supply to the pedestal (NC-PD02). If you do not use an installation base, proceed to "2.3 Connecting the Power Cable" (Page 47).

Execute the work below with referring to the "NC-PD02 installation manual".

- [1] Remove the covers at the back and side back of the pedestal.
- [2] Remove two M10x20 screws fastening the bottom of the back on the pedestal.
- [3] Put the lamp power supply into the back of the pedestal. This work should be executed by two or more workers. Pay attention to store the unit in the

workers. Pay attention to store the unit in the proper direction.

- [4] Fix the lamp power supply. Fix the lamp power supply using the screws removed at Step [2] with aligning it with the guide on the bottom plate of the pedestal.
- [5] Connect the dedicated interface cable to the lamp power supply. Remove the cover at the front side of the pedestal. Pass the dedicated interface cable through the hole of the pedestal partition, put it toward the front side and pull it out of the hole at the top on the front side of the pedestal.

# [6] Connect the lamp power cable to the projector.

For connection procedure, refer to "2.3.5 Connecting the AC Power Supply Cable to the Projector" (Page 62).

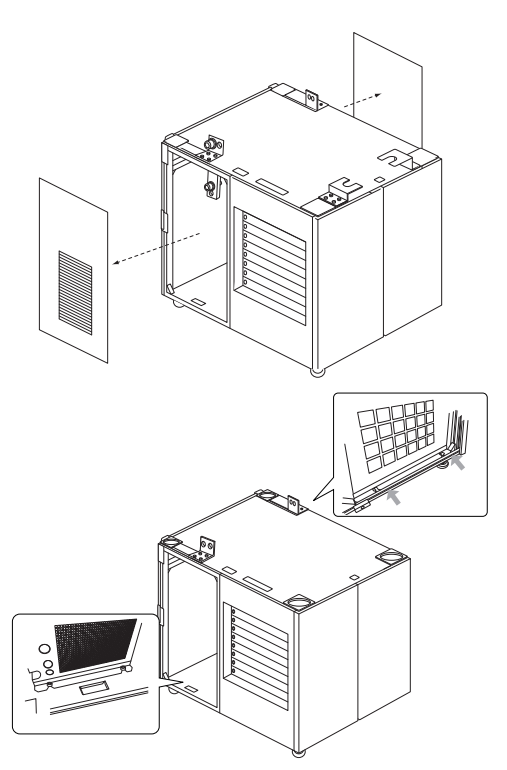

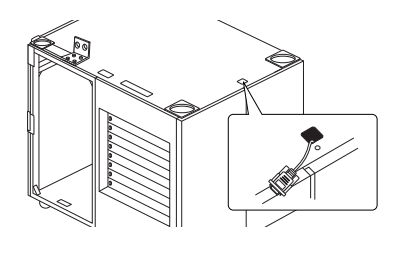

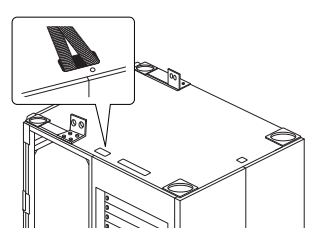

### [7] Connect the dedicated interface cable to the projector.

For connection procedure, refer to "2.3.5 Connecting the AC Power Supply Cable to the Projector" (Page 62).

Bundle any excessive cables in connection of dedicated interface cable at the back of the pedestal.

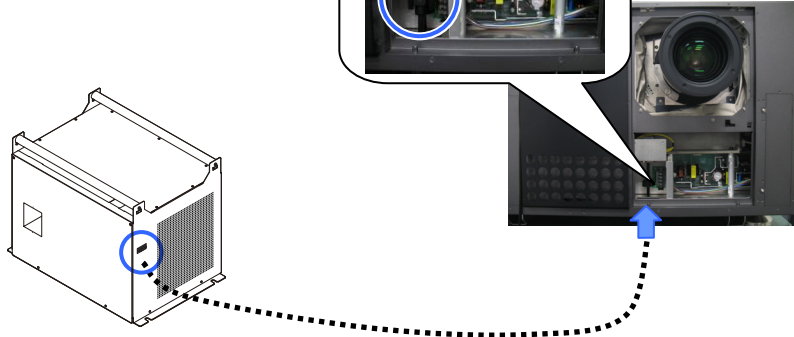

Note

• Mount the ferrite clamp core to dedicated interface cable of female connector side, when using NC-32PS02 as lamp power supply. For procedure, refer to "2.3.5 Connecting the AC Power Supply Cable to the Projector" (Page 62).

#### 2.2.2 Befestigen einer Lampen-Spannungsversorgung am Fuß

In diesem Abschnitt wird das Verfahren zum Befestigen der Lampen-Spannungsversorgung am Fuß (NC-PD02) beschrieben. Wenn Sie den Montagesockel nicht verwenden, fahren Sie mit "2.4 Anschließen des Stromkabels" (Seite 64) fort.

Führen Sie die unten beschriebenen Arbeiten durch, und ziehen Sie dabei das "Installationshandbuch für den NC-PD02" zu Rate.

- [1] Entfernen Sie die Abdeckungen auf der Rückseite und an den Seiten des Fußes.
- [2] Entfernen Sie zwei M10x20-Schrauben zur Befestigung der unteren Rückseite am Fuß.
- [3] Setzen Sie die Lampen-Spannungsversorgung in die Rückseite des Fußes ein. Diese Arbeit sollte von zwei oder mehr Mitarbeitern durchgeführt werden. Achten Sie darauf, das Gerät richtig herum einzusetzen.
- [4] Befestigen Sie die Lampen-Spannungsversorgung.

Befestigen Sie die

Lampen-Spannungsversorgung mit den in Schritt 2 entfernten Schrauben. Richten Sie sie dabei mit der Führung an der Bodenplatte des Fußes aus.

[5] Schließen Sie Schnittstellenkabel an die Lampen-Spannungsversorgung an.

> Nehmen Sie die Abdeckung an der Vorderseite des Fußes ab. Schieben Sie das Schnittstellenkabel durch die Öffnung der Fußtrennwand, führen Sie es zur Vorderseite durch und ziehen Sie es durch die Öffnung oben an der Vorderseite des Fußes.

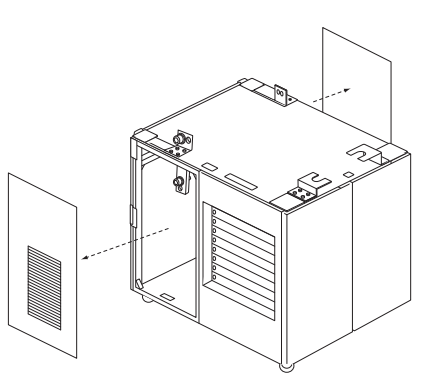

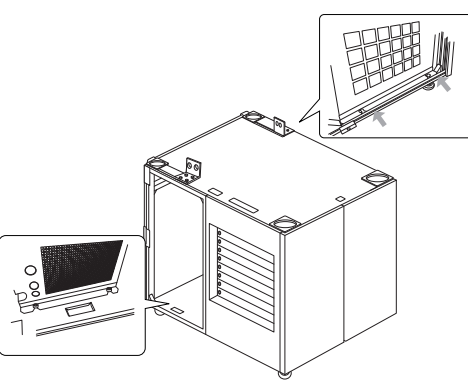

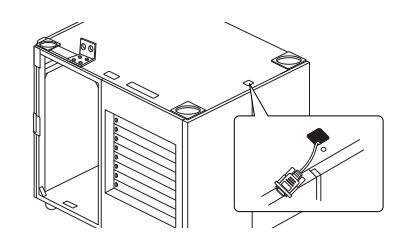

#### [6] Schließen Sie das Lampenstromkabel an den Projektor an.

Für den Anschlussvorgang siehe "2.4.5 Anschließen des Netzkabels an den Projektor" (Seite 81).

#### [7] Schließen Sie das Schnittstellenkabel an den Projektor an.

Für den Anschlussvorgang siehe "2.4.5 Anschließen des Netzkabels an den Projektor" (Seite 81). Bündeln Sie überschüssige Kabellängen des Schnittstellenkabels an der Rückseite des Fußes.

Hinweis

 Wenn Sie die NC-32PS02 als Lampen-Spannungsversorgung verwenden, montieren Sie den Ferritklemmkern an der Steckbuchsenseite des Schnittstellenkabels. Für den Vorgang siehe "2.4.5 Anschließen des Netzkabels an den Projektor" (Seite 81).

#### 2.3 Connecting the Power Cable

Connect the power cables of the lamp power supply and the projector.

| <u>∧</u> Warning | • Carefully read the contents described in this section before connection<br>and connect the cables according to the proper procedure.<br>Inappropriate handling may cause fatal, serious or other bodily injuries<br>due to fire or electric shock.                                                                                                    |  |  |
|------------------|----------------------------------------------------------------------------------------------------|--|--|
|                  |                                                                                                    |  |  |
| ▲<br>Caution     | <ul> <li>Before connecting the power cables, check that the main power switches of the projector and the lamp power supply are turned off. Implement the connection with AC power shut off.</li> <li>Entrust a specialist to carry out the power supply work from the power supply equipment of the building to the place of projector installation.</li> <li>Be sure to ground the equipment to ensure safety. To avoid electric shock, request a professional to carry out the grounding and related works. Make sure to ground the equipment before supply of the AC power.</li> </ul> |  |  |

#### Schematic diagram of connection

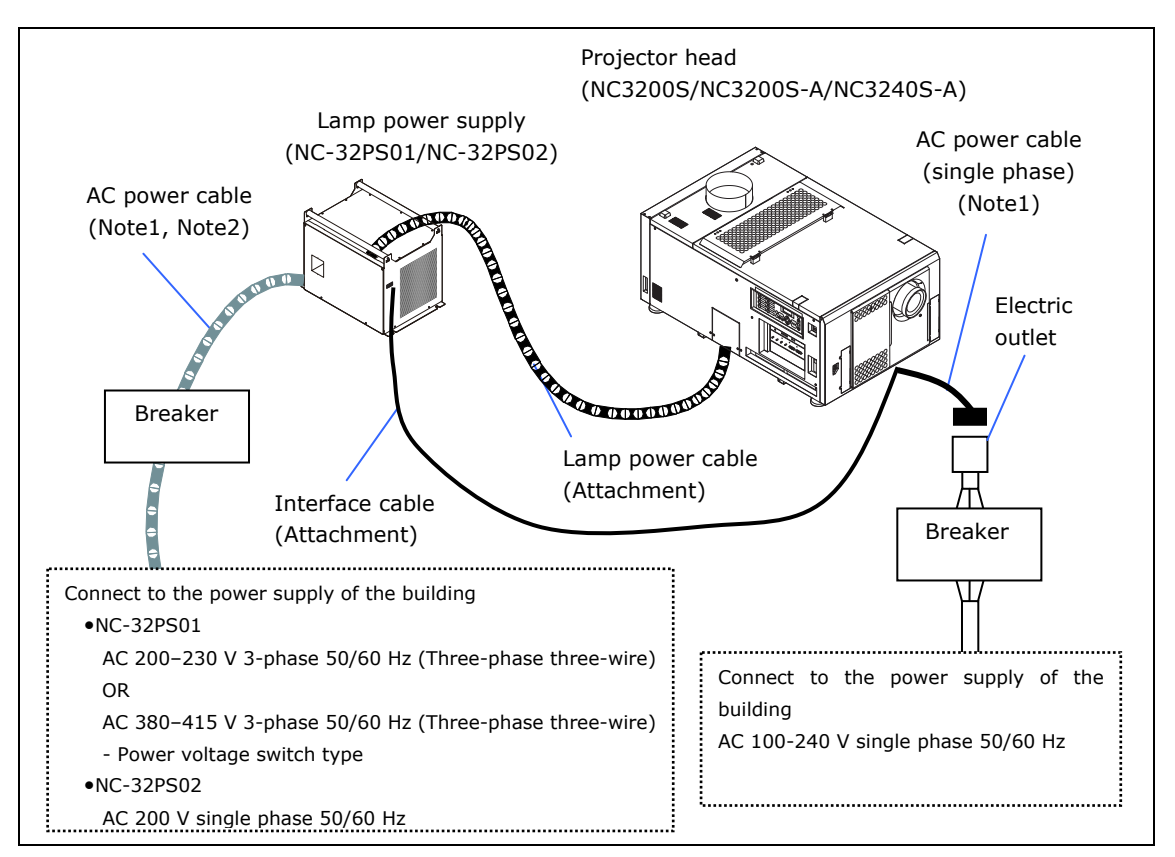

Note1: NC-32PS01 is 3-phase, and NC-32PS02 is single phase.

Note2: The AC power cable is not attached as an accessory.

Consult with your dealer/distributor for the cable.

#### 2.3.1 Lamp AC Power Supply Installation Specifications

The NC3200S series or the NC3240S series requires an AC power supply for the projector main unit and an AC power supply for the lamp power supply. This section describes the work for the AC power supply for the lamp power supply.

| ▲ Warning | <ul> <li>Make sure to observe the contents described in this section.</li> <li>Entrust a specialist to carry out the power supply work from the power supply equipment of the building to the place of projector installation.</li> <li>Work on the power supply is the responsibility of the worker who performed the work. NEC shall accept no responsibility for problems arising as a result of this work.</li> </ul> |
|-----------|----------------------------------------------------------------------------------------------------|
|-----------|----------------------------------------------------------------------------------------------------|

#### When using NC-32PS01

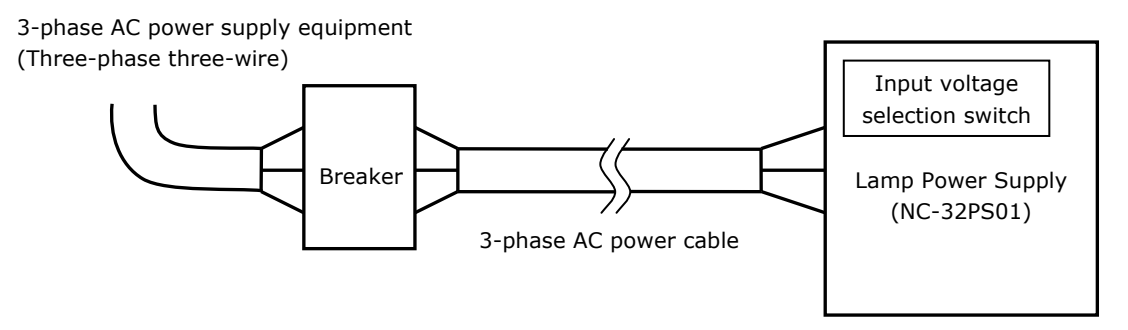

#### **3-phase AC power supply equipment**

- Do not use any voltage other than those shown below for the AC power supply connected to the lamp power supply (NC-32PS01).

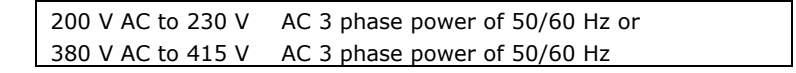

- 3-phase AC power should be supplied from the three-phase three-wire power supply equipment to the NC-32PS01.

Note that it is not necessary to connect neutral lines in this machine

#### Breaker

Connect the AC power supply from the 3-phase power supply equipment of the building to the lamp power supply (NC-32PS01) via a breaker. Determine the breaker capacity depending on the voltage of the AC power supply used.

The breaker capacity will be as follows depending on the power supply voltage.

| AC power supply voltage used | Breaker current capacity |
|------------------------------|--------------------------|
| 200-230V                     | 40 A or more             |
| 380-415V                     | 20 A or more             |

#### Input voltage selection switch

- Set the input voltage selection switch for the lamp power supply corresponding to the voltage of the AC power supply used. Set it as follows:

| AC power supply voltage used | Switch setting |
|------------------------------|----------------|
| 200-230V                     | 200 V          |
| 380-415V                     | 400 V          |

The factory default setting is 400 V.

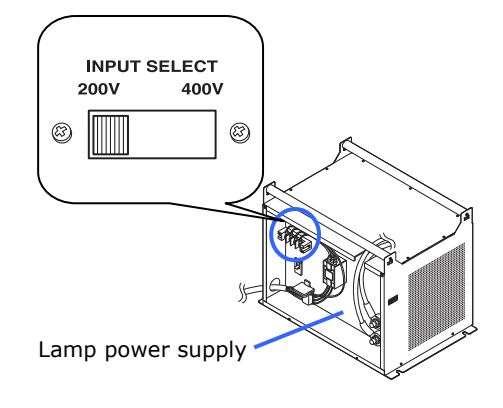

#### When using NC-32PS02

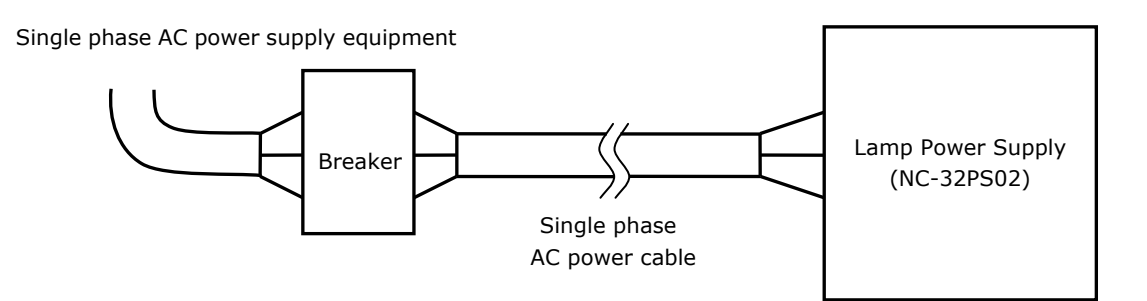

#### Single phase AC power supply equipment

- Do not use any voltage other than those shown below for the AC power supply connected to the lamp power supply (NC-32PS02).

200 V AC to 240 V AC single phase power of 50/60 Hz

#### Breaker

Connect the AC power supply from the AC power supply equipment of the building to the lamp power supply (NC-32PS02) via a breaker. Determine the breaker capacity depending on the voltage of the AC power supply used.

The breaker capacity will be as follows depending on the power supply voltage.

| AC power supply voltage used | Breaker current capacity |
|------------------------------|--------------------------|
| 200-240V                     | 40 A                     |

#### **Common Items**

#### AC Power Supply Cable

- Use a cable having a thickness of 8 AWG or 6 AWG and with a core wire made of copper.
- Use a round type UL-listed solderless terminal for the section connected to the lamp power supply. In addition, when clamping this terminal with the cable, use an UL listed tool.
- Refer to "Compatible Cables and Solderless Terminals" on the following page for details on the solderless terminals to use.
- When crimping a solderless terminal onto the cable, ensure that the amount of exposed wire protruding from the crimped area is a maximum of 2.0 mm.
- Cut off approximately 300 mm of the outer cladding of the power cable from the area of the solderless terminals, and leave the wires separated.

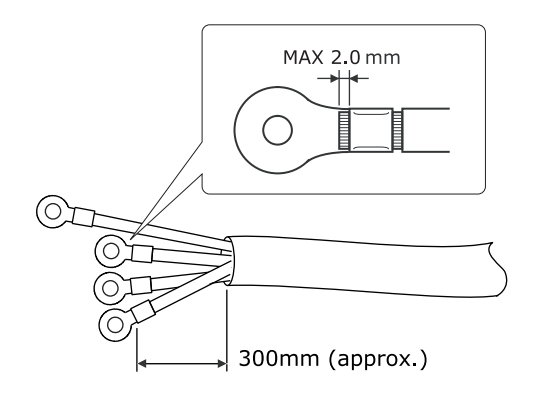

#### **Compatible Cables and Solderless Terminals**

The specifications of the cable mounting terminals of the lamp power supply are as follows: The following diagram shows the terminal block for the AC power cable.

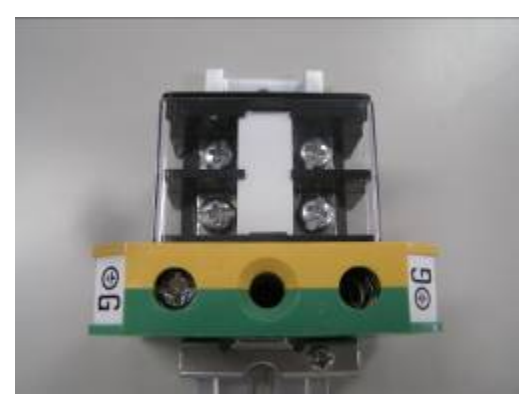

Power terminals: Black Ground terminals: Green/Yellow

Solderless terminals and screw fastening torques compatible with the terminal block are specified below.

Use the cable and solderless terminal that is suitable for the specific type of terminal block as shown in the following table.

This specifies the model name of the recommended solderless terminals. Use these parts or equivalent parts. If you are unable to use the recommended solderless terminals, ensure that you use terminals of the dimensions shown in the following diagram.

| ▲ Warning | <ul> <li>Always use solderless terminals with the dimensions as shown in the following diagram.</li> <li>The use of parts with dimensions other than as designated creates a risk of the AC power supply unit short circuiting due to the terminal block generating heat and melting because the terminal block of the lamp power supply cannot be attached correctly.</li> </ul> |
|-----------|----------------------------------------------------------------------------------------------------|
|-----------|----------------------------------------------------------------------------------------------------|

#### Power terminal (Black)

|                                | JIS                                                                                        | IEC/EN             | UL             | CSA            |
|--------------------------------|--------------------------------------------------------------------------------------------|--------------------|----------------|----------------|
| Thickness of compatible wiring | 14 mm <sup>2</sup>                                                                         | 14 mm <sup>2</sup> | AWG6 or        | AWG6 or        |
| (using solderless terminal)    |                                                                                            |                    | AWG8           | AWG8           |
| Solderless terminal dimensions | M5 x 10                                                                                    |                    |                |                |
| Tightening torque              | 2.0 ~ 2.5 Nm                                                                               |                    |                |                |
| Solderless terminal dimensions | MAX 12.2<br>MAX 5.8<br>Unit: mm<br>MIN 4.5<br>MIN 06.1<br>-MAX 2.0<br>-MAX 2.0<br>-MAX 2.0 |                    |                |                |
| Solderless terminal            | Model R8-5                                                                                 |                    | When using AWG | 6: Model R14-5 |
| recommended part               |                                                                                            |                    | When using AWG | i8: Model R8-5 |
| (J.S.I parts)                  |                                                                                            |                    |                |                |

J.S.T: J.S.T. Manufacturing Co. Ltd.

#### Grounding terminal (Green/yellow)

|                                                          | JIS                                                                             | IEC/EN             | UL                               | CSA                                |
|----------------------------------------------------------|---------------------------------------------------------------------------------|--------------------|----------------------------------|------------------------------------|
| Thickness of compatible wiring                           | 14 mm <sup>2</sup>                                                              | 14 mm <sup>2</sup> | AWG6 or                          | AWG6 or                            |
| (using solderless terminal)                              |                                                                                 |                    | AWG8                             | AWG8                               |
| Solderless terminal dimensions                           | M6 x 15                                                                         |                    |                                  |                                    |
| Tightening torque                                        | 3.5 ~ 5.0 Nm                                                                    |                    |                                  |                                    |
| Solderless terminal dimensions                           | MAX 13<br>MAX 11<br>MAX 11<br>MAX 11<br>MAX 11<br>MAX 2.0<br>MAX 2.0<br>MAX 2.0 |                    |                                  |                                    |
| Solderless terminal<br>recommended part<br>(J.S.T parts) | Model 8-8NS                                                                     |                    | When using AWG<br>When using AWG | 66: Model R14-6<br>68: Model 8-8NS |

J.S.T: J.S.T. Manufacturing Co. Ltd.

#### Connecting the cable

In order to attach the power cable to the connector block, connect the wires using the following procedure such that the individual wires cannot directly touch each other.

[1] Remove the power cable sleeves from the terminals to ensure that the sleeves are not pinched by the terminal attachment screw.

> Pull back the sleeves from the terminal area before fastening the screw to prevent the sleeves from being pinched.

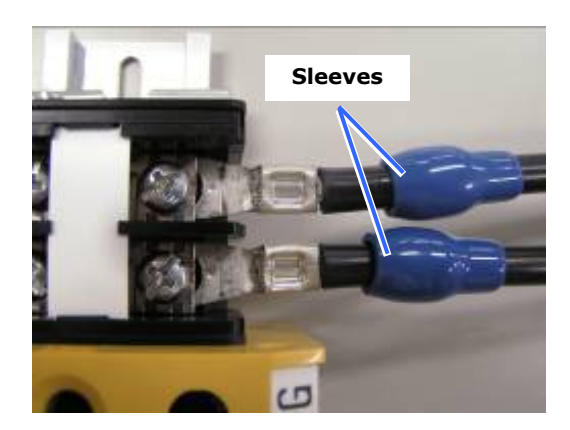

### [2] Attach the sleeves after tightening the screw.

Tighten the fixing screw to the designated torque.

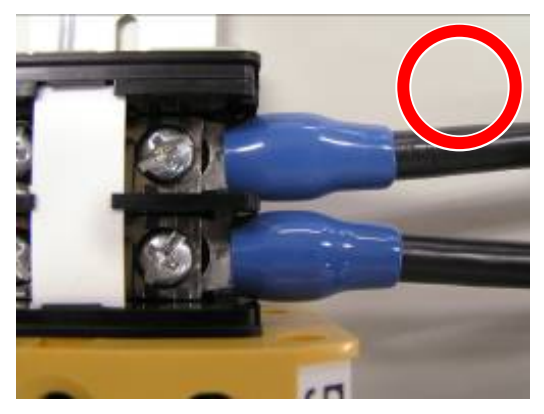

Use sleeves and secure the insulation to ensure that terminals do not touch each other. If the cables are attached to the power supply terminal without using sleeves, there is a risk of the terminals touching each other as shown in the photograph on the right.

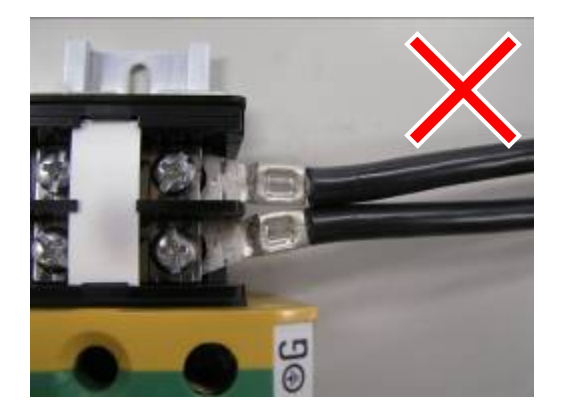

When connecting the cables to the ground terminal block, ensure that parts other than the solderless terminal (such as cable wires and fittings) are not pinched within the terminal fastening area.

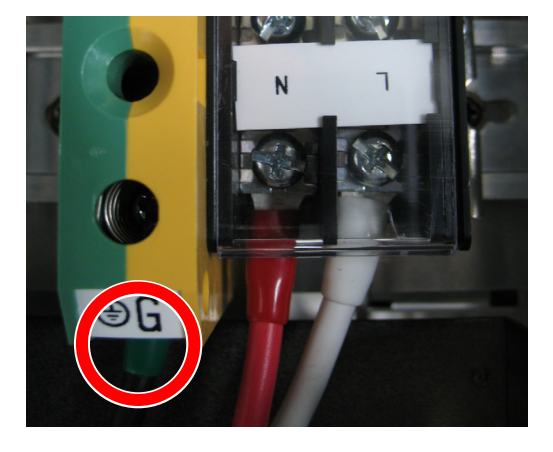

#### When correctly fastened

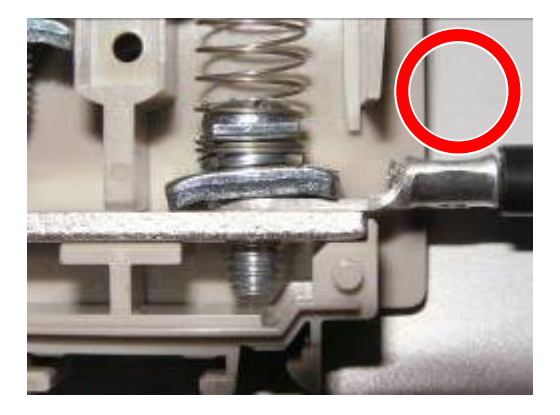

When the cable wire has become pinched due to using a solderless terminal with dimensions other than as designated

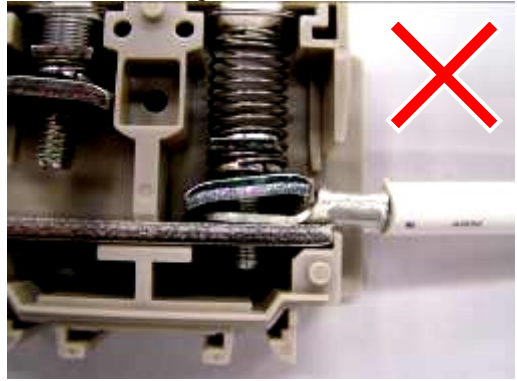

#### 2.3.2 Projector AC Power Supply Installation Specifications

The NC3200S series or the NC3240S series requires an AC power supply for the projector main unit and an AC power supply for the lamp power supply. This section describes the work for the AC power supply for the projector main unit.

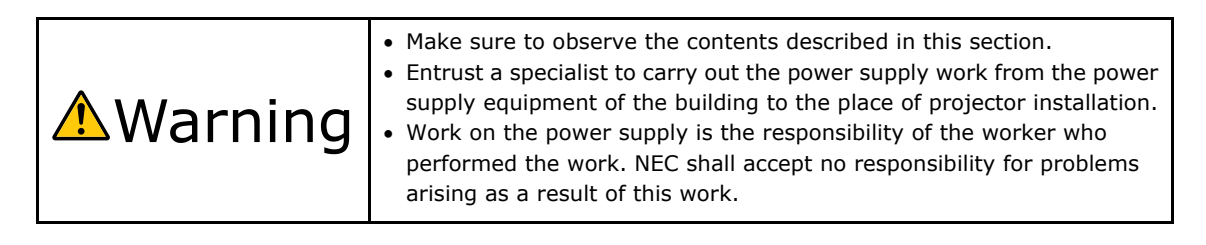

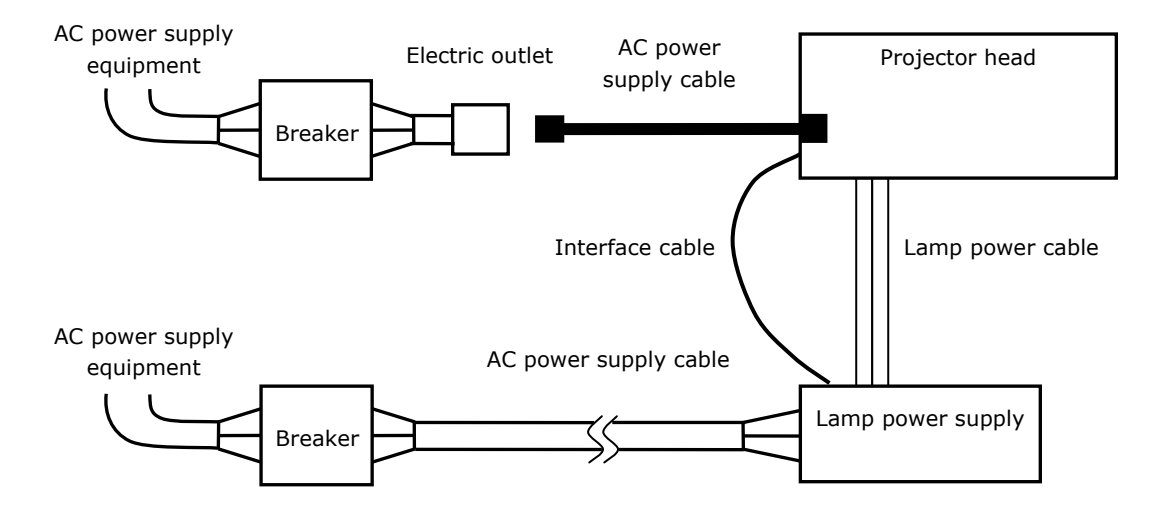

Install the electric outlet nearby the projector main unit so that the power supply can be cut by unplugging the AC power cord.

#### AC power supply equipment

Do not use any voltage other than those shown below for the AC power supply connected to the projector head.

100 V AC to 240 V AC, single phase, power, 50/60 Hz

#### Breaker

Connect the AC power supply from the power supply equipment of the building to the projector head via a breaker. The breaker capacity will be as follows depending on the power supply voltage.

| AC power supply voltage used | Breaker current capacity |
|------------------------------|--------------------------|
| 100-240V                     | 10 A                     |

#### AC power supply cable for the projector

The projector is equipped with an IEC60320-1 C14 connector to connect an AC power supply cable. Ensure that the AC power cables that connect the connectors built into the projector to the AC power mains have the current capacities as shown below.

| Power supply voltage | Projector power | Power cable current |  |
|----------------------|-----------------|---------------------|--|
|                      | current         | capacity            |  |
| AC 100-120 V         | 10 A            | 12.5 A or more      |  |
| AC 200-240 V         | 5 A             | 6.5 A or more       |  |

Furthermore, use plugs, cables, and connectors that are suitable for the regulations of the country of installation, as shown in the following table.

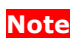

For users in North America

Use a power cable no longer than 4.5m/14.76 ft according to National Electrical Code.

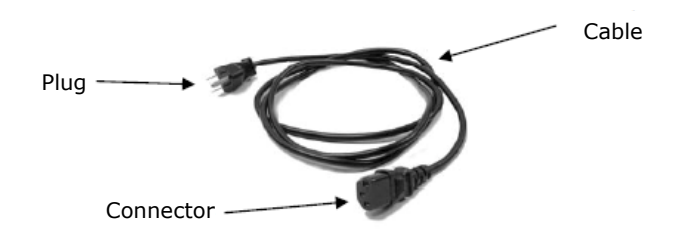

#### Germany

| Plug  | Cable                         | Connector              | Cable set |
|-------|-------------------------------|------------------------|-----------|
| CEE 7 | H05VV-F 3 x 1 mm <sup>2</sup> | IEC60320-1 (Form: C13) | -         |
|       |                               |                        |           |

#### USA

| Plug       | Cable      | Connector | Cable set |
|------------|------------|-----------|-----------|
| NEMA 5-15P | SJT AWG 16 | UL817     | -         |
|            |            |           |           |

#### Japan

| Plug       | Cable                          | Connector              | Cable set |
|------------|--------------------------------|------------------------|-----------|
| JIS C 8303 | HVCTF 3 x 1.25 mm <sup>2</sup> | IEC60320-1 (Form: C13) | -         |
|            |                                |                        |           |

#### China

| Plug     | Cable                 | Connector | Cable set |
|----------|-----------------------|-----------|-----------|
| GB2099.1 | 227IEC53(RVV)-300/500 | GB17465.1 | GB15934   |
|          |                       |           |           |

#### 2.3.3 Removing the Covers of the Projector and LPS

To connect the power cable, remove the covers of the projector and the lamp power supply (LPS).

- [1] Remove the front cover of the projector.
  - <1> Unlock the front cover locks using the cover key.
  - <2> Remove the cover by rotating it towards you and lifting it up.
- [2] Remove the lamp power supply connector cover.
  - <1> Remove 2 fixing screws. Take care not to lose removed screws.
  - <2> Remove the cover.

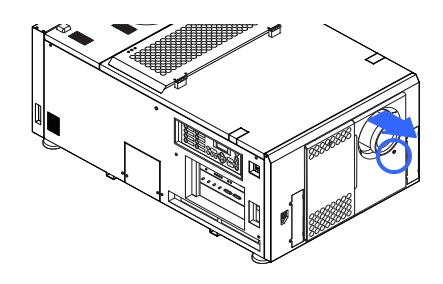

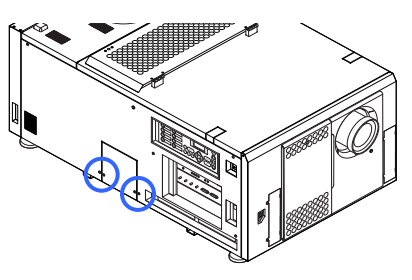

#### [3] Remove the cover of the lamp power supply.

NC-32PS01: Cover mounting screws are used at 2 places. NC-32PS02: Cover mounting screws are used at 3 places.

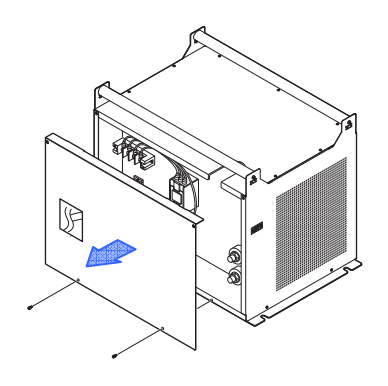

NC-32PS01 (2 places)

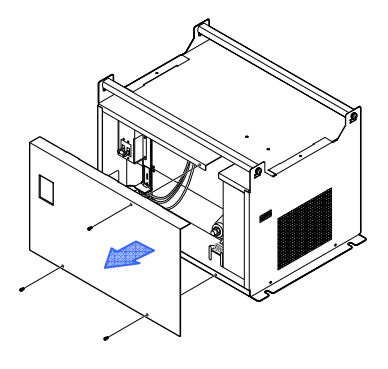

NC-32PS02 (3 places)

#### 2.3.4 Connecting the AC Power Cable to the LPS

Entrust a specialist to carry out the AC power supply work from the power supply equipment of the building to the place of projector installation.

This document describes the connection procedure for the lamp power supply (LPS) assuming that the AC power supply construction has been completed.

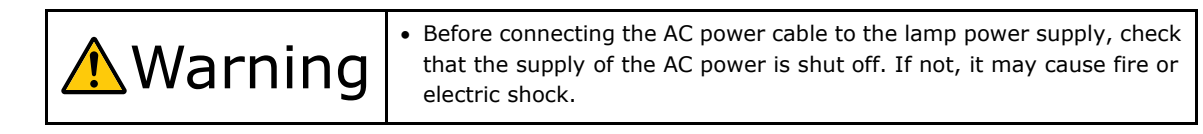

[1] Remove the terminal cover at the top of the AC power supply connecting terminal of the lamp power supply.

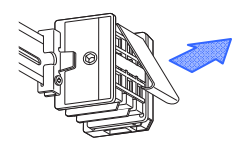

[2] Insert live wires of the AC power cable into the connection terminal and fix them with screws.

Insert the solderless terminal into the fixing hole of the connecting terminal and tighten the screw with a Phillips-head type screwdriver.

When using NC-32PS02 and the neutral phase is wired from the power supply equipment, wrap the cable end such as insulation tape, so that it does not contact the live section. It is not necessary to connect the neutral phase, because this phase is not used in this machine.

NC-32PS01

NC-32PS02

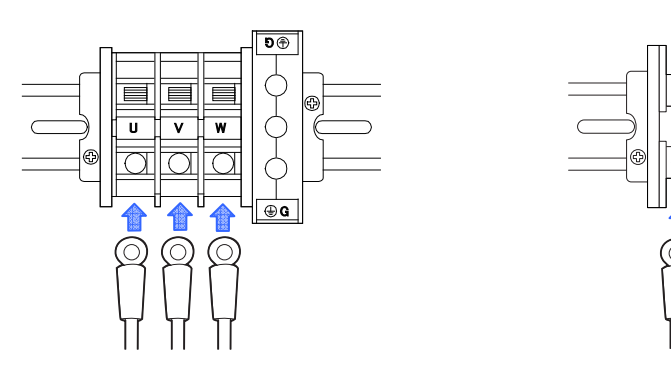

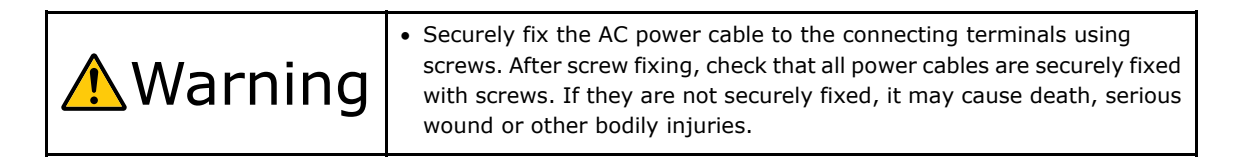

**[3]** Mount the terminal cover to the AC power supply connection terminal.

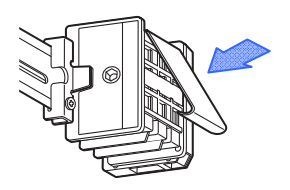

[4] Insert the grounding cable into the connection terminal and fix it with screws.

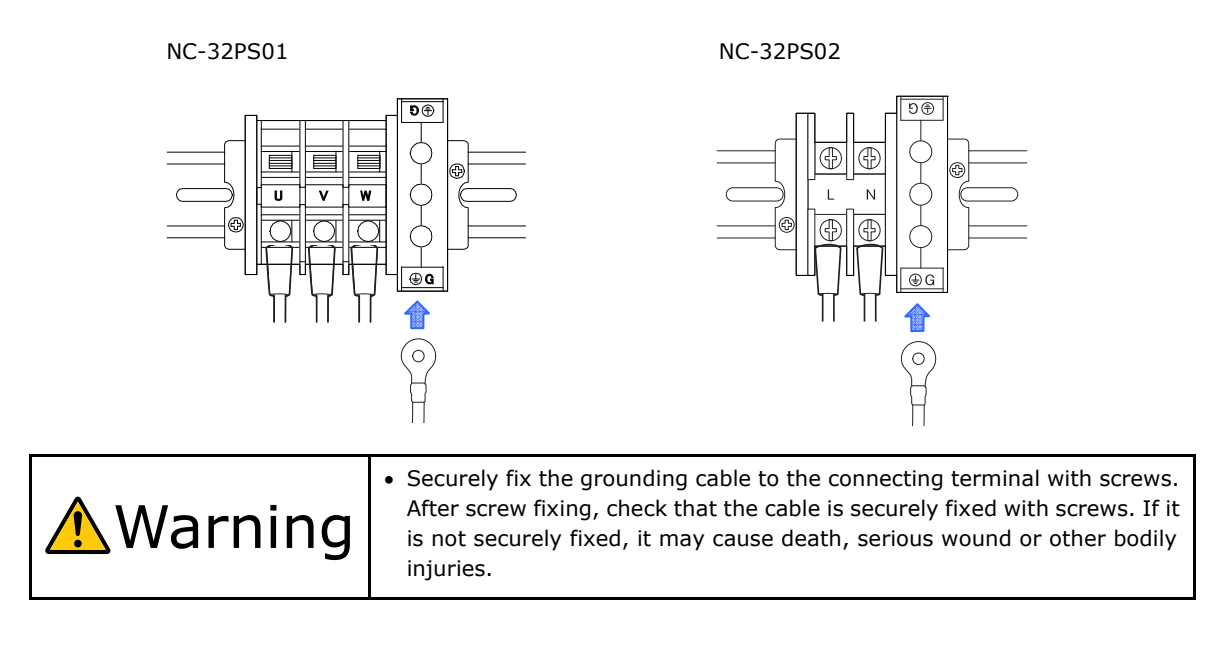

# **[5]** Connect the lamp power supply cable to the LPS and the projector.

Connect the included lamp power supply cable to the lamp power supply connector. Connect the positive (+) side (the cable wrapped in red tape) to the positive (+) terminal and the negative (-) side to the negative (-) terminal.

In case the pedestal (NC-PD02) is used, the cable inlets (cable inlets on installation base side and on the projector side) may be shifted depending on the tilting angle. Pay attention to the wiring.

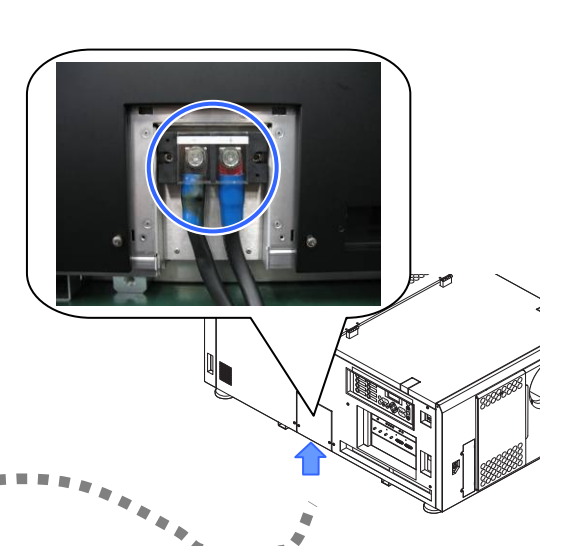

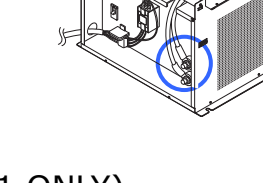

#### [6] (NC-32PS01 ONLY) Check the setting of the input power selection switch.

Check that the switch is properly set to the voltage of the AC power supply used.

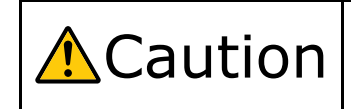

• Make sure to check that the input power supply selection switch of the lamp power supply is set properly. Improper setting would cause a failure of the lamp power supply.

INPUT SELECT

400V

3

200V

3

#### [7] Mount the cover of the lamp power supply.

NC-32PS01: Cover mounting screws are used at 2 places. NC-32PS02: Cover mounting screws are used at 3 places.

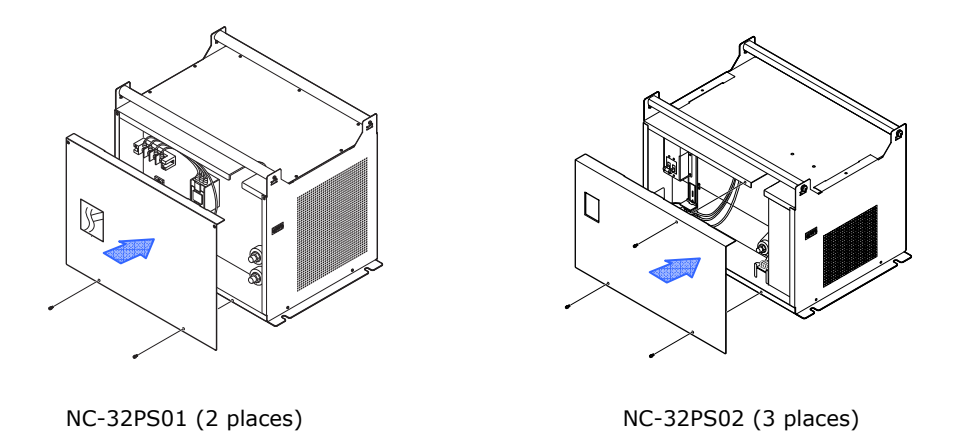

This completes the connection of the lamp power supply cable. Next, connect the power supply cable of the projector (Here, keep the covers of the projector removed).

#### 2.3.5 Connecting the AC Power Supply Cable to the Projector

#### [1] Connect the AC power supply cable.

Connect the AC power supply cable (for the power supply for the projector) to the projector through the cabling hole on the bottom of the projector. When connected, fasten the AC power supply cable with a clamp.

Dedicated interface cable AC power supply cable Clamp

Clamp

[2] Mount the ferrite clamp core near the female connector of the dedicated interface cable.

Mount the ferrite clamp care to female connector as near as possible. Also, wind the cable to ferrite clamp core once as shown below, when mounting the cable to the ferrite clamp core.

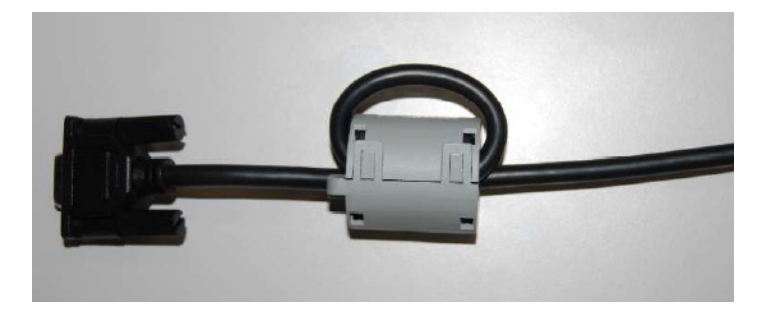

[3] Connect the dedicated interface cable to the projector and the lamp power supply.

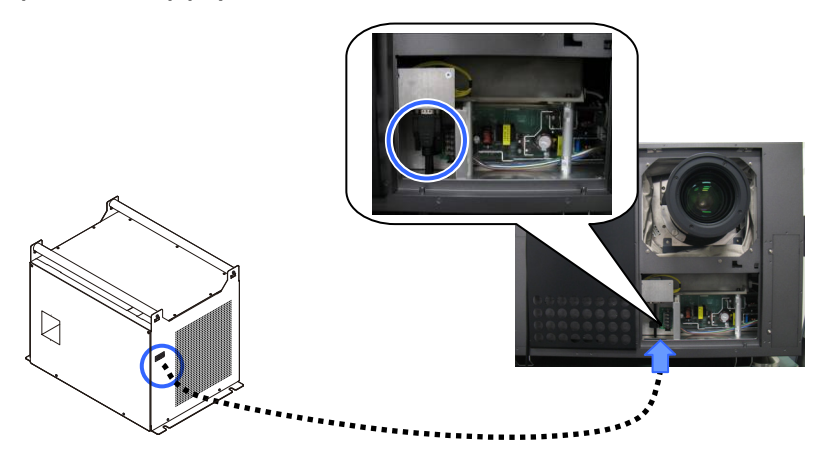

This completes the connection of the AC power supply cable. Next, mount a primary lens (Keep the front cover (bottom) of the projector removed here).

#### 2.4 Anschließen des Stromkabels

Schließen Sie die Stromkabel der Lampen-Spannungsversorgung und des Projektors an.

| <b>≜</b> Warnung | <ul> <li>Lesen Sie diesen Abschnitt vor dem Herstellen der Verbindungen<br/>sorgfältig durch, und schließen Sie die Kabel anhand der<br/>ordnungsgemäßen Verfahren an. Falsche Handhabung kann zu<br/>schweren oder sogar tödlichen Verletzungen durch Brand oder einen<br/>elektrischen Schlag führen.</li> </ul>                                                                                                    |
|------------------|----------------------------------------------------------------------------------------------------|
| Achtung          | <ul> <li>Bevor Sie die Stromkabel anschließen, prüfen Sie, ob die Hauptstromschalter<br/>des Projektors und der Lampen-Spannungsversorgung ausgeschaltet sind.<br/>Stellen Sie die Verbindungen bei ausgeschaltetem Netzstrom her.</li> <li>Beauftragen Sie einen Fachmann mit der Installation die Stromzufuhr von der<br/>Stromversorgungsanlage des Gebäudes zum Aufstellort des Projektors.</li> <li>Erden Sie das Gerät, um die Sicherheit zu gewährleisten. Um elektrische<br/>Schläge zu vermeiden beauftragen Sie einen Fachmann mit der Erdung und<br/>den damit verbundenen Arbeiten.<br/>Stellen Sie sicher, dass das Gerät geerdet ist, bevor Sie Strom zuführen.</li> </ul> |

#### Verbindungsschema

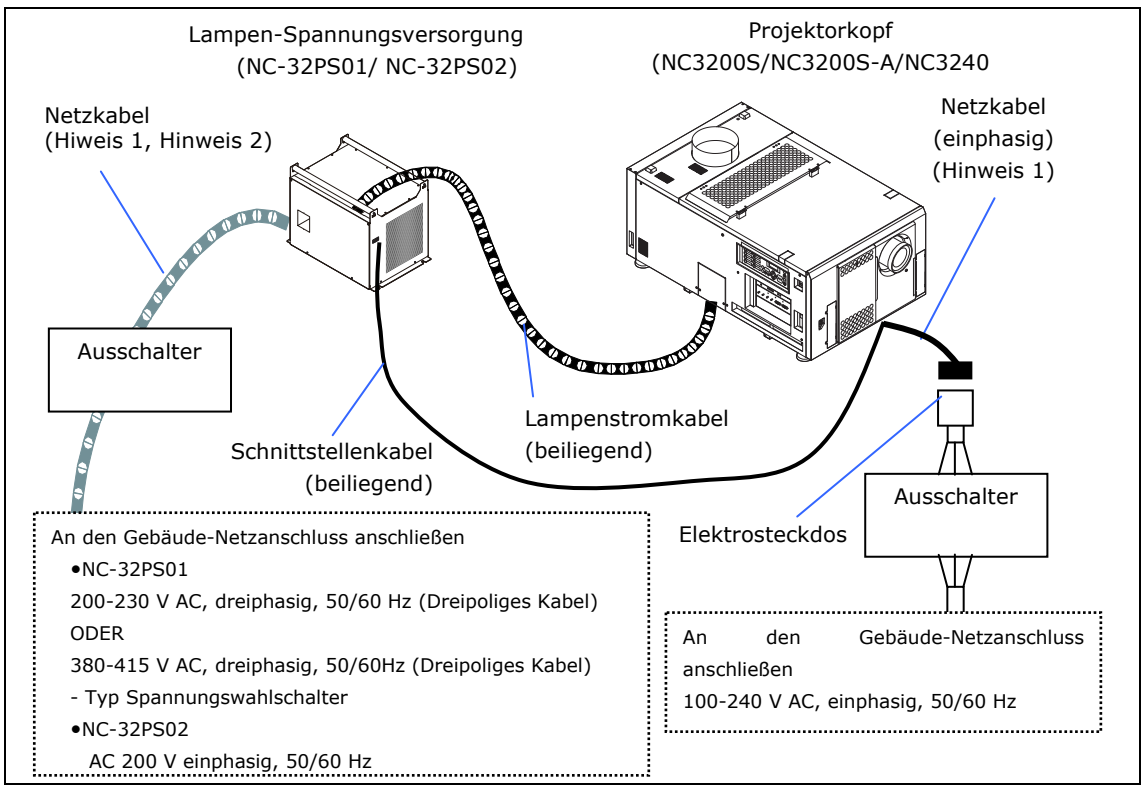

Hinweis 1: NC-32PS01 ist dreiphasig und NC-32PS02 ist einphasig.

Hinweis 2: Das Netzkabel ist nicht als Zubehör beigefügt.

Ein Kabel können Sie bei Ihrem Händler/Lieferanten erwerben.

#### 2.4.1 Installationsanweisungen für die Lampen-Spannungsversorgung

Die NC3200S-Serie oder die NC3240S-Serie braucht eine Wechselstromzufuhr für die Hauptgruppe des Projektors und eine Wechselstromzufuhr für die Lampe. In diesem Kapitel finden Sie eine Beschreibung der Wechselstromzufuhr für die Hauptgruppe des Projektors.

| Â       | <ul> <li>Beachten Sie die Angaben in diesem Abschnitt.</li> <li>Lassen Sie die Spannungsversorgungsarbeiten von der Netzanschlusseinheit des<br/>Gebäudes bis zum Ort der Projektorinstallation von einem Fachmann<br/>durchführen.</li> </ul> |
|---------|----------------------------------------------------------------------------------------------------|
| Warnung | <ul> <li>Die Arbeiten an der Spannungsversorgung liegen in der Verantwortung des<br/>ausführenden Arbeiters. NEC übernimmt keine Verantwortung für Probleme, die<br/>aufgrund dieser Arbeiten entstehen.</li> </ul>                            |

#### Bei der Nutzung von NC-32PS01

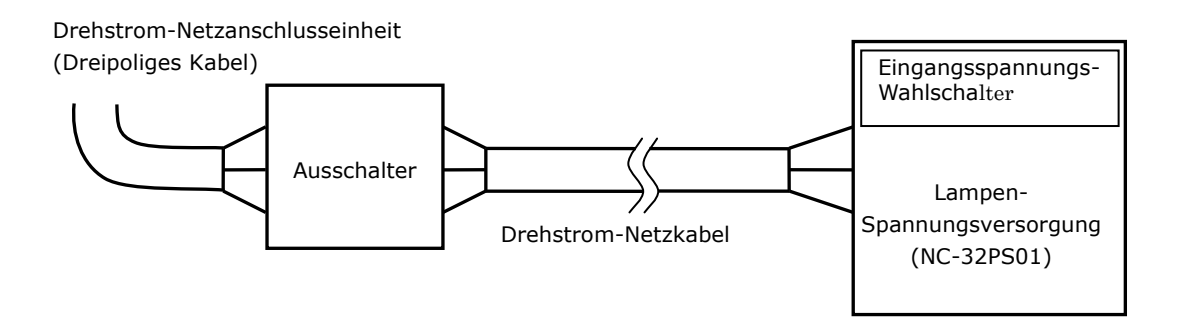

#### Drehstrom-Netzanschlusseinheit

- Verwenden Sie für die Netzspannungsversorgung, die an die Lampen-Spannungsversorgung angeschlossen ist, nur die unten angegebene Spannung.

200 bis 230 V Wechselstrom 50/60 Hz dreiphasig oder 380 bis 415 V Wechselstrom 50/60 Hz dreiphasig

- Dreiphasiger Wechselstrom sollte von der dreipoliges Kabel Netzanschlusseinheit an die Lampen-Spannungsversorgung zugeführt werden.

Hinweis: Es ist nicht notwendig, an diesem Gerät Neutralleitungen anzuschließen.

#### Ausschalter

Schließen Sie die Netzspannungsversorgung von der Drehstrom-Netzanschlusseinheit des Gebäudes über einen Ausschalter an die Lampen-Spannungsversorgung an. Bestimmen Sie die Ausschalterleistung abhängig von der Spannung der verwendeten Netzspannungsversorgung. Die Ausschalterleistung hat abhängig von der Versorgungsspannung folgende Werte.

| Verwendete Netzspannung | Ausschalterleistung |  |
|-------------------------|---------------------|--|
| 200–230 V               | 40 A oder mehr      |  |
| 380-415 V               | 20 A oder mehr      |  |

#### Eingangsspannungs-Wahlschalter

- Stellen Sie den Eingangsspannungs-Wahlschalter für die Lampen-Spannungsversorgung entsprechend der Spannung der verwendeten Netzanschlusseinheit ein. Nehmen Sie folgende Einstellung vor:

| Verwendete Netzspannung | Schaltereinstellung |
|-------------------------|---------------------|
| 200–230 V               | 200 V               |
| 380-415 V               | 400 V               |

Die werkseitige Standardeinstellung beträgt 400 V.

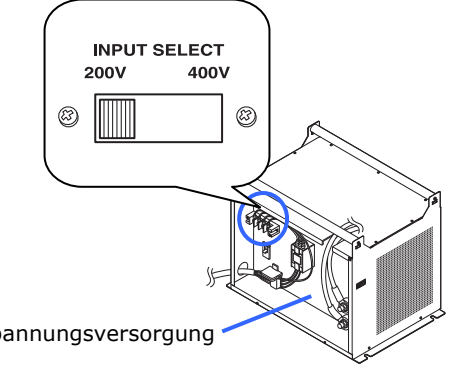

Lampen-Spannungsversorgung

#### Bei der Nutzung von NC-32PS02

Einphasen-Wechselstrom-Zufuhreinheit

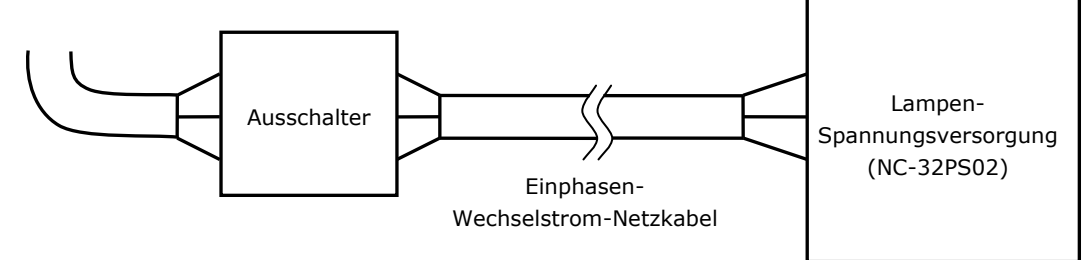

#### Einphasen-Wechselstrom-Zufuhreinheit

-Verwenden Sie für die Netzspannungsversorgung, die an die Lampen-Spannungsversorgung (NC-32PS02) angeschlossen ist, nur die unten angegebene Spannung.

200 V AC to 240 V AC, einphasig, 50/60 Hz

#### Ausschalter

Schließen Sie die Netzspannungsversorgung von der Drehstrom-Netzanschlusseinheit des Gebäudes über einen Ausschalter an die Lampen-Spannungsversorgung (NC-32PS02) an. Bestimmen Sie die Ausschalterleistung abhängig von der Spannung der verwendeten Netzspannungsversorgung.

Die Ausschalterleistung hat abhängig von der Versorgungsspannung folgende Werte.

| Verwendete Netzspannung | Ausschalterleistung |
|-------------------------|---------------------|
| 200-240 V               | 40 A                |

#### **Gemeinsame Elemente**

#### Drehstrom-Netzkabel

- Verwenden Sie ein Kabel mit einer Stärke von 8 AWG oder 6 AWG und mit einer Kernader aus Kupfer.
- Verwenden Sie einen runden UL-gelisteten Quetschkabelschuh für die an die Lampen-Spannungsversorgung angeschlossene Kabelstärke. Verwenden Sie darüber hinaus zum Quetschen dieses Kabelschuhs an das Kabel ein UL-gelistetes Werkzeug.
- Nähere Informationen zu den zu verwendenden Quetschkabelschuhen finden Sie unter "Kompatible Kabel und Quetschkabelschuhe" auf der folgenden Seite.
- Wenn Sie einen Quetschkabelschuh an ein Kabel quetschen, sorgen Sie dafür, dass maximal 2,0 mm freigelegter Draht aus dem Quetschbereich ragt.
- Schneiden Sie ca. 300 mm der Außenhülle des Netzkabels vom Bereich der Quetschkabelschuhe ab, und halten Sie die Drähte getrennt.

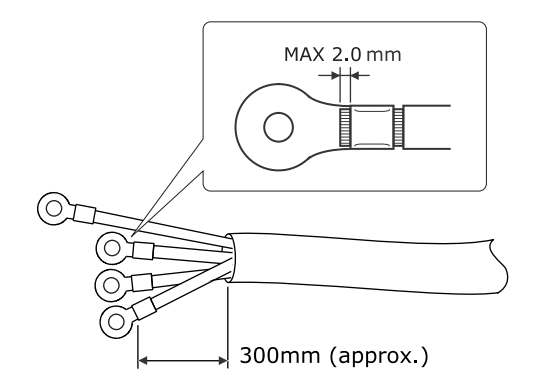

#### Kompatible Kabel und Quetschkabelschuhe

Die technischen Daten der Leitungsmontageanschlüsse der Lampen-Spannungsversorgung lauten wie folgt:

Das folgende Diagramm zeigt die Anschlussklemme für das Netzkabel.

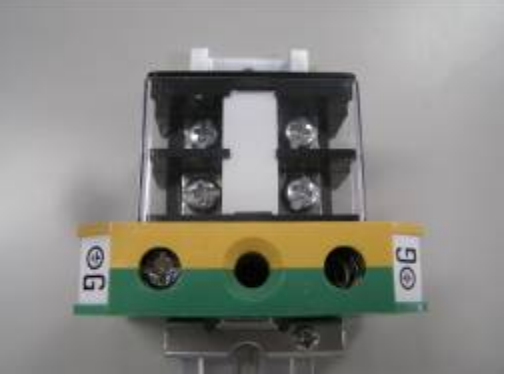

Stromanschlüsse: Schwarz Masseanschlüsse: Grün/Gelb

Kompatible Quetschklemmen und Schraubenanzugsmomente für die Anschlussklemme sind unten angegeben.

Verwenden Sie das Kabel und die lötfreie Anschlussklemme, die jeweils für den entsprechenden Klemmenblock geeignet sind (siehe folgende Tabelle).

In dieser Tabelle sind die Modellnamen der empfohlenen lötfreien Anschlussklemmen angegeben. Verwenden Sie die angegebenen oder gleichwertige Bauteile. Wenn Sie die empfohlenen lötfreien Anschlussklemmen nicht verwenden können, stellen Sie sicher, dass Sie Anschlussklemmen verwenden, deren Abmessungen den Angaben in der folgenden Tabelle entsprechen.

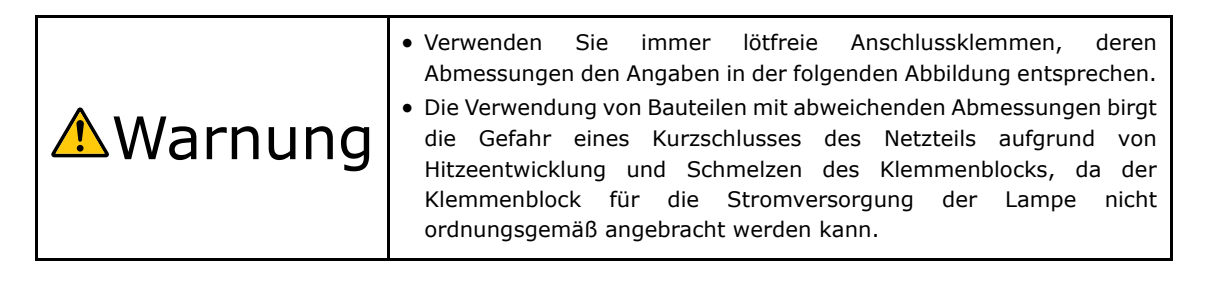

#### Netzklemme (Schwarz)

|                                             | JIS                                                                                                    | IEC/EN             | UL             | CSA       |
|---------------------------------------------|----------------------------------------------------------------------------------------------------|--------------------|----------------|-----------|
| Leiterquerschnitt kompatibler Kabel         | 14 mm <sup>2</sup>                                                                                                    | 14 mm <sup>2</sup> | AWG6 oder      | AWG6 oder |
| (bei Verwendung lötfreier Anschlussklemmen) |                                                                                                    |                    | AWG8           | AWG8      |
| Abmessungen lötfreier Anschlussklemmen      | M5 x 10                                                                                                    |                    |                |           |
| Anzugsmoment                                | 2,0 bis 2,5 Nm                                                                                                    |                    |                |           |
| Abmessungen lötfreier Anschlussklemmen      | MAX 12.2<br>MAX 5.8<br>MIN 06.1<br>MIN 06.1<br>MIN 06.1<br>MIN 04.1<br>MIN 04.1<br>MIN 04.1<br>MIN 04.1<br>MIN 04.1<br>MIN 04.1 |                    |                |           |
| Empfohlene Modelle für lötfreie             | Modell R8-5                                                                                                    |                    | Bei AWG6: Mode | ll R14-5  |
| Anschlussklemmen (J.S.T-Teile)              |                                                                                                    |                    | Bei AWG8: Mode | II R8-5   |

J.S.T: J.S.T. Manufacturing Co. Ltd.

#### Erdungsklemme (Grün/gelb)

|                                             | JIS                | IEC/EN                      | UL             | CSA       |
|---------------------------------------------|--------------------|-----------------------------|----------------|-----------|
| Leiterquerschnitt kompatibler Kabel         | 14 mm <sup>2</sup> | 14 mm <sup>2</sup>          | AWG6 oder      | AWG6 oder |
| (bei Verwendung lötfreier Anschlussklemmen) |                    |                             | AWG8           | AWG8      |
| Abmessungen lötfreier Anschlussklemmen      | M6 x 15            |                             |                |           |
| Anzugsmoment                                | 3,5 bis 5,0 Nm     |                             |                |           |
| Abmessungen lötfreier Anschlussklemmen      | Unit: m            | MAX 13<br>MAX 11<br>MIN 7.5 | MIN Ø 6.1<br>  |           |
| Empfohlene Modelle für lötfreie             | Modell 8-8NS       |                             | Bei AWG6: Mode | ll R14-6  |
| Anschlussklemmen (J.S.T-Teile)              |                    |                             | Bei AWG8: Mode | II 8-8NS  |

J.S.T: J.S.T. Manufacturing Co. Ltd.

#### Anschließen des Kabels

Schließen Sie zum Befestigen des Netzkabels am Klemmenblock die Drähte entsprechend den folgenden Anweisungen an, sodass sich die einzelnen Drähte nicht direkt berühren können.

[1] Ziehen Sie die Kabelmanschetten der Netzkabel von den Anschlussklemmen zurück, um sicherzustellen, dass diese nicht von der Schraube der Anschlussklemme eingeklemmt werden.

> Ziehen Sie die Kabelmanschette von der Anschlussklemme zurück, bevor Sie die Schraube anziehen, damit die Kabelmanschette nicht eingeklemmt wird.

- Manschetten

   Manschetten
- [2] Schieben Sie die Manschetten nach dem Anziehen der Schraube wieder an ihre richtige Position. Ziehen Sie die Befestigungsschraube mit dem

angegebenen Drehmoment an.

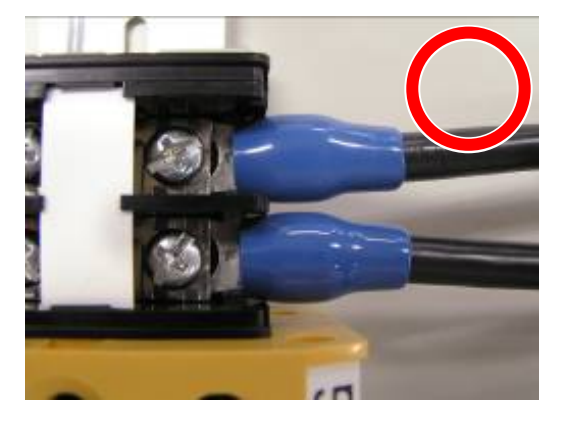

Verwenden Sie Kabelmanschetten und fixieren Sie das Isolationsmaterial, damit sich die Anschlussklemmen nicht berühren. Wenn die Kabel ohne Kabelmanschetten an der Netzklemme befestigt werden, besteht die Gefahr, dass sich die Anschlussklemmen wie in der Abbildung rechts berühren.

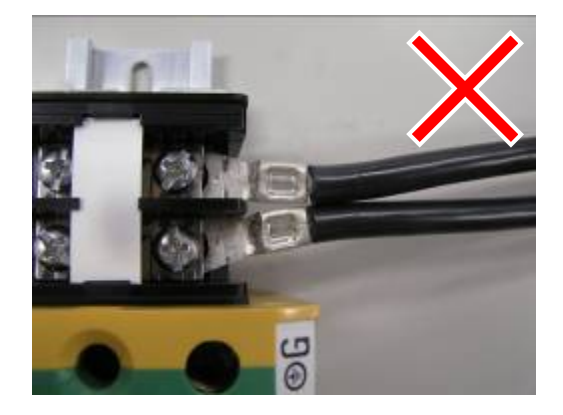

Achten Sie beim Anschließen der Kabel an die Masseanschlussklemme darauf, dass keine anderen Teile als der Quetschkabelschuh (z. B. Kabeladern und Verschraubungen) in der Klemmenbefestigung eingeklemmt werden.

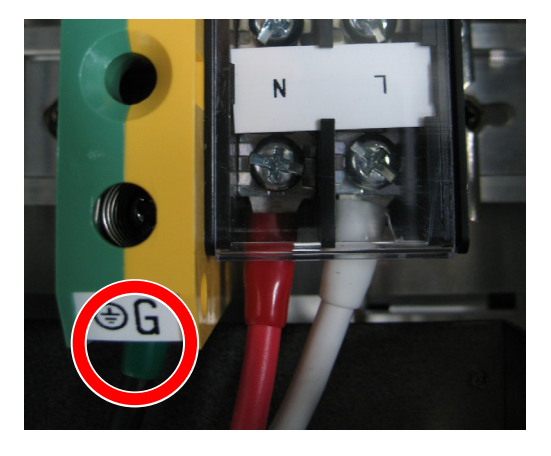

#### Richtig befestigt

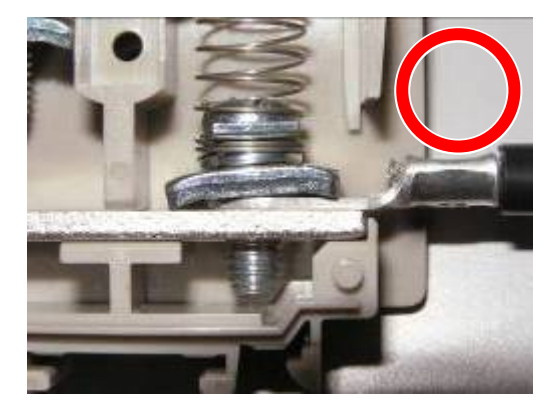

Kabeldraht ist verkantet, da eine lötfreie Anschlussklemme mit Abmessungen verwendet wurde, die nicht den Vorgaben entsprechen

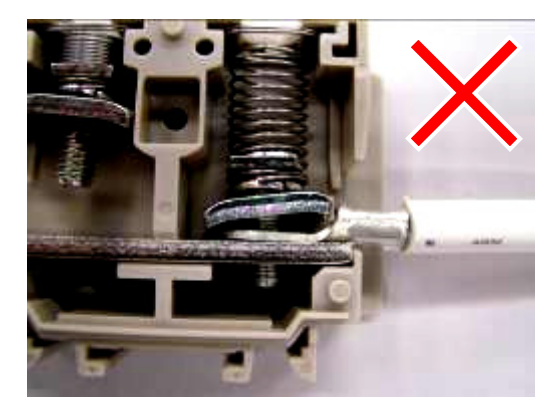
# 2.4.2 Installationsanweisungen für die Projektor-Spannungsversorgung

Die NC3200S-Serie oder die NC3240S-Serie braucht eine Wechselstromzufuhr für die Hauptgruppe des Projektors und eine Wechselstromzufuhr für die Lampe. In diesem Kapitel finden Sie eine Beschreibung der Wechselstromzufuhr für die Hauptgruppe des Projektors.

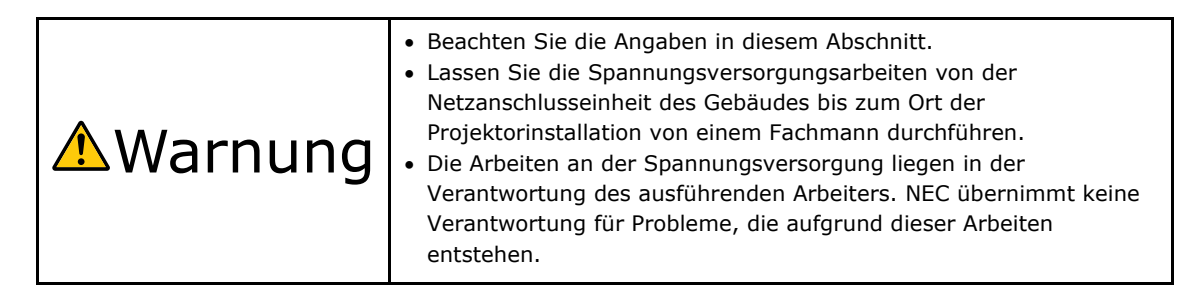

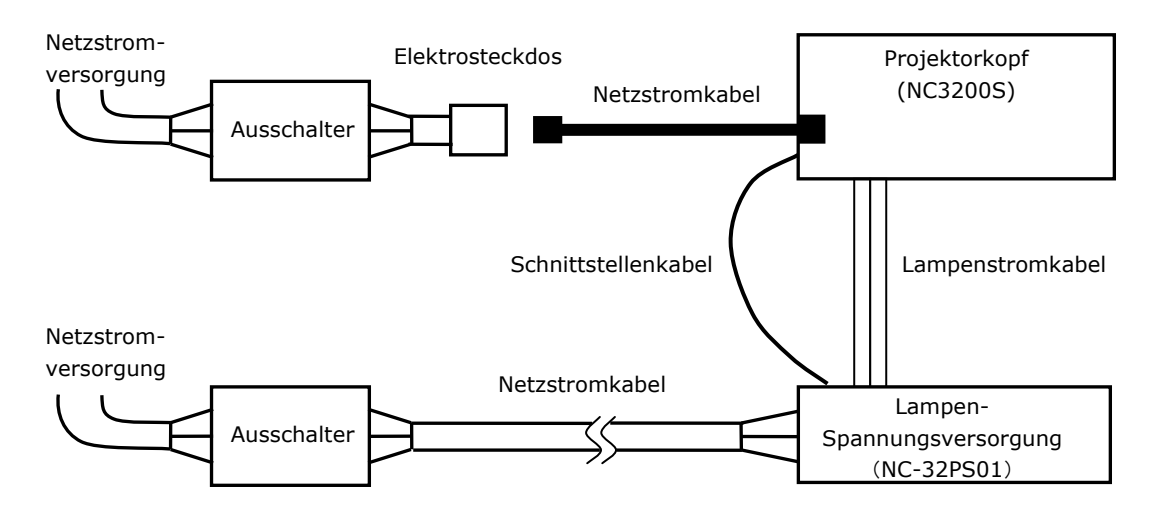

Installieren Sie die Steckdose nahe beim Projektor, so dass Sie den Stromzufuhr unterbrechen können, indem Sie den Drehstromzufuhr unterbrechen.

### Netzkabel

Verwenden Sie für die Netzspannungsversorgung, die an den Projektorkopf angeschlossen ist, nur die unten angegebene Spannung.

100 - 240 V AC, einphasig, 50/60 Hz

### Ausschalter

Verbinden Sie das Netzkabel mit der Netzversorgung via einen Abschalter. Die Ausschalterleistung hat abhängig von der Versorgungsspannung folgende Werte.

| Verwendete Netzspannung | Ausschalterleistung |
|-------------------------|---------------------|
| 100-240 V               | 10 A                |

### Netzkabel für den Projektor

Der Projektor ist mit einem C14-Steckverbinder gemäß IEC60320-1 zum Anschließen des Netzkabels ausgestattet. Sorgen Sie dafür, dass die Netzkabel, die von den Steckverbindern am Projektor zum Netzanschluss führen, über die unten angegebenen Stromkapazitäten verfügen.

| Netzspannung | Netzstrom für den | Stromkapazität des |
|--------------|-------------------|--------------------|
|              | Projektor         | Netzkabels         |
| 100-120 V AC | 10 A              | mind. 12,5 A       |
| 200-240 V AC | 5 A               | mind. 6,5 A        |

Verwenden Sie zudem Stecker, Kabel und Steckverbinder, die den Vorgaben des jeweiligen Landes entsprechen (siehe dazu folgende Tabelle).

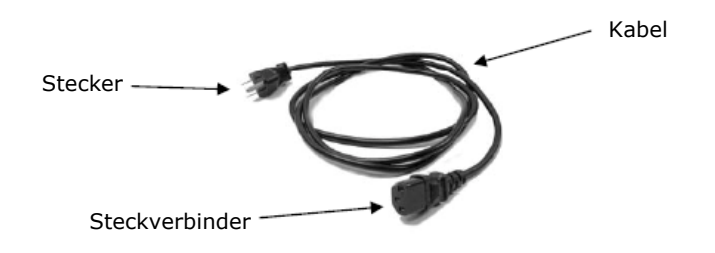

### Deutschland

| Stecker | Kabel                         | Steckverbinder         | Konfektioniertes<br>Kabel |
|---------|-------------------------------|------------------------|---------------------------|
| CEE 7   | H05VV-F 3 x 1 mm <sup>2</sup> | IEC60320-1 (Form: C13) | -                         |
|         |                               |                        |                           |

### USA

| Stecker    | Kabel      | Steckverbinder | Konfektioniertes<br>Kabel |
|------------|------------|----------------|---------------------------|
| NEMA 5-15P | SJT AWG 16 | UL817          | -                         |
|            |            |                |                           |

#### Japan

| Stecker    | Kabel                         | Steckverbinder         | Konfektioniertes<br>Kabel |
|------------|-------------------------------|------------------------|---------------------------|
| JIS C 8303 | HVCTF 3 x 1,25mm <sup>2</sup> | IEC60320-1 (Form: C13) | -                         |
|            |                               |                        |                           |

### China

| Stecker  | Kabel                 | Steckverbinder | Konfektioniertes<br>Kabel |
|----------|-----------------------|----------------|---------------------------|
| GB2099.1 | 227IEC53(RVV)-300/500 | GB17465.1      | GB15934                   |
|          |                       |                |                           |

### 2.4.3 Abnehmen der Abdeckungen des Projektors und der Lampen-Spannungsversorgung

Um das Stromkabel anzuschließen, nehmen Sie die Abdeckungen des Projektors und der Lampen-Spannungsversorgung ab.

- [1] Nehmen Sie die vordere Abdeckung des Projektors ab.
  - <1> Entriegeln Sie die Verriegelungen der vorderen Abdeckung mit dem Abdeckungsschlüssel.
  - <2> Nehmen Sie die Abdeckung ab, indem Sie sie zu sich hin drehen und anheben.
- [2] Nehmen Sie die Abdeckung des Lampen-Spannungsversorgung s-Steckverbinders ab.
  - <1> Entfernen Sie zwei Befestigungsschrauben. Bewahren Sie die Schrauben gut auf.
  - <2> Nehmen Sie die Abdeckung ab.

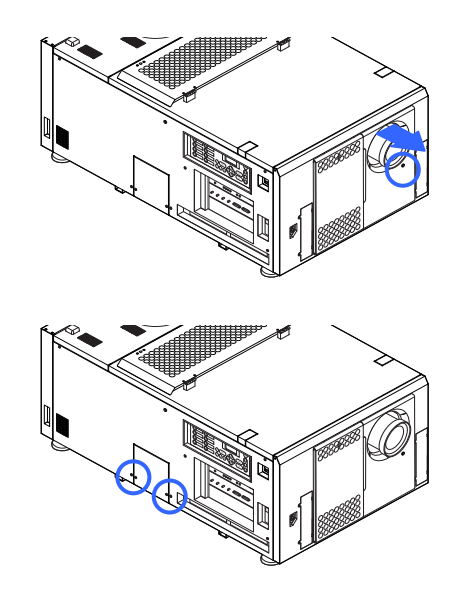

[3] Nehmen Sie die Abdeckung der Lampen-Spannungsversorgung ab. NC-32PS01: An zwei Stellen der Abdeckung sind Befestigungsschrauben angebracht.

NC-32PS02: An drei Stellen der Abdeckung sind Befestigungsschrauben angebracht.

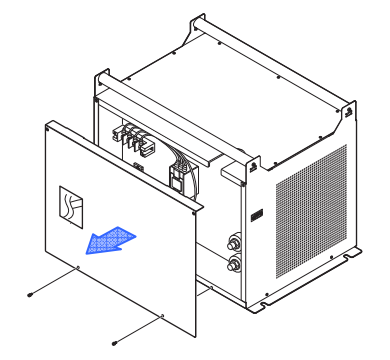

NC-32PS01 (2 Stellen)

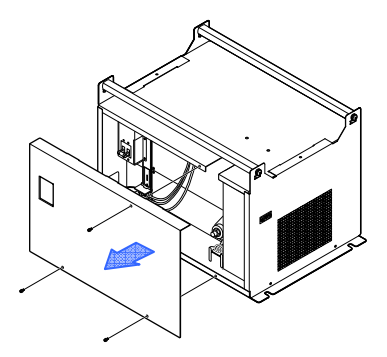

NC-32PS02 (3 Stellen)

### 2.4.4 Anschließen des Wechselstrom-Netzkabels an die Lampen-Spannungsversorgung

Lassen Sie die Spannungsversorgungsarbeiten von der Netzanschlusseinheit des Gebäudes bis zum Ort der Projektorinstallation von einem Fachmann durchführen.

Dieses Dokument beschreibt den Anschlussvorgang für die Lampen-Spannungsversorgung (LSV), vorausgesetzt, die Netzspannungsversorgungsarbeiten wurden vorher abgeschlossen.

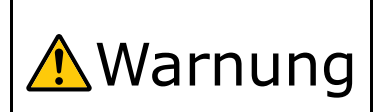

• Prüfen Sie vor dem Anschließen des Wechselstrom-Netzkabels an die Lampen-Spannungsversorgung, ob die Netzspannungsversorgung ausgeschaltet ist. Andernfalls kann es zu einem Brand oder einem elektrischen Schlag kommen.

[1] Nehmen Sie den Klemmendeckel an der Oberseite der Netzanschlussklemme der Lampen-Spannungsversorg ung ab.

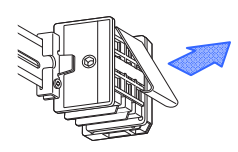

[2] Stecken Sie die spannungsführenden Leitungen des Netzkabels in die Anschlussklemme, und befestigen Sie sie mit Schrauben.

Stecken Sie den Quetschkabelschuh in die Befestigungsöffnung der Anschlussklemme und ziehen Sie die Schraube mit einem Kreuzschlitzschraubendreher fest.

Wenn Sie die NC-32PS02 verwenden und der Neutralleiter vom Spannungsversorgungsgerät angeschlossen ist, umwickeln Sie das Kabelende mit Isolierklebeband oder Ähnlichem, sodass es nicht mit den spannungsführenden Leitungen in Berührung kommt. Der Neutralleiter muss nicht angeschlossen werden, da er in diesem Gerät nicht verwendet wird.

NC-32PS01

NC-32PS02

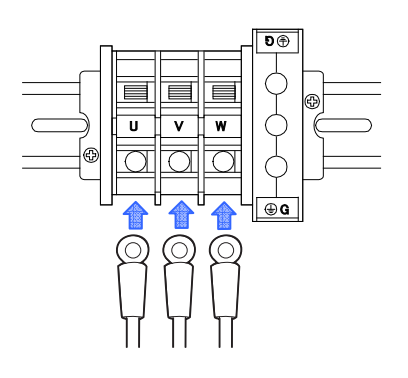

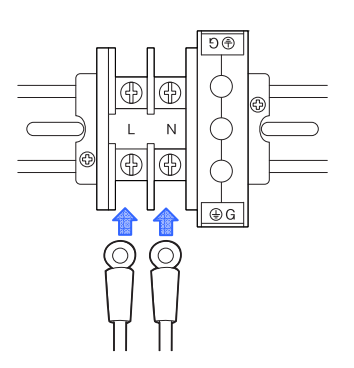

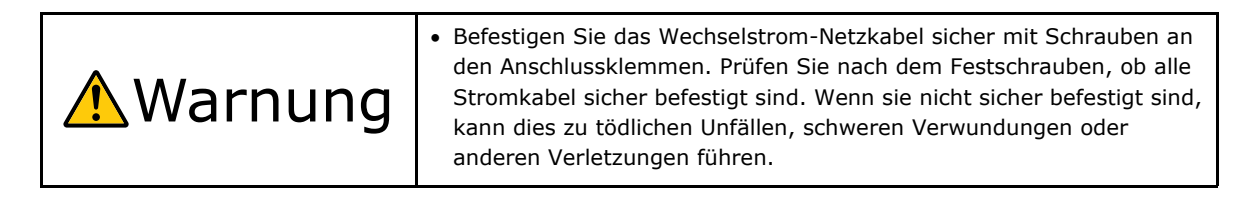

[3] Bringen Sie den Klemmendeckel an der Netzanschlussklemme an.

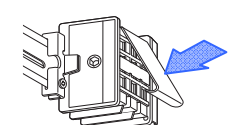

[4] Schieben Sie das Massekabel in die Anschlussklemme, und befestigen Sie es mit Schrauben.

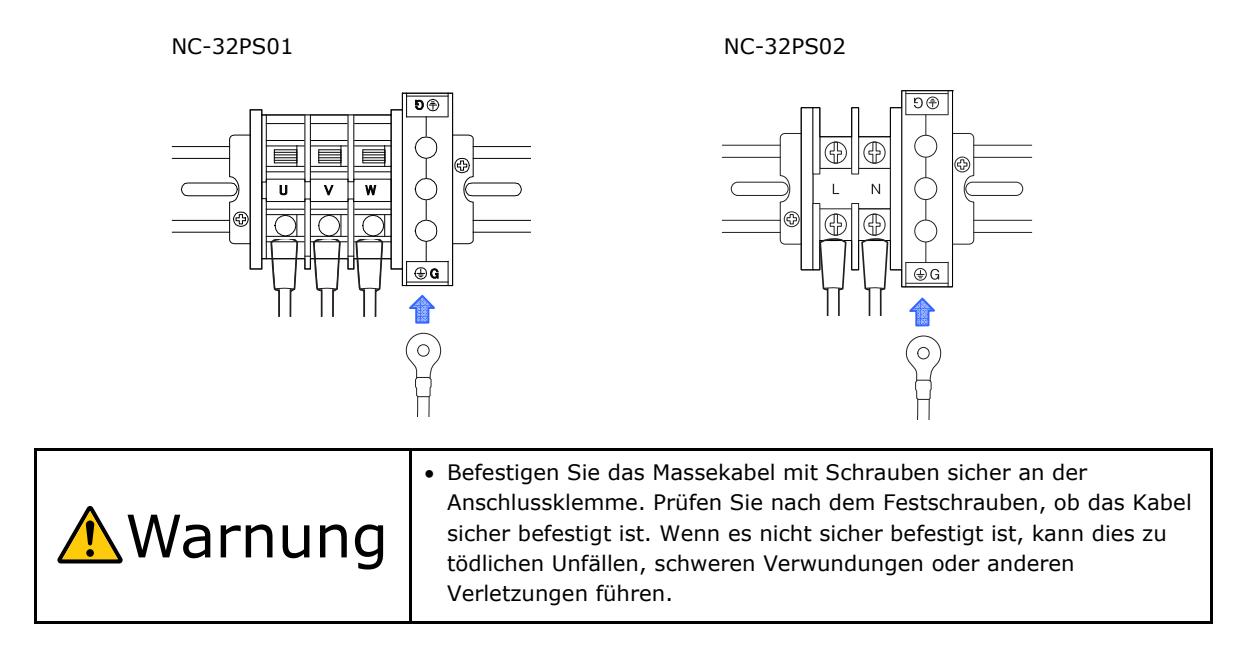

### [5] Schließen Sie das Lampen-Stromkabel an die Lampen-Spannungsversorgu ng und den Projektor an.

Schließen Sie das beiliegende Lampenstromkabel an den Lampen-Spannungsversorgungs-Steckverbi

nder an. Verbinden Sie den positiven (+) Pol (das rot umwickelte Kabel) mit dem positiven (+) Pol und den negativen (-) Pol mit dem negativen (-) Pol. Wenn der Fuß (NC-PD02) verwendet wird, können die Kabeleingänge (Kabeleingänge

am Montagesockel und am Projektor) abhängig vom Neigungswinkel verschoben sein. Achten Sie auf die Verkabelung.

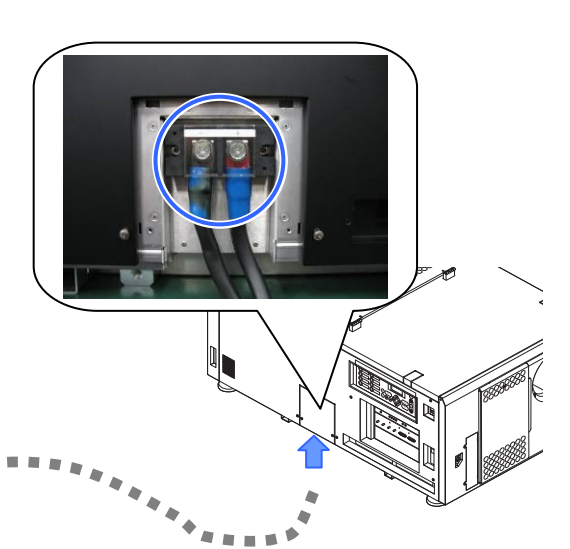

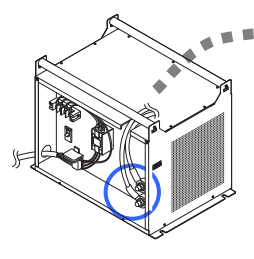

### [6] (NUR NC-32PS01) Überprüfen Sie die Einstellung des Eingangsspannungs-Wahlsch alters.

Prüfen Sie, ob der Schalter ordnungsgemäß auf die Spannung der verwendeten Netzanschlusseinheit eingestellt ist.

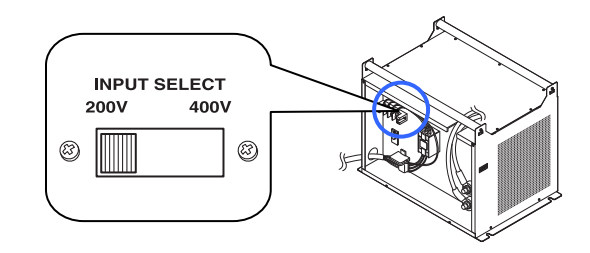

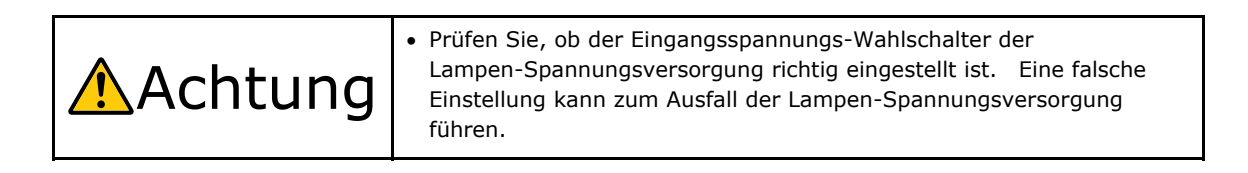

[7] Bringen Sie die Abdeckung der Lampen-Spannungsversorgung an. NC-32PS01: An zwei Stellen der Abdeckung werden Befestigungsschrauben angebracht. NC-32PS02: An drei Stellen der Abdeckung werden Befestigungsschrauben angebracht.

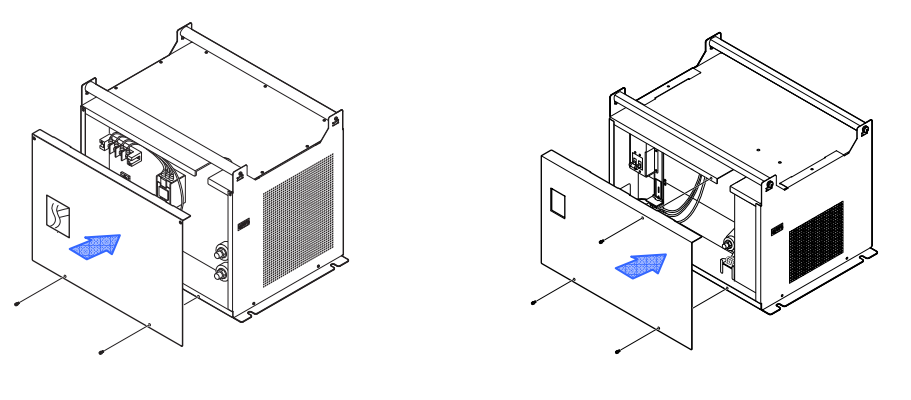

NC-32PS01 (2 Stellen)

NC-32PS02 (3 Stellen)

Dadurch ist der Anschluss des Lampen-Stromkabels abgeschlossen. Schließen Sie als nächstes das Stromkabel des Projektors an (nehmen Sie dazu die Abdeckungen des Projektors ab).

### 2.4.5 Anschließen des Netzkabels an den Projektor

### [1] Schließen Sie das Netzkabel an.

Schließen Sie das Netzkabel (für die Spannungsversorgung des Projektors) über die Verkabelungsöffnung an der Unterseite des Projektors an den Projektor an. Befestigen Sie das Netzkabel anschließend mit einer Klemme. Wenn das Anschließen des Netzkabels schwierig ist, trennen Sie das Schnittstellenkabel ab, und

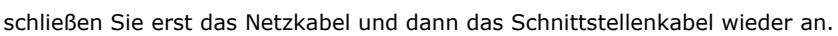

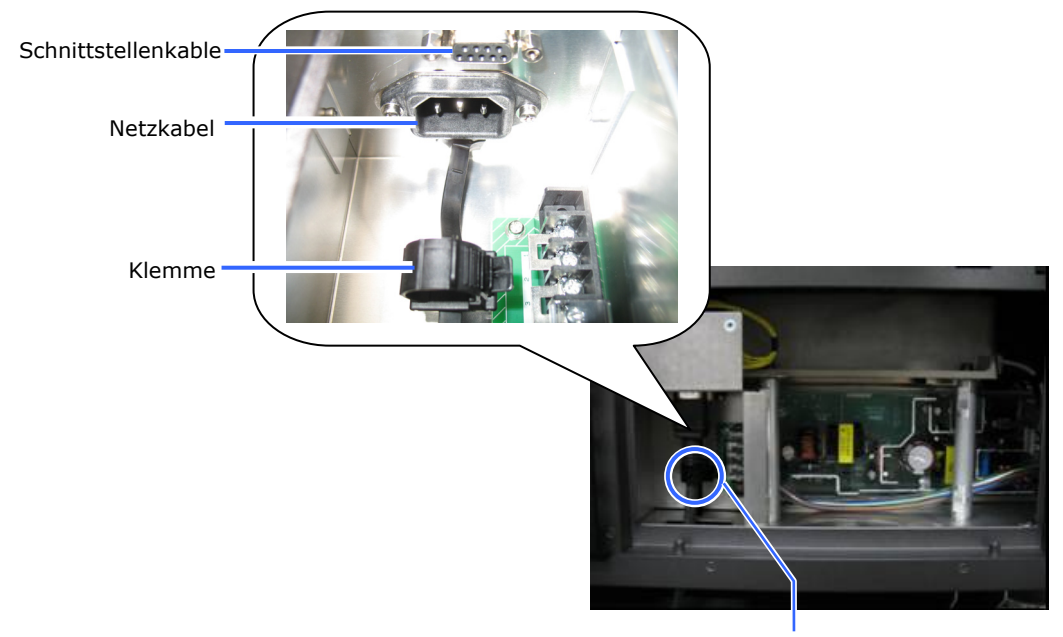

Klemme

# [2] Befestigen Sie den Ferritklemmkern in der Nähe der Steckbuchse des Schnittstellenkabels.

Befestigen Sie den Ferritklemmkern so nah wie möglich bei der Steckbuchse. Wickeln Sie das Kabel außerdem bei der Montage einmal wie unten abgebildet um den Ferritklemmkern.

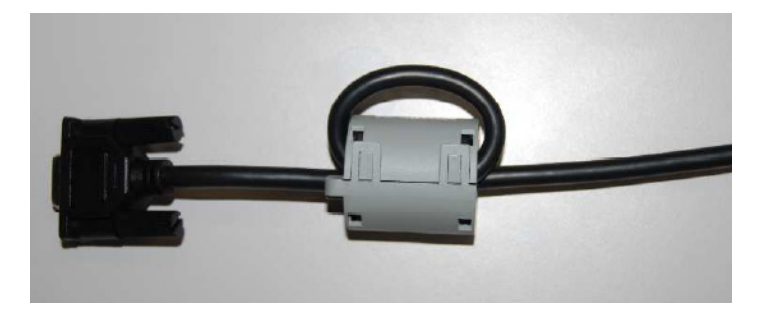

[3] Schließen Sie das dafür vorgesehene Schnittstellenkabel an den Projektor und an die Lampen-Spannungsversorgung an.

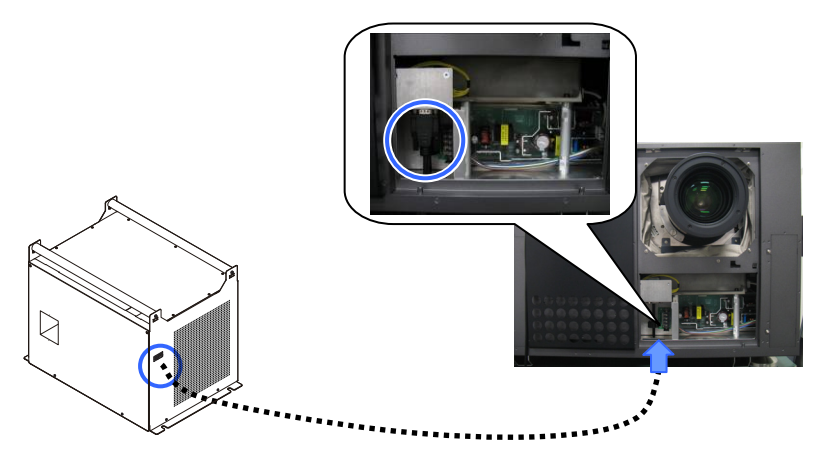

Dadurch ist der Anschluss des Netzkabels abgeschlossen. Bringen Sie anschließend eine Primärlinse an (nehmen Sie dazu die vordere Abdeckung (unten) des Projektors ab).

# 2.5 Mounting the Primary Lens

Mount the attached lens holder (NC-50LA01) before mounting the primary lens to the projector.

[1] Remove two mounting metals of the lens holder.

Remove four mounting screws and remove two mounting metals.

These four mounting screws and two mounting metals will be used for lens holder mounting.

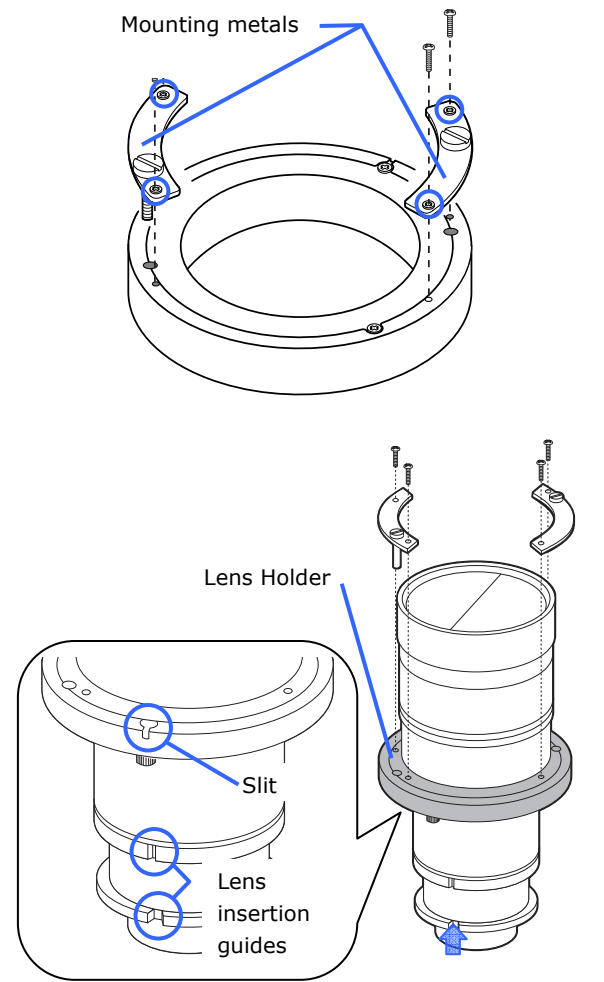

# [2] Place the lens with the face upward.

Check that the place for putting the lens is flat before the work.

It is recommended to keep the lens cap set so as to protect the lens from any damage.

[3] Insert the lens holder from under the lens.

Align the lens holder slits with two lens insertion guides and insert the lens holder.

[4] Fix two mounting metals of the lens holder with four mounting screws.

### [5] Remove the lens cap.

If the lens has a lens cap, remove the lens cap here.

Hold the lens unit with its [6] guide notch faced upward and insert the lens until it cannot go further.

> Insert the holder into the fixing hole of the lens ring and mount it with rotating it clockwise.

> Pay attention not to catch the lens control cable here.

- Control cable
- Tighten the fixing screws (2 [7] screws) for the lens holder.

[8] Connect the control signal cable to the projector.

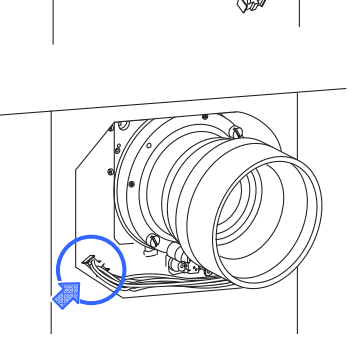

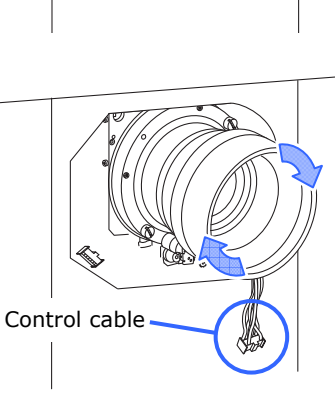

# **[9]** Mount the front cover on the projector.

- <1> Align the two holes at the bottom of the cover with the two protrusions at the bottom of the projector and insert the protrusions into the holes, then close the cover.
- <2> Lock using the cover key.

Mount the sponge attached to the lens after screen ratio adjustment.

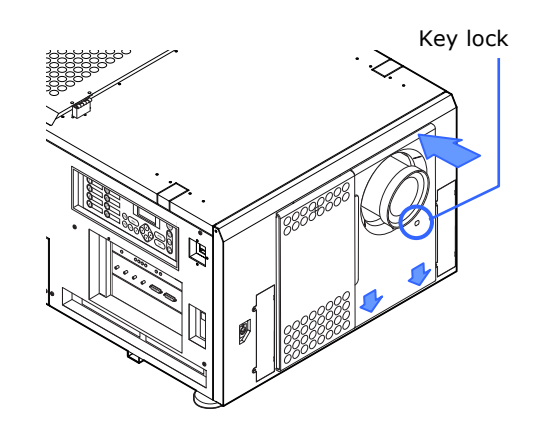

This completes the installation of the primary lens.

# 2.6 Mounting the Wide Converter Lens Turret

Use an optional wide converter lens or an anamorphic lens for projection of cinemascope size. Wide converter lens turret (separately sold: NC-AT02) is required for mounting the wide converter lens or the anamorphic lens.

This section describes how to attach the wide converter lens turret and wide converter lens. If you are using the anamorphic lens, please read wide converter lens as anamorphic lens.

| ▲<br>Caution | <ul> <li>If you need to move the wide converter lens turret from one place to another, be sure to remove the wide converter lens from the unit and lock all adjusting parts.</li> <li>If you need to move the projector from one place to another, be sure to detach this lens unit from the projector before moving.</li> <li>Be sure to faithfully follow the instructions given in this manual.</li> <li>This unit should be attached to or detached from the projector without wide converter lens installed.</li> </ul> |
|--------------|----------------------------------------------------------------------------------------------------|
|--------------|----------------------------------------------------------------------------------------------------|

# 2.6.1 List of Accessories Attached to Turret

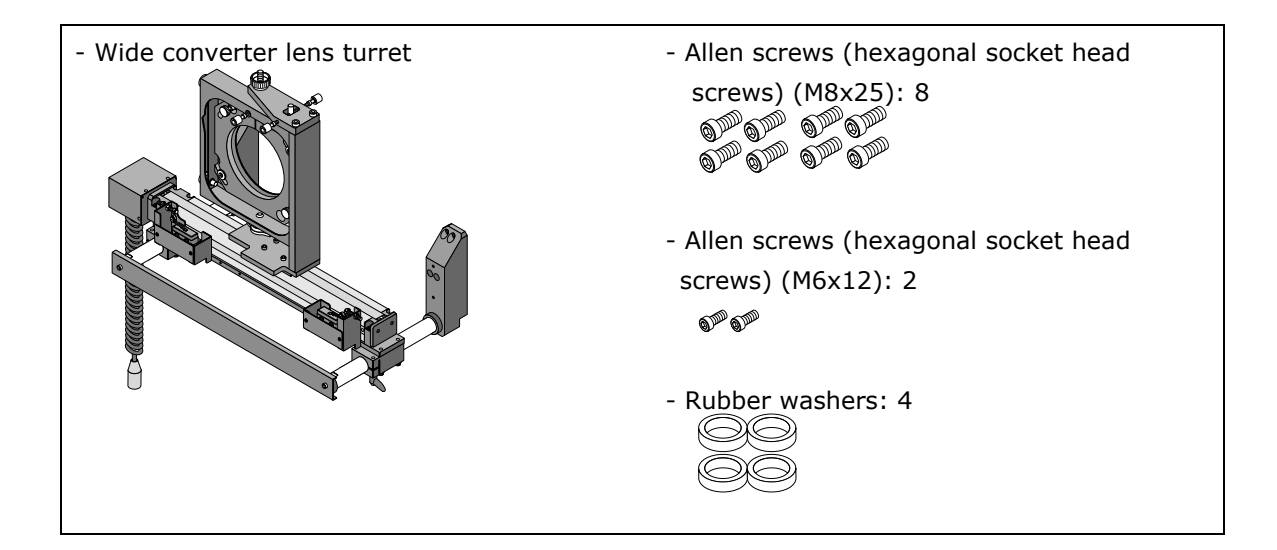

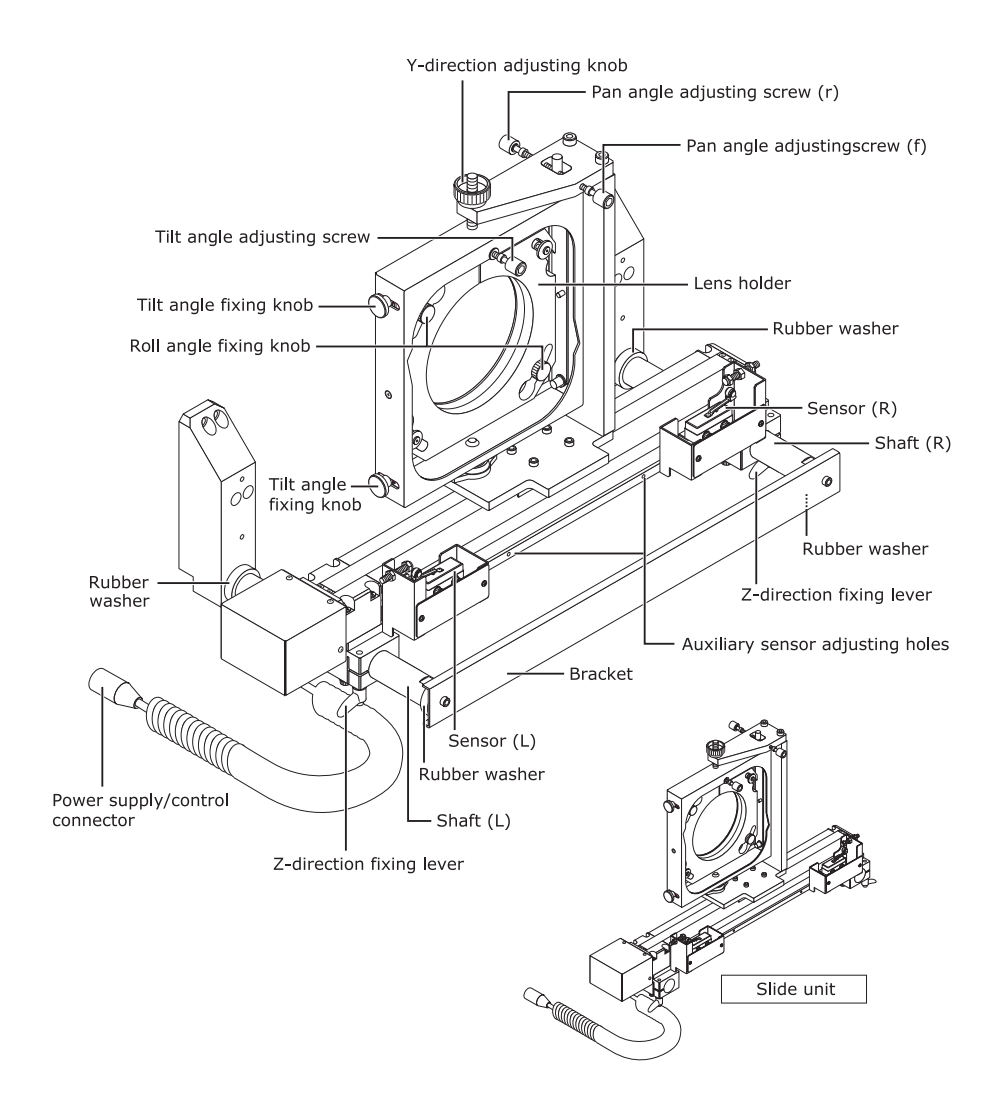

# 2.6.2 Descriptions of the Parts in Turret

# 2.6.3 Mounting the Wide Converter Lens Turret

### **Preparations:**

Prepare Allen Keys (for M8 and M6 screws) and a Phillips screwdriver (also tools for adjustments)

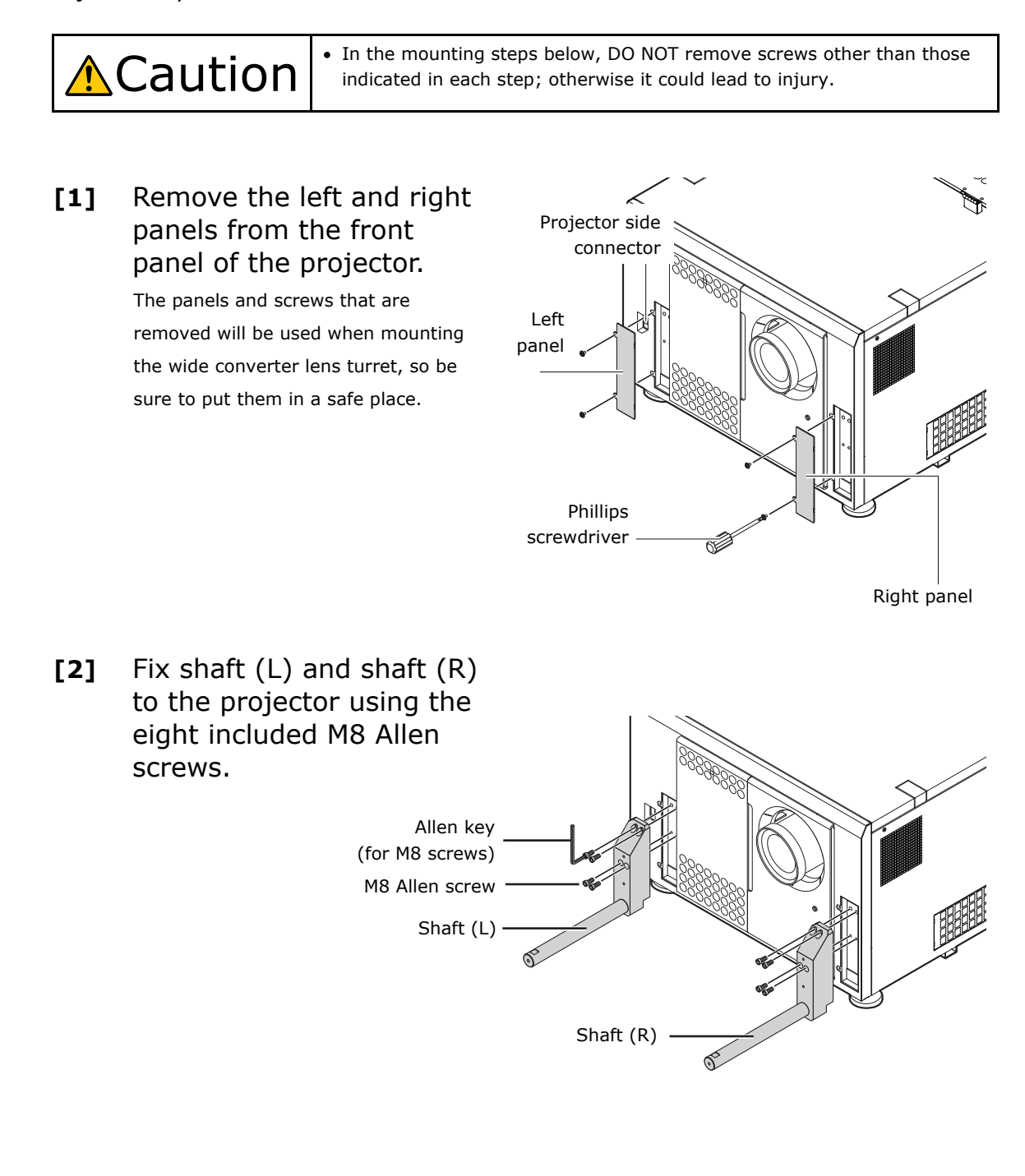

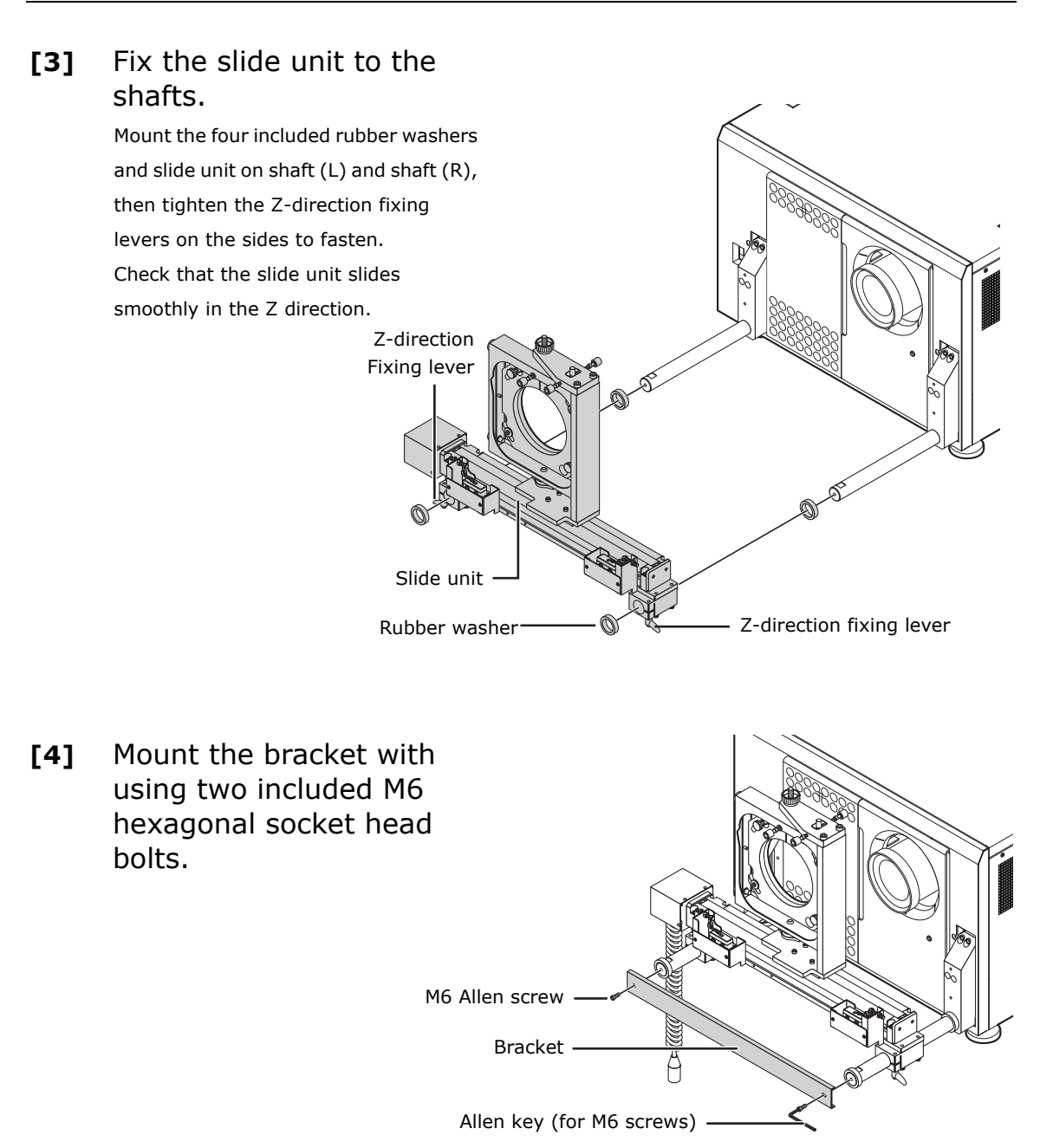

This completes the mounting of the wide converter lens turret. Next, mount the wide converter lens.

### 2.6.4 Mounting of the Wide Converter Lens or Anamorphic Lens

This section describes the procedure for mounting the wide converter lens. If you are mounting an anamorphic lens, please read wide converter lens as anamorphic lens.

[1] Loosen the two roll angle fixing knobs, then turn the lens holder counterclockwise and remove it from the slide unit.

Turn the lens holder's knob hole to the position of the roll angle fixing knobs and pull the lens holder towards you.

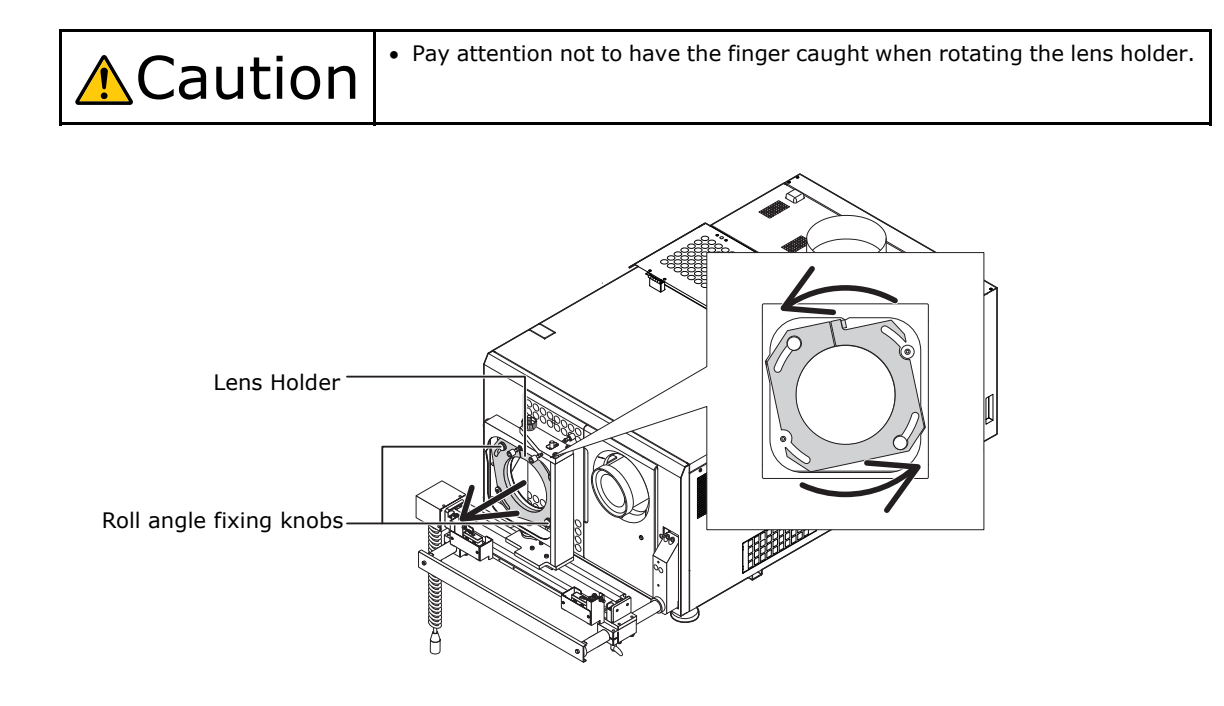

# [2] Mount the lens holder onto the wide converter lens.

- <1> Loosen the lens holder's lens fixing bolt.
- <2> Line up the lens holder with the wide converter lens (perpendicularly) and mount it on the wide converter lens. (Be careful not to touch the lens.)
- <3> Tighten the lens holder's lens fixing bolt.

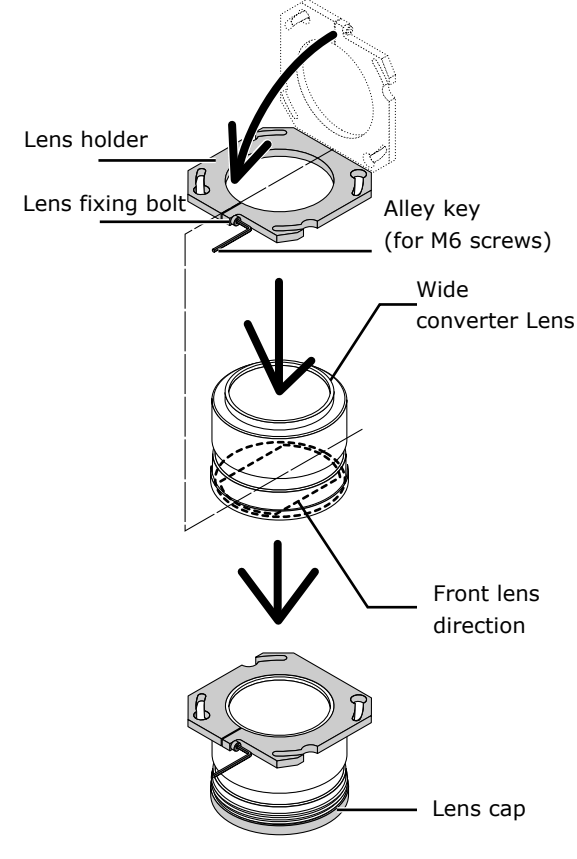

|          | Ca | uti | ioi | า |
|----------|----|-----|-----|---|
| <u> </u> | UU | a c |     | • |

• To prevent damaging the lens, be sure to attach the lens cap over the lens when performing this operation.

### [3] Mount the lens holder onto which the wide converter lens is mounted to the slide unit.

- <1> Turn the lens holder's knob hole to the position of the roll angle fixing knobs, insert, then turn clockwise.
- <2> Tighten the two roll angle fixing knobs and tighten the lens holder.
- <3> Remove the lens cap.

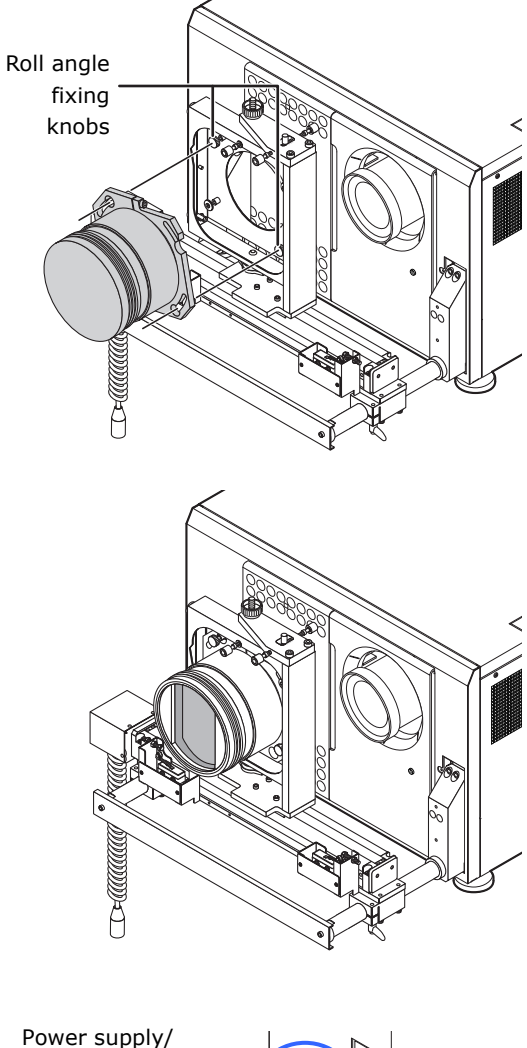

[4] Insert the wide converter lens power supply/ control connector into the projector side connector.

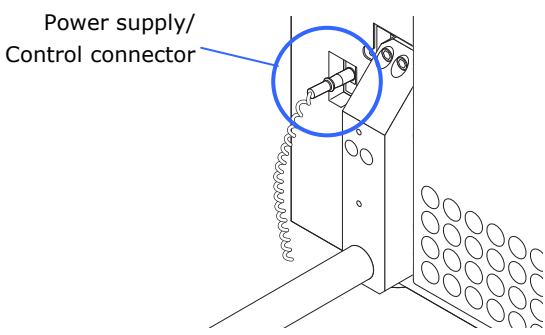

This completes the mounting of the wide converter lens. Adjust the wide converter lens after the adjustment the primary lens. For details, refer to "3.8 Adjusting the Wide Converter Lens or Anamorphic Lens" (Page 118).

# 2.7 Installing Small Iris

If it is requested by the customer to reduce the projector's lamp luminance, because it is too bright even when set to the minimum level, you may reduce it as follows. This operation will also improve the contrast ratio.

### **Preparatory operation:**

- Make sure that the main power switch of the customer's projector is turned off.
- Get the supplied small iris ready. (Included in the standard set of accessories)

### Installation step

[1] Remove the lens side cover. Refer to "1.7.4 Mounting and Removing the Lens Side Cover" (page 36) for details.

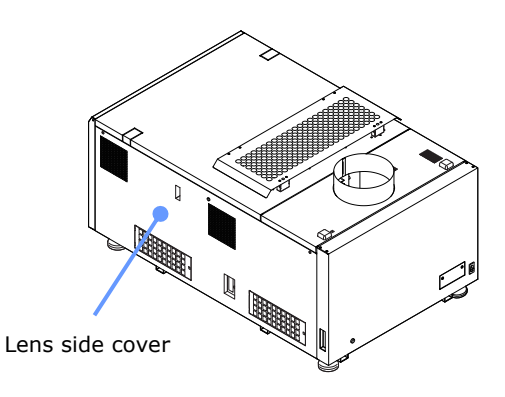

# [2] Remove the cable ties fixing the joint (2 piece) of the water-cooling tube.

With the tab of the head portion of the cable ties pulled toward you, pull the ties.

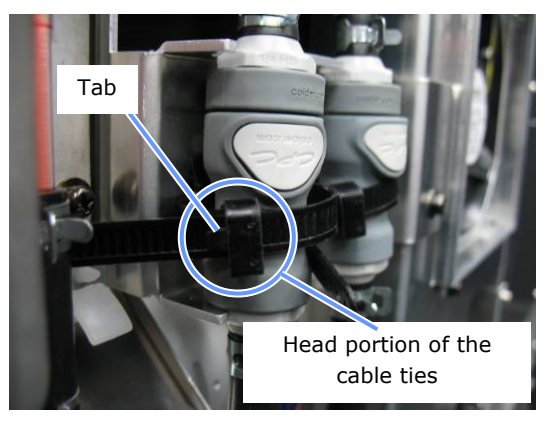

### [3] Move the reserve tank.

Remove the fixing tabs (4 pieces) by pulling them towards the outside, and move the reserve tank to the left.

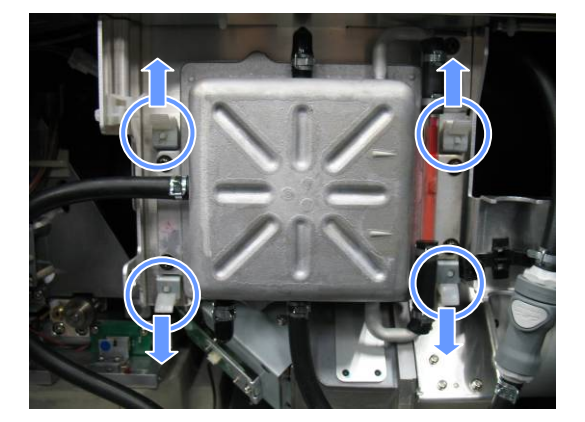

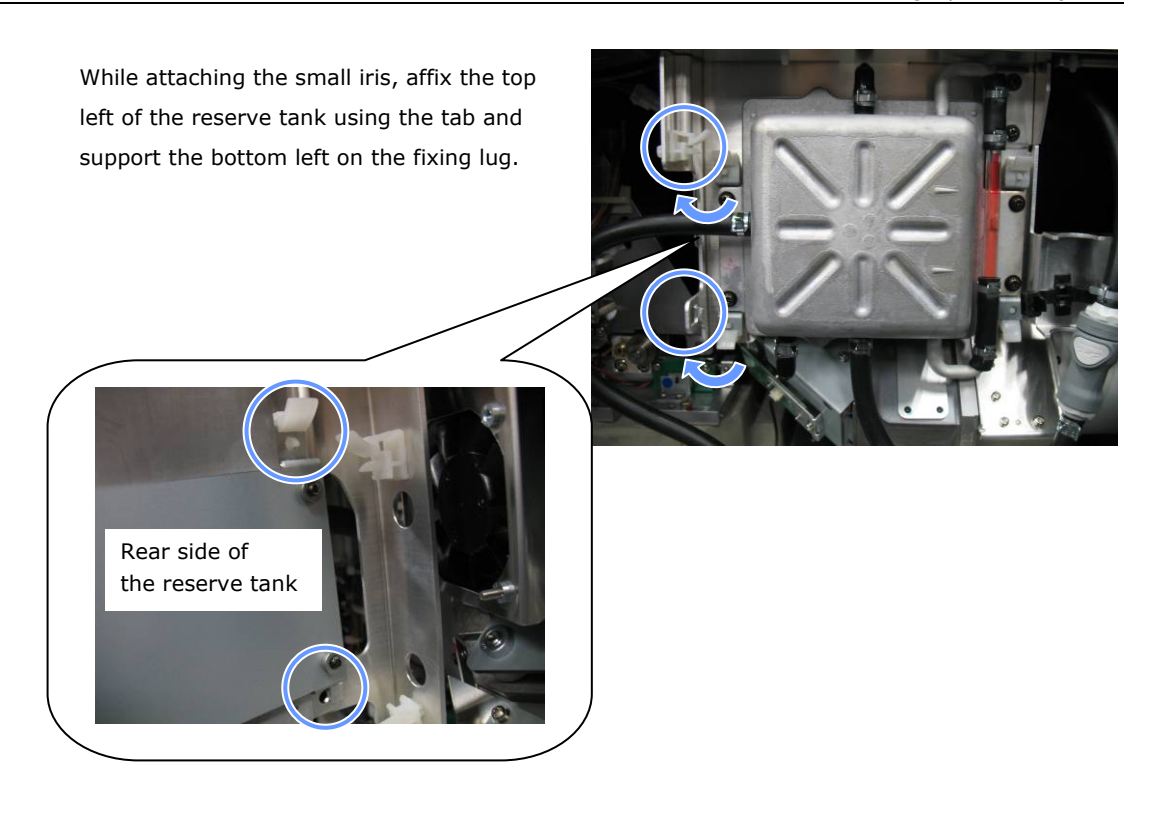

- **Note** Take care that you do not bend the connected pipes when you move the reserve tank.
- [4] Remove the fixing-use bracket.

Loosen the three screws to remove the fixing-use bracket.

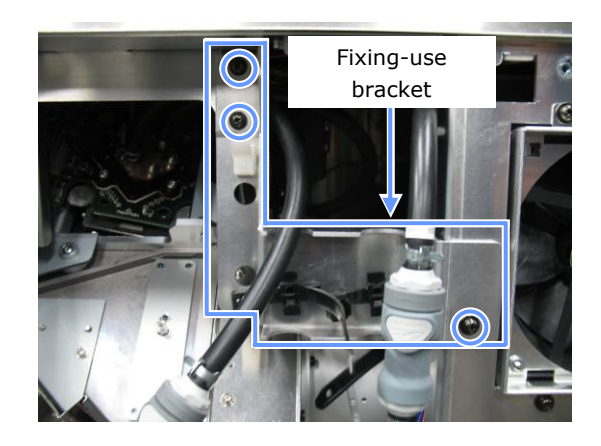

# [5] Remove the iris plate of the engine block.

Loosen the four clamping screws to remove the iris plate.

Do not loosen any screws other than those specified.

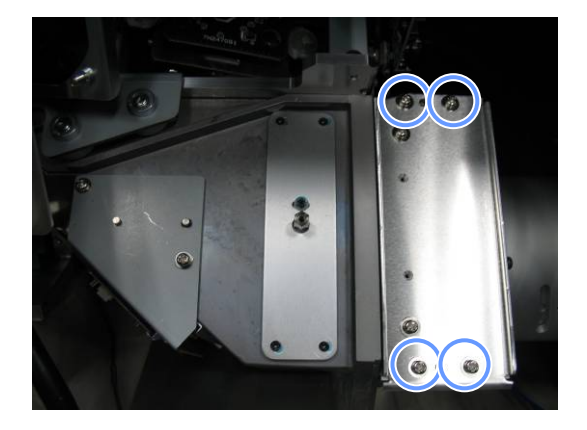

[6] Remove the iris screws. Iris plate is provided with a default iris. Remove 3 screws from the iris.

Mount the small iris.

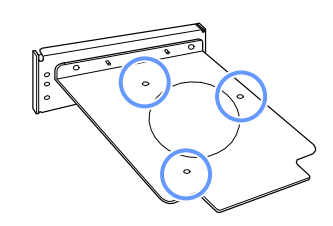

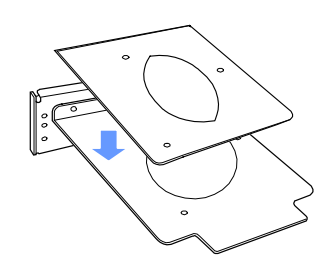

# Use 3 screws you have removed at Step

[7]

[6] to mount the small iris among accessories with overlapping it over the iris.

[8] Remount the iris plate now attached with the small iris to the engine block.

Use 4 screws you have removed at Step [5] to mount the iris plate.

# [9] Remount the fixing-use bracket.

- <1> Align the convex portion of the fixing-use bracket with the concave portion of the projector.
- <2> Use 3 screws you removed at Step [5] to fix the fixing-use bracket.

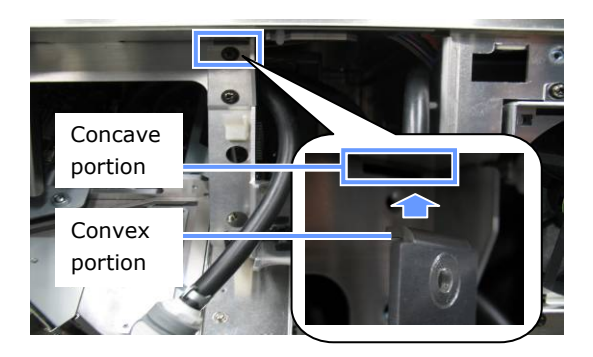

# [10] Return the reserve tank to its original position.

To remove the reserve tank, follow the following steps.

- <1> Pull out towards the outside and remove the tab that is fixing the top left of the reserve tank.
- <2> Shift the reserve tank toward you, and remove it from the fixing-use protuberances.
- **[11]** Mount the lens side cover.

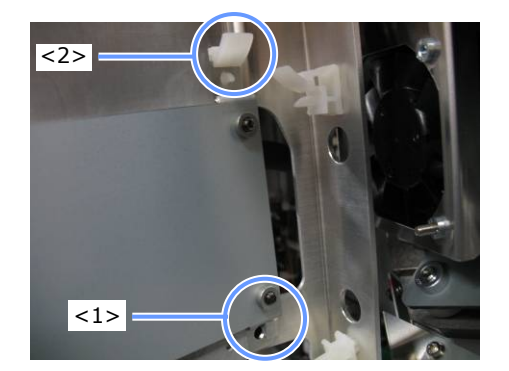

This completes the Installation of the Small Iris.

# 2.8 Mounting the Exhaust Equipment

It is necessary to connect the air outlet of the projector to the exhaust equipment. The accessory protective sheet should also be mounted, because the area around the air outlet can be very hot.

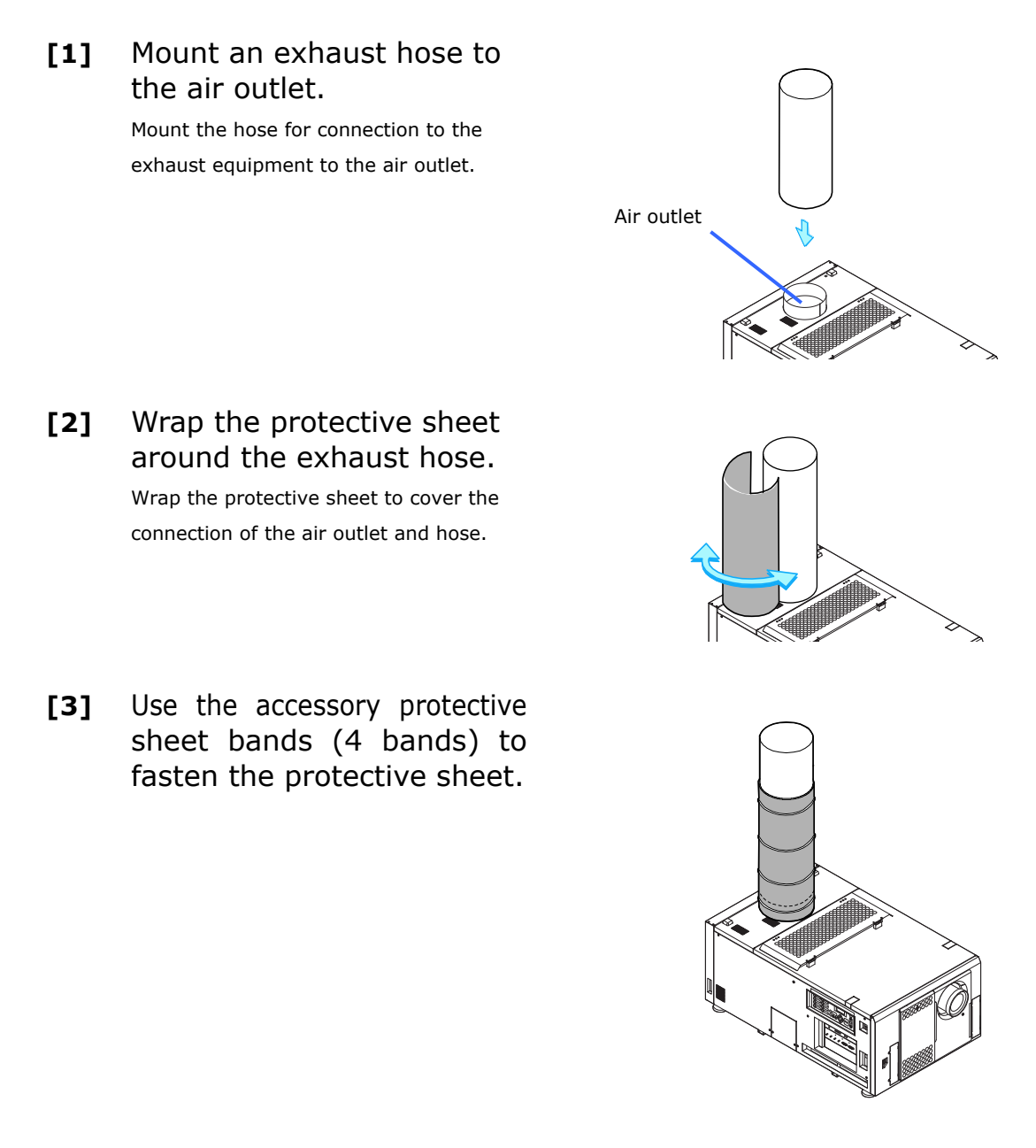

# 2.9 Montage der Entlüftungsanlage

Es ist erforderlich, den Luftauslass des Projektors an eine Entlüftungsanlage anzuschließen. Die als Zubehör erhältliche Schutzfolie muss ebenfalls angebracht werden, da der Bereich um den Luftauslass sehr heiß werden kann.

Befestigen Sie einen [1] Entlüftungsschlauch am Luftauslass. Befestigen Sie den Verbindungsschlauch an der Entlüftungsanlage und am Luftauslass. Luftauslass [2] Wickeln Sie die Schutzfolie um den Entlüftungsschlauch. Wickeln Sie die Schutzfolie so um den Schlauch, dass die Verbindung zwischen Luftauslass und Schlauch bedeckt ist. [3] Verwenden die Sie als Zubehör erhältlichen Befestigungsbänder für die Auslass-Schutzfolie (4 Stück), um die Schutzfolie zu befestigen.

98

# 2.10 Mounting the Lamp Bulb

Mount the lamp bulb to the projector here.

Ask the service personnel to mount the lamp bulb.

It is necessary to adjust the lamp bulb shaft for mounting and replacing the lamp bulb. For the adjustment procedures, refer to "3.7 Adjusting the Primary Lens" (Page 115).

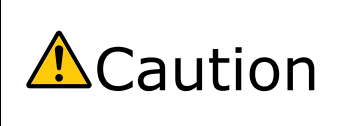

• It is concerned that the lamp bulb would burst under shock or vibration. Make sure to move the projector to the installation position before mounting the bulb. In addition, make sure to remove the lamp bulb before moving the projector to another place.

# 2.11 Mounting the Option Board

The following option board or multimedia switcher (MM3000B) can be mounted to the slot A and B of the projector.

| Na                   | me        | Slot A | Slot B |
|----------------------|-----------|--------|--------|
| Image Media Block    | NC-80MB01 | *      | *      |
| Signal Input Board   | NC-80LB01 | *      | *      |
|                      | NC-80DS01 | *      | *      |
| Multi-media Switcher | MM3000B   | *      | -      |

This section describes the procedure of mouting the media block and signal input board. For the procedure of mouting multi-media switcher, refer to "MM3000B Installation Manual".

#### Preparatory operation:

Phillips head screwdriver (No.2) and cover key (attached goods).

#### - Step 1

Remove the Projector Cover (See page 101)

- Step 2

Mount the Option Board to the Projector (See page 101)

- Step 3

Mount the Cover to the Projector (See page 102)

- Step 4

Recovering from Tamper Errors (See page 106) Setting up the Projector (See page 103)

#### Note

If you remove the front cover, side cover, or lens side cover, the following error message is displayed on the LCD screen of the main unit operating panel by the tamper detection circuit. "Tamper Fail", "Service Door Open"

Also, if you remove the closing panel or device from slot, the following error message is displayed on the LCD screen of the main unit operating panel by the tamper detection circuit. Furthermore, since the marriage is cleared, re-marriage is necessary.

"Marriage Tamper Fail", "Physical Marriage Tamper", "Marriage Not Active"

Encrypted contents cannot be displayed while an error message is being displayed. Refer to "3.2 Recovering from Tamper Errors" (page 106) for the recovery procedure.

# 2.11.1 Remove the Projector Cover

Side cover of the projector head should be removed to mount the option board. For the procedure of removing the side cover, refer to "1.7 Removing the Projector Covers" (See page 32).

### 2.11.2 Mount the Option Board to the Projector

This section describes the procedure of mounting the option board to the projector. This procedure is described for the example, mounting the signal input board to slot B, when slot A and B is empty.

- [1] Remove the blocking panel from slot A.
  - <1> Loosen the fixed screws (2 places) of slot A until their rotations become idle. Screws cannot be removed.
  - <2> Remove the blocking panel.

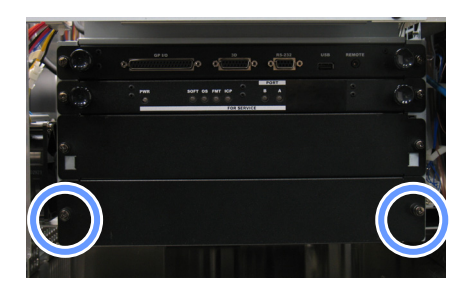

• Attach the slot A blocking panel after fitting the signal input board into the slot B.
 Carefully store the blocking panel and screws that you removed.

# [2] Remove the blocking panel from slot B.

Remove the blocking panel as same procedure as slot A. Carefully store the blocking panel and screws that you removed.

#### Mount the signal input [3] board to the projector.

- <1> Take hold of the installation handle on the front of the board, and insert the board by following the guide on either side of the slot.
- <2> Tighten up the fixed screws (2 places) until it fix.

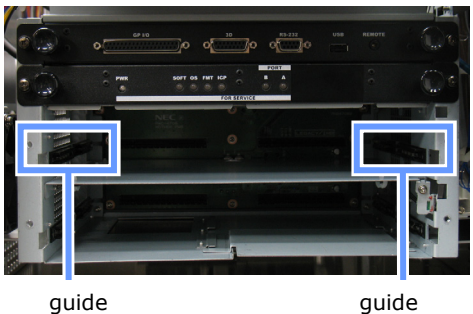

[4] Mount the blocking panel of slot A in the opposite procedure of removing the panel.

#### Mount the Cover to the Projector 2.11.3

Mount the side cover to the projector by the opposite procedure of removing.

This completes the mounting of option board. Next, recover the tamper error. For the procedure of recovering, refer to "3.2 Recovering from Tamper Errors" (See page 106). A setting to use option board is needed, after recovering from tamper error. For the procedure, refer to "2.11.4 Setting Up the Projector" (See page 103).

# 2.11.4 Setting Up the Projector

By registering the mounted option board to the slot, you can use option board by setting up the projector. This procedure is described for the example, when signal input board is mounted to slot B. For the operation of the projector, refer to projector's "Users Manual".

- Tips• DCC for S2 can be used to set up.<br/>For the procedure by using DCC for S2, refer to "Digital Cinema Communicator for S2<br/>Installation Manual".
- [1] Set the projector in standby mode.
- [2] Enable the service personnel menu.

These settings are for our service personnel and cannot normally (user mode) be used. You need to enter a passcode to enable the service personnel menu. Refer to the "4.1.1 When You Use the Service Personnel Menu" (page 131) for the procedure.

[3] Press the MENU button on the control panel.

"Title Select" is displayed in the menu. From this procedure on, control panel of the projector will be used.

- [4] Press the LEFT/RIGHT button to display "Configuration" and press the DOWN button.
- [5] Press the LEFT/RIGHT button to display "Installation" and press the DOWN button.
- [6] Press the LEFT/RIGHT button to display "Option Slot" and press the DOWN button.

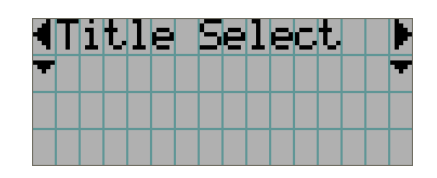

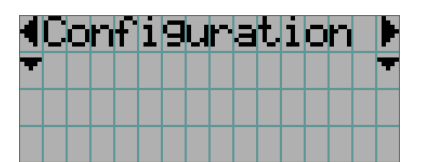

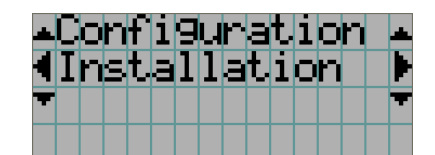

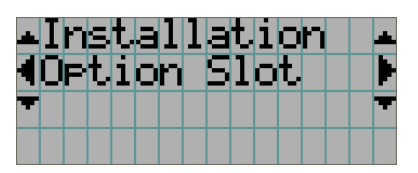

- [7] Press the LEFT/RIGHT button to display "Slot B" and press the DOWN button.
- [8] Press the LEFT/RIGHT button to display "SIB".

# [9] Press the ENTER button.(\*) is displayed to the selected item.

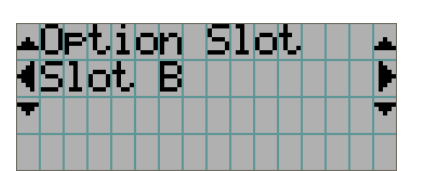

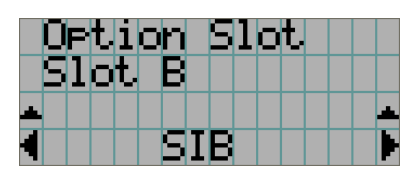

|   | D | P | t. | i  | O | n |   | 5 | 1 | 0 | t. |   |   |   |   |
|---|---|---|----|----|---|---|---|---|---|---|----|---|---|---|---|
|   | 5 | 1 | O  | t. |   | В |   |   |   |   |    |   |   |   |   |
|   |   |   |    |    |   |   |   |   |   |   |    | Ç | ₩ | ) | 4 |
| 4 |   |   |    |    |   | 5 | Ι | В |   |   |    |   |   |   |   |

# **[10]** Press the EXIT button several times.

The projector exits the menu and goes back to the regular screen. If you press the EXIT button and then select "Yes" and press the ENTER button on a regular screen, you will returned to user mode.

This completes the setting of the projector.

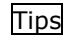

Settings of slot A and slot B can be confirmed at projector's [Information]-[Option Status]
 Information

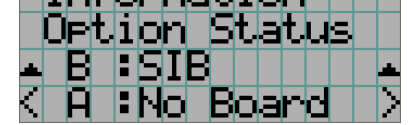

# 3.

# Projector Adjustment and Connecting

# 3.1 Flow of Adjustment and Connecting

Adjustment and Connecting of the projector accord to the procedure below.

- Step1

Turning Your Projector On (See page 109)

- Step2

Setting The Date and Time in the Projector (See page 111)

- Step3

Setting the Projector Projection Method (See page 112)

- Step4

Adjusting the Lamp Bulb Shaft (See page 113)

- Step5

Adjusting the Primary Lens (See page 115)

Display the test pattern to adjust the screen size, screen ratio and focus.

- Step6

Adjusting the Wide Converter Lens (See page 118)

- Step7

Connecting with the Image Input Port (See page 127)

- Step8

Connecting the Various Control Terminal (See page 128)

This chapter explains the adjustment and connection of the projector with Steps 1 to 8. Steps 1 to 8 complete the adjustment and connection of the projector. Next, carry out various settings such as color adjustment using DCC for S2. Refer to the "Digital Cinema Communicator for S2 Installation Manual" for the procedure.

# **3.2 Recovering from Tamper Errors**

The tamper detection circuit is fitted in the projector.

If any of the following actions is performed, an error message will be displayed on the LCD screen of the main unit control panel by tamper detection circuit.

| Action                                | Error code | Error message            |
|---------------------------------------|------------|--------------------------|
| Cover removed                         | 177        | Tamper Fail              |
| - Front cover                         | 486        | Service Door Open        |
| - Side cover                          |            |                          |
| - Lens side cover                     |            |                          |
| Slot device or blocking panel removed | 178        | Marriage Tamper Fail     |
| - Media block                         | 482        | Physical Marriage Tamper |
| - Signal input board                  | 484        | Marriage Not Active      |
| - Multi-media switcher                |            | -                        |

Tips

• Error codes can be checked when using the DCC for S2.

While the above error messages are being displayed, encrypted contents cannot be displayed. Refer to "3.2.1 Procedure for Recovering from Tamper Errors" (page 107) for details on how to recover from tamper errors.

### 3.2.1 Procedure for Recovering from Tamper Errors

When a tamper error is displayed, recover by using the following procedure.

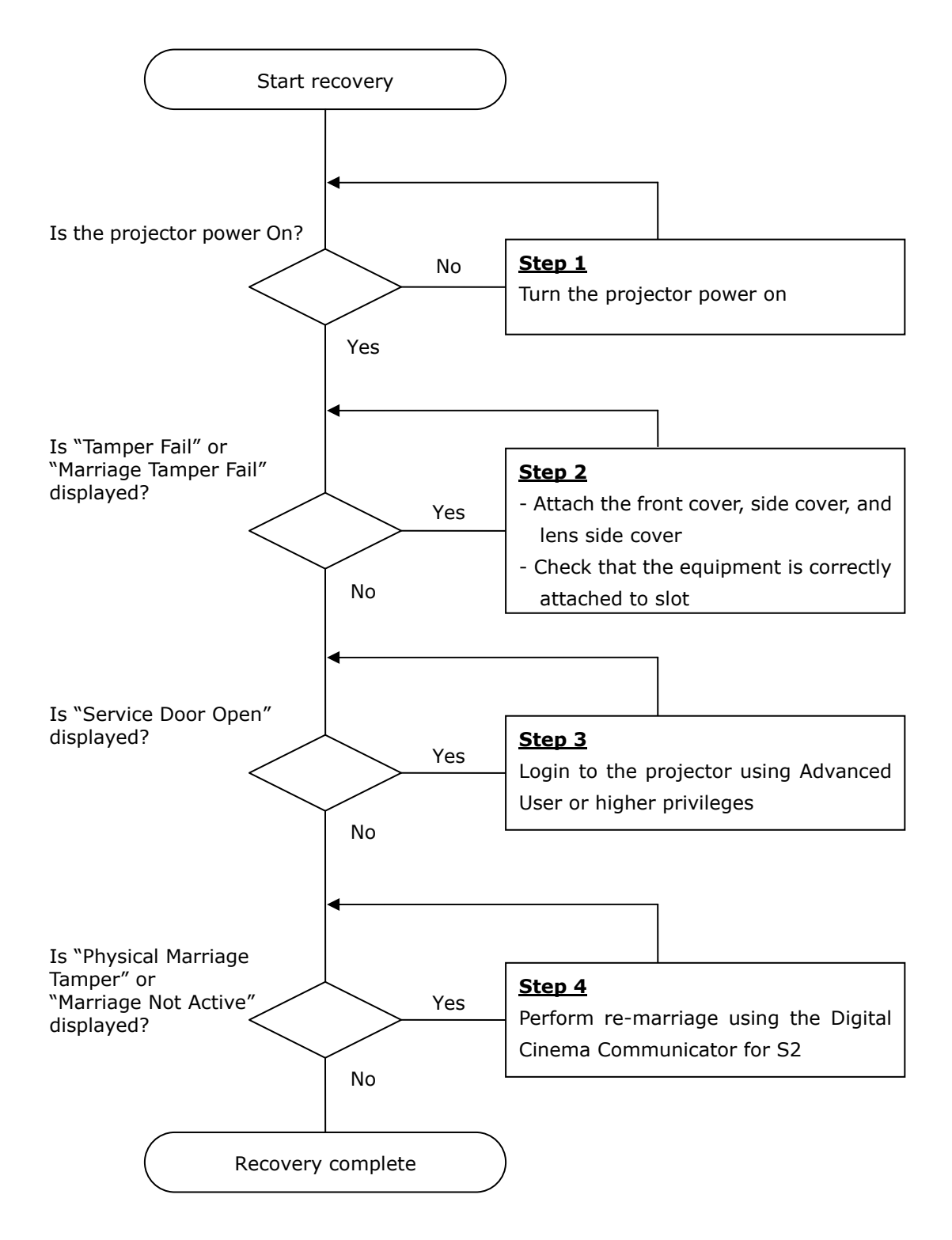

### - Step 1

### "Turn the projector power on"

Refer to "3.3 Turning your Projector On" (page 109) for details on how to turn on the projector.

When the covers and slot are correctly fitted, "Tamper Fail" and "Marriage Tamper Fail" are cleared.

### - Step 2

#### "Attach the front cover, side cover, and lens side cover"

If you have removed a cover, then attach the cover. Furthermore, if the covers are attached, check that they are attached correctly.

When the covers are attached, "Tamper Fail" is cleared.

#### "Check that the equipment is correctly attached to slot"

If there are no devices mounted in slot, attach the blocking panel. Also, if a device is mounted in slot, check that it is securely pushed all the way into the slot. When the device is mounted correctly in slot, "Marriage Tamper Fail" is cleared.

### - Step3

#### "Login to the projector using Advanced User or higher privileges"

Refer to "4.1.1 When You Use the Service Personnel Menu" (page 131) for details on logging into the projector using Advanced User or higher privileges. Once you login, "Service Door Open" is cleared.

#### - Step 4

#### "Perform Re-Marriage using the Digital Cinema Communicator for S2"

DCC for S2 is used to perform re-marriage. Refer to "Digital Cinema Communicator for S2 Installation Manual" for details.

| Digital Ginema Communicator for S2 - [LAN: 11 - 11 - 11                                               |                                                                  |
|----------------------------------------------------------------------------------------------------|------------------------------------------------------------------|
|                                                                                                    |                                                                  |
| Image Orient Normal - F Normal - R                                                                    | www.settingUption.stot                                           |
| Baudrate 9600 19200                                                                                   | 38400                                                            |
| Date / Time 2010.02.25 10:33:10<br>UTC Time 2010.02.25 10:33:10<br>Adj.<br>* 1 Hour<br>PC Lecal Apply | Passcode<br>Installation Advanced User<br>Lens Center<br>Execute |
| Language (DCC)<br>Language Select                                                                     | Lens Calibrate Execute                                           |
|                                                                                                    | Enigma Re-Marriage<br>Re-Marriage                                |
#### 3.3 Turning your Projector On

The power to this projector is separated to the power to the projector head and power to the lamp. To project an image, it is necessary for both power supplies to be on.

#### Note

- While your projector is on, be sure to have the lens cap removed from the lens.
- Otherwise, the lens cap may get deformed due to a heat buildup.
- In the following instances, the power to your projector cannot be turned on even if you press the POWER button.
  - When the inside temperature is abnormally high. The protective function prevents power from turning on. Wait some time (until the projector inside cools down) and then turn on the power.
  - When the STATUS indicator is blinking without the lamp lighting up after power-on. Your projector may be in trouble. Check the error display on the LCD screen and contact your dealer/distributor for instructions.
- Note that the image may sometimes flicker until the lamp has stabilized (5 to 10 minutes) after power-on. This is due to the characteristics of the lamp and is not trouble of your projector.

Preparation: Supply AC power to the projector head and to the lamp power supply.

- [1] Remove the lens cap.
- [2] Turn the main power switch on the lamp power supply to on. The lamp power unit fan will begin rotating.

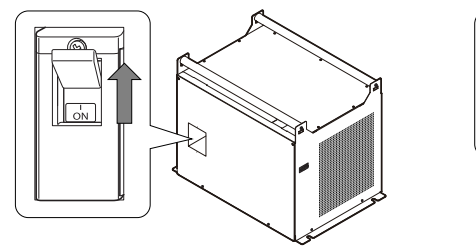

NC-32PS01

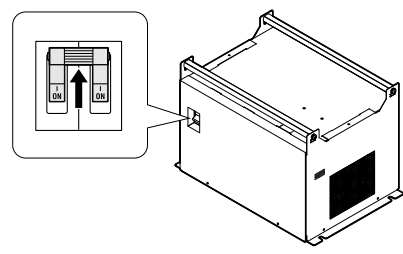

NC-32PS02

## [3] Turn on the main power switch on the side of the projector.

A buzzer will ring on the projector. The POWER button will blink green and the Rear STATUS indicator light orange (standby state).

KEY LOCK becomes automatically on if no control panel operation takes place in the standby state for 30 seconds by default. Buttons on the control panel do not function while KEY LOCK is on.

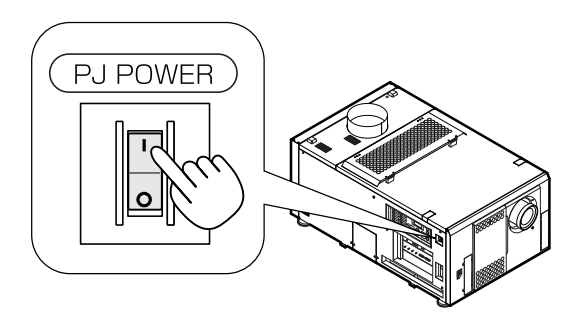

## [4] If KEY LOCK is on, press the KEY LOCK button for one second or longer.

KEY LOCK becomes off. The color of the KEY LOCK button changes from orange to white, and buttons on the control panel become operable.

#### [5] Press the POWER button on the control panel of your projector three seconds or longer.

Projector turns on.

The POWER indicator of the projector lights up green after the completion of activation.

#### [6] Press the LAMP ON/OFF button on the control panel for five seconds or longer.

The lamp is turned on and the screen glows light about 15 seconds later. The LAMP ON/OFF button lights green. The douser is closed until the screen glows light (the DOUSER button blinks white). When the douser is open, the DOUSER button lights green.

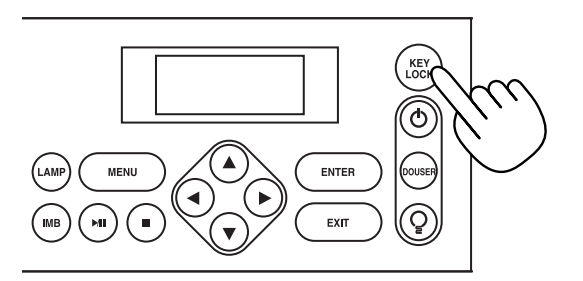

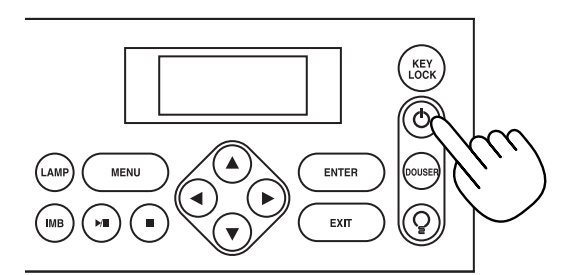

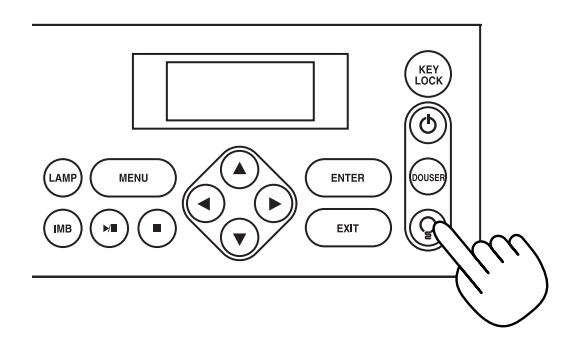

#### 3.4 Setting the Date and Time in the Projector

The internal clock in the projector operates on coordinated universal time (UTC). You can set the internal projector time to the time in your region by setting the time difference between the standard time in your region and UTC.

If you are using DCC for S2, you can easily set the date and time in the projector by reading the date and time settings of the computer where DCC is installed. Refer to "Digital Cinema Communicator for S2 Installation Manual" for details.

#### 3.5 Setting the Projector Projection Method

When the projector is shipped from the factory, the projection method is set to the front mode (projection from the front of the screen with the projector installed on the pedestal). This procedure is described for the example of using the LCD screen of the projector main unit. Refer to the projector user's manual for details on how to use the main unit operating panel.

#### [1] Press the MENU button for three seconds or longer.

The Passcode input screen appears on the LCD screen at the projector's control panel. Press the EXIT button to return to the original screen.

#### [2] Enter the passcode and press the ENTER button.

If you make a mistake during input, you can move the cursor by pressing the LEFT/RIGHT buttons and overwrite the passcode.

- [3] Press the LEFT/RIGHT button to display "Configuration" and press the DOWN button.
- [4] Press the LEFT/RIGHT button to display "Installation" and press the DOWN button.
- **[5]** Check that "Image Orient" is properly selected and press the DOWN button.

If "Image Orient" is not properly selected, press the LEFT/RIGHT buttons to select it

### [6] Press the LEFT/RIGHT buttons to select the projection method (Image Orientation).

When shipped from the factory, it is set to [Normal-F].

- Normal-F Front projection. With the projector installed on the pedestal, projection is executed from the front of the screen.
- Normal-R Rear projection. With the projector installed on the pedestal, projection is executed from the back of the screen.

#### [7] Press the ENTER button.

An (\*) will be put on the selected projection method (Image Orientation).

#### [8] Press the EXIT button several times.

The projector exits the menu and goes back to the regular screen. If you press the EXIT button and then select "Yes" and press the ENTER button on a regular screen, you are returned to user mode.

#### 3.6 Adjusting the Lamp Bulb Shaft

It is necessary to adjust the lamp bulb shaft for mounting and replacement of the lamp bulb.

#### Preparation:

Adjustment should be made with the projection status. Turn on the projector and the lamp power supply. In addition, prepare gloves, a Phillips head screwdriver and hexagonal wrench (5 mm).

• When you are adjusting the lamp bulb shaft (X-axis, Y-axis, or Z-axis), do not forcefully rotate the screws once they no longer rotate. Doing so may cause the adjustment function to break.

### [1] Remove the bulb adjustment panel at the rear of the projector.

Loosen two screws until their rotations become idle and remove the bulb adjustment panel.

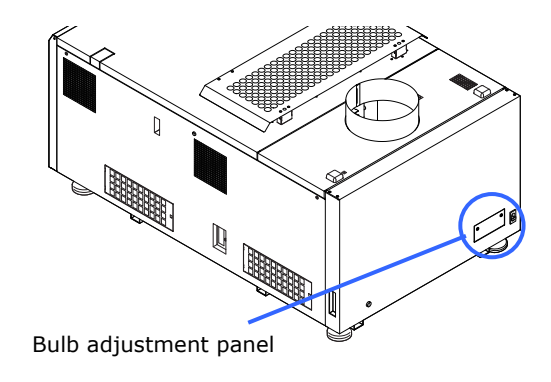

### [2] Enable the service personnel menu.

These settings are for our service personnel and cannot normally be used (user mode). You need to enter a passcode to enable the service personnel menu. Refer to the "4.1.1 When You Use the Service Personnel Menu" (page 131) for the procedure.

### [3] Call "Bulb Alignment" from the menu.

From the LCD menu of the projector (Configuration > Installation > Bulb Alignment), call the "Bulb Alignment" screen.

|   | I  | ns  | t          | al | 1 | at | i | on |   |    |   |
|---|----|-----|------------|----|---|----|---|----|---|----|---|
|   | Bı | ul  | b          | A  | 1 | i9 | n | me | n | t. |   |
| - | P  | 28  | k          | ho | 1 | d  |   | 18 | 3 |    | + |
| < |    | Ar. | <i>l</i> e | na | 9 | е  |   | 13 | 1 |    | > |

## [4] Adjust the Z-axis adjustment screw to have the maximum bulb alignment.

With rotating the adjustment screw using a 5-mm hexagonal wrench, set the Peak hold value in the "Bulb Alignment" screen to the maximum. Average shows the average value in the adjustment.

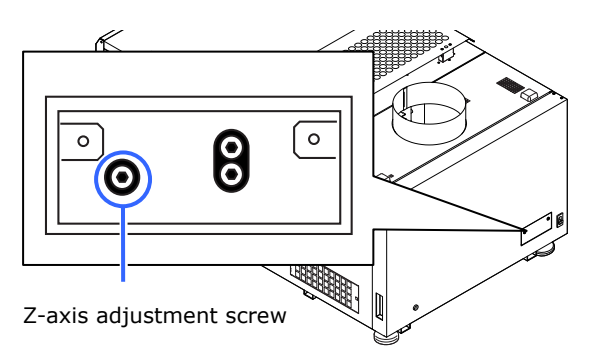

## [5] Adjust the X-axis adjustment screw to have the maximum bulb alignment.

With rotating the adjustment screw using a 5-mm hexagonal wrench, set the Peak hold value in the "Bulb Alignment" screen to the maximum. Average shows the average value in the adjustment.

## [6] Adjust the Y-axis adjustment screw to have the maximum bulb alignment.

With rotating the adjustment screw using a 5-mm hexagonal wrench, set the Peak hold value in the "Bulb Alignment" screen to the maximum. Average shows the average value in the adjustment.

[7] Mount the bulb adjustment panel at the rear of the projector.

Loosen two screws to mount the bulb adjustment panel.

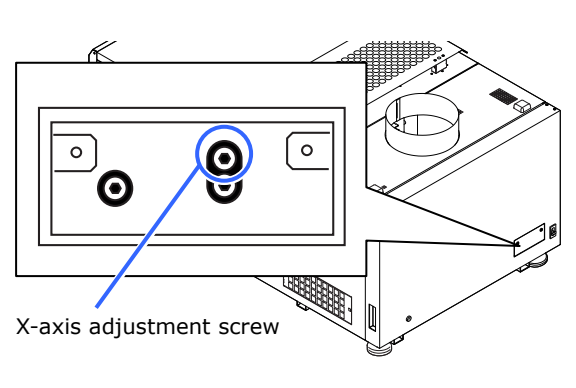

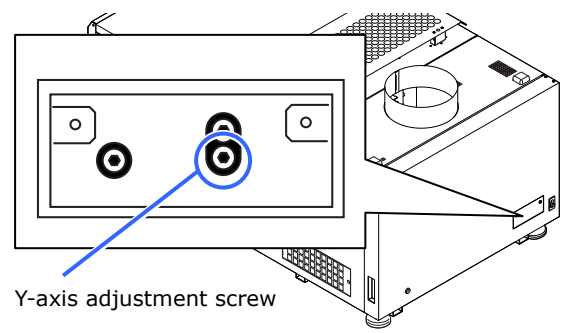

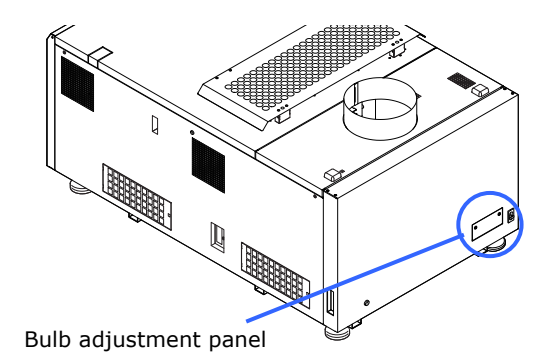

This completes the adjustment of the lamp bulb shaft.

#### 3.7 Adjusting the Primary Lens

Display the test pattern and adjust the screen size, focus and screen position with the primary lens.

#### 3.7.1 Display the Test Pattern

[1] Press the MENU button.

"Title Select" is displayed on the LCD screen at the projector's control panel.

- [2] Press the DOWN button.
- [3] Press the LEFT/RIGHT buttons to select "TEST Pattern".
- [4] Press the DOWN button.
- [5] Press the LEFT/RIGHT buttons to select "RGB-CROSS".
- [6] Press the ENTER button. An (\*) will be put on the selected test pattern.

#### 3.7.2 Adjusting the Screen Ratio

Adjust the screen ratio of the primary lens here.

When an anamorphic lens is used, distortions will be produced on the projection screen. To prevent the image from being cut off due to these distortions, the image size should be made larger than the screen size beforehand.

To minimize potential distortions of the anamorphic lens, it is recommended that the lens shift not be used as much as you can and that projection be kept at lens center.

• How to Call the Lens Center

[1] Press the MENU button on the projector's control panel. "Title Select" appears on the projector's LC display.

- [2] Select "Configuration" menu using LEFT the LEFT/RIGHT button.
- [3] Press the DOWN button.
- [4] Select "Installation" using the LEFT/RIGHT button.
- [5] Press the DOWN button.
- [6] Select "Lens Center" using the LEFT/RIGHT button.
- [7] Press the DOWN button.
- [8] When "Execute" appears on the display, press the ENTER button. The lens will begin to move.

**Preparations:** Display the zoom/focus adjustment screen by using the following procedure.

- $\left[ 1 \right]$  Press the MENU button on the projector's control panel.
  - "Title Select" appears on the projector's LC display.
- $\circle{2}\circle{2}\cir$
- $\left[ 3 \right]$  Press the DOWN button.
- [4] Select "Lens Control" using the LEFT/RIGHT button.
- $\left[ 5 \right]$  Press the DOWN button.
- [6] Press the ENTER button.
  - "Focus Zoom" is displayed and you can adjust the focus/zoom.
- [1] Press the LEFT/RIGHT buttons to roughly adjust the screen size so that the screen height and the image height are the same.
- [2] Press the UP/DOWN buttons to roughly adjust the focus.
- [3] Adjust the surface on which the projector is set up and the tilt foot of the projector to adjust the setup position, height, and tile (front-back and left right) of the projector so that the projected image is level at the screen center.
- [4] Use the LEFT/RIGHT buttons again to adjust the screen size so that the projected image is kept 0.5 to 1 crosshatch cell portions higher than the top edge of the screen.
- **[5]** Finally adjust the focus using the UP/DOWN buttons.

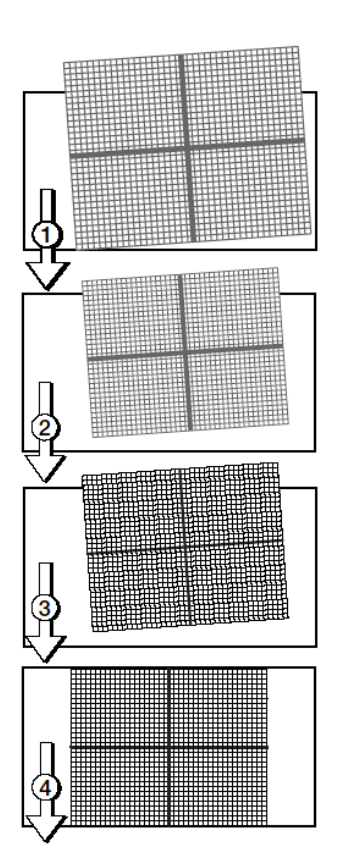

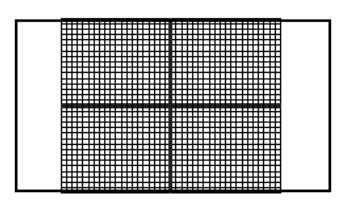

#### [6] Press the EXIT button several times.

The projector exits the menu and goes back to the regular screen.

Note
 If you use the lens memory for adjustment of the focus, first move the ▼ key (Focus Down) almost to the limit and then make adjustments so that you can finish the adjustment on the
 ▲ (Focus Up) side.

#### Adjusting the Wide Converter Lens or 3.8 **Anamorphic Lens**

Here, you will adjust the positions (vertical and horizontal positions and depth) of the wide converter lens or anamorphic lens, and its rotation, tilt/pan angles and focusing as well. This section describes how to adjust the wide converter lens. If you are using the anamorphic lens, please read wide converter lens as anamorphic lens.

Adjust the wide converter lens position so that it becomes parallel with the primary lens in horizontal and vertical directions. In addition, rotate the lens to adjust it so that the projection screen enlarged by the anamorphic lens becomes horizontal.

#### **Indication of Adjustment Directions**

In this section, the moving direction and the rotation angle are indicated as shown below.

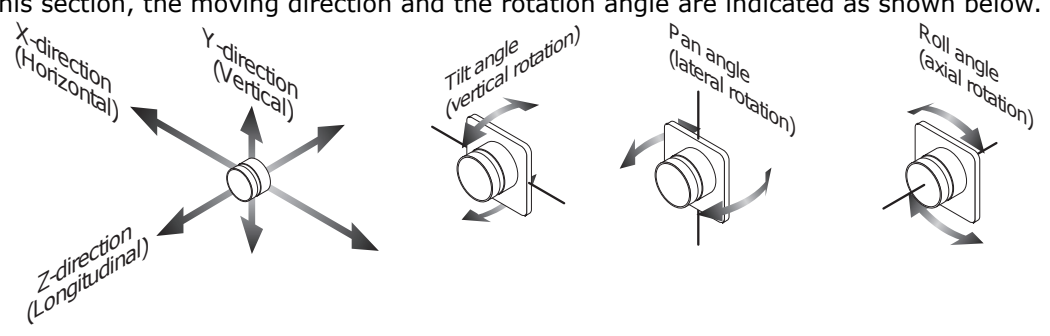

#### 3.8.1 Z-direction Adjustment

Move the wide converter lens in the Z-direction and adjust it so that the distance between the primary lens and the wide converter lens becomes as small as possible.

- [1] Loosen the two Z-direction fixing levers.
- [2] Hold the slide unit with both hands and slide it manually.
- [3] After adjusting, tighten the two Z-direction fixing levers to fasten.

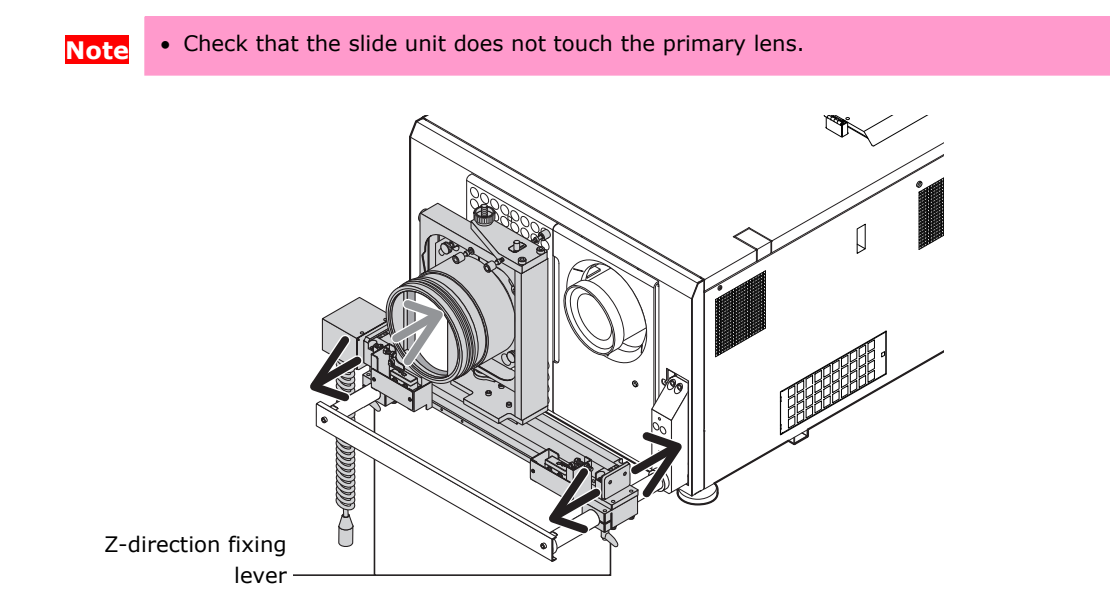

When using the wide converter lens, adjust the spacing from the primary lens using the values in the following table as a guide.

| Primary lens | Spacing (mm) |
|--------------|--------------|
| L2K-14ZM     | 8.6          |
| NC-50LS14Z   | 18-45        |
| NC-50LS16Z   | 16.1         |
| L2K-18ZM     | 13.6         |
| NC-50LS18Z   | 6            |
| L2K-22ZM     | 6            |
| NC-50LS21Z   | 6            |
| L2K-30ZM     | 6            |

#### 3.8.2 X-direction Adjustment

For the X-direction, the wide converter lens is set (on) and reset (off) electrically. For this reason it is necessary to properly adjust the sensor position for the set position.

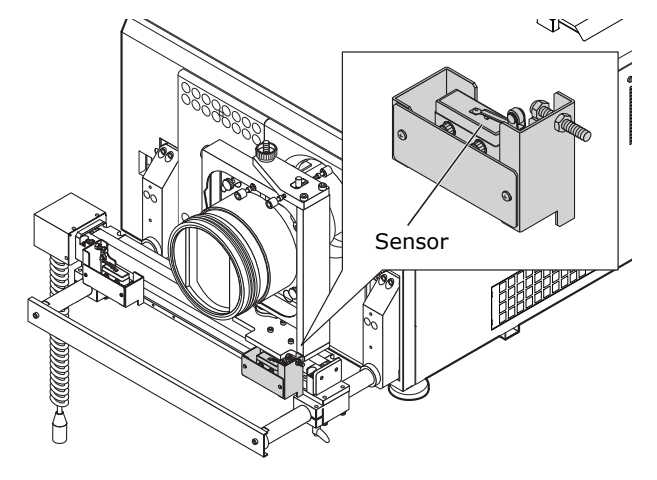

| <b>A</b> Caution |                      | • Pay attention not to have the finger caught by the movable section in adjustment. |
|------------------|----------------------|-------------------------------------------------------------------------------------|
| Note             | Make the X-direc     | tion adjustment with the power supply/control connector disconnected.               |
| Tips             | • It is not possible | to adjust in the X-direction electrically.                                          |

#### Wide converter lens set position adjustment

[1] Loosen the two M4 screws fixing sensor (R), then slide in the direction of arrow A.

[2] Line up the top of the slide unit with the projector side lens position.

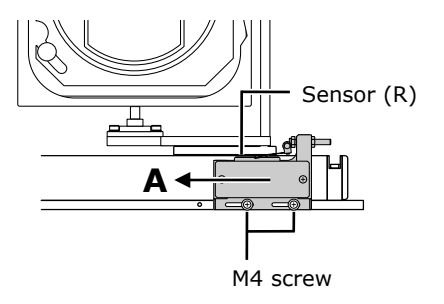

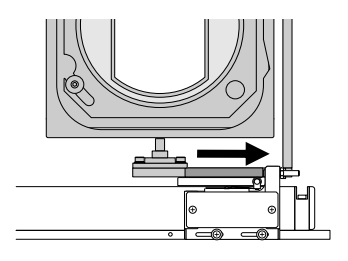

[3] Slide sensor (R) in the direction of arrow B and fasten it in the position where the sensor switches from "off" to "on" by tightening the two M4 screws.

\* If necessary, use the auxiliary sensor adjusting holes.

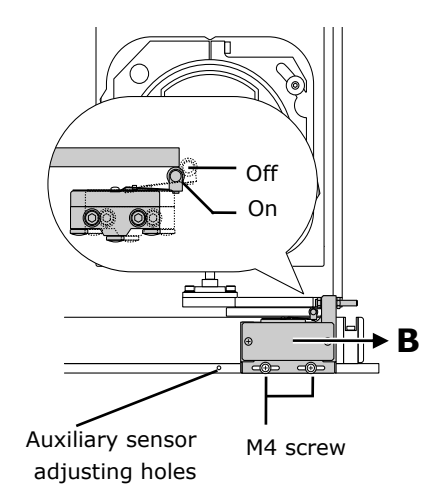

#### Adjusting the wide converter lens reset position

Normally there is no need to adjust the reset position. If necessary, use the procedure in steps <1> to <3> above to adjust the reset position of the opposite side (sensor (L)).

#### 3.8.3 Y-direction Adjustment

- [1] Loosen pan angle adjusting screws (f) and (r) a little.
- [2] Turn the Y-direction adjusting knob to adjust.
- [3] After adjusting, tighten pan angle adjusting screws (f) and (r) to fasten.

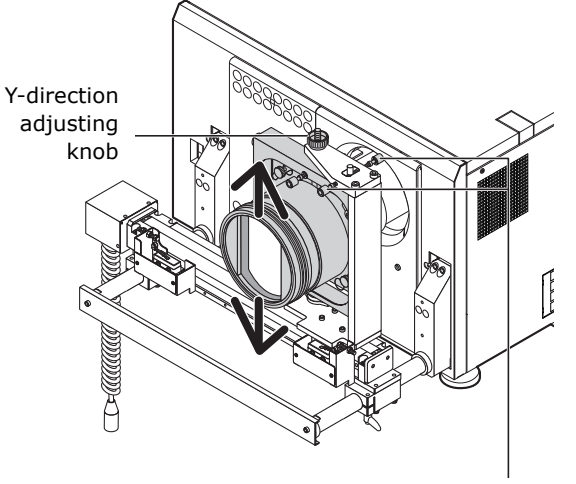

pan angle adjusting screws (f) and (r)

#### 3.8.4 Adjusting the Roll Angle

Adjusting the roll angle is only performed when using the anamorphic lens. This adjustment is not required when using the wide converter lens.

Rotate the anamorphic lens so that the vertical lines and the horizontal lines at the center of the image projected to the screen become horizontal and vertical.

- [1] Loosen the two roll angle fixing knobs.
- [2] Grasp the anamorphic lens firmly by hand and turn it along the guide to adjust.
- [3] After adjusting, tighten the two roll angle fixing knobs to fasten.

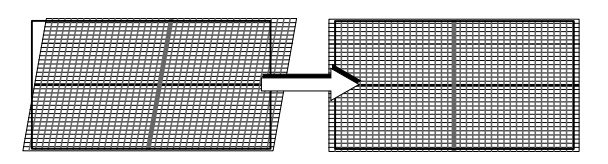

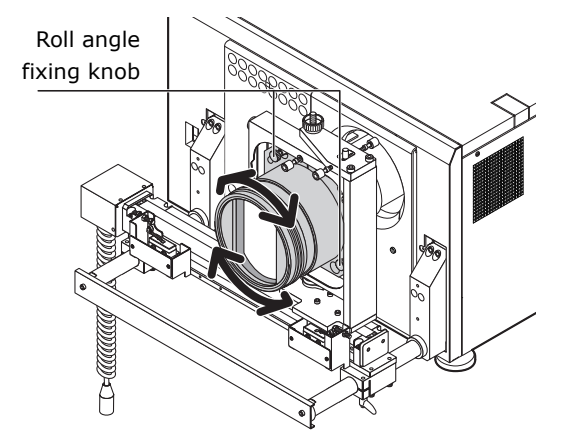

• Be careful not to turn too far counterclockwise or the lens holder will come off.

#### 3.8.5 Adjusting the Tilt Angle

Adjust the tilt angle so that the distortions at the top and the bottom of the image become equivalent.

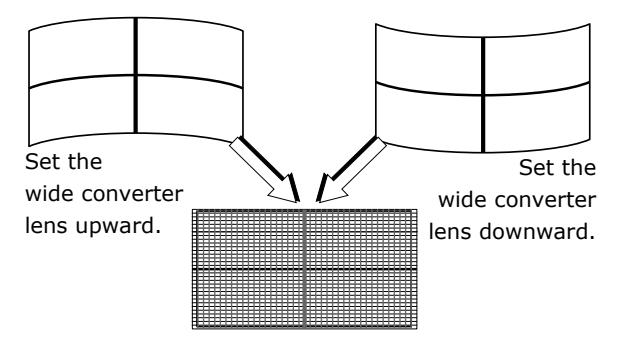

- When you adjust the tilt angle, pay attention so that the wide converter lens does not contact the primary lens. If the wide converter lens is touching the primary lens, repeat the steps in "3.8.1 Z-direction Adjustment" (Page 119).
- [1] Loosen the two tilt angle fixing knobs.
- [2] Loosen the tilt angle adjusting screw to adjust in the C-direction, tighten it to adjust in the D-direction.
- [3] After adjusting, tighten the two tilt angle fixing knobs to fasten.

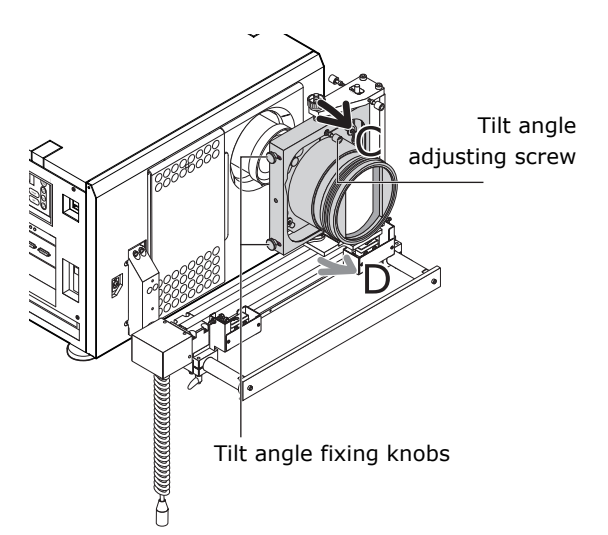

#### 3.8.6 Adjusting the Pan Angle

Adjust the pan angle so that the heights on the right and left of the image become equivalent.

- [1] Loosen the two pan angle adjusting screws (f) and (r).
- [2] Tighten pan angle adjusting screw (f) to adjust in the E-direction, tighten pan angle adjusting screw (r) to adjust in the F-direction.
- [3] After adjusting, tighten the pan angle adjusting screw on the side opposite the one adjusted in step <2> to fasten.

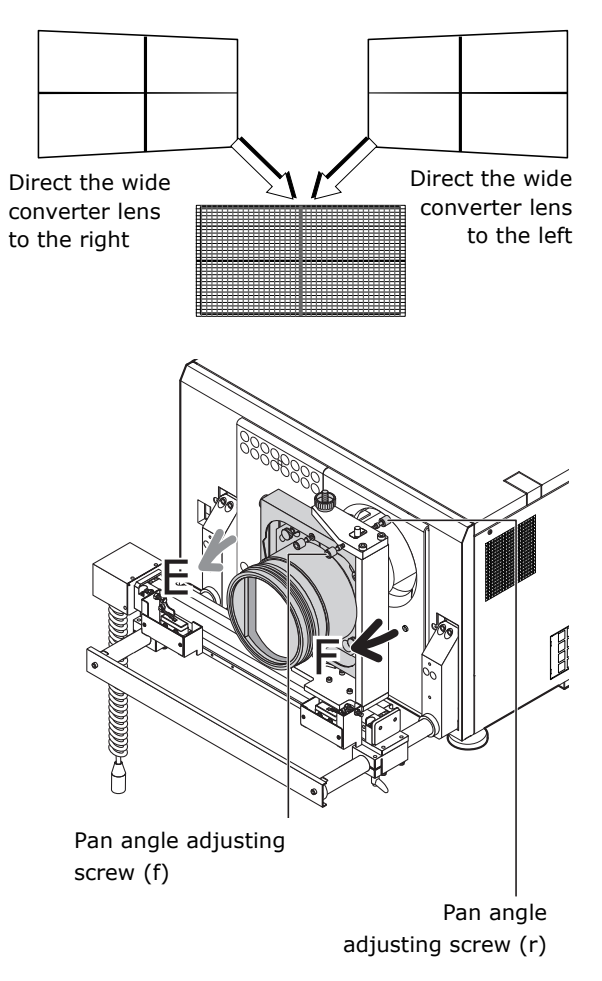

#### 3.8.7 Adjusting the Focus

Adjusting the focus is only performed when using the wide converter lens. This adjustment is not required when using the anamorphic lens.

- [1] Loosen the tab of the wide converter lens and adjust by rotating it along the guide.
- [2] After making the adjustment, tighten the tab to fasten it.

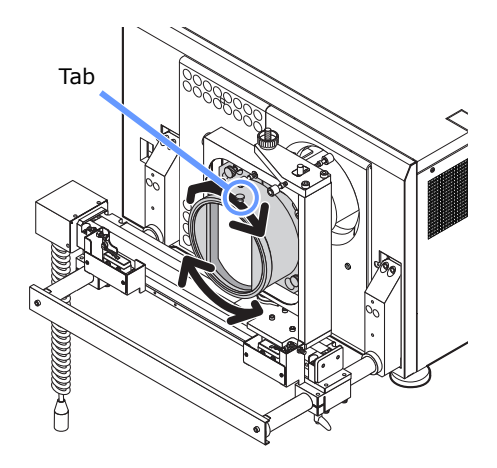

 Note
 If you are unable to adjust the focus, change the spacing from the primary lens. Refer to "3.8.1 Z-direction Adjustment" (Page 119) for details.

#### 3.8.8 Checking the Adjustment Results

This completes the adjustment of the wide converter lens. Check that the projected image is substantially at the center of the wide converter lens and that four corners of the projected image are not eliminated by the wide converter lens (check whether the image has a notch or not).

If the image is not fully given, repeat the steps in "3.8 Adjusting the Wide Converter Lens or Anamorphic Lens" (Page 118).

#### **3.9 Connecting with the Image Input Port**

By installing option board to projector, you can add input port. The following shows the input port, which can add to each option board.

| NC3200S-A/NC3240S-A | Option board is not installed at factory default.       |
|---------------------|---------------------------------------------------------|
| NC3200S             | An NC-80LB01 is installed to slot B at factory default. |
|                     | (slot A is empty)                                       |

Input port which can add to option board is listed below. For the connection diagram of projector and peripheral equipment, refer to Installation manual of option board. Refer to projector's manual when using NC3200S.

| Option Board                |            | Image Input Port                             |
|-----------------------------|------------|----------------------------------------------|
| NC-80LB01/NC-80DS01 (Note1) |            | HD-SDI input port (BNC)x4                    |
|                             |            | DVI-D input port (DVI-D 24pin)x2             |
| NC-80MB01                   |            | Storage port (for connection to NC-80SS01)   |
| MM3000B                     | MM-70DV01  | DVI-D input port (DVI-D 24pin, HDCP support) |
| (Note2)                     | MM-RGB-E   | RGB input port (BNC5 conductors)             |
|                             | MM-SDI-E   | SDI input port (BNC)x2                       |
|                             |            | Monitor input port (BNC)                     |
|                             | MM-VIDEO-E | CVBS input port (BNC)                        |
|                             |            | S-Video image input port (BNC2 conductors)   |
|                             |            | Component video input port (BNC3 conductors) |

Note1:NC-80LB01 supports CineLink 2, and NC-80DS01 does not support CineLink 2. NC-80DS01 cannot display the encrypted contents.

Note2:Both MM-70DV01 and MM-RGB-E is installed at factory default.

#### 3.10 Connecting the Various Control Terminal

For control, your projector comes with such ports as the PC control terminal and the Ethernet port (RJ-45).

| PC control terminal | Use this terminal when controlling the projector in serial     |
|---------------------|----------------------------------------------------------------|
| (RS-232)            | connection from a PC.                                          |
| Ethernet port       | Use this port when controlling the projector in LAN connection |
| (LAN)               | from a PC or a cinema server.                                  |

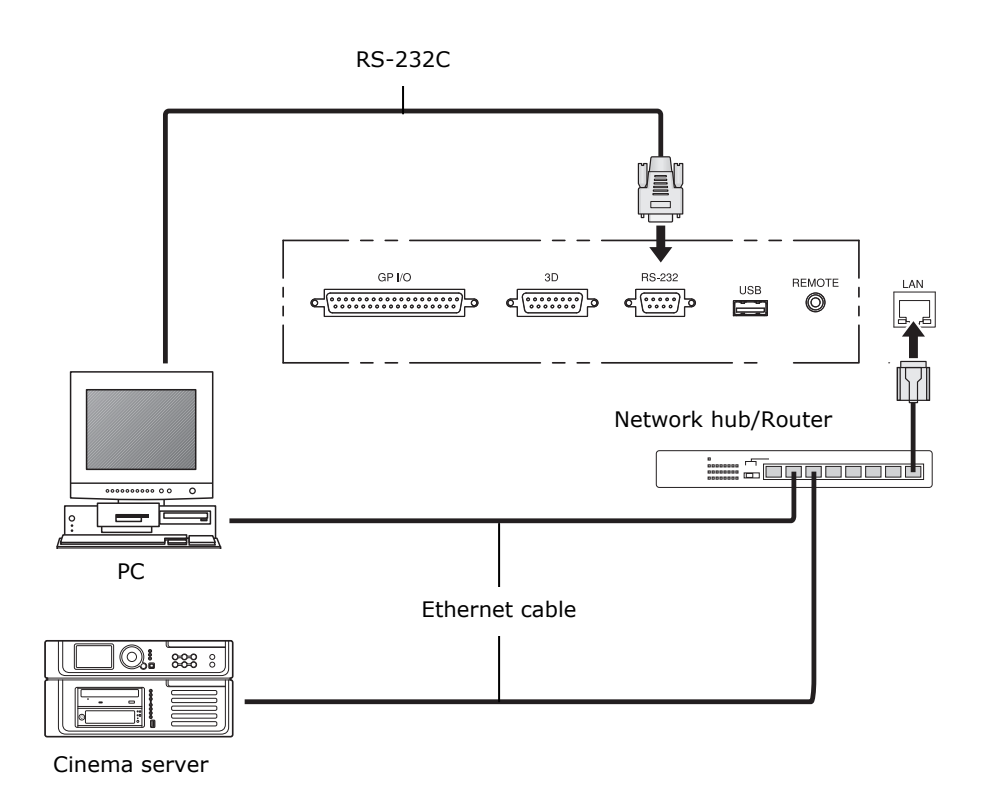

This completes the adjustment and connection of the projector. Next, set up the projector from the DCC for S2. Refer to the "Digital Cinema Communicator for S2 Installation Manual" for the procedure.

# **4**. LCD Menu

This chapter describes the menus displayed in the LCD screen on the projector's control panel and their functions. For basic operations of menus, refer to the projector's operation manual.

#### 4.1 List of Menu

Menus in parentheses are menus for our service personnel. Normally, these menus cannot be used.

| Main menu     | S                 | ubmenu         | Description                                          | Ref.<br>page |  |
|---------------|-------------------|----------------|------------------------------------------------------|--------------|--|
| Title Select  | "Title Memory n   | name"          | Selects the title of the signal to be projected.     | 132          |  |
|               | TEST Pattern      |                | Selects the test pattern to be projected.            |              |  |
| Configuration | Lamp Setup Adjust |                | Adjusts lamp brightness.                             | 133          |  |
|               |                   | Feedback       | Sets the lamp brightness constant mode that uses     |              |  |
|               |                   |                | a brightness sensor.                                 |              |  |
|               | Lens Control      | Lens Position  | Adjusts the position of the projected screen.        | 133          |  |
|               |                   | Focus Zoom     | Adjusts the size and focus of the projected screen.  |              |  |
|               | (Setup)           | Douser Mode    | Selects whether to use the douser (screen mute)      | 134          |  |
|               |                   |                | when switching signals.                              |              |  |
|               |                   | PowerOn Douser | Sets whether the douser is opened or closed after    |              |  |
|               |                   |                | the main unit is turned on.                          |              |  |
|               |                   | Turret         | Controls the wide converter lens turret.             |              |  |
|               |                   | Panel Key Lock | Locks the buttons on the projector's control panel   |              |  |
|               |                   |                | so that they cannot be operated.                     |              |  |
|               |                   | Auto Key Lock  | Enables or disables Auto Key Lock.                   |              |  |
|               |                   | Unlit Mode     | When lamp is unlit, sets whether to shut down the    |              |  |
|               |                   |                | projector or transit to lamp-off state.              |              |  |
|               |                   | 3D Connector   | Sets the signal input terminal for a 3D image        |              |  |
|               |                   |                | system (3D terminal or GP I/O terminal).             |              |  |
|               |                   | FactoryDefault | Returns the settings to their default values.        |              |  |
|               |                   |                | Selects between preset buttons and titles only,      |              |  |
|               |                   |                | LAN settings only and all settings.                  |              |  |
|               | (Installation)    | Option Slot    | Configures the device installed in slot A and slot B | 138          |  |
|               |                   |                | (only when the projector is standby mode).           |              |  |
|               |                   | Image Orient   | Selects the projection method (front/rear).          |              |  |

| Main menu     | S              | Submenu             | Description                                                                                                    | Ref. |  |  |
|---------------|----------------|---------------------|----------------------------------------------------------------------------------------------------|------|--|--|
| Configuration | (Installation) | Lens Center         | Moves the lens shift position to the center.                                                                                            | 138  |  |  |
|               |                | MMS Select          | Selects whether or not to use the multi media switcher (MMS).                                                                           |      |  |  |
|               |                | Baudrate            | Sets the PC control connector (RS-232C) data transmission speed (bps).                                                                  |      |  |  |
|               |                | Date/Time           | Sets the date and time on the projector.                                                                                                |      |  |  |
|               |                | New Bulb            | Resets the lamp bulb usage time and selects or<br>edits new entries (only when the projector is in<br>standby mode).                    |      |  |  |
|               |                | Bulb Warning        | Sets the lamp bulb warning time (only when the projector is in standby mode).                                                           |      |  |  |
|               |                | New Lamp House      | Resets the lamp house usage time, and makes<br>settings or selects modes (only when the projector<br>is in standby mode).               |      |  |  |
|               |                | Bulb Alignment      | Sets the lamp bulb alignment.                                                                                                    |      |  |  |
|               |                | Usage Reset         | Initializes the usage time of the fan and air filter.                                                                                   |      |  |  |
|               |                | NewRouterSetup      | Sets the router with the default settings when the router built-in the projector had been replaced.                                     |      |  |  |
|               |                | Security Key        | Registers the certification file to USB memory.                                                                                         |      |  |  |
|               |                | Do not use usually. |                                                                                                    |      |  |  |
|               | (Memory)       | Lamp                | Saves the current lamp setting.                                                                                                    | 144  |  |  |
|               |                | Lens                | Saves the current lens setting.                                                                                                    |      |  |  |
| (Title Setup) | Preset Button  | Preset Button 1-8   | Sets the titles to be assigned to the preset button $(<1>$ to $<8>$ buttons).                                                           | 144  |  |  |
| Information   | Lamp           | Output              | Displays the lamp output setting.                                                                                                    | 145  |  |  |
|               |                | Bulb Type [A]       | Displays the registered name and the                                                                                                    |      |  |  |
|               |                |                     | maximum/minimum current setting of the                                                                                                  |      |  |  |
|               |                |                     | currently used lamp bulb.                                                                                                    |      |  |  |
|               |                | Bulb Type [W]       | Displays the registered name and the lamp rated output (kW) of the currently used lamp bulb.                                            |      |  |  |
|               |                | Bulb Type [H]       | Displays the registered name and the lamp bulb<br>warning time (Bulb Warning Time) setting of the<br>currently used lamp bulb.          |      |  |  |
|               | Preset Button  | Preset Button 1-8   | Displays the titles assigned to the preset buttons (<1> to <8> buttons).                                                                | 146  |  |  |
|               | Usage          |                     | Displays the usage times of the projector, lamp<br>bulb, lamp house, bulb warning, fan, and air filter.                                 | 146  |  |  |
|               | Error Code     |                     | Displays the currently occurring error.                                                                                                 | 147  |  |  |
|               | Version        | System              | Displays the version of the projector head.<br>(BIOS, Firmware, Data, and Serial No.)                                                   | 147  |  |  |
|               |                | SIB                 | Displays the version of the signal input board.                                                                                         |      |  |  |
|               |                | IMB                 | Displays the vender name and version of the                                                                                             | 1    |  |  |
|               |                |                     | image media block.                                                                                                    |      |  |  |
|               |                | MMS (Built-in)      | Displays the version of the built-in multi-media<br>switcher (MMS). (BIOS, Firmware, Data, FPGA,<br>Configuration FPGA, and Serial No.) |      |  |  |
|               | IP Address     | System              | Displays the SYSTEM IP address.                                                                                                    | 149  |  |  |
|               | Setup Date     |                     | Displays the date when the projector was setup (starting date of the warranty period).                                                  | 149  |  |  |
|               | Option Status  |                     | Displays the link status of the device mounted in slot A and slot B, and the projector.                                                 | 149  |  |  |

#### 4.1.1 When You Use the Service Personnel Menu

To use the menu for service personnel, you need to input the passcode. This section describes how to display the passcode entry screen and how to enter the passcode. Refer to the Projector Manual for details on how to enter text.

#### [1] Press the MENU button for three seconds or longer.

The passcode input screen will be displayed on the LCD screen at the projector's control panel. Press the EXIT button to return to the original screen.

#### [2] Enter the passcode and press the ENTER button.

If you make a mistake during input, you can move the cursor by pressing the LEFT/RIGHT buttons and overwrite the passcode.

If the passcode is correct, you can use the menu for service personnel.

#### 4.2 Title Select

#### 4.2.1 Title select (Title Memory)

Select the title of the signal to be projected.

You can register up to 100 titles. You can also assign registered titles to the preset buttons 1 to 8 on the projector's control panel and call them up directly using those buttons.

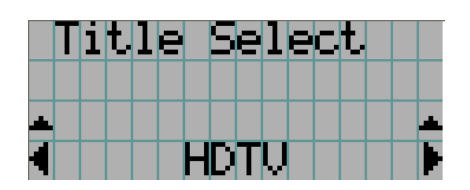

 $\leftarrow$  Displays the currently selected item with asterisk (\*).

 $\leftarrow$  Selects the title to be projected.

#### 4.2.2 Test Pattern

Selects the test pattern to be projected.

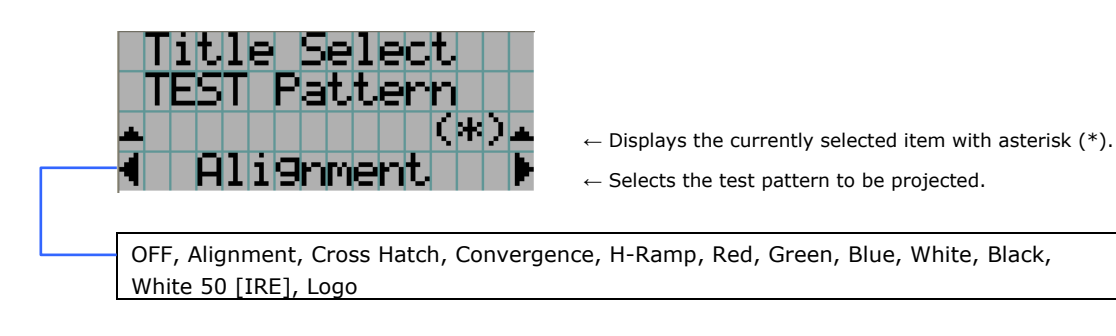

#### 4.3 Configuration

#### 4.3.1 Lamp Setup

#### Adjust

Adjusts the lamp output (brightness). Control the current at 0.1A increments.

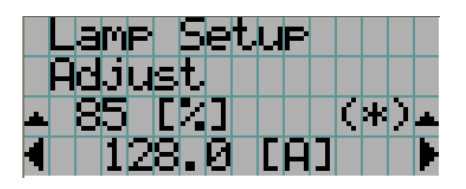

← Displays the lamp output (%) with regard to the setting.
 ← Adjusts the lamp brightness.

• You cannot set the lamp output to below 70% (if you set it below 70% it is set to 70%).

#### Feedback

Sets the lamp brightness constant mode that uses a brightness sensor.

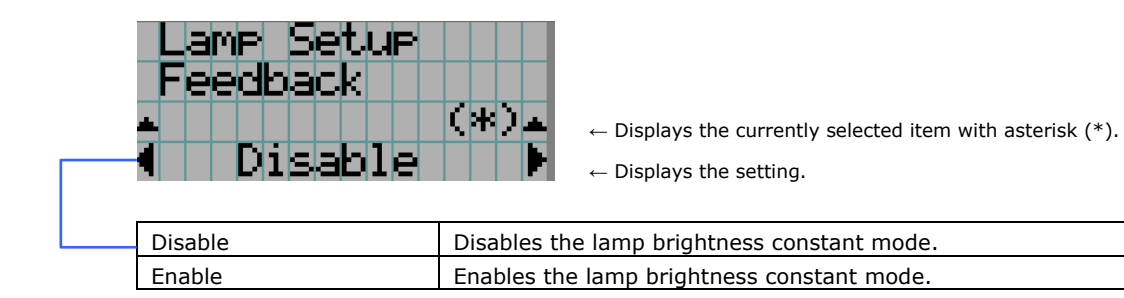

#### 4.3.2 Lens Control

Adjust the position, size, and focus of the projected screen.

Press the ENTER button to switch the display between "Lens Position" and "Focus Zoom" adjustments. Press the EXIT button to return to a menu one level above.

#### Lens Position

Adjusts the position of the projected screen.

The projected screen moves in the selected direction as you press the UP/DOWN/LEFT/RIGHT button.

|  | e | n | s | P | O        | s | i | t. | i | O | n |  |
|--|---|---|---|---|----------|---|---|----|---|---|---|--|
|  |   |   |   |   | <b>.</b> |   |   |    |   |   |   |  |
|  |   |   |   |   |          |   |   |    |   |   |   |  |
|  |   |   |   |   | T        |   |   |    |   |   |   |  |

#### Focus Zoom

Adjusts the size (Zoom) and focus (Focus) of the projected screen. Press the UP/DOWN button to adjust the focus.

Press the LEFT/RIGHT button to adjust the size of the projected screen.

| F | DCUS       | Zoom |  |
|---|------------|------|--|
|   | <b>▲</b> + | +    |  |
|   |            |      |  |
|   |            |      |  |

#### 4.3.3 Setup

This menu is for service personnel. For the procedure to use it, refer to "4.1.1 When You Use the Service Personnel Menu" (page 131).

#### **Douser Mode**

The douser function will be activated when the title signals are switched. Request your dealer/distributor to perform the setting.

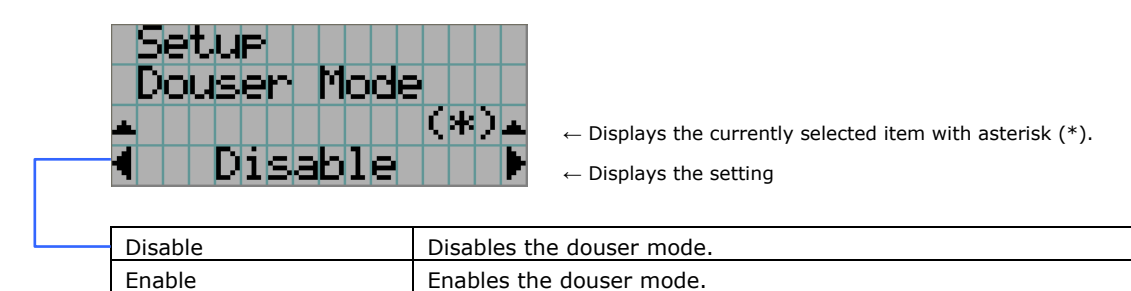

#### PowerOn Douser

You can set whether the douser is opened or closed after the main unit is turned on.

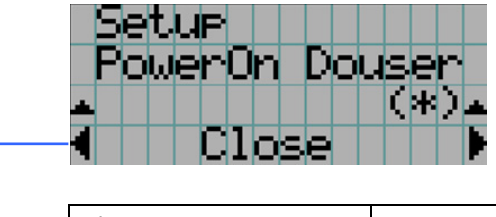

← Displays the currently selected item with asterisk (\*).
 ← Displays the setting

| Close | Douser remains closed on coming out of Standby. |
|-------|-------------------------------------------------|
| Open  | Open douser on coming out of Standby.           |

#### Turret

Controls the wide converter lens turret (NC-AT02).

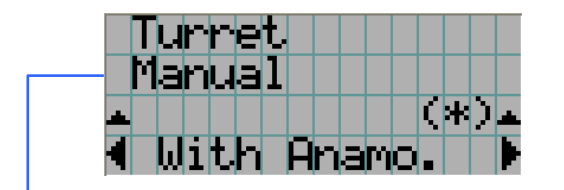

- ← Displays the control item
- ← Displays the currently selected item with asterisk (\*).
- $\leftarrow$  Displays the setting

| Manual      | Manually control the turret.<br>- Without Anamo: Unuses the turrert.<br>- With Anamo: Uses the turrert.                                                                                    |
|-------------|----------------------------------------------------------------------------------------------------|
| Auto        | Controls the turret automatically when the title is switched.<br>- Disable : Unuse the turrert in conjunction with the title.<br>- Enable : Use the turrert in conjunction with the title. |
| Ref. Select | Controls the turret for the selected title.<br>- Without Anamo: Unuses the turrert.<br>- With Anamo: Uses the turrert.                                                                     |

#### Panel Key Lock

The control buttons on your projector are locked to be inoperative.

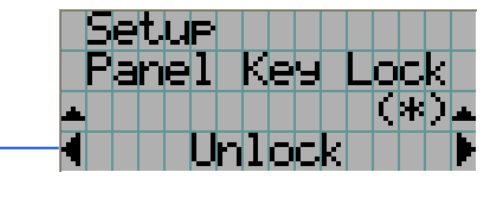

 $\leftarrow$  Displays the currently selected item with asterisk (\*).

 $\leftarrow$  Displays the setting

| <br>Lock | Enable a lock on the control buttons on your projector. |
|----------|---------------------------------------------------------|
| Unlock   | Disable the lock on the control buttons.                |

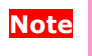

• When the buttons on the projector's control panel are locked, press the EXIT button on the projector for about 10 sec. to unlock them (The key lock setting on the projector becomes Unlock).

#### **Auto Key Lock**

Enables or disables Auto Key Lock.

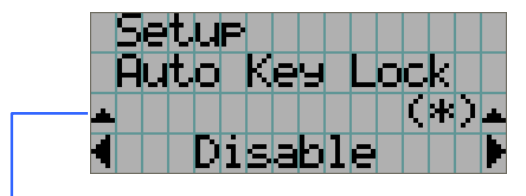

 $\leftarrow$  Displays the currently selected item with asterisk (\*).

| ← | Disp | lays | the | setting |
|---|------|------|-----|---------|
|---|------|------|-----|---------|

| Enable  | Enables the auto key lock function.                                     |
|---------|-------------------------------------------------------------------------|
|         | This applies the key lock automatically if you do not perform any       |
|         | operations from the main unit control panel for 30 seconds after        |
|         | entering the standby state. If you do not perform any operations for 30 |
|         | seconds after releasing the key lock, the key lock is applied again.    |
| Disable | Disables the auto key lock function.                                    |
|         | Although the key lock becomes active after entering the standby         |
|         | state, once you release the key lock it is not automatically applied.   |

#### Unlit Mode

When lamp is unlit, sets whether to shut down the projector or transit to lamp-off state. For this menu, the new setting is reflected immediately when the setting is changed.

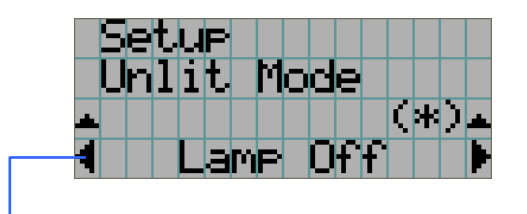

 $\leftarrow$  Displays the currently selected item with asterisk (\*).

 $\leftarrow$  Displays the setting

| Lamp Off | In case the lamp did not turn on for some reason, the projector will  |
|----------|-----------------------------------------------------------------------|
|          | transit to lamp-off state (the power remains turned on).              |
| Cooling  | In case the lamp did not turn on for some reason, the projector shuts |
|          | down (powers off). (Before shutting down, the fan operates for 5      |
|          | minutes (cool off time).)                                             |

#### **3D Connector**

Selects the port for 3D video systems used as the control signal input/output for the 3D video system.

If you select "Not Use", the GP I/O port is used as the control signal input/output for the 3D video system. If you select "Use", the 3D port is used as the signal input for the 3D video system.

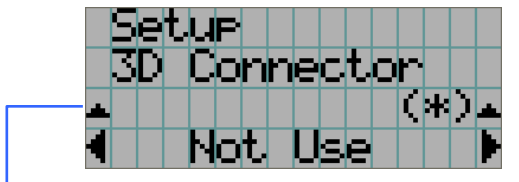

 $\leftarrow$  Displays the currently selected item with asterisk (\*).

 $\leftarrow$  Displays the setting

| Not Use | Does not use the 3D port as the control signal input/output for the 3D       |
|---------|------------------------------------------------------------------------------|
|         | video system (uses the GP I/O port).                                         |
| Use     | Uses the 3D port as the control signal input/output for the 3D video system. |

#### FactoryDefault

Returns the projector main unit settings to the factory default state. You can choose from the following three types of methods.

- · Registered preset buttons and title settings
- Network settings
- · All adjustment and setting values

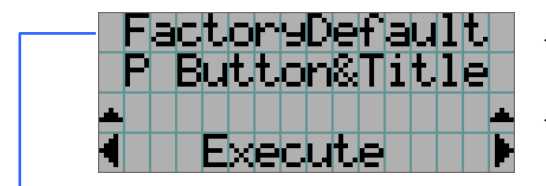

 $\leftarrow \text{ Select the item to be reset.}$ 

 $\leftarrow\,$  Press the ENTER button to execute resetting

| P Button & Title | Resets the allocation of preset buttons and all registered titles. |
|------------------|--------------------------------------------------------------------|
| LAN              | Resets the network settings.                                       |
| All              | Resets all adjustment and setting values.                          |

#### 4.3.4 Installation

This menu is the service personnel menu. For the using service personnel menu, refer to "4.1.1. When You Use the Service Personnel Menu" (Page 131).

#### **Option Slot**

Configures the devices mounted in slot A and slot B. This menu is active in standby mode only.

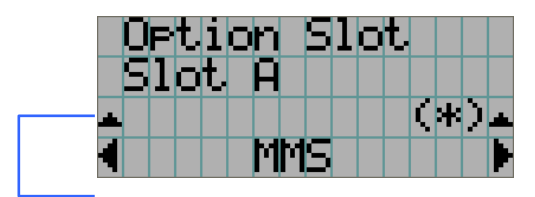

 $\leftarrow$  Displays the currently selected item with asterisk (\*).

← Displays the setting

| IMB      | Image media block (NC-80MB01)            |  |  |  |  |
|----------|------------------------------------------|--|--|--|--|
| SIB      | Signal input board (NC-80LB01/NC-80DS01) |  |  |  |  |
| MMS      | Multi-media switcher (MM3000B)           |  |  |  |  |
| No Board | No device mounted                        |  |  |  |  |

Note

The following settings are required when using the multi media switcher (MM3000B).
 "Option Slot" in the Installation menu (this setting)

- "MMS Select" in the Installation menu

#### Image Orient

Make a selection according to the setup position of your projector and screen.

| + | I  | n<br>M | a    | t<br>9<br>N | a<br>e<br>o | 1<br>r | 1<br>0<br>m | a<br>r | t<br>1 | i<br>e<br>- | o<br>r | n<br>( | *  | )  |     | • |
|---|----|--------|------|-------------|-------------|--------|-------------|--------|--------|-------------|--------|--------|----|----|-----|---|
| Ν | or | ma     | al-F | F           |             |        |             |        |        |             |        | Pr     | oj | ec | tio | n |
|   |    |        |      |             |             |        |             |        |        |             |        |        |    |    |     |   |

 $\leftarrow$  Displays the currently selected item with asterisk (\*).

 $\leftarrow$  Displays the setting

| <br>Normal-F | Projection is made from front of the screen. |
|--------------|----------------------------------------------|
| Normal-R     | Projection is made from behind the screen    |

#### Lens Center

To move the lens shift to the center position. The center position may slightly shift depending upon mounting conditions of the lens.

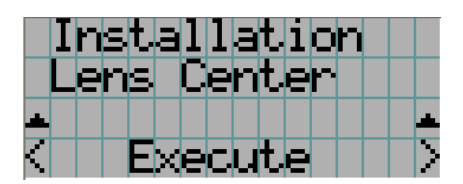

 $\leftarrow$  Press the ENTER button to execute moving.

#### **MMS Select**

Select whether or not to use the multi-media switcher (MMS).

| Installati<br>MMS Select | <ul> <li>CHO</li> <li>CHO</li> <li>← Displays the currently selected item with asterisk (*).</li> <li>← Displays the setting</li> </ul> |
|--------------------------|----------------------------------------------------------------------------------------------------|
| Built-in                 | Use the MMS (optional: MM3000B)                                                                                                    |
| Not Use                  | Does not use MMS                                                                                                    |
|                          |                                                                                                    |

- **Note** The following settings are required when using the multi-media switcher (MM3000B).
  - "Option Slot" in the Installation menu
  - "MMS Select" in the Installation menu (this setting)

#### Baudrate

To select the transmission speed (bps) for your projector (SYSTEM) and a PC when they are connected by a commercially available RS-232C straight cable. Select one from 4800, 9600, 192000 and 38400. Select the transfer speed corresponding to the speed of the connected devices.

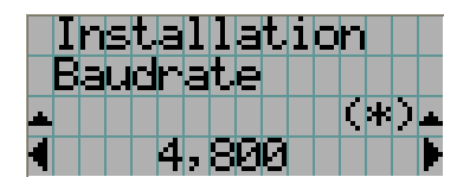

 $\leftarrow$  Displays the currently selected item with asterisk (\*).

 $\leftarrow$  Displays the setting

#### Date/Time

Use this to set the date and time on the projector.

The internal clock in the projector uses coordinated universal time (UTC). This sets the time difference between the standard time in your region and UTC.

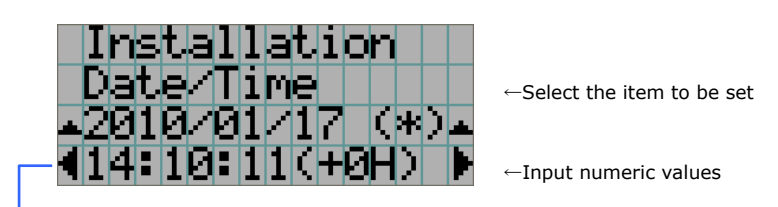

- Press the LEFT/RIGHT button to change the time difference from the projector internal clock (UTC).
- Tips
   If you are using DCC for S2, you can set the date and time from your computer. Refer to "Digital Cinema Communicator for S2 Installation Manual" for details.

#### New Bulb

When the lamp bulb is replaced, reset the lamp time and select the lamp bulb type. Ask our service personnel to configure the setting when replacing the lamp bulb. This menu is active in standby mode only.

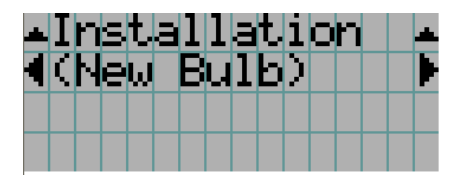

#### **Bulb Warning**

To set the time for display of lamp bulb warning. This menu is active in standby mode only.

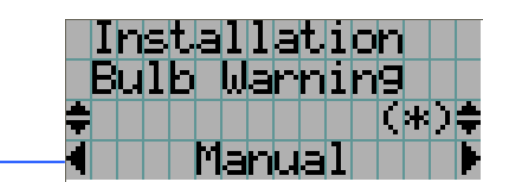

← Displays the currently selected item with asterisk (\*).← Displays the setting

| Manual         | Manually specify the warning time (H). Press the SELECT $\blacktriangle$ key to |
|----------------|---------------------------------------------------------------------------------|
|                | display the numeric input line (input the value using the remote                |
|                | controller).                                                                    |
| Use Bulb Entry | Warning time set by BulbEntry is used.                                          |

#### New Lamp house

When the lamp house is replaced, reset the lamp house time and select the lamp house. This menu is active in standby mode only.

| New Lamp<br>Usa9e Cle<br>House        | <ul> <li>← Displays the currently selected item with asterisk (*).</li> <li>← Displays the setting</li> <li>← Select the items for which the usage times are cleared.</li> </ul> |
|---------------------------------------|----------------------------------------------------------------------------------------------------|
| New Lamp<br>Usa9e Moc<br>¢<br>◀ Multi | HOUSE         C         Displays the currently selected item with asterisk (*).         ← Displays the setting         ← Select the mode for lamp house usage time.              |
| Single                                | To set the mode in which lamp house is not replaced (Single mode)                                                                                                    |
| Multi                                 | To set the mode in which the lamp houses are alternately replaced for                                                                                                    |
|                                       | use (Multi-mode).                                                                                                    |
|                                       | - Lamp house 1: To use the lamp house 1                                                                                                    |
|                                       | - Lamp house 2: To use the lamp house 2                                                                                                    |
|                                       |                                                                                                    |
| House                                 | To set the mode in which lamp house is not replaced (Single mode)                                                                                                    |
| House1                                | When multi-mode lamp 1 is used                                                                                                    |
| House2                                | When multi-mode lamp 2 is used                                                                                                    |
|                                       |                                                                                                    |
| Usage Clear                           | Reset the lamp house usage time.                                                                                                    |
| Usage Mode                            | Set the mode for lamp house usage time.                                                                                                    |

#### **Bulb Alignment**

Use this for lamp bulb alignment adjustment.

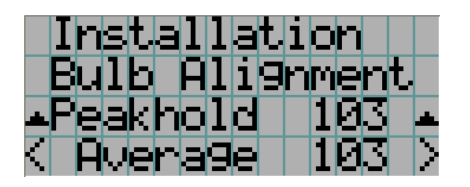

- $\leftarrow$  Display the maximum value of the lamp light quantity input.
- ← Display the current input for lamp light quantity.

#### Usage Reset

Initializes the usage time of the fan and air filter.

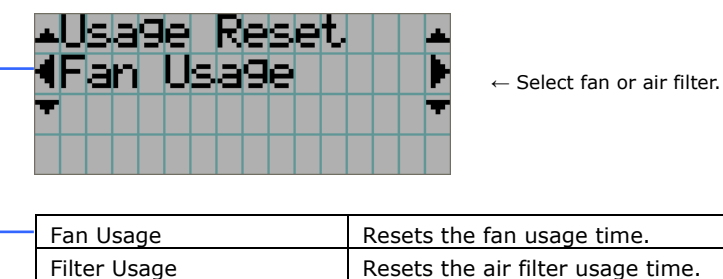

| Resets the fan usage time.        |
|-----------------------------------|
| Resets the air filter usage time. |
|                                   |

#### (If you selected Fan Usage)

|    | F | Ξ | n |   | U | S | а | 9 | e |  |  | <b>.</b> |
|----|---|---|---|---|---|---|---|---|---|--|--|----------|
| -1 | Ĥ | С |   | O | n |   | F | а | n |  |  |          |
| -  |   |   |   |   |   |   |   |   |   |  |  | •        |
|    |   |   |   |   |   |   |   |   |   |  |  |          |

 $\leftarrow \text{Select the type of fan.}$ 

Select the type of fan then press the DOWN button. "Reset" is displayed. If you press the DOWN button at this time, the usage time for the selected fan is reset.

| <br>AC On Fan | Resets the usage time of the projector cooling fan (Power On Fan).<br>Fan 6 corresponds to the AC On Fan. |
|---------------|----------------------------------------------------------------------------------------------------|
| Power On Fan  | Resets the usage time of the projector cooling fan (AC On Fan).                                           |
|               | Fan 0 to Fan 5 corresponds to Power On Fan.                                                               |
| Lamp Fan      | Resets the usage time of the lamp cooling fan.                                                            |
| All           | Resets the usage times for all of the fans.                                                               |

| (If y | ous<br>▲F<br>●B | i | ect<br>1t | ed<br>Je | Fi<br>F | lte<br>1 | er<br>U<br>1 | U:<br>S<br>t | sa<br>ē | ge<br>9<br>r | 2)<br>C |  | ÷<br>• | ← Select the type of filter. |
|-------|-----------------|---|-----------|----------|---------|----------|--------------|--------------|---------|--------------|---------|--|--------|------------------------------|
|       |                 |   |           |          |         |          |              |              |         |              |         |  |        | 1                            |

Select the type of air filter then press the DOWN button. "Reset" is displayed.

If you press the DOWN button at this time, the usage time for the selected air filter is reset.

| - | Body Filter | Resets the usage time for the projector main unit air filter. |
|---|-------------|---------------------------------------------------------------|
|   | Lamp Filter | Resets the usage time for the lamp air filter.                |
|   | All         | Resets the usage times for all of the air filters.            |

#### NewRouterSetup

Sets the router with the default settings when the router built-in the projector had been replaced.

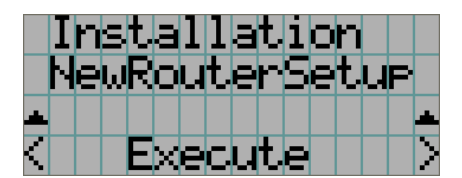

 $\leftarrow\,$  Press the ENTER button to execute the setup.

#### 4.3.5 Memory

This menu is the service personnel menu. For the using service personnel menu, refer to "4.1.1. When You Use the Service Personnel Menu" (Page 131).

Save the current status of lamp and lens to the memory in the projector (lens memory function and lamp memory function). The saved contents are assigned to the titles for use.

Memory is registered using DCC for S2. Refer to the "Digital Cinema Communicator for S2 Installation Manual" for details.

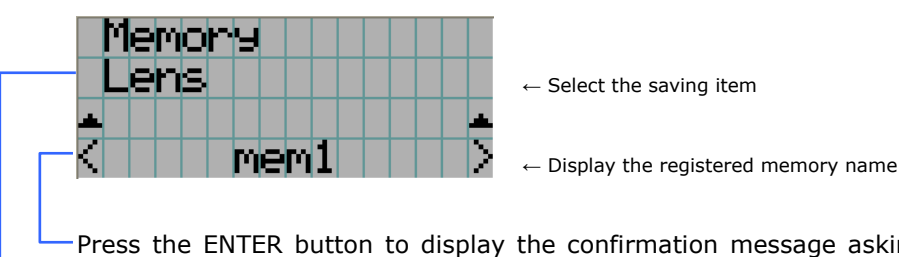

-Press the ENTER button to display the confirmation message asking you whether this memory can be overwritten or not.

| - | Lamp | To save the current lamp status |
|---|------|---------------------------------|
|   | Lens | To save the current lens status |

#### 4.4 Title Setup

This menu is the service personnel menu. For the using service personnel menu, refer to "4.1.1. When You Use the Service Personnel Menu" (Page 131).

#### 4.4.1 Preset Button

Use this button to set the titles to be assigned to the preset buttons (<1> to <8> buttons). You cannot assign the same title to several preset buttons. If you want to assign any title to another number, cancel the assignment once and then set it to any button again.

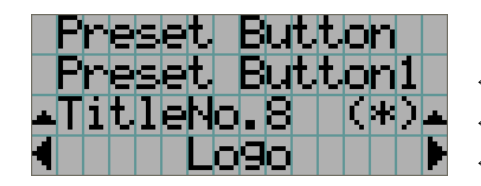

← Select the preset button number (1 to 8)

← Display the selected number of the title

 $\leftarrow \! \mathsf{Select}$  the titles to be assigned to the preset buttons

Select the titles from those registered in advance. To clear assignment to preset buttons, select "---".
### 4.5 Information

Displays the hours of lamp bulb use, the version information and error codes.

### 4.5.1 Lamp

Displays information relating to the lamp. (Such as lamp output and the type of lamp bulb.)

#### Output

Displays the lamp brightness (output) setting.

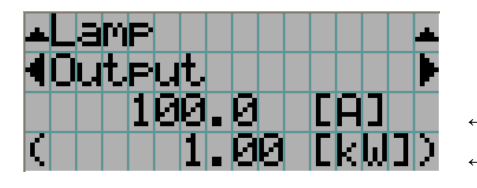

← Displays the set current (A). ← Displays the power consumption (kW).

### Bulb Type [A]

Displays the hours of lamp bulb use, the version information and error codes.

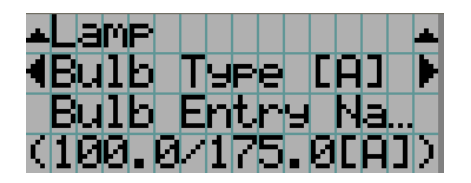

← Displays Bulb Entry registered name.

← Displays Bulb Entry maximum/minimum currents (A).

#### Bulb Type [W]

Displays the registered name and the lamp rated output (kW) of the currently used lamp bulb.

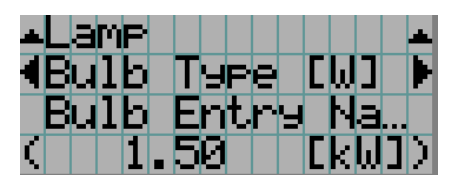

← Displays Bulb Entry registered name.

 $\leftarrow$  Displays Bulb Entry lamp rated output (kW).

### Bulb Type [H]

Displays the registered name and the lamp bulb warning time (Bulb Warning Time) and setting of the currently used lamp bulb.

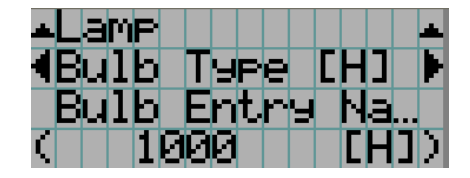

← Displays Bulb Entry registered name.

← Displays Bulb Warning Time setting (H).

### 4.5.2 Preset Button

Displays the titles assigned to the preset buttons (<1> to <8> buttons) on the projector's control panel.

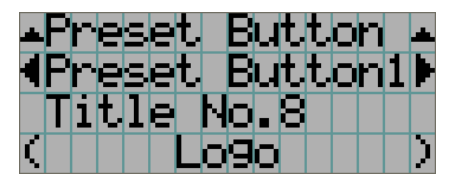

- $\leftarrow \mbox{Selects}$  the preset button whose contents you want to display.
- ←Displays the assigned title numbers.
- $\leftarrow \mbox{Displays}$  the registered names of the assigned titles.

### 4.5.3 Usage

Displays the hours of projector head, lamp, lamp house, fan, and air filter usage, and warning display time of the lamp bulb.

| <b>∡Usa9e</b> | -                                           |  |
|---------------|---------------------------------------------|--|
| <pre></pre>   | $\leftarrow$ Selects the item to display.   |  |
| с осно        | $\leftarrow$ Displays the hours of use (H). |  |
| ( 0 CH)       | $\leftarrow$ Displays the hours of use (H). |  |

| Projector    | Displays the hours of projector head use.                                  |
|--------------|----------------------------------------------------------------------------|
| Bulb         | Displays the hours of use of the current lamp bulb.                        |
| Lamphouse    | Displays the hours of use of the current lamp house.                       |
| BulbWarning  | Displays the currently enabled warning time. The following is displayed    |
|              | - When Use Bulb Entry is enabled: Displays the Bulb Entry value.           |
|              | - When in Manual setting: Displays the value set using Manual.             |
| AC On Fan    | Displays the usage time of the projector cooling fan (AC On Fan).          |
|              | Fan 6 corresponds to the AC On Fan.                                        |
| Power On Fan | Displays the usage time of the projector cooling fan (Power On Fan).       |
|              | Fan 0 to Fan 5 corresponds to Power On Fan.                                |
| Lamp Fan     | Displays the usage time of the lamp cooling fan.                           |
| Filter       | Displays the usage time of the air filters (for the projector head and for |
|              | the lamp).                                                                 |

### 4.5.4 Error Code

Displays the error code when an error occurs. See the "Error Code List" in the Appendix for details on error codes.

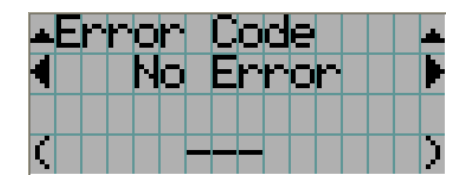

 $\leftarrow$  Displays the code of the error currently occurring.

 $\leftarrow$  Displays the name of the error currently occurring.

When multiple errors occur, you can display them by pressing the LEFT/RIGHT buttons.

### 4.5.5 Version

Displays the versions of the projector head, and the multi-media switcher (MMS) (optional).

#### System

Displays the version information of the projector head.

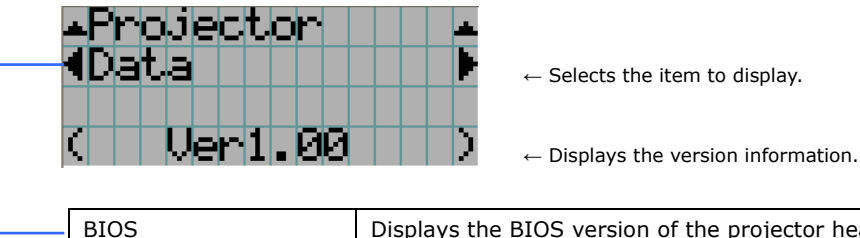

| <br>BIOS   | Displays the BIOS version of the projector head.     |  |  |  |
|------------|------------------------------------------------------|--|--|--|
| Firmware   | Displays the firmware version of the projector head. |  |  |  |
| Data       | Displays the data version of the projector head.     |  |  |  |
| Serial No. | Displays the serial number of the projector head.    |  |  |  |
| Model      | Displays the model name of the projector head.       |  |  |  |

### SIB

Displays the version information of the signal input board (SIB).

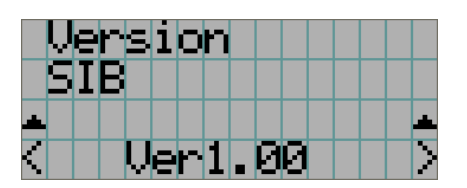

← Displays the version information.

### IMB

Displays the vender name and version information of the image media block (IMB).

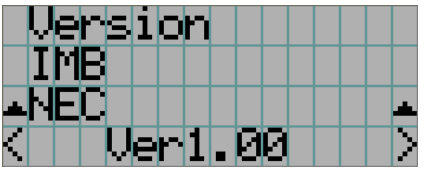

 $\leftarrow$  Displays the vender name.  $\leftarrow$  Displays the version information.

### MMS (Built-in)

Displays the version of the multi-media switcher (MM3000B) installed to the projector head. However, if "Not Use" is selected in the MMS Select menu, the various version information is not displayed.

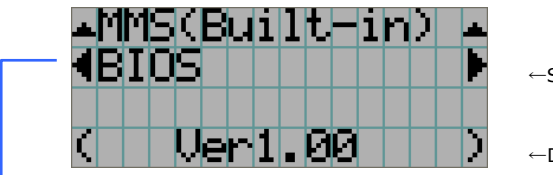

 $\leftarrow \! \text{Selects}$  the item to display.

←Displays the version information.

| BIOS       | Displays the BIOS version of the MMS (MM3000B).               |
|------------|---------------------------------------------------------------|
| Firmware   | Displays the firmware version of the MMS (MM3000B).           |
| Data       | Displays the data version of the MMS (MM3000B).               |
| FPGA       | Displays the FPGA version of the MMS (MM3000B).               |
| Cfg FPGA   | Displays the configuration FPGA version of the MMS (MM3000B). |
| Serial No. | Displays the serial number of the MMS (MM3000B).              |

### 4.5.6 IP Address

Displays the IP address set in the projector head.

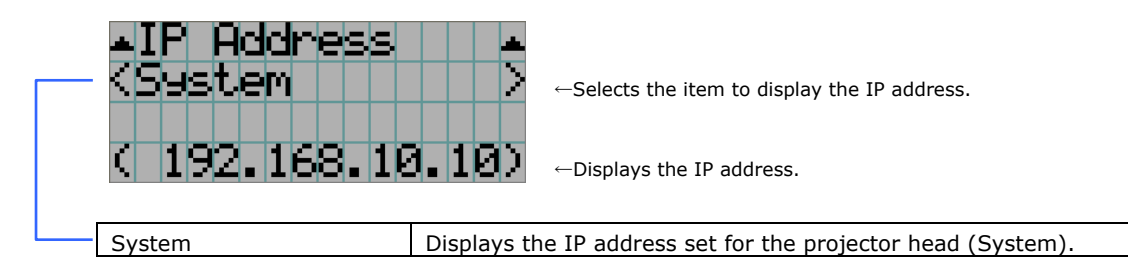

### 4.5.7 Setup Date

Displays the date when the projector was setup (starting date of the warranty period). The setup date is configured by using DCC for S2. Refer to "Digital Cinema Communicator for S2 Installation Manual" for details.

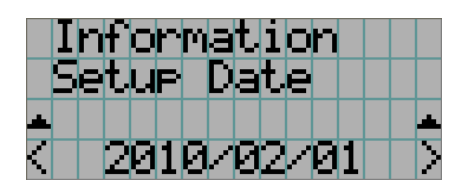

← Displays the date when the projector was set up (starting date of the warranty period).

### 4.5.8 Option Status

Displays the link status of the device mounted in slot A and slot B (media block, signal input board, or multi-media switcher) on the projector.

The device name is displayed in () when the projector is in standby or when connection to the device cannot be confirmed.

| Informatior<br>Option Stat<br>▲ B :SIB<br>< A :MMS | <ul> <li>← Displays the link status of the device in slot B.</li> <li>← Displays the link status of the device in slot A.</li> </ul> |  |  |  |
|----------------------------------------------------|----------------------------------------------------------------------------------------------------|--|--|--|
| В                                                  | Displays the link status of the device in slot B.                                                                                    |  |  |  |
|                                                    | - IMB: Image Media block                                                                                                    |  |  |  |
|                                                    | - SIB: Signal input board                                                                                                    |  |  |  |
|                                                    | - No Board: No device mounted                                                                                                    |  |  |  |
| A                                                  | Displays the link status of the device in slot A.                                                                                    |  |  |  |
|                                                    | - IMB: Image Media block                                                                                                    |  |  |  |
|                                                    | - SIB: Signal input board                                                                                                    |  |  |  |
|                                                    | - MMS: Multi-media switcher                                                                                                    |  |  |  |
|                                                    | - No Board: No device mounted                                                                                                    |  |  |  |

# 5.

### Steps to Upgrade to 4K

By using upgrade kit (NC-32UP4K01), you can upgrade the resolution of NC3200S from 2K to 4K. This section describes the parts and tools need for upgrade, and the procedure how to upgrade.

### 5.1 List of Parts Used

| Parts Name |                         | Quantity | Comment                                                                                                   |
|------------|-------------------------|----------|----------------------------------------------------------------------------------------------------|
| NC-3       | 32UP4K01                | 1        | -                                                                                                    |
|            | 4K PRISM ASSY           | 1        | Including PRISM cage, FSB cables (power data), Large connecter, DMD cooling unit, DMD temperature sensor. |
|            | INTEGRATER ROD(NC32-4K) | 1        | Option Engine for DC4K                                                                                    |
|            | G-FSB COOLING ASSY      | 1        | Cooling unit for G-FSB                                                                                    |
|            | GASKET                  | 2        | Add to CPU PWB for EMI                                                                                    |
|            | PJDIV PWB               | 1        | PJDIV PWB for DC4K                                                                                        |
|            | CN6                     | 1        | CN6 for DC4K                                                                                              |
|            | Cable Clamper           | 2        | Cable clamper for CN6 (for DC4K)                                                                          |
|            | Name Plate Label        | 1        | -                                                                                                    |
|            | Serial Number Label     | 1        | -                                                                                                    |

4K upgrade kit (NC-32UP4K01) is composed of the parts listed below.

• If the last digit of the serial number of the projector is any of "A, B, C, D, E, F, or G", then an ICP (part number: 7N951521) is needed in addition to the 4K upgrade kit. If the last digit of the serial number is "H" or later, the ICP does not need to be replaced.

### 5.2 List of Tools Used

The tools used for upgrading to 4K are as follows;

| Tool                                         | Quantity | Major Application                      |
|----------------------------------------------|----------|----------------------------------------|
| Phillips head screwdriver (No.2)             | 1        | Mounting and removing covers           |
| Flat head screwdriver                        | 1        | PRISM ASSY replacement                 |
| Hexagonal wrench (Width across flats: 2mm)   | 1        | INTEGRATOR ROD replacement             |
| Hexagonal wrench (Width across flats: 2.5mm) | 1        | INTEGRATOR ROD replacement             |
| Hexagonal wrench (Width across flats: 3mm)   | 1        | Adjustment of the limit switch on lens |
|                                              |          | mount                                  |

### 5.3 Summary flow for 4K upgrading

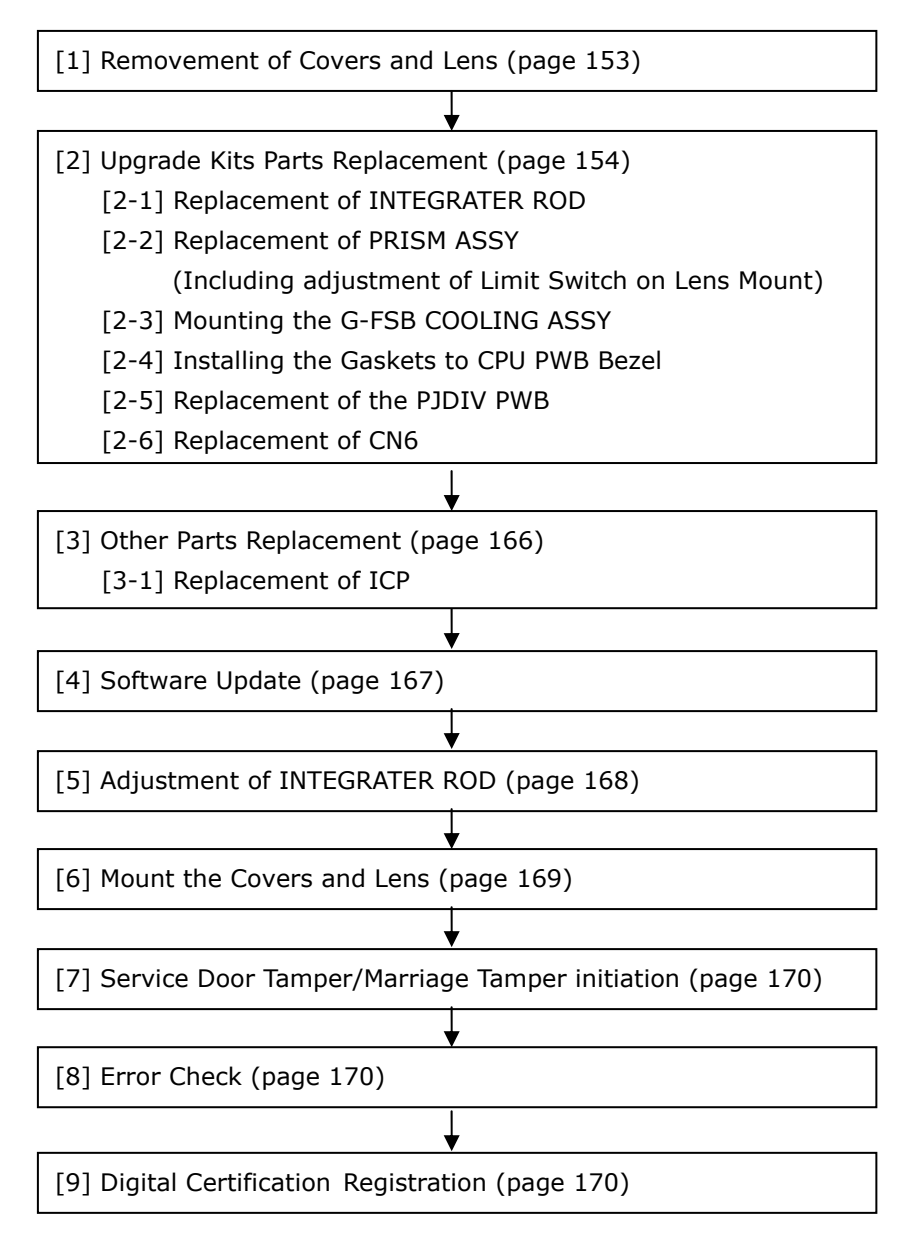

### 5.4 Removing the Covers and Lens

Remove the projector covers and lens by the following procedure. To remove the covers refer to "1.7 Removing the Projector Covers" (page 32) for details. To remove lens do the reverse procedure of "2.5 Mounting the Primary Lens" (page 83).

- [1] Remove the side cover.
- [2] Remove the lens side cover.
- [3] Remove the top front cover.
- [4] Remove the lens cover.
- **[5]** Remove the lens.
- **[6]** Remove the whole cover of front side of the projector.

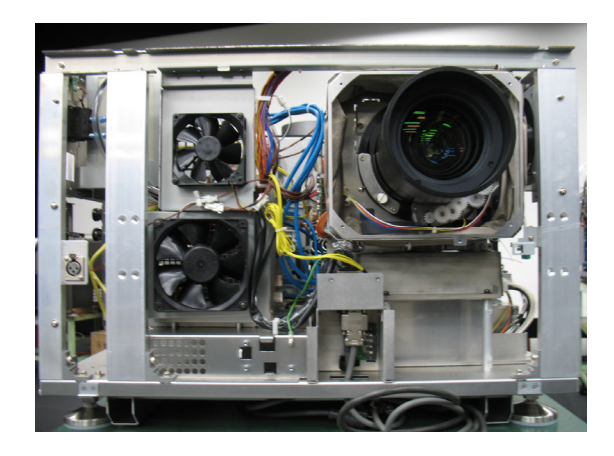

This completes the removal of cover and lens. Next, replace the option parts included in upgrade kits.

### 5.5 Upgrade Kits Parts Replacement

This section describes the procedure of replacing the INTEGRATER ROD, PRISM ASSY, G-FSB COOLING ASSY, PJDIB PCB and CN6 which is included in upgrade kits (NC-32UP4K01).

### 5.5.1 Replacement of the INTEGRATER ROD

[1] Remove the SIDE FAN by removing the screws shown in the picture (3 places).

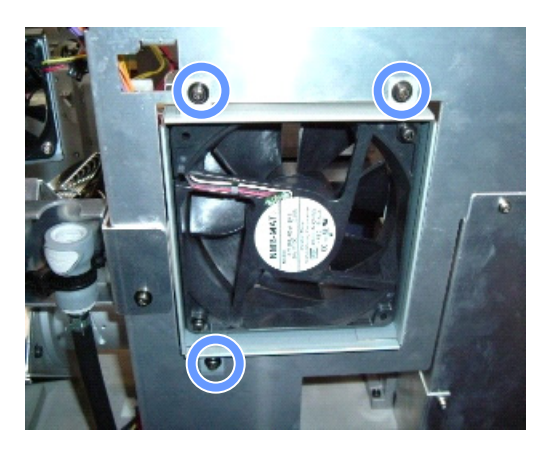

### [2] Remove the SHIELDING PLATE A.

- <1> Remove the screws shown in the picture (4 places).
- <2> Lift up the SHIELDING PLATE A, and remove it.

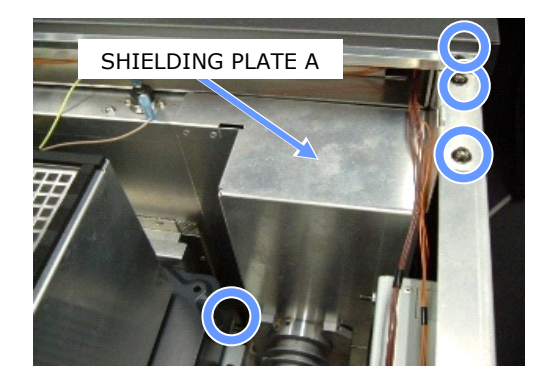

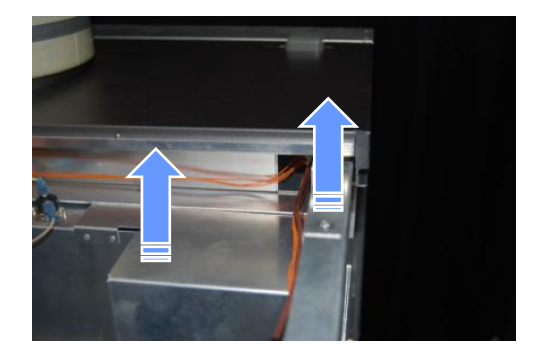

[3] Remove the SHIELDING PLATE B by removing the screws shown in the picture (4 places).

- [4] Remove the SHIELD PLATE by removing the screws shown in the picture (2 places).

SHIELD PLATE

[5] Remove 3 screws at the current INTEGRATER ROD.

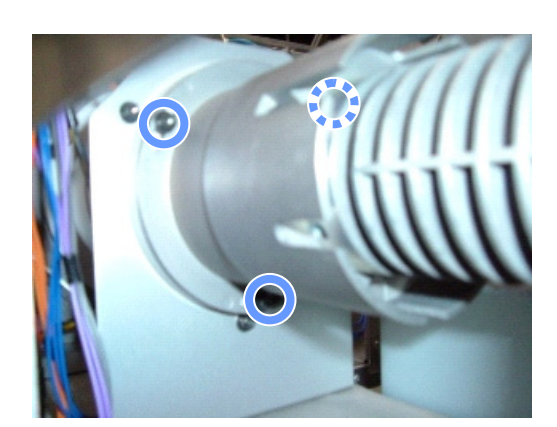

### [6] Remove the INTEGRATER ROD.

- <1> Loosen the screws shown in the picture (2 places).
- <2> Pull out the ROD up until the place shown in the picture.
- <3> Lift up the ROD and remove.

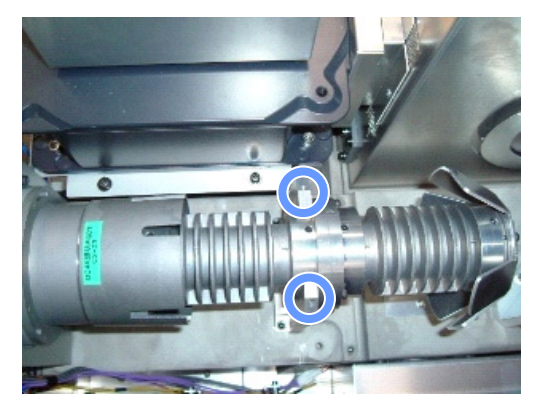

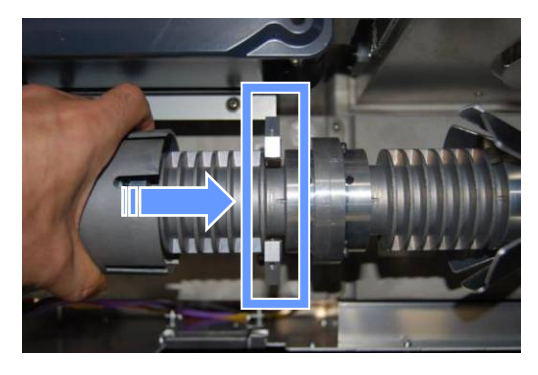

[7] Clean the new INTEGRATER ROD, which is included in the update kits, by air.

### [8] Slide in the new INTEGRATER ROD.

- <1> Mount the new INTEGRATER ROD to the same place, where the old INTEGRATER ROD was.
- <2> Insert the INTEGRATER ROD. Be carful that the screw can be seen from the slit when you adjust the INTEGRATER ROD

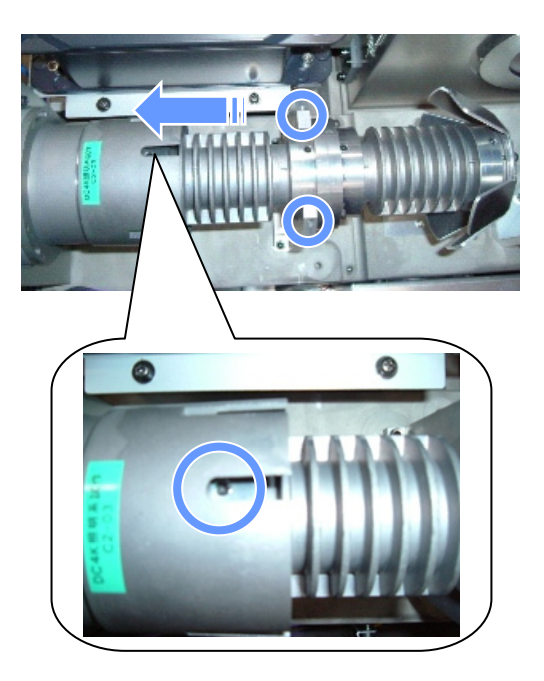

### [9] Fix the ROD by the screws removed at step [5].

Screws are needed to adjust the position of INTEGRATER ROD. So, do not fix the screws completely.

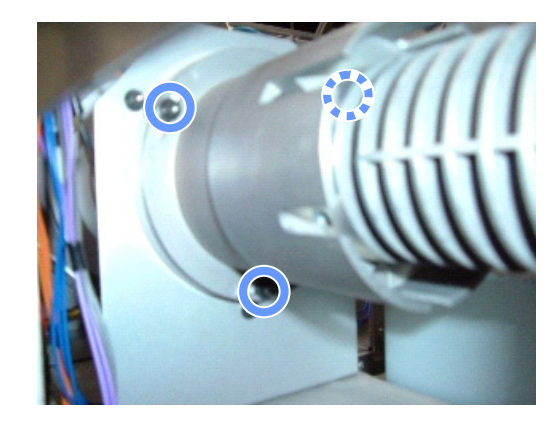

- [10] Mount the SHIELD PLATE, removed at step [4].
- [11] Mount the SHIELDING PLATE A, removed at step [2].
- [12] Mount the SHIELDING PLATE B, removed at step [3].
- [13] Mount the SIDE FAN, removed at step [1].

### 5.5.2 Replacement of PRISM ASSY

- [1] Remove the LARGE CN and the FSB PS cables from the MOTHER PWB.
- [2] Remove the TMP SENS cables from the TMP SENS PWB.

[3] Remove the two liquid cooling tubes.

[4] Loose three shafts and remove the 2K PRISM ASSY.

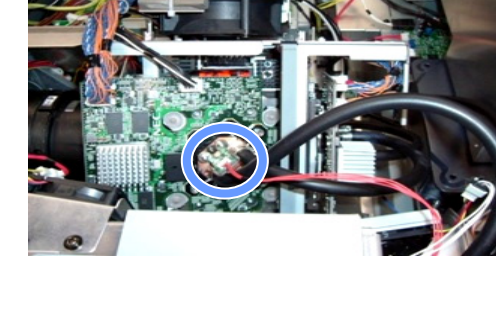

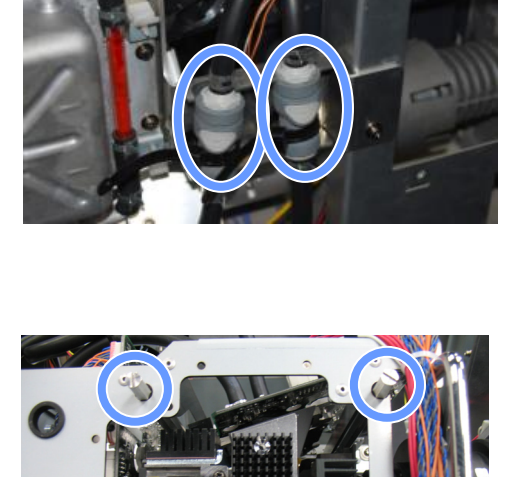

158

### [5] Adjust the Limit Switch on Lens Mount.

- <1> Remove all cables connectors on MOTOR PWB.
- <2> Remove two screws at MOTOR PWB.
- <3> Remove the MOTOR PWB.
- <4> Loose two screws at Limit Switch ASSY, and slide the Limit Switch ASSY in the direction shown in the picture until it stops.
- <5> Fix two screws at Limit Switch ASSY.
- <6> Mount the MOTOR PWB.
- <7> Connect all cable connectors on the MOTOR PWB.

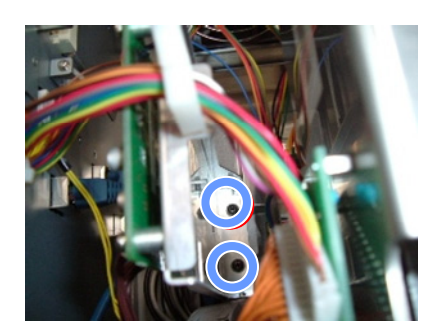

MOTOR PWB

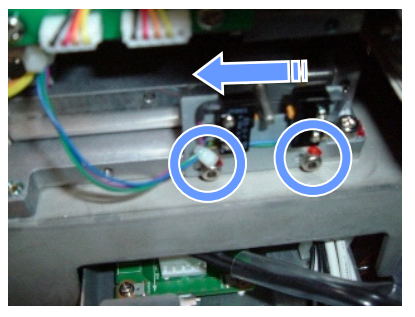

Limit switch ASSY

- [6] Mount the 4K PRISM ASSY and fasten the shaft.
- [7] Mount the two liquid cooling tubes, removed at step [3].
- [8] Mount the TMP SENS cables to the TMP SENS PWB, removed at step [2].
- [9] Mount the LARGE CN and FSB PS cable to the MOTHER PWB, removed at step [1].

### 5.5.3 Mounting the G-FSB COOLING ASSY

[1] Remove screws (M4) of LIQUID COOLING ASSY.

There are two screws.

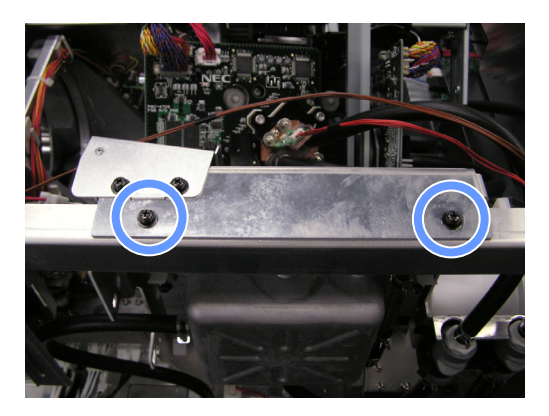

[2] Mount the G-FSB COOLING ASSY with the screws, removed at step [1].

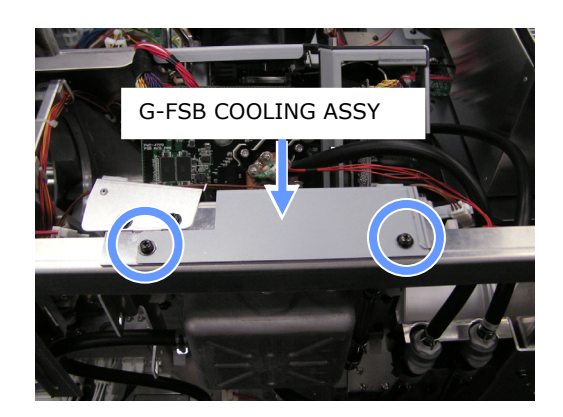

### 5.5.4 Installing the Gaskets to CPU PWB Bezel

### [1] Remove the bezel from CPU PWB.

- <1> Remove four screws at CPU PWB.
- <2> Remove six screws of D-SUB connector where is in front of CPU PWB.

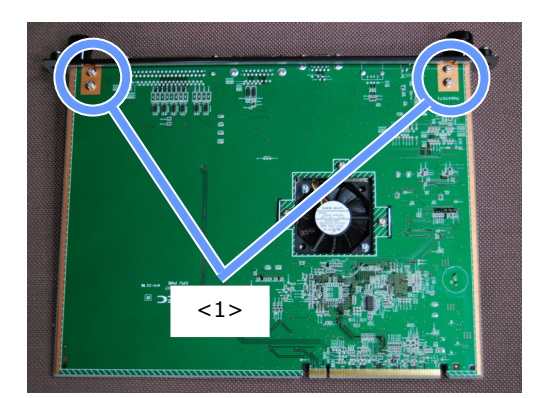

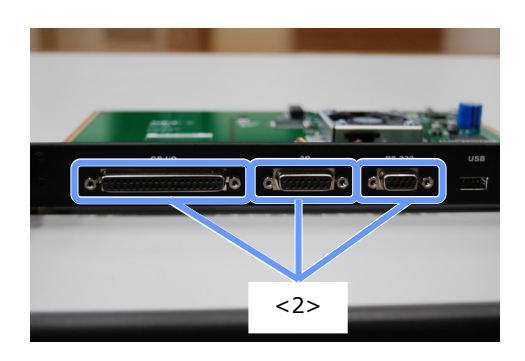

### [2] Install the gaskets on CPU PWB bezel.

There are two gaskets (24C10121). Install the gaskets so that they touch the D-SUB connector.

[3] Mount the bezel to CPU PWB. Confirm that gaskets come in contact with D-SUB connector of GND case.

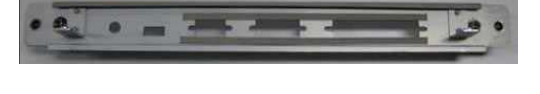

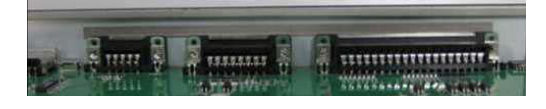

### 5.5.5 Replacement of the PJDIV PWB

- Note
   If the PKG-NO label on the surface of the PJDIV PWB board is "V37\*\*\*\*\*\*\*" (where the \* are any numbers or letters), the PJDIV PWB does not need to be replaced.
- [1] Remove the router holder, LAN and power cables.
- [2] Remove all cable connectors from the current PJDIV PWB.
- [3] Remove the current PJDIV PWB.
- [4] Seat and fix the new PJDIV PWB.
- [5] Mount the router holder, LAN, and power cables.

### 5.5.6 Replacement of CN6

Note
 If the PKG-NO label on the surface of the PJDIV PWB board is "V37\*\*\*\*\*\*" (where the \* are any numbers or letters), then CN6 does not need to be replaced. You should connect to the G-FSB COOLING ASSY FAN connector by using the current CN6. Refer to step 6 in this section for details.

#### Below is the image of new CN6

Connects to the new G-FSB COOLING ASSY FAN

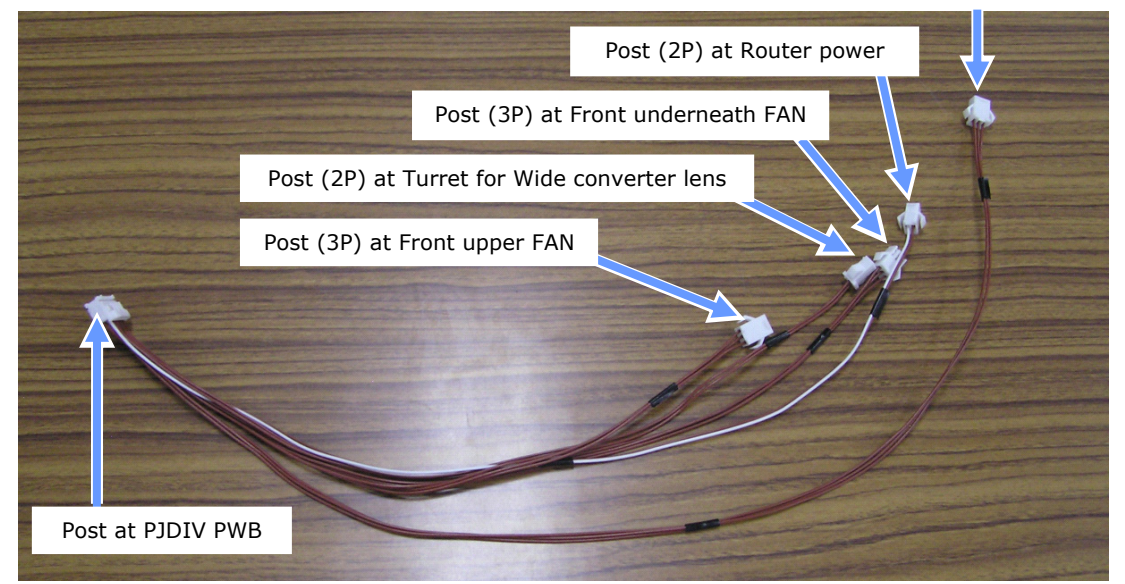

### [1] Remove the current CN6.

Remove the connector of the 4 places listed below.

- Front upper FAN
- Turret for Wide converter lens
- Front underneath FAN
- Router power

Turret for Wide converter lens

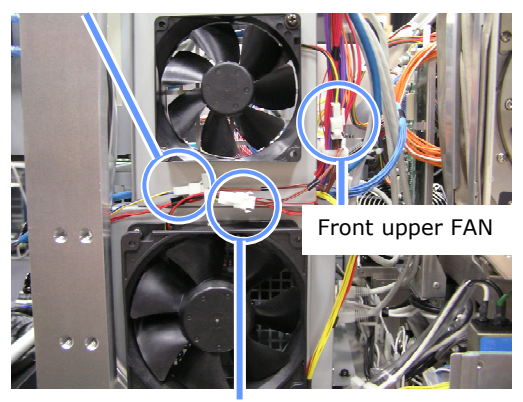

Router power

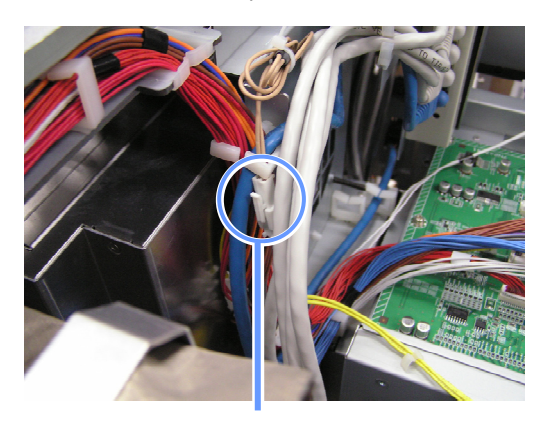

Front underneath FAN

[2] Connect the new CN6 to PJDIV PWB.

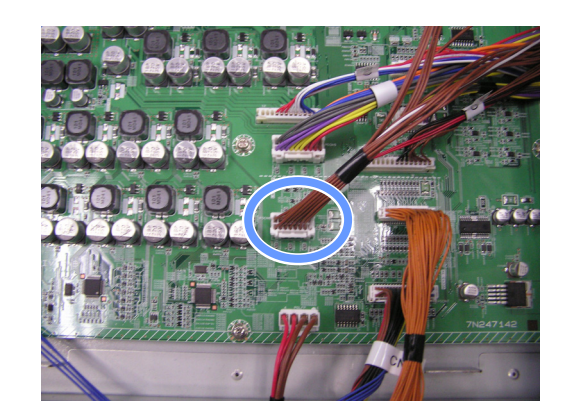

### [3] Connect the new CN6 to the following connectors.

- Front upper FAN
- Turret for Wide converter lens
- Front underneath FAN
- Router power

Attach the G-FSB COOLING ASSY FAN connector last.

[4] Fix the new CN6 by using the current cable clampers.

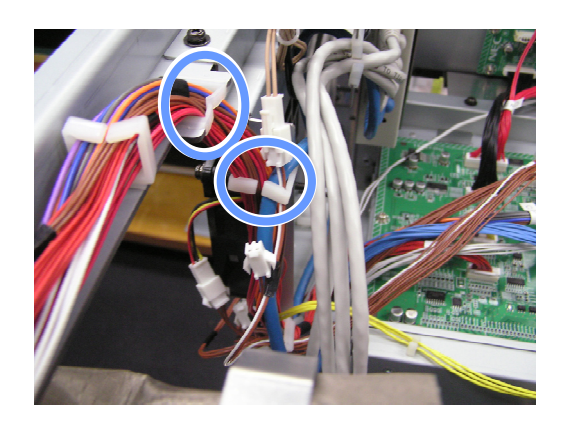

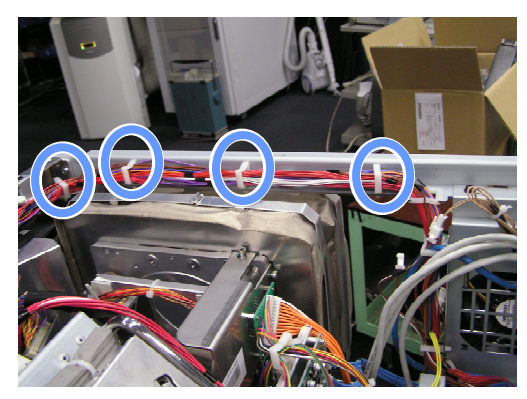

[5] Attach the two cable clampers as shown in the picture, and fix the new CN6.

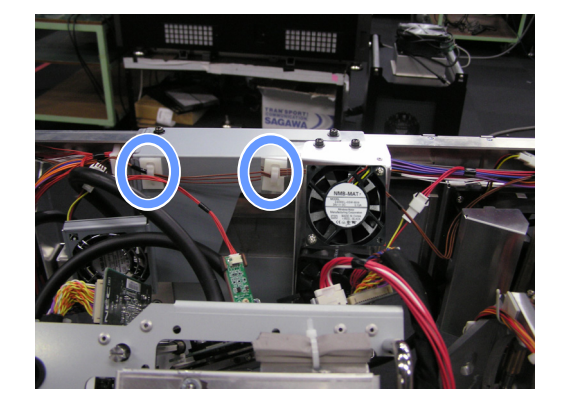

[6] Connect the new CN6 to the G-FSB COOLING ASSY FAN connector.

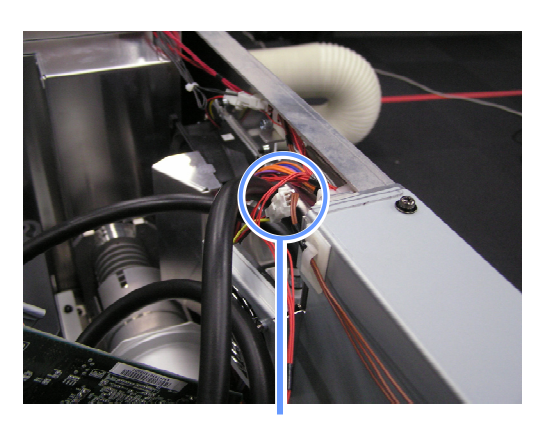

G-FSB COOLING ASSY FAN

### 5.6 Other Parts Replacement

### 5.6.1 Replacement of the ICP

If the last digit of the serial number of the projector is any of "A, B, C, D, E, F, or G", then an ICP (part number: 7N951521) is needed in addition to the 4K upgrade kit. If the last digit of the serial number is "H" or later, the ICP does not need to be replaced.

- [1] Remove the option board, which is mounted under the ICP.
- [2] Remove the current ICP.
- [3] Remove the front cover from the current ICP, and mount the new ICP.
- [4] Mount the new ICP to the projector.
- **[5]** Mount the option board, removed at step [1].

This completes the parts replacement. Next, update the projector's software by using DCC for S2.

### 5.7 Software Update

Update the projector's software by using DCC for S2. For operation of DCC for S2, refer to "Digital Cinema Communicator for S2 Installation Manual".

- [1] Update DCC for S2 to the latest version (Currently "Ver. 3.2.0.0" as of 19th July, 2011).
- [2] Use the DCC for S2 semi-automatic update function to update the projector software.

Note

• Use the latest release package for the NC3200S (4K) (Currently "Ver. 3.003" as of 19th July, 2011).

• Do not use the backup file when executing the semi-automatic update.

When the update finishes, all the adjustment and setting values return to factory default.

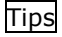

• Logs that were written before the update are kept after the update.

• The LAN settings of the projector main unit (IP address, subnet mask, and default gateway of the projector main unit) continue using the settings from before the update.

This completes the software update. Next, adjust the INTEGRATER ROD.

### 5.8 Adjustment of INTEGRATER ROD

- [1] Power on the projector, select the test pattern (White).
- [2] Confirm that the shadows dose not appear in four corners of the projected image.

If there are shadows, refer to the step [3] in "5.5.1 Replacement of the INTEGRATER ROD" (page 155), and loose the three screws, which fixes the INTEGRATER ROD. Screw the INTEGRATER ROD until the shadows in four corners disappears.

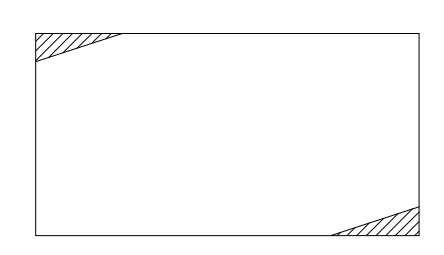

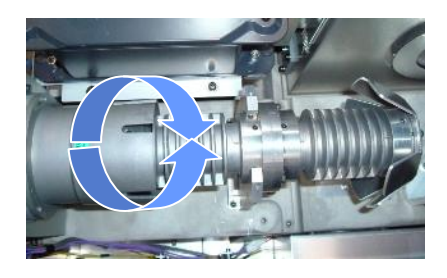

- [3] Adjust the FOLD MIRROR.
- [4] Power off the projector.
- [5] Fix the INTEGRATER ROD by screws. There are 5 screws to fix.

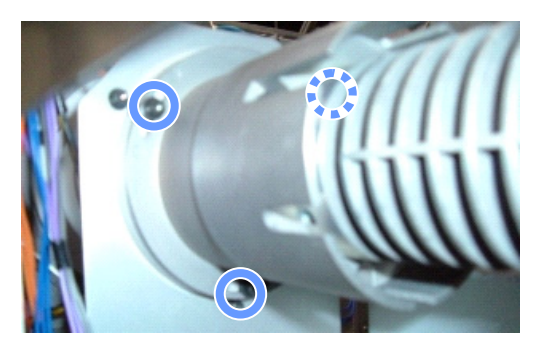

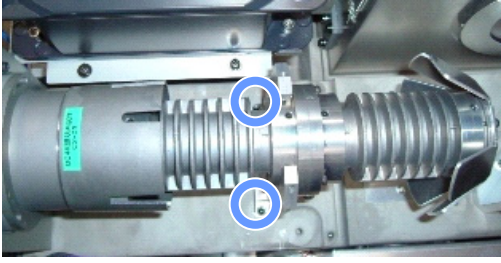

This completes the adjustment of INTEGRATER ROD.

### 5.9 Confirm the Upgrade

### 5.9.1 Mount the Covers and Lens

Mount the cover and lens in the opposite procedure of removing. To mount the covers, refer to "1.7 Removing the Projector Covers" (page 32) for details. To mount lens refer to "2.5 Mounting the Primary Lens" (page 83).

- [1] Mount the air inlet cover (front side of the projector).
- [2] Mount the lens.
- [3] Mount the front cover.
- [4] Mount the top front cover.
- [5] Mount the lens side cover.
- [6] Mount the side cover.

#### [7] Attach the name plate label and serial number label.

Attach the name plate label and the serial number label that are included with the upgrade kit about the rating label on the side of the projector main unit. Refer to the following diagram for the positions for attaching the labels.

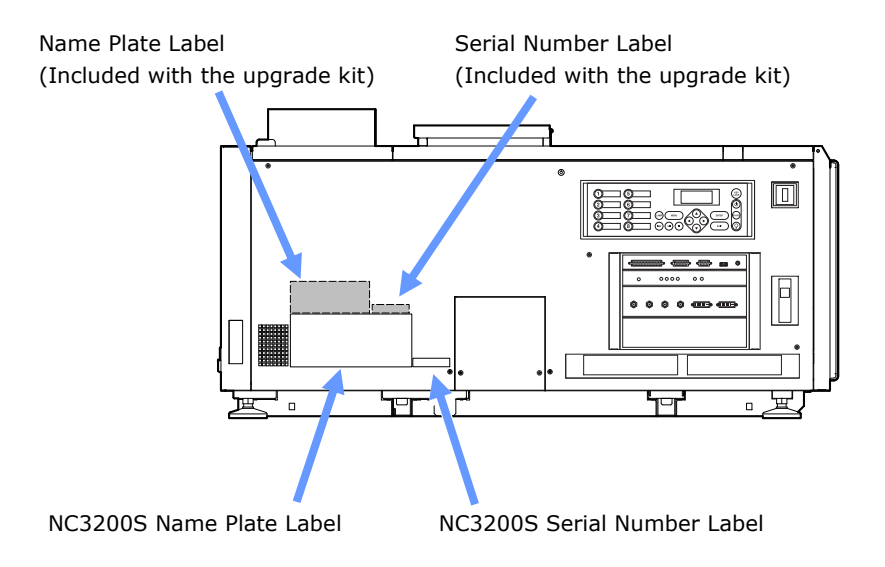

#### 5.9.2 Service Door Tamper/Marriage Tamper Initiation

Erase the service door tamper and marriage tamper.

- [1] Power on the projector.
- [2] Erase the service door tamper and marriage tamper. For the procedure, refer to "3.2 Recovering from Tamper Errors" (page 106).

### 5.9.3 Error Check

Check if there are no errors on the projector. Upgrade is completed if there is no error.

### 5.9.4 Digital Certification Registration

Once upgrading the projector is complete, the Digital Certification is registered.

## **6**. Appendix

### 6.1 List of Registered Titles (when shipped from the factory)

The data listed following page have been cataloged in your projector before shipping from our factory.

| -     |                    |            |                | _              | _                     | _                     | _              | _              | _              | _              | _              | _             | _             | _             |   |        | -     |
|-------|--------------------|------------|----------------|----------------|-----------------------|-----------------------|----------------|----------------|----------------|----------------|----------------|---------------|---------------|---------------|---|--------|-------|
|       | Wide               | Converter  | Lens           |                | OFF                   | OFF                   | OFF            | OFF            | OFF            | OFF            | OFF            | OFF           | OFF           | OFF           |   |        |       |
|       |                    |            | שרפה           |                | M10I                  | M10I                  | M 10I          | M10I           | M10I           | M10I           | M10I           | M10I          | M10I          | M10I          |   |        |       |
|       |                    |            | SURFEIN        |                | DC2K SCOPE            | DC2K FLAT             | DC2K SCOPE     | DC2K FLAT      | DC2K SCOPE     | DC2K FLAT      | DC2K HDTV      | DC2K DVI      | DC2K DVI      | DC2K DVI      |   |        |       |
|       |                    |            |                |                | Disable               | Disable               | Disable        | Disable        | Disable        | Disable        | Disable        | Disable       | Disable       | Disable       |   |        |       |
|       |                    |            |                | wille cilp     | Use                   | Use                   | Not Use        | Not Use        | Not Use        | Not Use        | Not Use        | Not Use       | Not Use       | Not Use       |   |        |       |
|       |                    | D          | Tolerance      | Box            | Not Use               | Not Use               | Not Use        | Not Use        | Not Use        | Not Use        | Use            | Use           | Use           | Use           |   |        |       |
| FILES | PCF                | LCG        | JAVAN JIJ JAVS | SAME FILE NAME | DC28 DCI XYZE 314 351 | DC28 DCI XYZE 314 351 | DC28 DCI Xenon | DC28_DCI_Xenon | DC28_DCI_Xenon | DC28_DCI_Xenon | Nothing        | P7v2 theatre  | P7v2 theatre  | P7v2 theatre  |   |        | FILES |
|       |                    | CE         | Aspect         | Ratio          | 0                     | 0                     | 0              | 0              | 0              | 0              | 0              | 0             | 0             | 0             |   |        |       |
|       |                    | SOUR       | Input          | Size(HxV)      | 2048×858              | 1998×1080             | 2048×858       | 1998×1080      | 1920×804       | 1920×1038      | 1920×1080      | 0×0           | 0×0           | 0×0           |   |        |       |
|       |                    |            | FILE NAME      |                | DCDM_XYZ_239          | DCDM_XYZ_185          | DCDM RGB 239   | DCDM RGB 185   | MXFI_239       | MXFI_185       | HDTV 1920×1080 | DVI 2048×1080 | DVI 2048×1080 | DVI 2048×1080 |   |        |       |
|       |                    | INPUT      |                |                | SDI-A,B               | SDI-A,B               | SDI-A,B        | SDI-A,B        | SDI-A          | SDI-B          | SDI-B          | DVI-A         | DVI-B         | DVI-A, B      | • |        |       |
|       |                    | TITLE NAME |                |                | DCDM XYZ 239          | DCDM XYZ 185          | DCDM RGB 239   | DCDM RGB 185   | MXFI 239       | MXFI 185       | HDTV           | DVI-A         | DVI-B         | DVI-TWIN      |   | 240S-A |       |
|       | Title<br>Number    |            |                |                | 001                   | 002                   | 003            | 004            | 005            | 006            | 007            | 008           | 600           | 010           |   | NC3    |       |
|       | Preset<br>Button 1 |            |                | 1              | 2                     | e                     | 4              | 5              | 9              |                | 7              | 8             |               |               |   |        |       |

|                  | Wide  | Converter | Lens           |                | OFF                   | OFF                   | OFF            | OFF            | OFF            | OFF            | OFF            | OFF           | OFF             | OFF             | OFF                   | OFF                   | OFF                   | OEC.                  |
|------------------|-------|-----------|----------------|----------------|-----------------------|-----------------------|----------------|----------------|----------------|----------------|----------------|---------------|-----------------|-----------------|-----------------------|-----------------------|-----------------------|-----------------------|
|                  |       |           | וירפר          |                | M 10I                 | M10I                  | M 10I          | M10I           | M 10I          | M10I           | M10I           | M10I          | M10I            | M10I            | M 10I                 | M10I                  | M 1 0 I               | MIOT                  |
|                  |       |           | OCREEN         |                | DC4K SCOPE            | DC4K FLAT             | DC4K SCOPE     | DC4K FLAT      | DC4K SCOPE     | DC4K FLAT      | DC4K HDTV      | DC4K DVI      | DC4K DVI        | DC4K DVI        | DC4K SCOPE            | DC4K FLAT             | DC4K SCOPE            | DCAV ELAT             |
|                  |       |           | זט דוופ        |                | Disable               | Disable               | Disable        | Disable        | Disable        | Disable        | Disable        | Disable       | Disable         | Disable         | Disable               | Disable               | Disable               | Dicablo               |
|                  |       |           |                | withe clip     | Use                   | Use                   | Not Use        | Not Use        | Not Use        | Not Use        | Not Use        | Not Use       | Not Use         | Not Use         | Use                   | Use                   | Use                   |                       |
|                  |       | D         | Tolerance      | Box            | Not Use               | Not Use               | Not Use        | Not Use        | Not Use        | Not Use        | Use            | Use           | Use             | Use             | Not Use               | Not Use               | Not Use               |                       |
| FILES            | PCF   | TO        | CAME FILE NAME | SAME FILE NAME | DC28 DCI XYZE 314 351 | DC28 DCI XYZE 314 351 | DC28 DCI Xenon | DC28 DCI Xenon | DC28 DCI Xenon | DC28 DCI Xenon | Vothi ng       | 27v2 theatre  | 27v2 theatre    | 27v2 theatre    | DC28 DCI XYZE 314 351 | DC28 DCI XYZE 314 351 | DC28 DCI XYZE 314 351 | JC20 DCI VV7E 21/ 2E1 |
|                  |       | E E       | Aspect         | Ratio          | 0 0                   | 0 0                   | 0 0            | 0 0            | 0 0            | 0 0            | 0              | 1 0           | 1 0             | 1 0             | 0 0                   | 0 0                   | 0 0                   |                       |
|                  |       | SOURG     | Input          | Size(HxV)      | 2048×858              | 1998×1080             | 2048×858       | 1998×1080      | 1920×804       | 1920×1038      | 1920×1080      | 0×0           | 0×0             | 0×0             | 2048×858              | 1998×1080             | 4096×1716             | 2006~7160             |
|                  |       |           | FILE NAME      |                | DCDM XYZ 239          | DCDM XYZ 185          | DCDM RGB 239   | DCDM RGB 185   | MXFI 239       | MXFI 185       | HDTV 1920×1080 | DVI 2048×1080 | DVI 2048×1080   | DVI 2048×1080   | DCDM XYZ 239          | DCDM XYZ 185          | DC4K XYZ 239          | DCAV VV7 195          |
|                  | INPUT |           |                |                | SDI-A,B               | SDI-A,B               | SDI-A,B        | SDI-A,B        | SDI-A          | SDI-B          | SDI-B          | DVI-A         | DVI-B           | DVI-A,B         | IMB                   | IMB                   | IMB                   | TND                   |
| TITLE NAME       |       |           | DCDM XYZ 239   | DCDM XYZ 185   | DCDM RGB 239          | DCDM RGB 185          | MXFI 239       | MXFI 185       | HDTV           | DVI-A          | DVI-B          | DVI-TWIN      | DCDM IMB 2K 239 | DCDM IMB 2K 185 | DCDM IMB 4K 239       | DCDM TMB AI/ 195      |                       |                       |
|                  | Titlo |           | Indition       |                | 001                   | 002                   | 003            | 004            | 005            | 006            | 007            | 008           | 600             | 010             | 011                   | 012                   | 013                   | 011                   |
| Preset<br>Button |       |           | 1              | 2              | с                     | 4                     | 2              | 9              |                | 2              | 8              |               |                 |                 |                       |                       |                       |                       |

5. Steps to upgrade to 4K

NC3200S/NC3200-A

### 6.2 Error Code List

Please inquire your dealer/distributor about action to be taken for each error code.

| Error code | Error message             | Description                                    |  |  |  |  |
|------------|---------------------------|------------------------------------------------|--|--|--|--|
| 1          | Lamp Door Open            | Lamp door (cover) is open.                     |  |  |  |  |
| 2          | Lamp OverTemp             | Temperature (lamp temperature) is              |  |  |  |  |
|            |                           | abnormal.                                      |  |  |  |  |
| 4          | GPSU(12V) Fail            | Power supply is abnormal.                      |  |  |  |  |
| 5          | Lamp Unlit                | Lamp doesn't light up.                         |  |  |  |  |
| 6          | House OverTime            | Lamp house cumulative time is over.            |  |  |  |  |
| 8          | LPSU OverTemp             | Temperature (lamp power inside                 |  |  |  |  |
|            |                           | temperature) is abnormal.                      |  |  |  |  |
| 12         | E2PROM R Fail             | E2PROM data read error is detected.            |  |  |  |  |
| 13         | Interlock Fail            | Interlock is activated.                        |  |  |  |  |
| 15         | E2PROM W Fail             | E2PROM data write error is detected.           |  |  |  |  |
| 17         | Pump Stop                 | Stopped for pump error.                        |  |  |  |  |
| 120        | DLP Ack Fail              | ICP failed operation. It could be caused by    |  |  |  |  |
|            |                           | configuration files lost, disk space issue, or |  |  |  |  |
|            |                           | DISKCHIP corruption issue.                     |  |  |  |  |
| 123        | Bulb OverTime             | Lamp bulb cumulative time is over.             |  |  |  |  |
| 125        | LPSU Fail                 | Lamp power supply is abnormal.                 |  |  |  |  |
| 128        | OutRange                  | Adjusting lamp output value has set out of     |  |  |  |  |
| -          |                           | range.                                         |  |  |  |  |
| 129        | Down Lamp Power           | Down lamp power to decrease set inside         |  |  |  |  |
|            |                           | temperature.                                   |  |  |  |  |
| 130        | MMS Comm Fail             | MMS communication error is detected.           |  |  |  |  |
| 131        | MMS Fan Stop              | MMS fan has stopped.                           |  |  |  |  |
| 132        | MMS Fail                  | MMS internal error.                            |  |  |  |  |
| 133        | MM Reset                  | Executed to reset MMS.                         |  |  |  |  |
| 140        | DLP CommR Fail            | No communication with the ICP board.           |  |  |  |  |
| 1.4.1      |                           | (Communication 1/F is RS-232C)                 |  |  |  |  |
| 141        |                           | No communication with the ICP board and        |  |  |  |  |
|            |                           | Communication I/E is Ethornot                  |  |  |  |  |
| 145        | SensorFail Outside Air    | Sensor (Outside Air) read error                |  |  |  |  |
| 146        | SensorFail   PSI   Intake | Sensor (IPSII Intake) read error               |  |  |  |  |
| 140        | SensorFail Exhaust        | Sensor (Erbaust) read error                    |  |  |  |  |
| 148        | SensorFail DMD-B          | Sensor (DMD-B) read error                      |  |  |  |  |
| 150        | Fan() Stop                | Fan() has stopped                              |  |  |  |  |
| 151        | Fan1 Stop                 | Fan1 has stopped                               |  |  |  |  |
| 152        | Fan2 Stop                 | Fan2 has stopped.                              |  |  |  |  |
| 153        | Fan3 Stop                 | Fan3 has stopped                               |  |  |  |  |
| 154        | Fan4 Stop                 | Fan4 has stopped                               |  |  |  |  |
| 155        | Fan5 Stop                 | Fan5 has stopped                               |  |  |  |  |
| 156        | Fan6 Stop                 | Fan6 has stopped                               |  |  |  |  |
| 157        | Fan7 Stop                 | Fan7 has stopped (NC3200 Series)               |  |  |  |  |
| 158        | Fan8 Stop                 | Fan8 has stopped. (NC3200 Series)              |  |  |  |  |
| 159        | Fan9 Stop                 | Fan9 has stopped (NC3200 Series)               |  |  |  |  |
| 160        | GPSU Fan Ston             | Fan has stopped. (Nes200 Series)               |  |  |  |  |
| 162        | Lamp Fan0 Stop            | Lamp Fan0 has stopped                          |  |  |  |  |

| Error code | Error message                  | Description                                 |
|------------|--------------------------------|---------------------------------------------|
| 163        | Lamp Fan1 Stop                 | Lamp Fan1 has stopped.                      |
| 164        | ICP Fan Stop                   | ICP Fan has stopped.                        |
| 165        | GPI MACRO(n) Selection Invalid | Selection of preset button (n) through GPI  |
|            |                                | is invalid because metadata is enabled.     |
| 166        | GPI Control Invalid            | Projector control through GPI is invalid    |
|            |                                | because projector is busy.                  |
| 170        | OverTemp.Outside Air           | Set outside temperature (Outside Air) is    |
|            |                                | abnormal.                                   |
| 171        | OverTemp Precaution            | Set inside temperature (LPSU Intake) is     |
|            |                                | close to over temperature.                  |
| 172        | OverTemp.Exhaust               | Set inside temperature (Exhaust) is         |
|            |                                | abnormal.                                   |
| 173        | OverTemp.DMD-B                 | Set inside temperature (DMD-B) is           |
|            |                                | abnormal.                                   |
| 174        | Bulb Entry                     | No selection of current bulb.               |
| 177        | Tamper Fail                    | Service door tamper switch of projector is  |
|            |                                | open.                                       |
| 178        | Marriage Tamper Fail           | Service door tamper switch of projector is  |
|            |                                | open.                                       |
| 180        | CPU Fail(Mem)                  | System Test Failed. (Memory)                |
| 187        | GPSU(24V) Fail                 | Power supply is abnormal.(24V)              |
| 201        | Error Log Write Fail           | Failed to store logs into projector system. |
| 210        | Unknown LPSU Model             | Unexpected LPSU is attached.                |
| 211        | LPSU Fan Stop                  | LPSU Fan has stopped.                       |
| 213        | 12V Outside range              | 12V supply is out of range.                 |
| 214        | 24V Outside range              | 24V supply is out of range.                 |
| 215        | Lamp Filter Time Over          | The time to exchange lamp filter.           |
|            |                                | (Future use)                                |
| 216        | Body Filter Time Over          | The time to exchange body filter.           |
| 220        | AC On Fair Fuchanan Time       | The time to such a set (AC On)              |
| 220        | AC On Fan Exchange Time        | The time to exchange Fan (AC On).           |
| 221        | Power On Fan Exchange Time     | The time to exchange Lamp Ean               |
| 222        | Lamp Fan Exchange Time         |                                             |
| 230        | Rouler Fall                    | Failed to control light concer              |
| 231        |                                | Failed to control light sensor.             |
| 232        | MAC WITE Fall                  | Pailed to setup MAC address of CPO board.   |
| 233        | Router Solf Check Fail         | Router walt MAC address is negal.           |
| 233        | SIB Comm Fail                  | Failed to communicate with SIB              |
| 240        |                                | SIB internal error                          |
| 241        | SIB EDCA Roboot                | Executed to re-boot SIB EPGA for            |
| 242        | SIB FFGA REDUCT                |                                             |
| 246        | Fan11 Stop                     | Fan11 has stonned (NC3240 Series)           |
| 250        | Fan() Stop Precaution          | FanO Stop Precaution                        |
| 250        | Fan1 Stop Precaution           | Fan1 Stop Precaution                        |
| 251        | Fan2 Stop Precaution           | Fan2 Stop Precaution                        |
| 252        | Fan3 Stop Precaution           | Fan3 Stop Precaution                        |
| 255        | Fan4 Stop Precaution           | Fan4 Stop Precaution                        |
| 255        | Fan5 Stop Precaution           | Fan5 Stop Precaution                        |
| 256        | Fan6 Stop Precaution           | Fan6 Stop Precaution                        |

| Error code | Error message                            | Description                                |
|------------|------------------------------------------|--------------------------------------------|
| 257        | Fan7 Stop Precaution                     | Fan7 Stop Precaution (NC3200 Series)       |
| 258        | Fan8 Stop Precaution                     | Fan8 Stop Precaution (NC3200 Series)       |
| 259        | Fan9 Stop Precaution                     | Fan9 Stop Precaution (NC3200 Series)       |
| 260        | Lamp Fan0 Stop Precaution                | Lamp Fan0 Stop Precaution                  |
| 261        | Lamp Fan1 Stop Precaution                | Lamp Fan1 Stop Precaution                  |
| 262        | Pump Stop Precaution                     | Pump Stop Precaution                       |
| 263        | ICP Fan Stop Precaution                  | ICP Fan Stop Precaution                    |
| 265        | Fan11 Stop Precaution                    | Fan11 Stop Precaution. (NC3240)            |
| 270        | SD Tamper Terminate                      | Terminated service door tamper event       |
|            |                                          | latched by Enigma board.                   |
|            |                                          | * This message would be shown on Log,      |
|            |                                          | not on LCD.                                |
| 271        | IMB:SD Tamper Terminate                  | Terminated service door tamper event       |
|            |                                          | latched by IMB.                            |
|            |                                          | * This message would be shown on Log,      |
|            |                                          | not on LCD.                                |
| 280        | Bulb Warranty Over                       | Bulb warranty time over.                   |
| 301        | System Error                             | ICP board error                            |
| 302        | Self Test Error                          | ICP board error                            |
|            |                                          | To recover the issue, update ICP to higher |
|            |                                          | than Prod3.0 or equal. If that can not     |
|            |                                          | remove the issue, remove and reseat the    |
| 202        |                                          | ICP board.                                 |
| 303        | Install Release Package Error            | ICP board error                            |
|            |                                          | DISKCHIP corruption issue                  |
| 304        | Load Release Package Error               | ICP board error                            |
| 504        |                                          | It could be caused by disk space issue or  |
|            |                                          | DISKCHIP corruption issue.                 |
| 305        | Key Error                                | ICP board error                            |
| 306        | Certificate Error                        | ICP board error                            |
| 317        | ICP Normal Configuration Error           | ICP board error                            |
| 318        | ICP Boot Configuration Error             | ICP board error                            |
| 319        | FMT Normal Configuration Error           | ICP board error                            |
| 320        | FMT Boot Configuration Error             | ICP board error                            |
| 321        | FMT Satellite Configuration Error        | ICP board error                            |
| 322        | 1.20V Supply out of range                | ICP board error                            |
| 323        | 1.80V Supply out of range                | ICP board error                            |
| 324        | 2.50V Supply out of range                | ICP board error                            |
| 325        | 3.30V Regulator out of range             | ICP board error                            |
| 326        | ICP FPGA Temperature out of range        | ICP board error                            |
| 327        | FMT FPGA Temperature out of range        | ICP board error                            |
| 328        | ICP Flash Update Error                   | ICP board error                            |
| 329        | FMT Sequence Data File Mismatch          | ICP board error                            |
| 330        | FMT DMD Data File Mismatch               | ICP board error                            |
| 331        | FMT Flash Checksum Error - Sequence Data | ICP board error                            |
| 332        | FMT Flash Checksum Error - DMD Data      | ICP board error                            |
| 333        | Satellite Hardware Mismatch              | ICP board error                            |
| 334        | FMT Flash Update Error                   | ICP board error                            |
| 335        | Red Satellite Reports Reset              | ICP board error                            |
| 336        | Red Satellite Serial Link Error          | ICP board error                            |

| Error code | Error message                                          | Description                                   |  |
|------------|--------------------------------------------------------|-----------------------------------------------|--|
| 337        | Red Satellite Firmware Configuration Error             | ICP board error                               |  |
| 338        | Red DAD1000 Bias Under Voltage Error ICP board error   |                                               |  |
| 339        | Red DAD1000 Reset Under Voltage Error                  | ICP board error                               |  |
| 340        | Red DAD1000 Offset Under Voltage Error ICP board error |                                               |  |
| 341        | Red DAD1000 Thermal Shutdown Error                     | ICP board error                               |  |
| 342        | Green Satellite Reports Reset                          | ICP board error                               |  |
| 343        | Green Satellite Serial Link Error                      | ICP board error                               |  |
| 344        | Green Satellite Firmware Configuration Error           | ICP board error                               |  |
| 345        | Green DAD1000 Bias Under Voltage Error                 | ICP board error                               |  |
| 346        | Green DAD1000 Reset Under Voltage Error                | ICP board error                               |  |
| 347        | Green DAD1000 Offset Under Voltage Error               | ICP board error                               |  |
| 348        | Green DAD1000 Thermal Shutdown Error                   | ICP board error                               |  |
| 349        | Blue Satellite Reports Reset                           | ICP board error                               |  |
| 350        | Blue Satellite Serial Link Error                       | ICP board error                               |  |
| 351        | Blue Satellite Firmware Configuration Error            | ICP board error                               |  |
| 352        | Blue DAD1000 Bias Under Voltage Error                  | ICP board error                               |  |
| 353        | Blue DAD1000 Reset Under Voltage Error                 | ICP board error                               |  |
| 354        | Blue DAD1000 Offset Under Voltage Error                | ICP board error                               |  |
| 355        | Blue DAD1000 Thermal Shutdown Error                    | ICP board error                               |  |
| 356        | RTC Error                                              | Indicates that ICP RTC is set to a date       |  |
|            |                                                        | before January 1, 2009, and is likely         |  |
|            |                                                        | invalid. If the year value is less than 2009, |  |
|            |                                                        | then the time is considered to be "invalid".  |  |
| 400        | Enigma Comm Fail                                       | No communication with the Enigma board.       |  |
| 410        | System Error                                           | Enigma Status error                           |  |
| 411        | Self Test Error                                        | Enigma Status error                           |  |
| 412        | Install Release Package Error                          | Enigma Status error                           |  |
| 413        | Load Release Package Error                             | Enigma Status error                           |  |
| 414        | TI Login List Package Error                            | Enigma Status error                           |  |
| 415        | Security Officer Login List Package Error              | Enigma Status error                           |  |
| 419        | Certificate or Key Error                               | Enigma Status error                           |  |
| 420        | ICP Communications Status                              | Enigma fails to do logical marriage to ICP    |  |
|            |                                                        | communications with ICP during logical        |  |
|            |                                                        | marriage.                                     |  |
| 426        | User Loader Integrity Error                            | Enigma is in FIPS error state. (Integrity     |  |
|            |                                                        | check error)                                  |  |
| 427        | Main Application Integrity Error                       | Enigma is in FIPS error state. (Integrity     |  |
|            |                                                        | check error)                                  |  |
| 428        | RNG Hardware Integrity Error                           | Enigma is in FIPS error state. (Integrity     |  |
|            |                                                        | check error)                                  |  |
| 429        | DRNG Algorithm Integrity Error                         | Enigma is in FIPS error state. (Integrity     |  |
|            |                                                        | check error)                                  |  |
| 430        | RSA Algorithm Integrity Error                          | Enigma is in FIPS error state. (Integrity     |  |
|            |                                                        | check error)                                  |  |
| 431        | AES Algorithm Integrity Error                          | Enigma is in FIPS error state. (Integrity     |  |
|            |                                                        | check error)                                  |  |
| 432        | HMAC Algorithm Integrity Error                         | Enigma is in FIPS error state. (Integrity     |  |
| 422        |                                                        | CHECK EFFOR)                                  |  |
| 433        | Sha algorithm integrity Error                          | Enigma is in FIPS error state. (Integrity     |  |
| 1          |                                                        | CHECK EFFOR)                                  |  |

| Error code | Error message                               | Description                                   |
|------------|---------------------------------------------|-----------------------------------------------|
| 134        |                                             | Enigma is in EIRS error state (Integrity)     |
|            |                                             | check error)                                  |
| 435        | FPGA Configuration Integrity Error          | Enigma is in FIPS error state (Integrity      |
| 155        | The second garacion integrity Error         | check error)                                  |
| 436        | FPGA Cinel ink 2 Decryption Integrity Error | Enigma is in FIPS error state. (Integrity     |
|            |                                             | check error)                                  |
| 437        | RTC Error                                   | Indicates that Enigma RTC is set to a date    |
|            |                                             | before January 1, 2009, and is likely         |
|            |                                             | invalid. If the year value is less than 2009, |
|            |                                             | then the time is considered to be "invalid"   |
| 442        | FPGA Configuration Error                    | Enigma Status error                           |
| 443        | FPGA Temperature out of range               | Enigma Status error                           |
| 446        | RNG Hardware Duplicate Output Error         | Enigma is in FIPS error state. (Integrity     |
|            |                                             | check error)                                  |
| 447        | DRNG Algorithm Duplicate Output Error       | Enigma is in FIPS error state. (Integrity     |
|            |                                             | check error)                                  |
| 450        | 1.20V Supply out of range                   | Enigma Status error                           |
| 451        | 1.80V Supply out of range                   | Enigma Status error                           |
| 452        | 2.50V Supply out of range                   | Enigma Status error                           |
| 453        | 3.30V Regulator out of range                | Enigma Status error                           |
| 458        | SelfTest User Loader Integrity Error        | Enigma is in FIPS error state. (Self test     |
|            |                                             | result)                                       |
| 459        | SelfTest Main Application Integrity Error   | Enigma is in FIPS error state. (Self test     |
|            |                                             | result)                                       |
| 460        | SelfTest RNG Hardware Integrity Error       | Enigma is in FIPS error state. (Self test     |
|            |                                             | result)                                       |
| 461        | SelfTest DRNG Algorithm Integrity Error     | Enigma is in FIPS error state. (Self test     |
|            |                                             | result)                                       |
| 462        | SelfTest RSA Algorithm Integrity Error      | Enigma is in FIPS error state. (Self test     |
|            |                                             | result)                                       |
| 463        | SelfTest AES Algorithm Integrity Error      | Enigma is in FIPS error state. (Self test     |
|            |                                             | result)                                       |
| 464        | SelfTest HMAC Algorithm Integrity Error     | Enigma is in FIPS error state. (Self test     |
| 465        |                                             | result)                                       |
| 465        | Selfiest SHA Algorithm Integrity Error      | Enigma is in FIPS error state. (Self test     |
| 100        | ColfTeet TI C. Integrity France             | Fesuit)                                       |
| 466        | Self lest ILS Integrity Error               | Enigma is in FIPS error state. (Self test     |
| 467        | SolfTost EDCA Configuration Integrity Error | Frigma is in EIRS error state (Self test      |
| 407        | Sentest FPGA Configuration Integrity Error  | result)                                       |
| 468        | SelfTest EPGA CineLink 2 Decryption         | Fnigma is in FIPS error state (Self test      |
| 400        | Integrity Error                             | result)                                       |
| 474        | Security Tamper                             | Security tamper condition exists in           |
|            |                                             | Enigma                                        |
| 475        | Top Side Security Enclosure Open            | Security tamper condition exists in           |
|            |                                             | Enigma.                                       |
| 476        | Bottom Side Security Enclosure Open         | Security tamper condition exists in           |
|            |                                             | Enigma.                                       |
| 477        | Security Battery Event                      | Battery tamper condition exists in Enigma.    |
| 478        | Software Commanded Zeroization              | Destroyed Enigma key by software              |
| -          |                                             | command.                                      |

| Error code | Error message                     | Description                                  |
|------------|-----------------------------------|----------------------------------------------|
| 481        | Security Enclosure Not Armed      | Enigma security not armed.                   |
| 482        | Physical Marriage Tamper          | Latched physical marriage tamper             |
|            |                                   | condition on Enigma board.                   |
| 483        | Logical Marriage Tamper           | Logical marriage tamper condition exists in  |
|            |                                   | Enigma.                                      |
| 484        | Marriage NOT Active               | Marriage between ICP and Enigma has          |
|            |                                   | NOT been established (active).               |
| 486        | Service Door Tamper               | Latched service door tamper condition on     |
|            |                                   | Enigma board.                                |
| 487        | Security Log Error                | Security log is full and no more log entries |
|            |                                   | can be created in Enigma. It is the server's |
|            |                                   | responsibility to avoid the issue.           |
| 488        | Security Battery Low Warning      | Close to "(4//) Security Battery Event".     |
| 489        | Security Log Warning              | Security log is almost full in Enigma.       |
| 500        | IMP Comm Epil                     | No communication with the IMP                |
| 500        | IMB COIIIII Fall                  | IMP Status error                             |
| 510        | IMB: Solf Tost Error              | IMB Status error                             |
| 519        | IMB:Certificate or Key Error      | IMB Status error                             |
| 520        | IMB:ICP Communications Status     | IMB fails to do logical marriage to ICP      |
| 520        |                                   | when IMB powers up Because of no             |
|            |                                   | communications with ICP during logical       |
|            |                                   | marriage.                                    |
| 537        | IMB:RTC Error                     | IMB RTC is "invalid".                        |
| 543        | IMB:FPGA Temperature out of range | IMB Status error                             |
| 550        | IMB:Supply voltage out of range   | IMB Status error                             |
| 574        | IMB:Security Tamper               | Security tamper condition exists in IMB.     |
| 577        | IMB:Security Battery Event        | Battery tamper condition exists in IMB.      |
| 581        | IMB:Security Enclosure Not Armed  | IMB security not armed.                      |
| 582        | IMB:Physical Marriage Tamper      | Latched physical marriage tamper             |
|            |                                   | condition on IMB.                            |
| 583        | IMB:Logical Marriage Tamper       | Logical marriage tamper condition exists in  |
|            |                                   | IMB.                                         |
| 584        | IMB:Marriage NOT Active           | Marriage between ICP and IMB has NOT         |
|            |                                   | been established (active).                   |
| 586        | IMB:Service Door Tamper           | Latched service door tamper condition on     |
|            |                                   | IMB                                          |
| 588        | IMB:Security Battery Low Warning  | Close to "(577) IMB: Security Battery        |
|            |                                   | Event".                                      |

### 6.3 Battery Replacement Method for ICP Board

The coin battery (Panasonic BR2330) mounted on the ICP board provides electrical power for maintaining tamper detection, time, and date information while the power to the projector is off. If the battery voltage drops, the tamper detection circuit is activated and the security key is erased. Once the security key has been erased, the projector requires repair at the factory.

| A Warning | <ul> <li>Before replacing the battery, thoroughly read the content of this section, and perform the work by following the procedure correctly. If you make a mistake while fitting the new battery, there is a risk of explosion and damaging the projector.</li> <li>When replacing the battery, use the same model of battery.</li> <li>Dispose of the used battery by following the directions of your local government agency.</li> </ul> |
|-----------|----------------------------------------------------------------------------------------------------|
|-----------|----------------------------------------------------------------------------------------------------|

- Make sure that the AC power supply is turned off while removing the ICP board from the projector.
  - Always adhere to the instructions given in this section.
  - Although data is maintained while the battery is being replaced for approximately 3 hours by the sub-battery built into the ICP board (when the sub-battery is fully charged), please replace the battery quickly. To ensure that the sub-battery is fully charged, turn the projector power supply on for 30 minutes or more before replacing the battery.
  - If you remove the front cover, side cover, or lens side cover, the following error message is displayed on the LCD screen of the main unit operating panel by the tamper detection circuit of the signal input board.

"Tamper Fail", "Service Door Open"

Also, if you remove the closing panel or device from slot, the following error message is displayed on the LCD screen of the main unit operating panel by the tamper detection circuit. Furthermore, since the marriage is cleared, re-marriage is necessary. "Marriage Tamper Fail", "Physical Marriage Tamper", "Marriage Not Active"

Encrypted contents cannot be displayed while an error message is being displayed. Refer to "3.2 Recovering from Tamper Errors" (page 106) for the recovery procedure.

- [1] Turn off the power to the projector.
- [2] Remove the cables connected to the connector area on the projector.

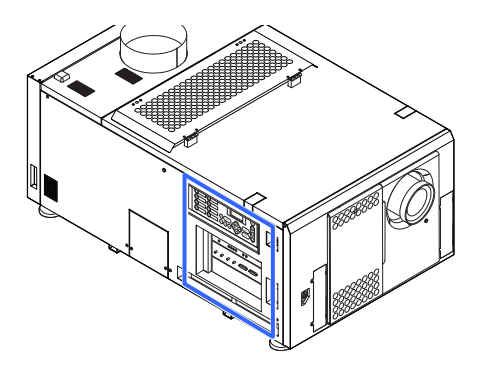

#### [3] Remove the side cover.

- <1> Unlock the cover locks using the cover key.
- <2> Loosen six screws of the Side cover Ke until their rotations become idle. The screws are not removed.
- <3> Remove the cover by rotating it towards you and lifting out.

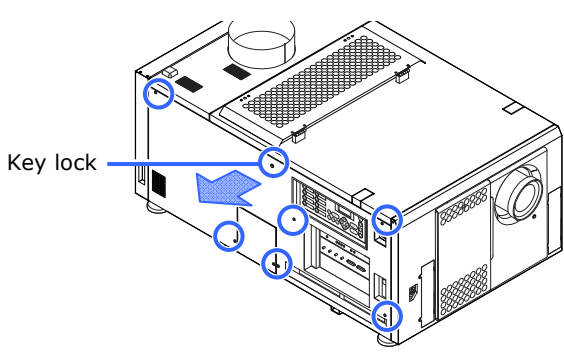
# [4] Remove the boards mounted in slot A and slot B.

Remove the mounted boards in the order slot A then slot B.

- <1> Unscrew the locking screws (2 locations) on the front of the slot A/B until the screws turn freely. These screws cannot be removed.
- <2> Take hold of the installation handle on the front of the board, and pull the board directly out.

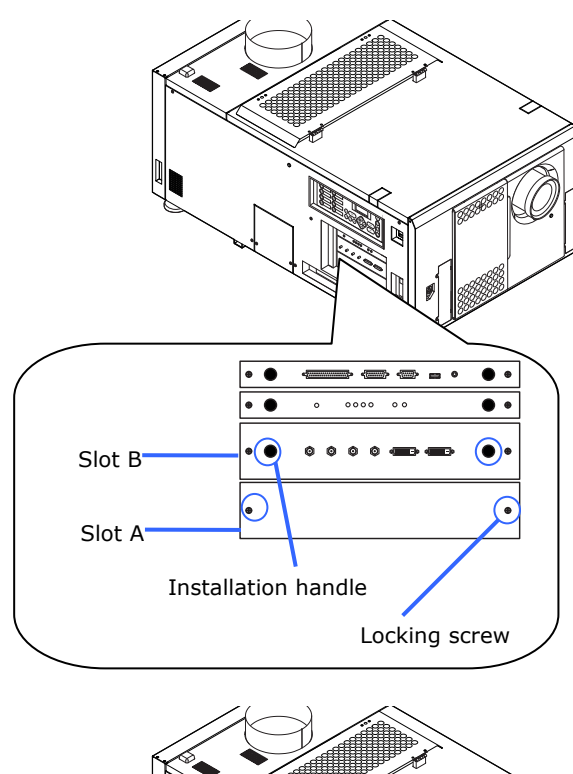

# [5] Remove the ICP board.

- <1> Unscrew the locking screws (2 locations) on the front of the ICP board until the screws turn freely. These screws cannot be removed.
- <2> Take hold of the installation handle on the front of the ICP board, and pull the board directly out.

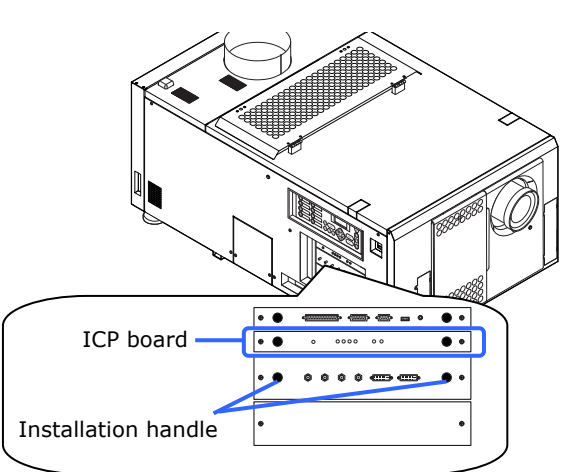

## [6] Remove the battery.

To remove the battery, use a

non-conductive tool that does not have a sharp tip, or use your fingers.

- <1> Gently lift up the positive (+) terminal that is retaining the battery.
- <2> Insert a non-conductive tool or your finger into the negative side of the socket.
- <3> Remove the battery by lifting it out.

### Location of battery on ICP board

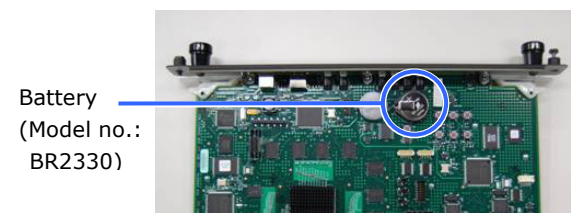

#### **Removing the battery**

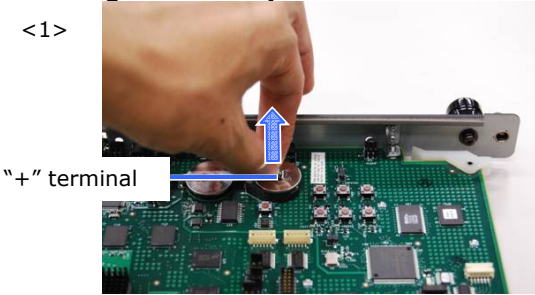

<2>

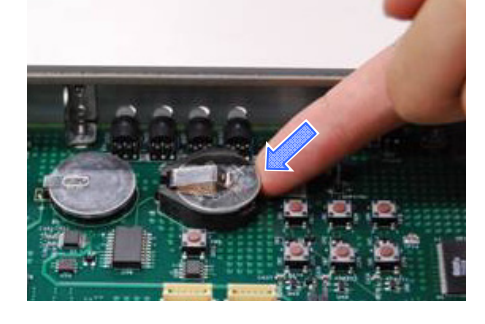

<3>

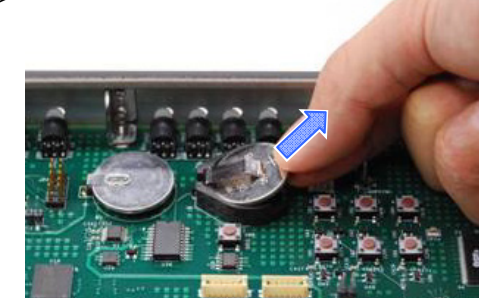

Note

• If you are using a tool to remove the battery, ensure that you have securely inserted the tool between the battery and the socket before removing the battery. Furthermore, take care to ensure that the tool you use to remove the battery does not touch the ICP board. There is a risk of damaging the ICP board.

# [7] Fit the new battery.

<1> Check the model number of the new battery.

Model number: BR2330 (Panasonic)

- <2> Insert the battery into the socket ensuring that the positive (+) side of the battery is upwards.
- <3> Ensure that the positive (+) terminal of the socket is pressing down on the positive (+) surface of the battery.

<2>

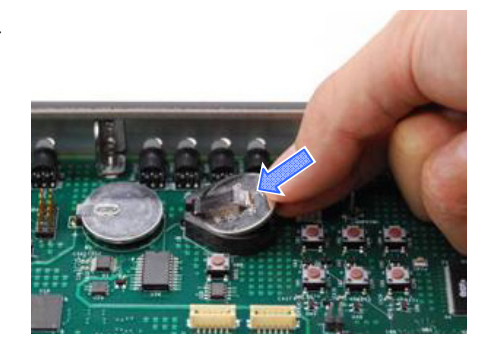

<3>

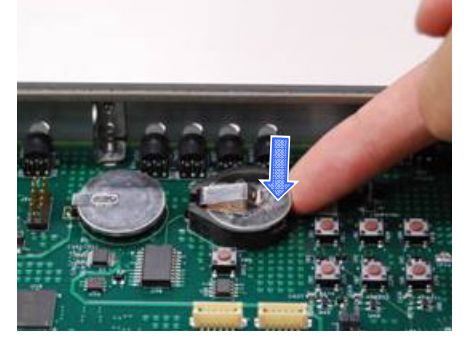

# [8] Mount the boards in slot A and slot B.

Mount the boards in the order slot A then slot B.

- <1> Hold the installation handle on the front of the board and insert it straight along the guides.
- <2> Tighten the locking screws (2 locations) on the board front to affix the board.

# **[9]** Mount the ICP board into the projector.

- <1> Hold the installation handle on the front of the ICP board and insert it straight along the guides.
- <2> Tighten the locking screws (2 locations) on the ICP board front to affix the board.

[10] Attach the side cover.

- [11] Reattach the cables that you removed in procedure [2].
- [12] Turn the projector's power on.
- [13] Reconfigure the marriage. Refer to "3.2 Recovering from Tamper Errors" (page 106) for details.

Note

• If you do not set the marriage, you will not be able to project encrypted content.

# 6.4 Batterieaustauschverfahren für ICP-Karte

Die Knopfbatterie (Panasonic BR2330) auf der ICP-Karte liefert den fürs Erkennen von Daten, Zeit und Datum bei abgeschaltetem Projektor notwendigen Strom. Wenn die Batteriespannung zurückgeht, wird der Datenerkennungskreis aktiviert, und der Sicherheitscode wird gelöscht. Wenn der Sicherheitscode gelöscht worden ist, muss der Projektor in der Fabrik wiederhergestellt werden.

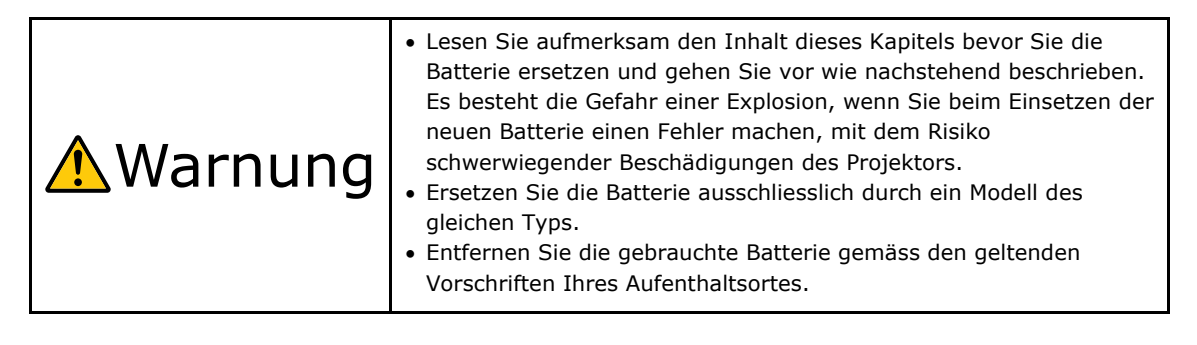

## Hinweis

• Stellen Sie sicher, dass die Netzspannung ausgeschaltet ist, wenn sie die ICP-Karte aus dem Projektor nehmen.

- Gehenm Sie immer nach den Anweisungen in diesem Kapitel vor.
- Auch wenn die Daten mittels in der ICP-Karte eingebauten Zweitbatterie ca. 3 Stunden lang erhalten bleiben, wenn die Batterie ersetz wird (bei völlig aufgeladener Zweitbatterie), sollten Sie die Batterie möglichst bald ersetzen. Um sicherzustellen, dass die Zweitbatterie wirklich völlig aufgelanden ist, sollten Sie den Projektor mindestens 30 Minuten lang einschalten, bevor Sie die Batterie ersetzen.
- Falls Sie die Vorder- oder Seitenabdeckung, oder den Deckel der Linse entfernen wird die folgende Fehlermeldung vom Datenerkennungskreisauf dem LCD-Schirm der Betriebskonsole angezeigt.
  - "Tamper Fail", "Service Door Open"

Wenn Sie die Abdeckung oder das Gerät bei Steckplatz A entfernen, wird die folgende Fehlermeldung vom Datenerkennungskreisauf dem LCD-Schirm der Betriebskonsole angezeigt. Ausserdem muss eine neue Verbindung hergestellt werden, da die alte Verbindung gelöscht wurde,

"Marriage Tamper Fail", "Physical Marriage Tamper", "Marriage Not Active"

Die Videoeingabe im HD-SDI Port der Signaleingabekarte kann nicht angezeigt werden, solange eine Fehlermeldung angezeigt wird. Siehe "3.2 Recovering from Tamper Errors" (Seite 106) betreffend der Wiederherstellung.

- [1] Schalten Sie den Projektor aus.
- [2] Ziehen Sie die Kabel aus dem Verbindungsteil des Projektors.

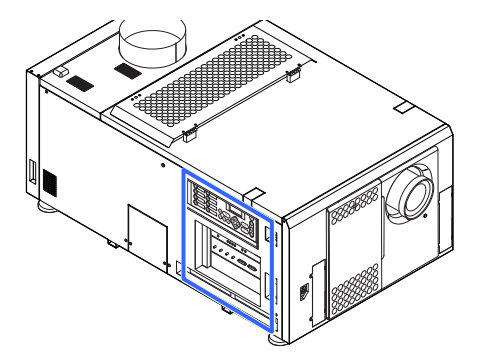

# [3] Entfernen Sie die Seitenabdeckung.

- <1> Schrauben Sie die Abdeckungssicherungen los mir Hilfe der speziellen Schlüssel.
- <2> Schrauben Sie die sechs Schrauben der Seitenabdeckung los, bis sie keinen Halt mehr haben. Schrauben nicht entfernen.
- <3> Entfernen Sie die Abdeckung indem Sie sie zu sich drehen und dann herausheben.

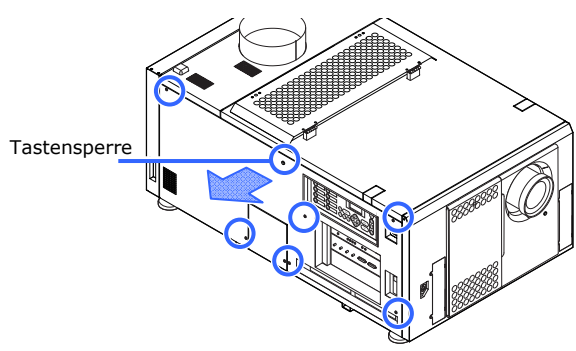

# [4] Entfernen Sie die beiden Karten aus Einsteckplatz A und B.

Entfernen Sie zuerst die Karte aus Einsteckplatz A und dann aus Einsteckplatz B.

- <1> Lösen Sie die Schrauben (an 2 Stellen) an der Vorderseiten des Einsteckplatzes A/B bis sie keinen Halt mehr haben. Diese Schrauben dürfen nicht entfernt werden.
- <2> Nehmen Sie den Installationsgriff vorne an der Karte und ziehen Sie die Karte in gerader Richtung heraus.

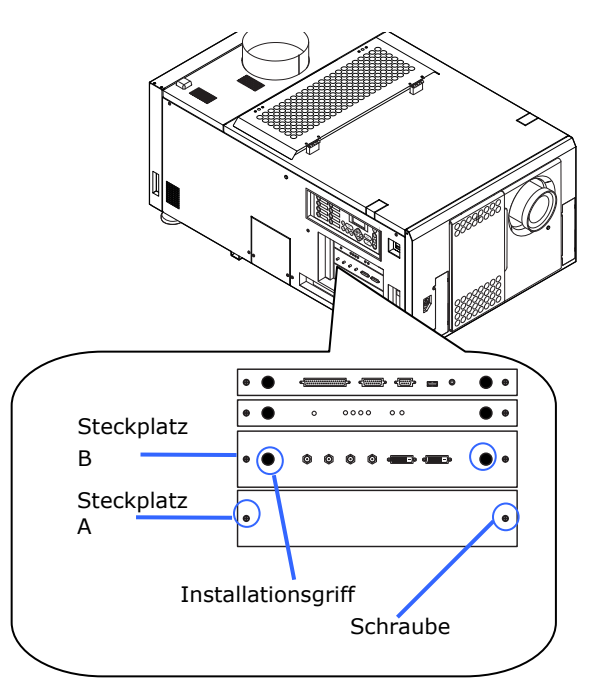

# [5] Die ICP-Karte entfernen.

- <1> Lösen Sie die Schrauben (an 2 Stellen) an der Vorderseiten der ICP-Karte bis sie keinen Halt mehr haben. Diese Schrauben dürfen nicht entfernt werden.
- <2> Nehmen Sie den Installationsgriff vorne an der Karte und ziehen Sie die Karte in gerader Richtung heraus.

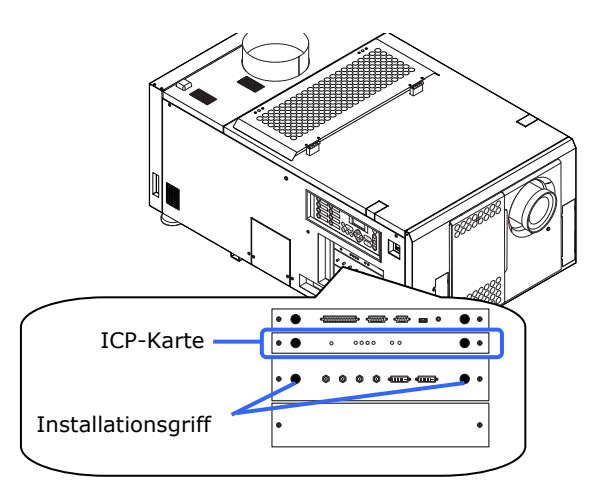

# [6] Entfernen Sie die Batterie.

Verwenden Sie ein nicht leitendes Werkzeug ohne scharfe Spitze oder Ihre Finder, um die Batterie zu entfernen.

- <1> Heben Sie sorgfältig die positive (+) Anschlussklemme der Batterie hoch.
- <2> Stecken Sie ein nicht leitendes Werkzeug oder Ihren Finder in die negative Seite der Fassung.
- <3> Heben Sie die Batterie hoch um sie zu entfernen.

### Batterie auf der ICP-Karte

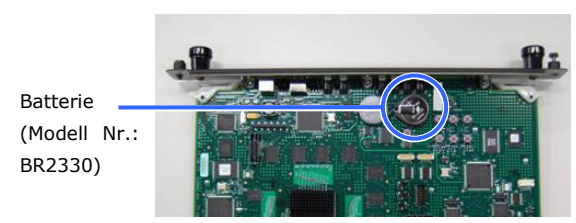

### Die Batterie entfernen

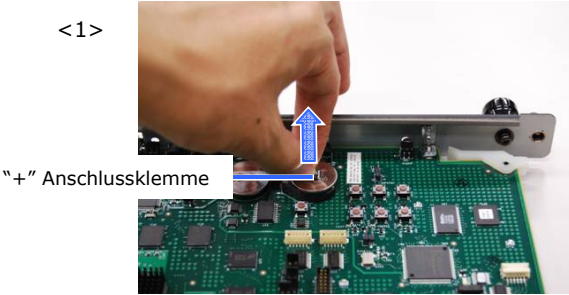

<2>

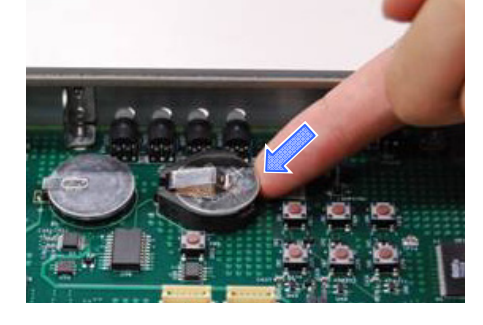

<3>

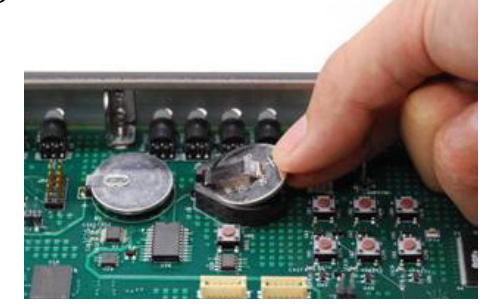

### Hinweis

 Falls Sie die Batterie mit Hilfe eines Werkzeugs entfernen, sollten Sie sicher stellen, dass das Werkzeug richtig zwischen Batterie und Fassung eingefügt ist bevor Sie die Batterie entfernen. Ausserdem sollten Sie darauf achten, dass das Werkzeug dass Sie verwenden die ICP-Karte nicht berührt. Die ICP-Karte könnte dadurch beschädigt werden.

# [7] Die neue Batterie einsetzen.

- <1> Kontrollieren Sie die Modellnummerder neuen Batterie, Modellnummer BR2330 (Panasonic)
- <2> Stecken Sie die Batterie in die Fassung, so dass die positive (+) Seiter der Batterie nach oben weist.
- <3> Stellen Sie sicher dass die positive (+) Anschlussklemme der Fassung auf die positive (+) Fläche der Batterie druckt.

a 116661

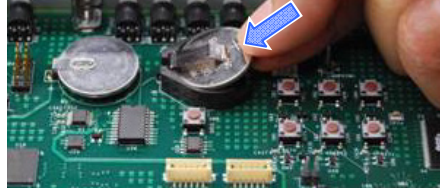

<3>

<2>

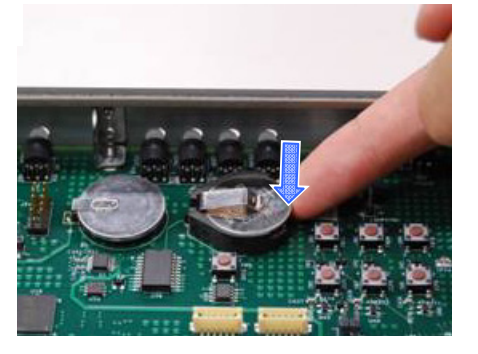

# [8] Montieren Sie die Karten in den Einsteckplätzen A und B.

Montieren Sie zuerst die Karte in den Einsteckplatz A und dann in den Einsteckplatz B.

- <1> Nehmen Sie den Installationsgriff vorne auf der Karte und stecken sie die Karte in gerader Linie, den Führungen nach ein.
- <2> Ziehen Sie die Halteschrauben (2 Stellen) an der Vorderseite der Karte an um die Karte zu sichern.

# [9] Stecken Sie die ICP-Karte in den Projektor.

- <1> Nehmen Sie den Installationsgriff vorne auf der ICP-Karte und stecken sie die Karte in gerader Linie, den Führungen nach ein.
- <2> Ziehen Sie die Halteschrauben (2 Stellen) an der Vorderseite der ICP-Karte an um die Karte zu sichern.
- [10] Bringen Sie die Seitenabdeckung an.
- [11] Verbinden Sie die beiden Kabel, die Sie unter 2 entfernt haben.
- [12] Schalten Sie den Projektor ein.
- [13] Konfigurieren Sie die Verbindung wieder aufs Neue. Siehe "3.2 Recovering from Tamper Errors"

(Seite 106) betreffend den Einzelheiten.

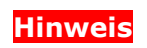

• Wenn die Verbindung nicht neu konfiguriert wird, kann die codierte Eingabe in der HD-SDI Buchse nicht verwendet werden.

# 6.5 Outline Drawing

# 6.5.1 Signal Input Board (NC-80LB01)

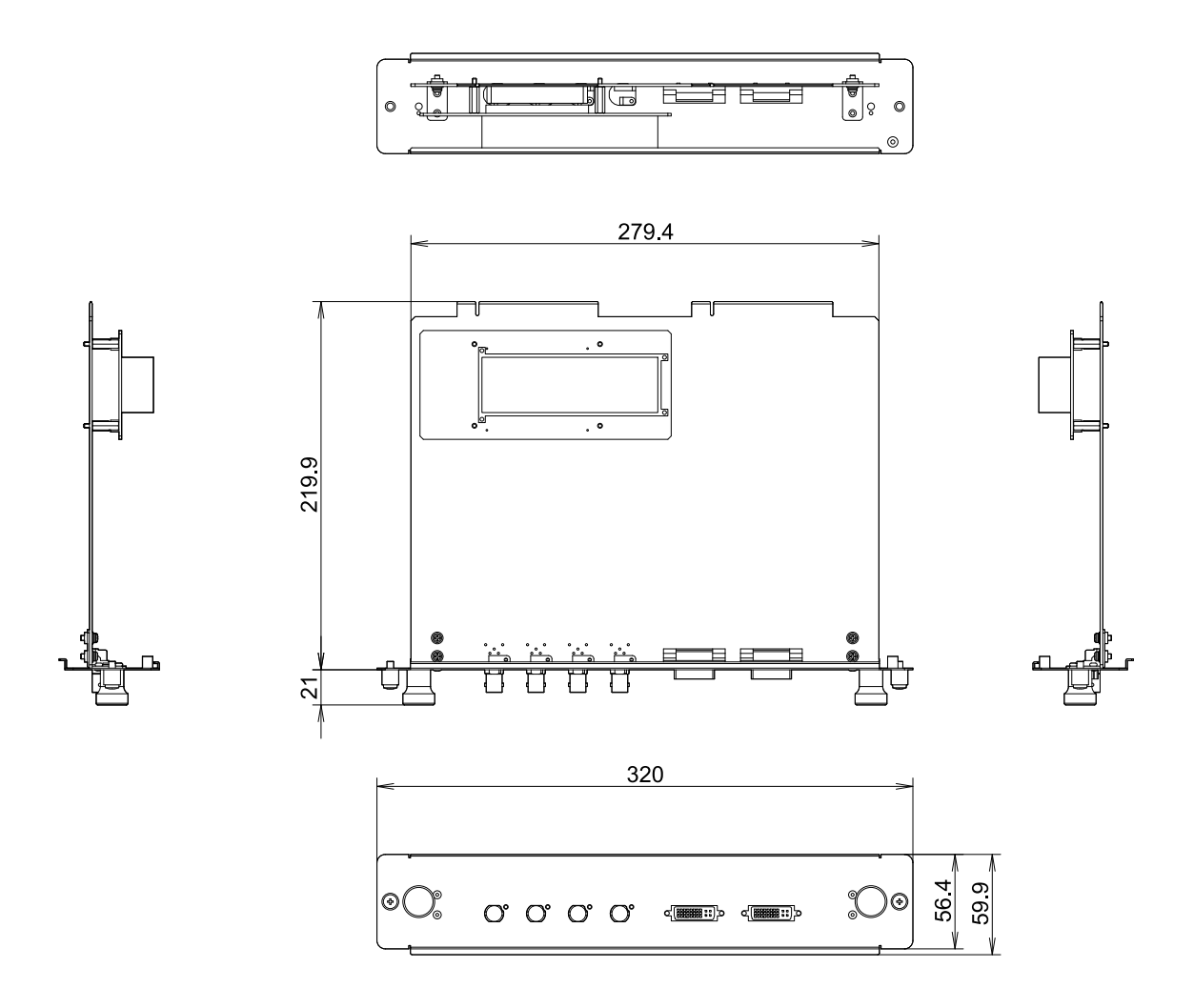

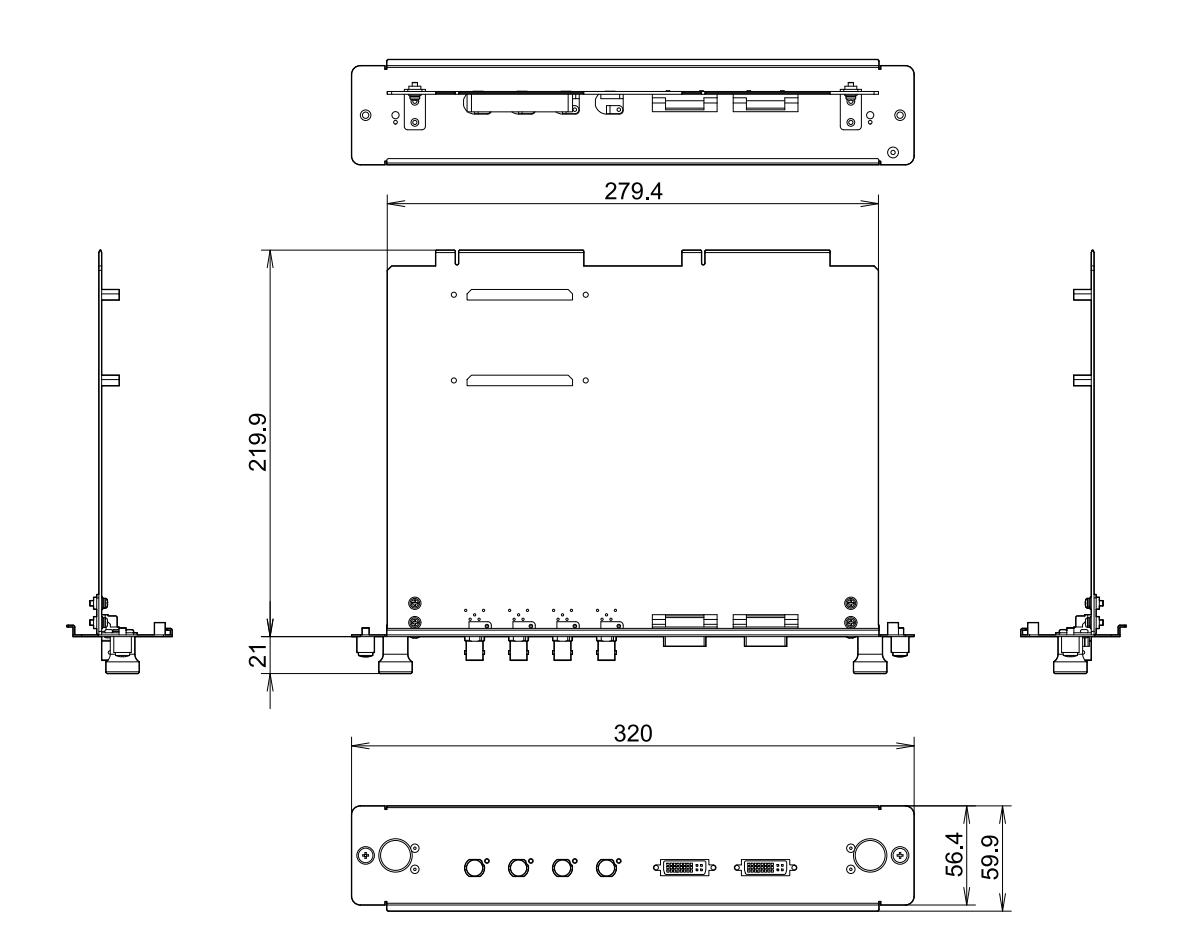

# 6.5.2 Signal Input Board (NC-80DS01)

#### 6.6 Index

# 3

| 3D Connector                      | 137    |
|-----------------------------------|--------|
| 3-phase AC power supply cord      | 51     |
| 3-phase AC power supply equipment | 48, 49 |

## Α

| 133 |
|-----|
| 66  |
| 136 |
|     |

# в

| Baudrate       | 139        |
|----------------|------------|
| Breaker        | 49, 50, 55 |
| Bulb Alignment |            |
| Bulb Type [A]  |            |
| Bulb Type [H]  |            |
| Bulb Type [W]  |            |
| Bulb Warning   |            |

## С

### D

| Date/Time                      | . 140 |
|--------------------------------|-------|
| Dowser Mode                    | . 134 |
| Drehstrom-Netzanschlusseinheit | 65    |
| Drehstrom-Netzkabel            | 68    |

## Е

| Eingangsspannungs-Wahlschalter |  |
|--------------------------------|--|
| Error Code                     |  |

### F

| Factory Default | 137 |
|-----------------|-----|
| Feedback        | 133 |
| Fuß             | 45  |

## Н

| Horizontal moving screen mask                 | 21 |
|-----------------------------------------------|----|
| How to Calculate the Magnification of Primary |    |
| Lens                                          | 25 |

#### I

| ICP board                      | . 179 |
|--------------------------------|-------|
| Image Orient                   | . 138 |
| IMB                            | . 148 |
| Information                    | . 145 |
| Input voltage selection switch | 49    |

| Installation | 138 |
|--------------|-----|
| IP Address   | 149 |

### L Lamp ......145 Lamp Setup ..... 133 Lens Center ...... 139

### М

| Memory             |     |
|--------------------|-----|
| MMS Select         | 139 |
| MMS(Built-in)      | 148 |
| Montageanschlüsse  | 69  |
| Mounting terminals |     |

### N

| New  | Bulb        | 140 |
|------|-------------|-----|
| New  | Lamp house  | 141 |
| Newl | RouterSetup | 143 |

### 0

| Option lenses |     |
|---------------|-----|
| Option Slot   | 138 |
| Option Status | 149 |
| Output        | 145 |

### Р

| Panel Key Lock   | 135      |
|------------------|----------|
| Pedestal         | 18, 43   |
| PowerOn Douser   | 134      |
| Preset Button    | 144, 146 |
| Projected Images | 23       |

### S

| Setup      | 134 |
|------------|-----|
| Setup Date | 149 |
| SIB        | 147 |
| System     | 147 |

## Т

| 132 |
|-----|
| 132 |
| 132 |
| 144 |
|     |
|     |
| 135 |
|     |

### υ

| Unlit Mode  | 136   |
|-------------|-------|
| Usage       | . 146 |
| Usage Reset | . 142 |

Version.....147 Vertical moving screen mask.....21